User Manual

Original Instructions

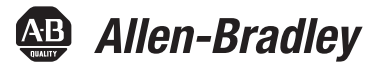

# LiquiFlo 2.0 AC Drive

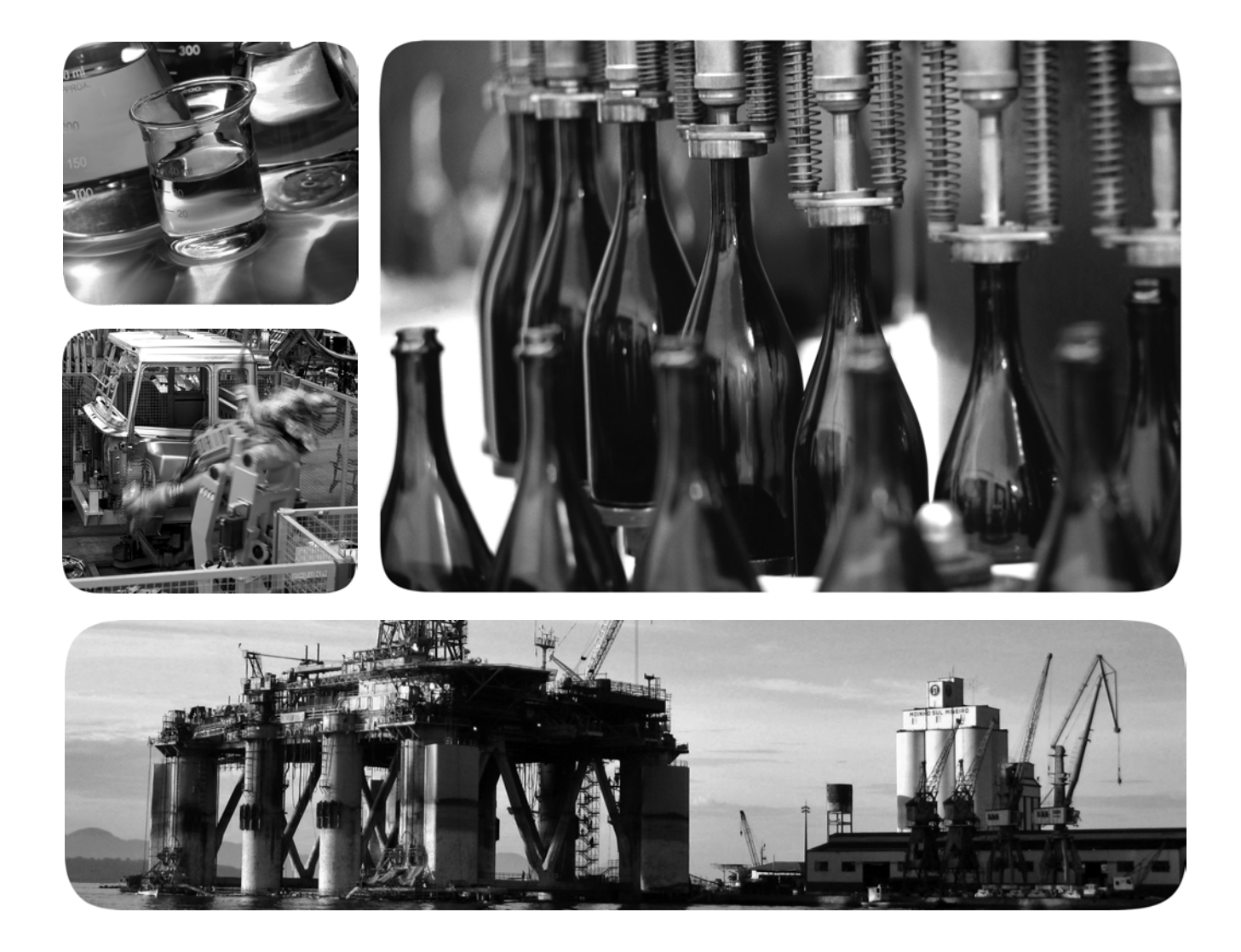

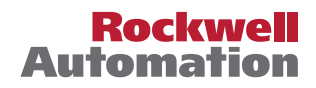

# **Important User Information**

Read this document and the documents listed in the additional resources section about installation, configuration, and operation of this equipment before you install, configure, operate, or maintain this product. Users are required to familiarize themselves with installation and wiring instructions in addition to requirements of all applicable codes, laws, and standards.

Activities including installation, adjustments, putting into service, use, assembly, disassembly, and maintenance are required to be carried out by suitably trained personnel in accordance with applicable code of practice.

If this equipment is used in a manner not specified by the manufacturer, the protection provided by the equipment may be impaired.

In no event will Rockwell Automation, Inc. be responsible or liable for indirect or consequential damages resulting from the use or application of this equipment.

The examples and diagrams in this manual are included solely for illustrative purposes. Because of the many variables and requirements associated with any particular installation, Rockwell Automation, Inc. cannot assume responsibility or liability for actual use based on the examples and diagrams.

No patent liability is assumed by Rockwell Automation, Inc. with respect to use of information, circuits, equipment, or software described in this manual.

Reproduction of the contents of this manual, in whole or in part, without written permission of Rockwell Automation, Inc., is prohibited.

Throughout this manual, when necessary, we use notes to make you aware of safety considerations.

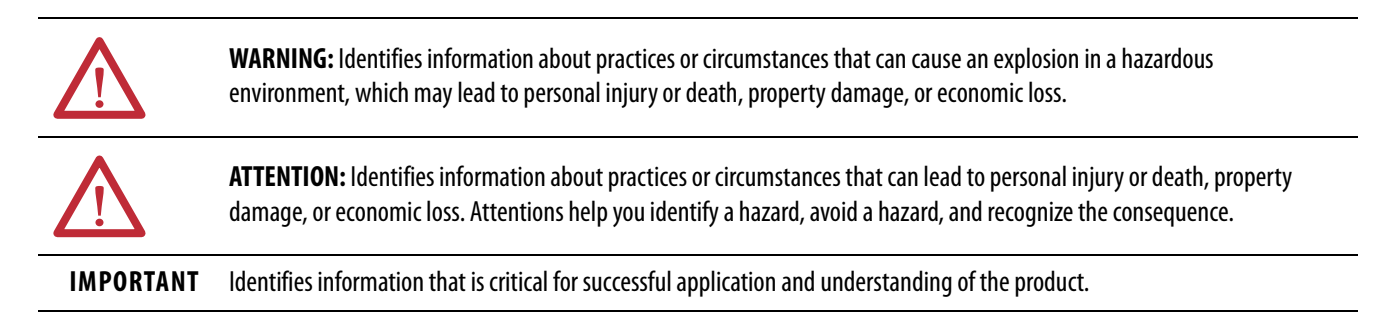

Labels may also be on or inside the equipment to provide specific precautions.

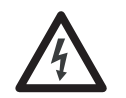

**SHOCK HAZARD:** Labels may be on or inside the equipment, for example, a drive or motor, to alert people that dangerous voltage may be present.

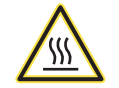

**BURN HAZARD:** Labels may be on or inside the equipment, for example, a drive or motor, to alert people that surfaces may reach dangerous temperatures.

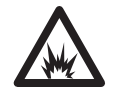

**ARC FLASH HAZARD:** Labels may be on or inside the equipment, for example, a motor control center, to alert people to potential Arc Flash. Arc Flash will cause severe injury or death. Wear proper Personal Protective Equipment (PPE). Follow ALL Regulatory requirements for safe work practices and for Personal Protective Equipment (PPE).

|                             | Preface                                                          |
|-----------------------------|------------------------------------------------------------------|
|                             | Summary of Changes                                               |
|                             | Additional Resources                                             |
|                             | Chapter 1                                                        |
| Introduction                | Firmware Versions 10                                             |
|                             | Manual Conventions 11                                            |
|                             | Getting Assistance from Rockwell Automation 11                   |
|                             | Chapter 2                                                        |
| About the Drive             | Identifying the Drive by Cabinet Assembly ID Number              |
|                             | LiquiFlo 2.0 Drive Component Locations                           |
|                             | Identifying the Power Module by Model Number                     |
|                             | AC Line I/O Board Description (Frame 3 Only) 25                  |
|                             | Standard I/O Board Description (Frame 3 Only) 27                 |
|                             | Combined I/O Board Description (Frame 4 Only) 29                 |
|                             | DPI Communication Ports                                          |
|                             | Optional Equipment 33                                            |
|                             | Chapter 3                                                        |
| Planning the Installation   | General Requirements for the Installation Site                   |
|                             | Wiring Requirements for the Drive                                |
|                             | Stopping the Drive                                               |
|                             | Chapter 4                                                        |
| Mounting The Power Module   | Lifting and Mounting the Drive 45                                |
| and Grounding the Drive     | Grounding the Drive                                              |
| -                           | Lifting and Mounting the Power Module 47                         |
|                             | Chapter 5                                                        |
| Installing Input and Output | Installing Power Wiring from the AC Input Line to the Main Input |
| Power Wiring                | Circuit Breaker                                                  |
|                             | Installing Wiring from the Power Module Output Terminals to      |
|                             | the Motor 50                                                     |
|                             | Chapter 6                                                        |
| Completing the Installation | Checking the Installation                                        |
|                             | Powering Up After Installation Is Complete                       |
|                             | Chapter 7                                                        |
| Using the Start-up Routines | Preparing for Startup                                            |
|                             | Running the Start-up Routines                                    |

|                           | Exiting Before Completing the Start-Up Routines          | 54  |
|---------------------------|----------------------------------------------------------|-----|
|                           | Chapter 8                                                |     |
| Programming Basics        | About Parameters                                         | 55  |
| 5 5                       | How Parameters are Organized.                            | 56  |
|                           | Inverter Parameters View                                 | 57  |
|                           | Rectifier Parameters View                                | 60  |
|                           | Accessing the Parameters                                 | 62  |
|                           | Selecting the Parameter Access Level                     | 63  |
|                           | Security and Passwords                                   | 66  |
|                           | Chapter 9                                                |     |
| Parameter Descriptions    | What the Symbols Mean                                    | 69  |
| •                         | Parameter Organization                                   | 69  |
|                           | Inverter Parameters                                      | 70  |
|                           | Rectifier Parameters                                     | 157 |
|                           | Chapter 10                                               |     |
| Troubleshooting the Drive | Verify that the DC Bus Capacitors are Discharged Before  |     |
| 5                         | Servicing the Drive                                      | 191 |
|                           | Determining Drive Status Using the Status LEDs           | 192 |
|                           | About Alarms                                             | 194 |
|                           | About Faults                                             | 197 |
|                           | Diagnostic Parameters                                    | 211 |
|                           | Common Symptoms and Corrective Actions                   | 212 |
|                           | Replacement Parts                                        | 214 |
|                           | Board Replacement, Firmware Setup Procedures             | 218 |
|                           | Troubleshooting the Drive Using the OIM                  | 222 |
|                           | Checking the Power Modules with Input Power Off          | 225 |
|                           | Appendix A                                               |     |
| Technical Specifications  | Service Conditions                                       | 229 |
| •                         | Environmental Conditions                                 | 229 |
|                           | Cooling System Specifications (Refrigerant)              | 230 |
|                           | Motor Overload Protection                                | 230 |
|                           | Appendix B                                               |     |
| Using the OIM             | Installing and Removing the OIM                          | 231 |
| -                         | Display Description                                      | 233 |
|                           | OIM Menu Structure                                       | 235 |
|                           | Powering Up and Adjusting the OIM                        | 236 |
|                           | Selecting a Device in the System                         | 236 |
|                           | Using the OIM to Program the Drive                       | 236 |
|                           | Monitoring the Drive Using the Process Display Screen on |     |
|                           | the OIM                                                  | 238 |

|                                               | Displaying and Changing the OIM Reference | 239 |
|-----------------------------------------------|-------------------------------------------|-----|
|                                               | Customizing the Process Display Screen    | 239 |
|                                               | Customizing the Function Keys             | 239 |
|                                               | Controlling the Drive From the OIM        | 242 |
|                                               | Appendix C                                |     |
| LiquiFlo 2.0 Drive Frame 3<br>Wiring Diagrams | Frame 3 Wiring Diagrams                   | 243 |
|                                               | Appendix D                                |     |
| LiquiFlo 2.0 Drive Frame 4                    | Frame 4 Wiring Diagrams                   | 251 |
| Wiring Diagrams                               |                                           |     |
|                                               | Index                                     |     |

# Notes:

# Summary of Changes

| Торіс                                         | Page |
|-----------------------------------------------|------|
| Updated the short circuit rating specifiction | 229  |

# **Additional Resources**

These documents contain additional information concerning related products from Rockwell Automation.

| Resource                                                                           | Description                                                                                                    |
|------------------------------------------------------------------------------------|----------------------------------------------------------------------------------------------------|
| VS Utilities Getting Results Manual, publication <u>D2-3488</u>                    | Provides information explaining the uses and<br>interface of VS Utilities, and information to help you<br>complete basic tasks such as installing the software<br>and starting the application, and finding instructions<br>to complete more sophisticated tasks using the online<br>help. |
| Industrial Automation Wiring and Grounding Guidelines, publication <u>1770-4.1</u> | Provides general guidelines for installing a Rockwell Automation industrial system.                                                                                                    |
| Product Certifications website: <u>rok.auto/certifications</u>                     | Provides declarations of conformity, certificates, and other certification details.                                                                                                    |

You can view or download publications at <u>rok.auto/literature</u>.

# Notes:

# Introduction

This manual is intended for qualified electrical and plumbing personnel familiar with installing, programming, and maintaining AC drives.

This manual contains information on:

- Installing and wiring the LiquiFlo 2.0 AC drive
- Programming the drive
- Troubleshooting the drive

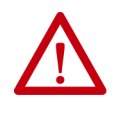

**ATTENTION:** Only qualified electrical personnel familiar with the construction and operation of this equipment and the hazards involved can install, adjust, operate, or service this equipment. Read and understand this manual and other applicable manuals in their entirety before proceeding. Failure to observe this precaution could result in severe bodily injury or loss of life.

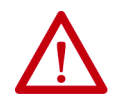

**ATTENTION:** DC bus capacitors retain hazardous voltages after input power has been disconnected. After disconnecting input power, wait 5 minutes for the DC bus capacitors to discharge and then check the voltage with a voltmeter to ensure the DC bus capacitors are discharged before touching any internal components. Failure to observe this precaution could result in severe bodily injury or loss of life.

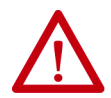

**ATTENTION:** The drive can operate at and maintain zero speed. You are responsible for assuring safe conditions for operating personnel by providing suitable guards, audible or visual alarms, or other devices to indicate that the drive is operating or can operate at or near zero speed. Failure to observe this precaution can result in severe bodily injury or loss of life.

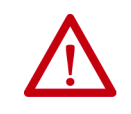

**ATTENTION:** Do not install modification kits with power applied to the drive. Disconnect and lock out incoming power before attempting such installation or removal. Failure to observe this precaution can result in severe bodily injury or loss of life.

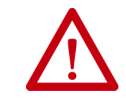

**ATTENTION:** You must provide an external, hardwired emergency stop circuit outside of the drive circuitry. This circuit must disable the system in case of improper operation. Uncontrolled machine operation can result if this procedure is not followed. Failure to observe this precaution can result in bodily injury.

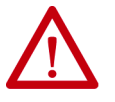

**ATTENTION:** The drive contains ESD- (Electrostatic Discharge) sensitive parts and assemblies. Static control precautions are required when you install, test, service, or repair this assembly. Component damage can result if ESD control procedures are not followed. If you are not familiar with static control procedures, see Guarding Against Electrostatic Damage, publication <u>8000-4.5.2</u>, or any other applicable ESD Protection handbook.

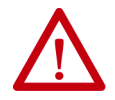

**ATTENTION:** You are responsible for conforming with all applicable local, national, and international codes. Failure to observe this precaution could result in damage to, or destruction of, the equipment.

### **Firmware Versions**

There are two frame types for LiquiFlo 2.0 drives: Frame 3 and Frame 4. See <u>Chapter 2</u> for a description of the physical layout, components, and ratings for each frame type.

Each drive contains two sections: the **inverter** section and the **rectifier** section. Each section contains its own firmware.

- Firmware for Frame 3 drives are version 1.xx series
- Firmware for Frame 4 drives are version 2.xx series

The current drive firmware versions are listed in <u>Table 1</u>.

#### **Table 1 - Firmware Versions**

| Release Date | Firmware Type                          | Current Version |
|--------------|----------------------------------------|-----------------|
| May 2011     | Frame 3 inverter application firmware  | 1.12            |
| May 2011     | Frame 3 rectifier application firmware | 1.14            |
| June 2011    | Frame 4 inverter application firmware  | 2.12            |
| June 2011    | Frame 4 rectifier application firmware | 2.12            |

See <u>Determining the Product Version on page 223</u> for instructions on determining the firmware version currently installed in a drive.

| Manual Conventions                             | <b>Parameter names:</b> In most instances, parameter names are shown as the parameter name followed by the parameter number. The parameter name is preceded by inverter or rectifier for reference.         |  |
|------------------------------------------------|----------------------------------------------------------------------------------------------------|--|
|                                                | For example: inverter PI Control (125).                                                                                                    |  |
| Getting Assistance from<br>Rockwell Automation | If you have any questions or problems with the products described in this instruction manual, contact your local Rockwell Automation sales office. For technical assistance, call 1-888-926-6786, Option 1. |  |
|                                                | Also, see <u>Rockwell Automation Support</u> on the back cover of this user manual for technical support contact information.                                                                               |  |

# Notes:

# **About the Drive**

This chapter describes how to identify the drive assembly, the power module, and shows the major drive components.

The LiquiFlo 2.0 AC drive is a pulse-width-modulated (PWM) liquid-cooled drive that provides vector and general purpose regulation for a wide range of applications.

# Identifying the Drive by Cabinet Assembly ID Number

Each LiquiFlo 2.0 AC drive is identified by its assembly number or order number (see Figure 1). These numbers appear on the shipping label and on the nameplate of the drive.

#### Figure 1 - Identifying the Drive by Cabinet Assembly ID Number

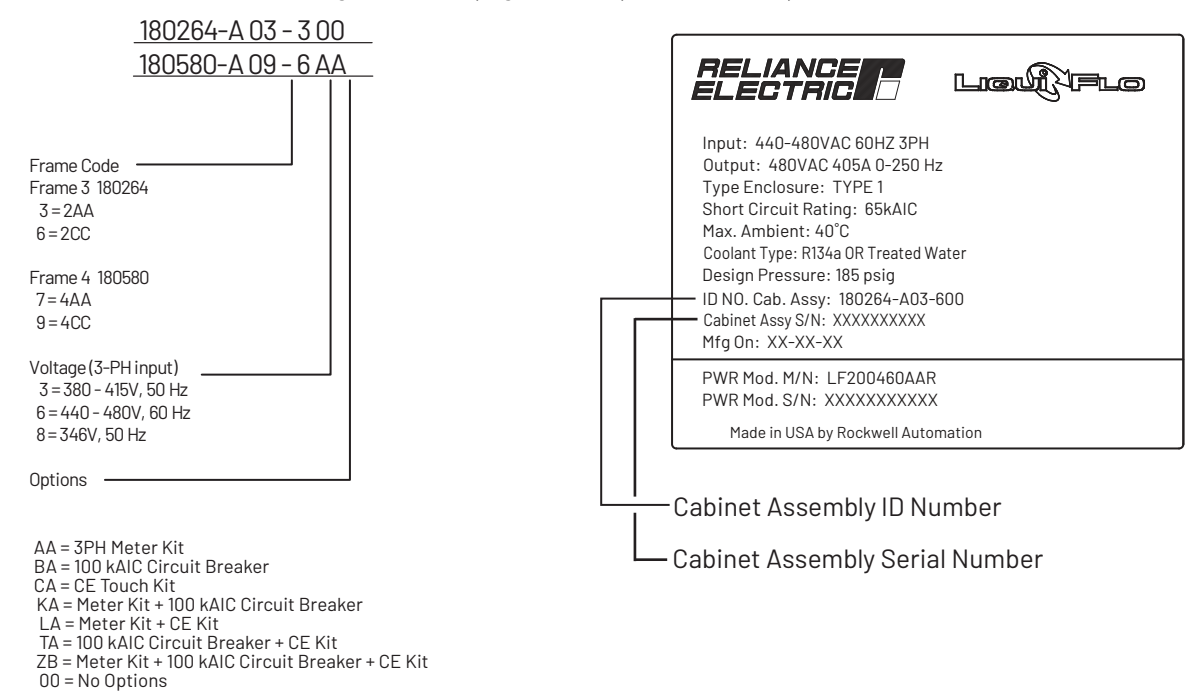

### LiquiFlo 2.0 Drive Component Locations

LiquiFlo 2.0 AC drives include a drive section and a power module section. The components are listed and illustrated below.

#### Drive Components Locations (Frame 3)

#### Frame 3 Units 180264-A0x

The drive section contains the following main components. The numbered items listed below correspond to the numbers used in <u>Figure 2</u>. Replacement parts are listed in <u>Chapter 10</u>.

- 1. AC Contactor (3) with Surge Suppressor
- 2. Terminal Block, 6-position
- **3.** Precharge Resistors (3)
- 4. Power Module Assembly
- 5. Power Module Nameplate
- 6. Fuse Block, 30 A, 600V, Class CC, 3-Line
- 7. Fuse, Class CC, 600V, 1 A
- 8. Fuse, Class CC, 600V, 20 A
- 9. Line Sync. PC Board Assembly
- 10. Line Sync. Board Cover
- **11.** 115V Fan, 6 in. diameter (2)
- **12.** Capacitor Guard Panel (not shown)
- 13. Capacitor Bank Assembly
- 14. Fuse Block, 30 A, 600V, Class CC
- 15. Fuse, Class CC, 600V, 5 A
- 16. Fuse, Class CC, 600V, 25 A
- 17. Fuse Holder, 600V, 30 A
- **18.** Fuse, Class RK5, 600V, 15 A
- 19. Transformer, 5 kVA
- 20. Resistor, 100 kOhm, 50 W
- 21. Operating Mechanism, Complete Kit
- 22. Main Input Circuit Breaker
- 23. Ground Lug, 2-600 MCM
- 24. 115V Fan, 5 in., sq.
- 25. Air Filter
- **26.** Floor Mounting Kit (3)
- 27. Surge Suppressor

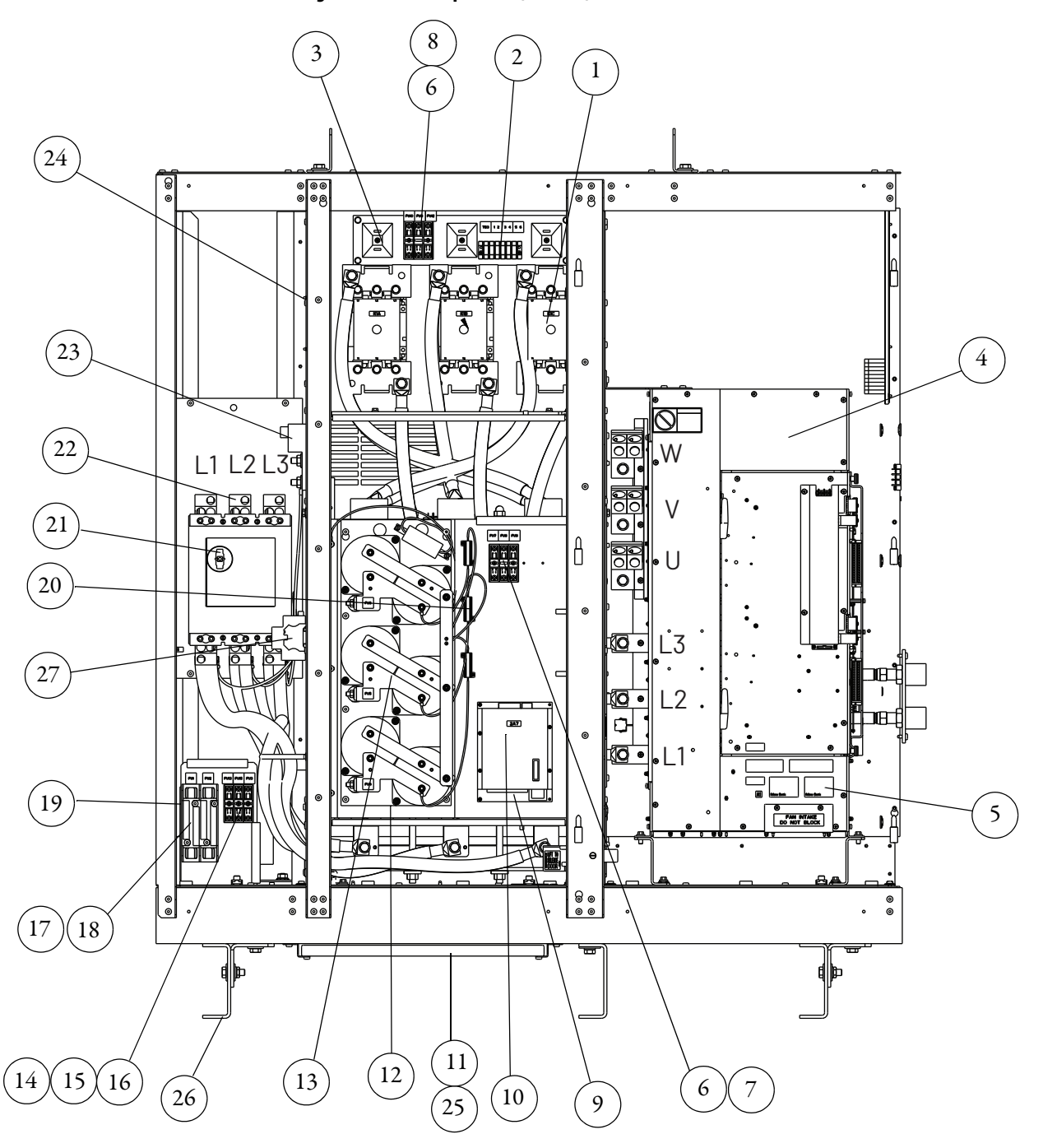

Figure 2 - Drive Components (Frame 3)

#### Power Module Components Locations (Frame 3)

Frame 3 Units LF200460AAR and LF200608CCR

The power module section contains the following main components. The numbered items listed below correspond to the numbers used in <u>Figure 3</u> and <u>Figure 4</u>. Replacement parts are listed in <u>Chapter 10</u>.

- 1. Wire Harness Assembly, Power Supply, Logic (2)
- 2. Current Feedback Device, 1000 A (6)
- 3. Terminal Block, 2-Position
- **4.** 80 W Power Supply Assembly (2)
- 5. Cable Assembly, 40-pin, 0.050 in Pitch, Flex Film (2)
- 6. Cable Assembly, 30-pin, 0.050 in Pitch, Flex Film (2)
- 7. Wire Harness Assembly, Power Supply, Upper Gate (2)
- 8. Inverter Power Interface Assembly
- 9. Wire Harness Assembly, Power Supply, Lower Gate (2)
- **10.** Insulation Sheet (2)
- 11. Communications Interface Assembly
- 12. Rectifier Power Interface Assembly
- 13. Wire Harness Assembly, Gate Driver
- 14. Wire Harness Assembly, Current Feedback Device
- 15. Wire Harness Assembly, Line Sync.
- 16. Wire Harness Assembly, DC Bus Bleeder Resistors
- 17. Cable Assembly, 20-pin, 0.050 in Pitch, Flex Film (optional)
- **18.** Communications Assembly (optional)
- 19. Internal Fan
- 20. Connector, Terminal Block, 32-pin
- 21. AC Line I/O Assembly
- 22. Rectifier Control Assembly
- 23. Inverter Control Assembly
- 24. Standard I/O Assembly
- 25. Wire Harness Assembly, Control Sync.

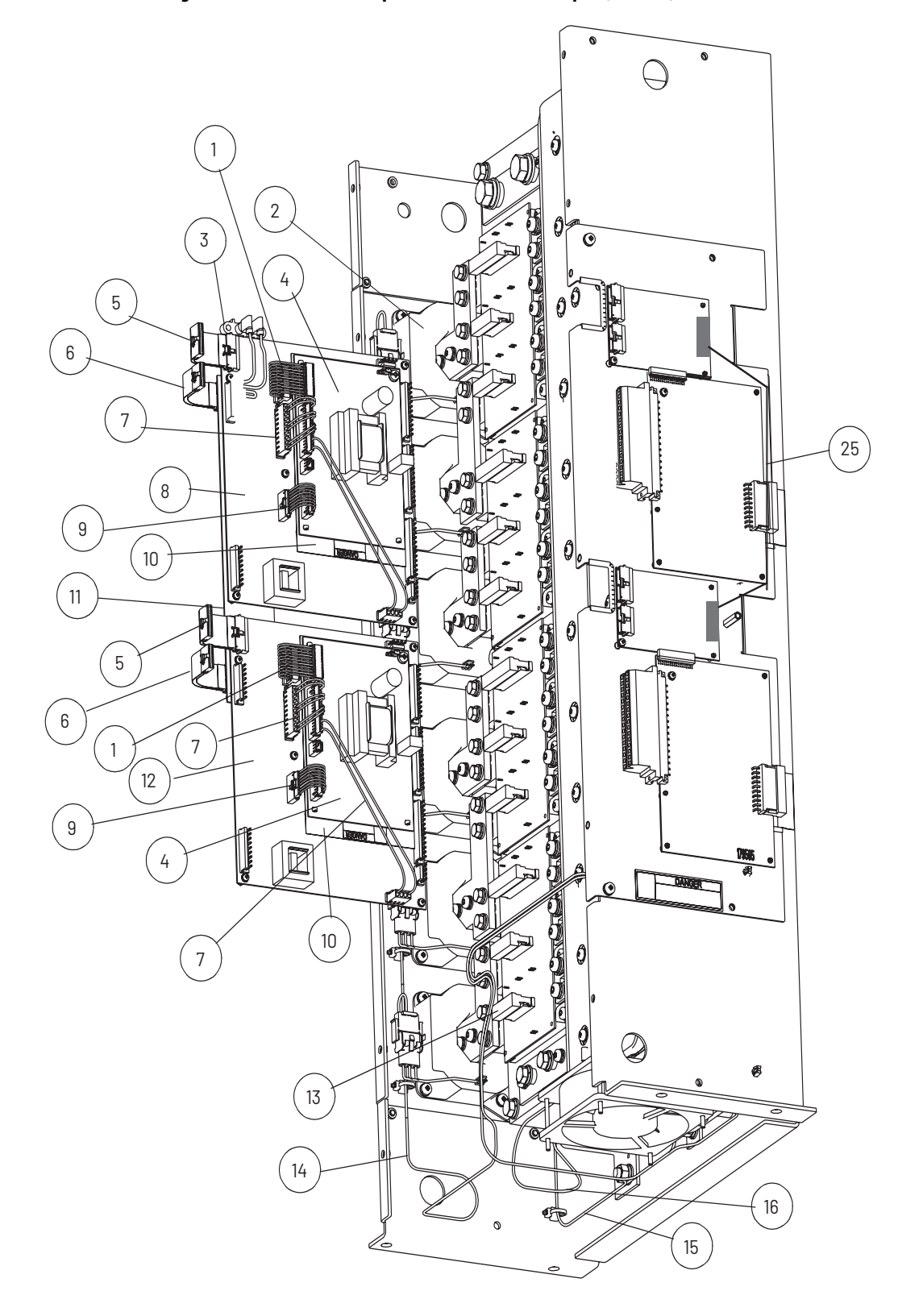

Figure 3 - Power Module Component Locations - Door Open (Frame 3)

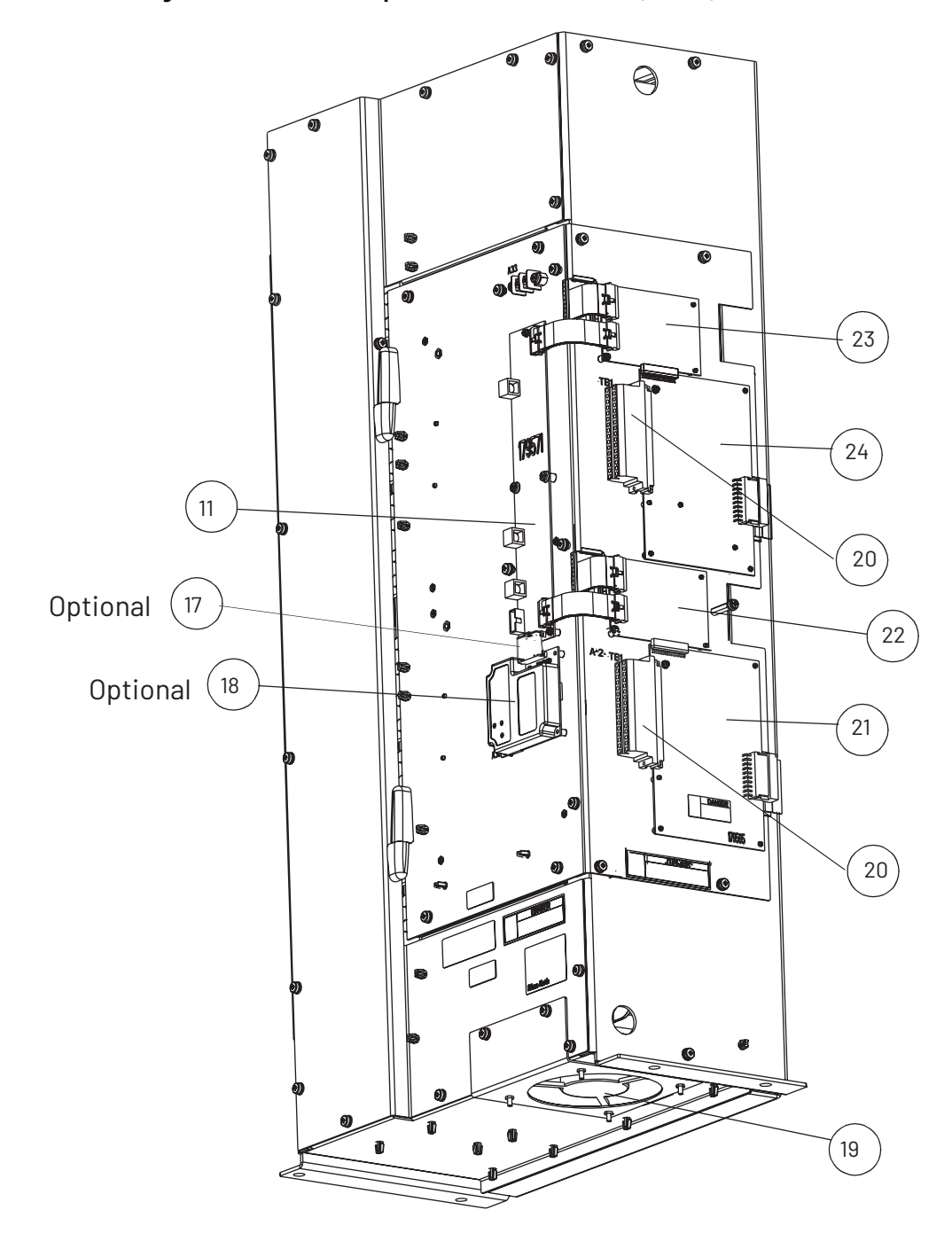

Figure 4 - Power Module Component Locations - Door Closed (Frame 3)

#### **Drive Components Locations (Frame 4)**

Frame 4 Units 180580-A07 and 180580-A09

The drive section contains the following main components. The numbered items listed below correspond to the numbers used in <u>Figure 5</u>. Replacement parts are listed in <u>Chapter 10</u>.

- 1. Circuit Breaker, 600V
- 2. Inductor
- 3. AC Contactor
- 4. Power Module Assembly
- 5. Input Filter Capacitor Assembly
- **6.** OIM
- 7. Fans, 115V AC, Inductor (4)
- 8. Transformer, 5 kVA
- 9. Fan, 115V AC, Contactor
- 10. Resistors, 100 kOhms, 50 W
- 11. Precharge Resistors
- 12. Relay, Oil Pump & Control Power Terminals
- 13. Fuse, Class RK-5, 600V, 10 A (2)
- 14. Fuse, Class CC, 600V, 25 A (1)
- **15.** Fuse, Class CC, 600V, 10 A (1)
- 16. Fuse, Class T, 600V, 300 A (3)
- 17. Fuse, Class CC, 600V, 20 A (3)
- **18.** Fuse, Class CC, 600V, 1 A (3)
- **19.** Ground Lug, 2-600 MCM
- 20. Nameplate, Power Module
- **21.** Door Inter-lock (2)
- 22. Surge Suppressor
- 23. Circuit Breaker Operating Mechanism

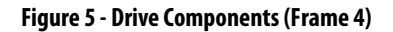

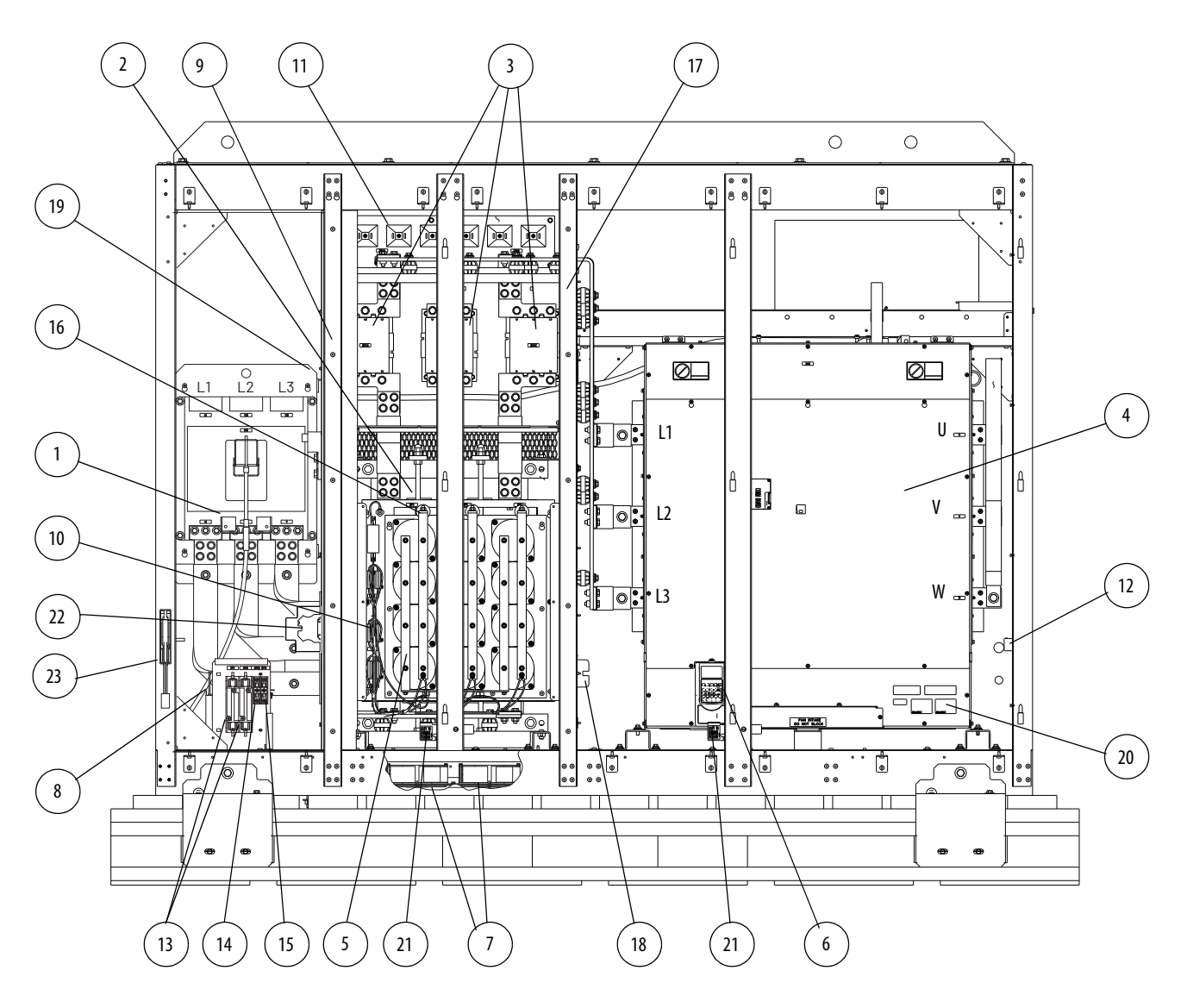

#### Power Module Components Locations (Frame 4)

Frame 4 Units LF200900CCR and LF201215CCR

The power module section contains the following main components. The numbered items listed below correspond to the numbers used in <u>Figure 6</u> and <u>Figure 7</u>. Replacement parts are listed in <u>Chapter 10</u>.

- Combined Power PCB Assembly, 900 A, or Combined Power PCB Assembly, 1215 A
- 2. Wire Harness Assembly, Gate Driver
- 3. Internal Fan, 24V DC
- 4. Internal Fan, 24V DC
- 5. Wire Harness Assembly, Internal Fan
- 6. Wire Harness Assembly, DC Power
- 7. Wire Harness Assembly, DC Bus Resistors
- 8. Current Feedback Device, 2000 A
- 9. Wire Harness Assembly, Current Feedback Device, Rectifier Side
- 10. Wire Harness Assembly, Current Feedback Device, Inverter Side
- 11. Wire Harness Assembly, RTD, Recitifier Side
- 12. Wire Harness Assembly, RTD, Inverter Side
- 13. Cable Assembly, 40-Pin
- 14. Combined Control PCB Assembly
- 15. Combined I/O PCB Assembly
- 16. RS-485 Communications Assembly (optional)
- 17. Cable Assembly, 20-Pin (optional)
- 18. Cable, Mini DIN, 8 Pos., Male/Male, 1 m (3.2 ft)

Figure 6 - Power Module Component Locations - I/O and Control Panel Removed (Frame 4)

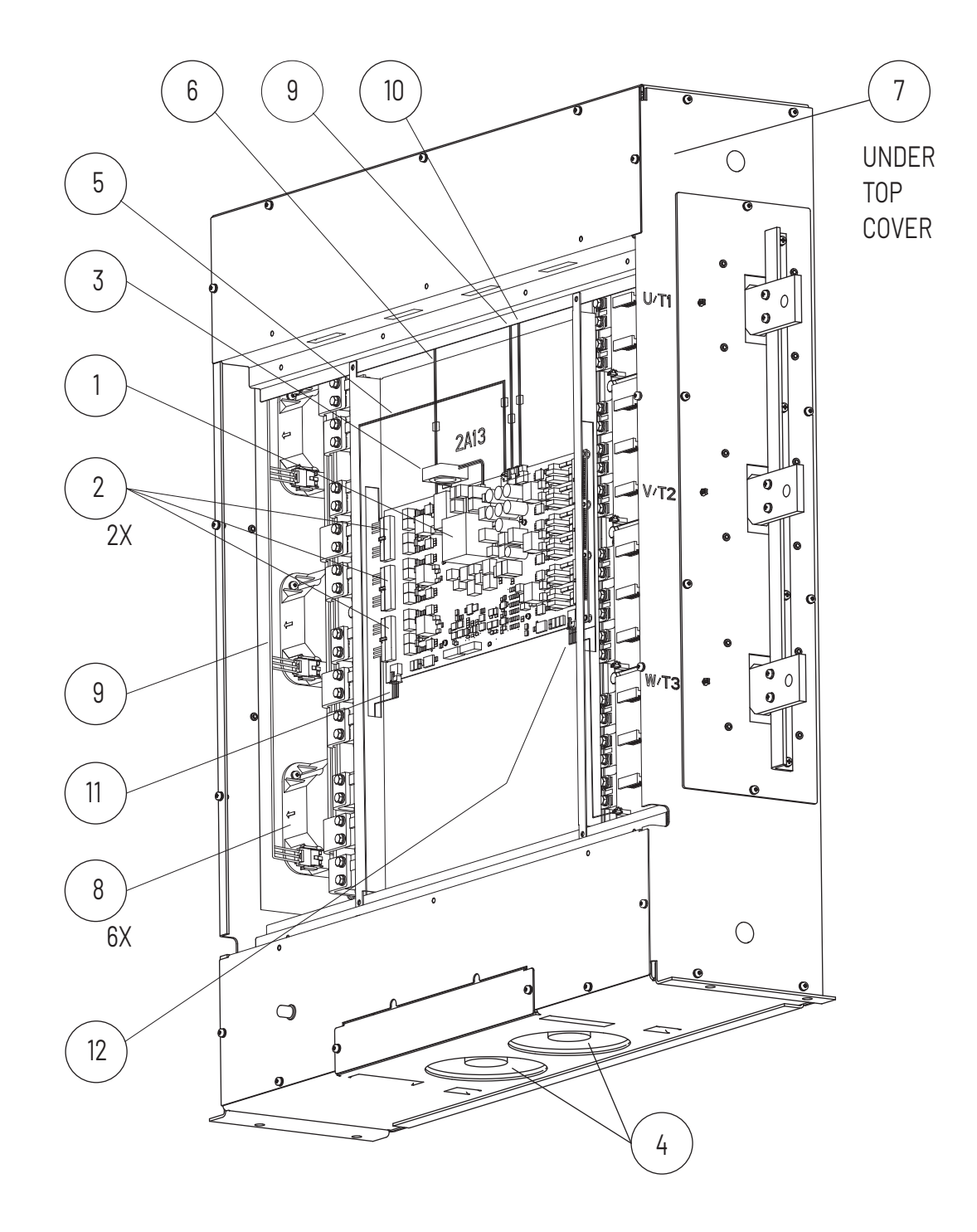

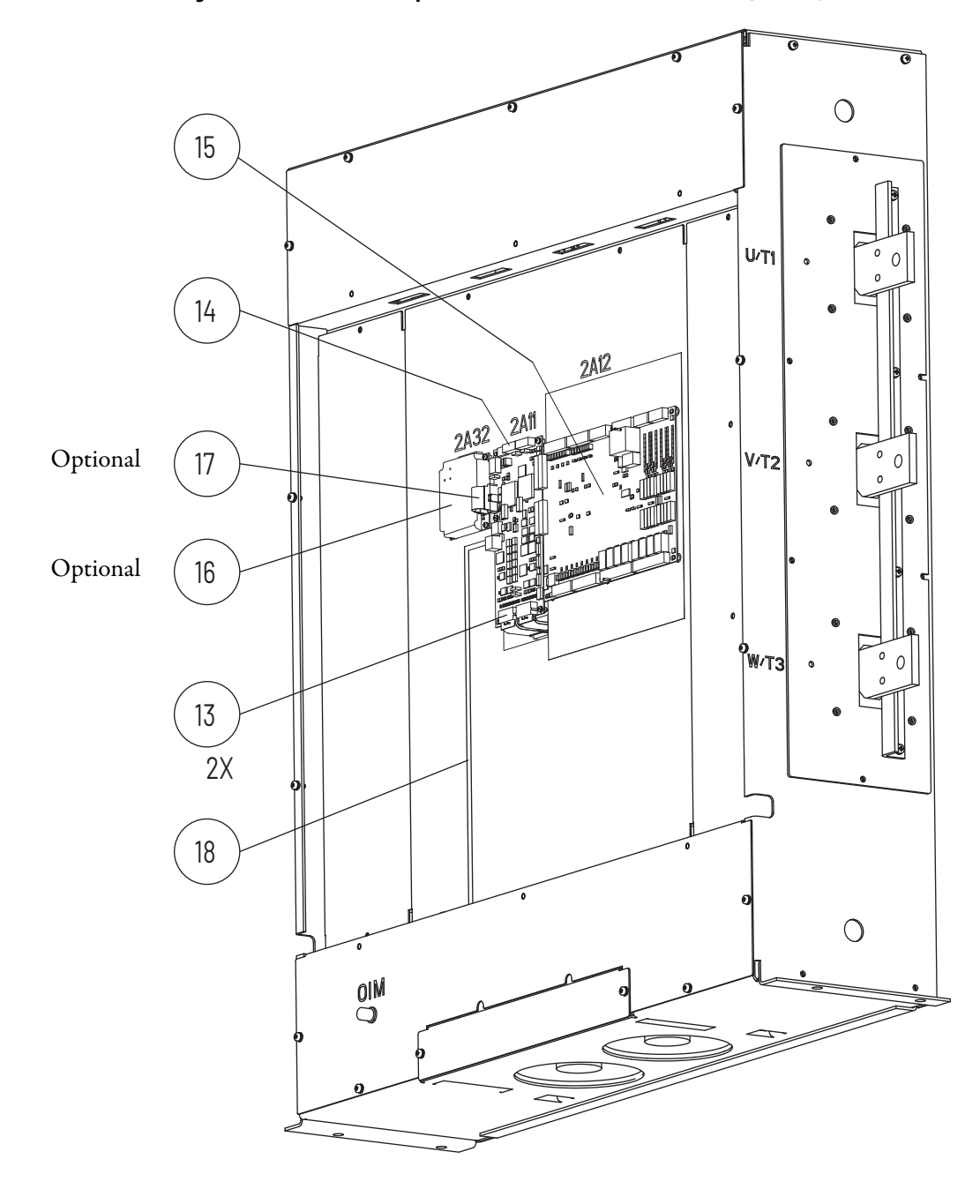

Figure 7 - Power Module Component Locations - Front Panel Removed (Frame 4)

# Identifying the Power Module by Model Number

Each LiquiFlo 2.0 AC power module is identified by its model number. See <u>Figure 8</u>. This number appears on the shipping label and on the nameplate of the power module. Power ratings are provided in <u>Table 2</u>.

#### Figure 8 - Identifying the Power Module Model Number

| <u>LF20 0608CC F</u>                                                                                                    |
|----------------------------------------------------------------------------------------------------|
| LF20 = LiquiFlo 2.0                                                                                                    |
| Continuous Ampere Rating<br>and Frame Size<br>0460AA = 405 amps*, frame 2AA<br>0608CC = 608 amps, frame 2CC<br>0900CC = 900 amps, frame 4AA<br>1215CC = 1215 amps, frame 4CC |
| Cooling Method                                                                                                    |

R = refrigerant/water

\* 460 A with refrigerant, 405 A with water as coolant

#### Table 2 - Drive Assembly and Power Module Ratings

| Drive Assembly ID<br>Number | Power Module<br>Model Number | Enclosure<br>Rating | Input<br>Power<br>(KVA) | Input Voltage<br>(V) | Input<br>Current <sup>(2)</sup><br>(Amps) | Output<br>Current<br>at 2 kHz <sup>(3)</sup><br>(Amps) |
|-----------------------------|------------------------------|---------------------|-------------------------|----------------------|-------------------------------------------|--------------------------------------------------------|
| 180264-A03                  | LF200460AAR                  | NEMA 1              | 337                     | 480±10%              | 405                                       | 405                                                    |
| 180264-A06                  | LF200608CCR                  |                     | 505                     |                      | 608                                       | 608                                                    |
| 180580-A07                  | LF200900CCR                  |                     | 673                     |                      | 900                                       | 900                                                    |
| 180580-A09 <sup>(1)</sup>   | LF201215CCR                  |                     | 1010                    |                      | 1215                                      | 1215                                                   |

(1) No overload rating for 180580-A09. 100% output current capability.

(2) 460 A with refrigerant, 405 A with water as coolant.

(3) 110% output current capability for one minute, 150% output current capability for 5 sec.

# AC Line I/O Board Description (Frame 3 Only)

The following signals are available at the AC Line I/O board terminal block. The AC Line I/O board is labeled as item 21 in <u>Figure 4</u>. See <u>Figure 9</u> for terminal identification.

#### **Digital Inputs**

The AC Line I/O board terminal block provides terminals for four digital inputs (terminals 22...26). These digital inputs cannot be configured.

#### **Digital Outputs**

The AC Line I/O board terminal provides terminals for six digital outputs that are non user-configurable terminals 5...16 and 27...32. The state of these six outputs can be changed by writing to inverter parameter Appl Digital Out (30). Digital output 1 is always connected to the shunt trip circuit; do not use digital output 1 for anything else.

The digital output devices are form C relays capable of switching 250V AC at 8 A or 30V DC at 8 A.

#### **Analog Inputs**

The AC Line I/O board contains no component hardware for user-configurable analog inputs.

#### **Analog Outputs**

The AC Line I/O board terminal block provdes terminals for two special purpose analog outputs, using terminals 1-2 and 17-18. These outputs are not user-configurable.

Figure 9 - AC Line I/O Board (Frame 3)

| 17 18         | 19          | 20          | 21   | 22       | 23   | 24     | 25       | 26    | 27    | 28       | 29     | 30    | 31       | 32   |
|---------------|-------------|-------------|------|----------|------|--------|----------|-------|-------|----------|--------|-------|----------|------|
|               | EXV         | EXV         | N/C  |          | 1    | 2      | 3        | 4     | N.C.  | COM<br>5 | N.O.   | N.C.  | COM<br>6 | N.O. |
| ÖÜTPUT        | U_1-        | U_1+        |      |          | LC   | IN DID | IPUTS    | ;     |       | L0(      | SIC OU | TPUTS |          |      |
| 1 2           | 3           | 4           | 5    | 6        | 7 ¦  | 8      | 9        | 10 ¦  | 11    | 12       | 13     | ¦ 14  | 15       | 16   |
| - 11 +        | EXV<br>C_2- | EXV<br>C_2+ | N.C. | COM<br>1 | N.O. | N.C.   | СОМ<br>2 | N.O.  | N.C.  | COM<br>3 | N.O.   | N.C.  | COM<br>4 | N.O. |
| <u>ÖÜTÞŬŤ</u> |             |             |      |          |      |        |          | LOGIC | OUTPL | JTS      |        |       |          |      |

AC Line I/O Terminal Block (detail)

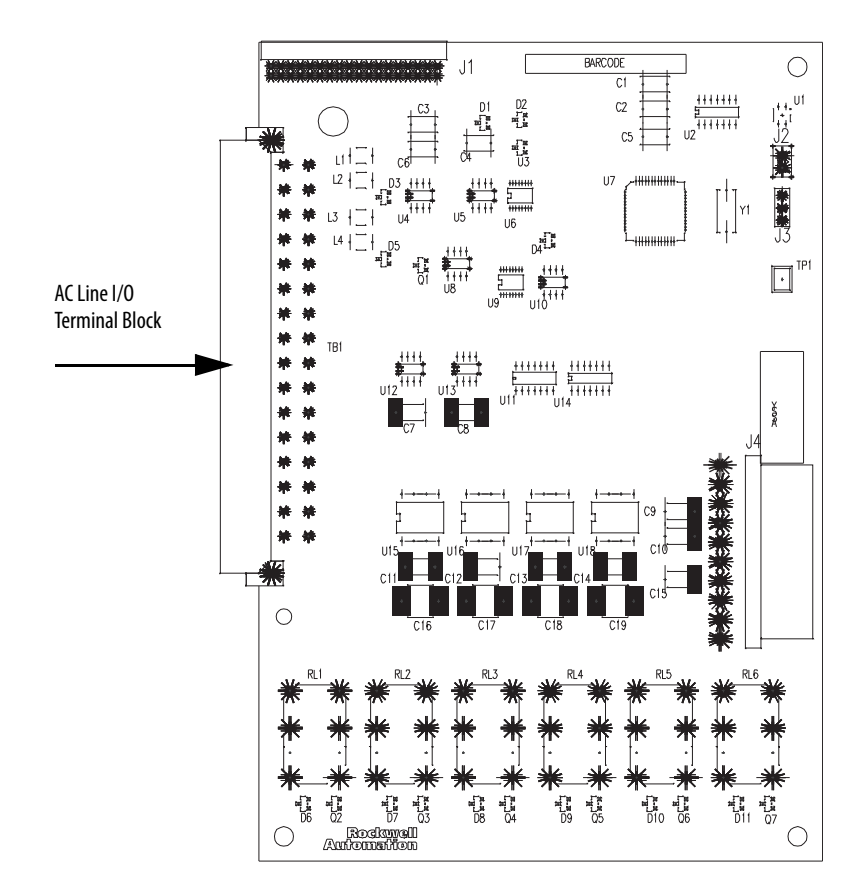

AC Line I/O Board

# Standard I/O Board Description (Frame 3 Only)

The Standard I/O board is offered as an option for Frame 3 LiquiFlo 2.0 drives. The following signals are available at the Standard I/O board. The Standard I/O board is labeled as item 24 in <u>Figure 4</u>. See <u>Figure 10</u> for terminal identification.

#### **Digital Inputs**

The Standard I/O board terminal block provides terminals (27...32) for six user-configurable digital inputs. These inputs can be configured using the inverter digital input selection parameters (361...366).

#### **Digital Outputs**

The Standard I/O board terminal block provides terminals for two user-configurable digital outputs (terminals 11...16). These logic outputs can be configured for any of the 30 functions controlled by Digital Out1 Sel (380) and Digital Out2 Sel (384).

The digital output devices are form C relays capable of switching 250V AC at 8 A or 30V DC at 8 A.

#### **Analog Inputs**

The standard I/O board terminal block provides two user-configurable terminals for analog inputs (terminals 1...4 and 17...20). Configure the inputs using inverter parameters Anlg In Config through Analog In 2 Loss (320...327). Each analog input has two modes: voltage-sensing (input senses -10 V...10 V) and current-sensing (input senses 0 mA...20 mA). Separate terminals on the standard I/O board are used for each mode.

The mode for both inputs are selected via inverter parameter Anlg In Config (320). If the bit corresponding to a particular analog input is set to 1, then the analog input is in current-sensing mode; if set to 0 it is in voltage-sensing mode.

The following table describes the correspondence between the mode of each user-configurable analog input and the standardI/O board terminals that should be used.

| Input and Mode                     | Paramter 320 Setting | Terminal Designators | Terminal Numbers |
|------------------------------------|----------------------|----------------------|------------------|
| Analog input 1,<br>voltage-sensing | Bit 0 = 0            | V1+, V1-             | 1, 2             |
| Analog input 1,<br>current-sensing | Bit 0 = 1            | 1+, 2-               | 17, 18           |
| Analog input 2,<br>voltage-sensing | Bit 1 = 0            | V2+, V2-             | 3, 4             |
| Analog input 2,<br>current-sensing | Bit 1 = 1            | 11+,12-              | 19, 20           |

#### **Analog Outputs**

The single analog output channel can be configured using Analog Out Config (340) and Analog Out1 Sel (342) to select any one of 31 analog outputs. Terminals 8 and 9 output 4...20 mA. Terminals 6 and 7 output 0...10 V.

#### Figure 10 - Standard I/O Board (Frame 3)

| 17 18 19 20   | 21 22 23 24 25 26                               | 27 28 29 30 31 32           |
|---------------|-------------------------------------------------|-----------------------------|
| - 11 + - 12 + | -10V +10V +24 DIGIN +24V<br>POT POT VDC COM COI | / 1 2 3 4 5 6<br>M_         |
| ANALOG INPUTS | VOLTAGE REFERENCE SUPPLIES                      | LOGIC INPUTS                |
| 1 2 3 4       | 5 6 7 8 9 10                                    | 11 12 13 14 15 16           |
| - V2 + - V2 + | POT - V1 + - I1 +                               | N.C. COM N.O. N.C. COM N.O. |
| ANALOG INPUTS | ANALOG OUTPUTS                                  | LOGIC OUTPUTS               |

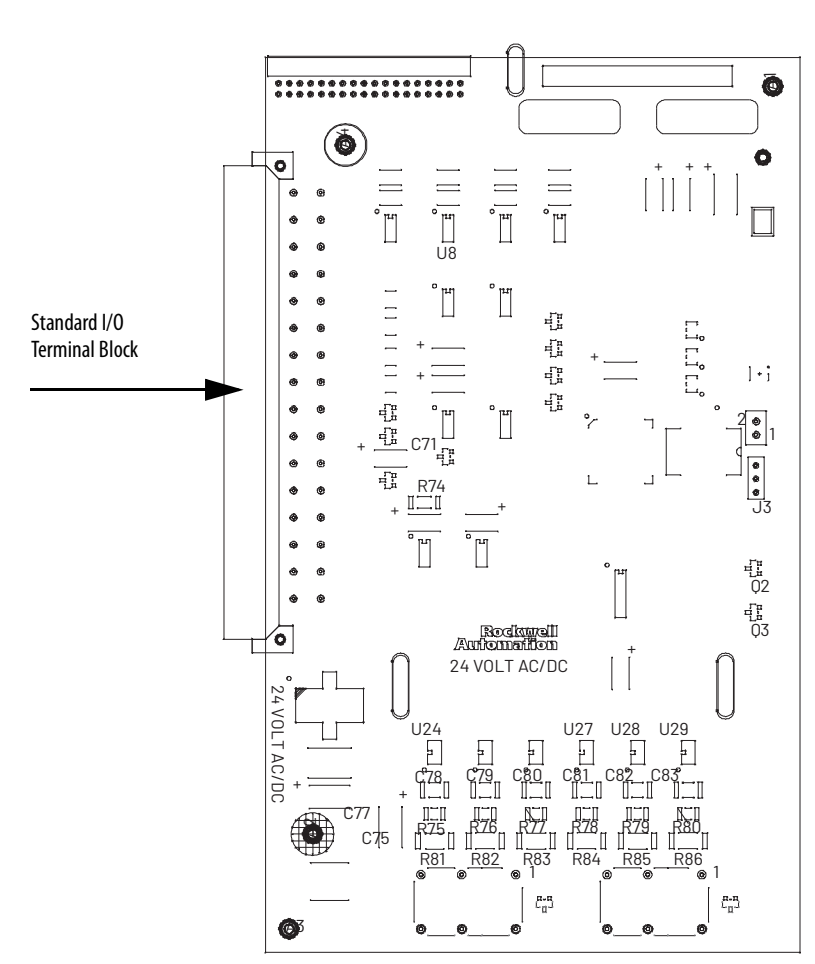

Standard I/O Terminal Block (Detail)

Standard I/O Board

# Combined I/O Board Description (Frame 4 Only)

Figure 11 shows terminal block locations on the Combined I/O Board.

#### Figure 11 - Combined I/O Board (Frame 4)

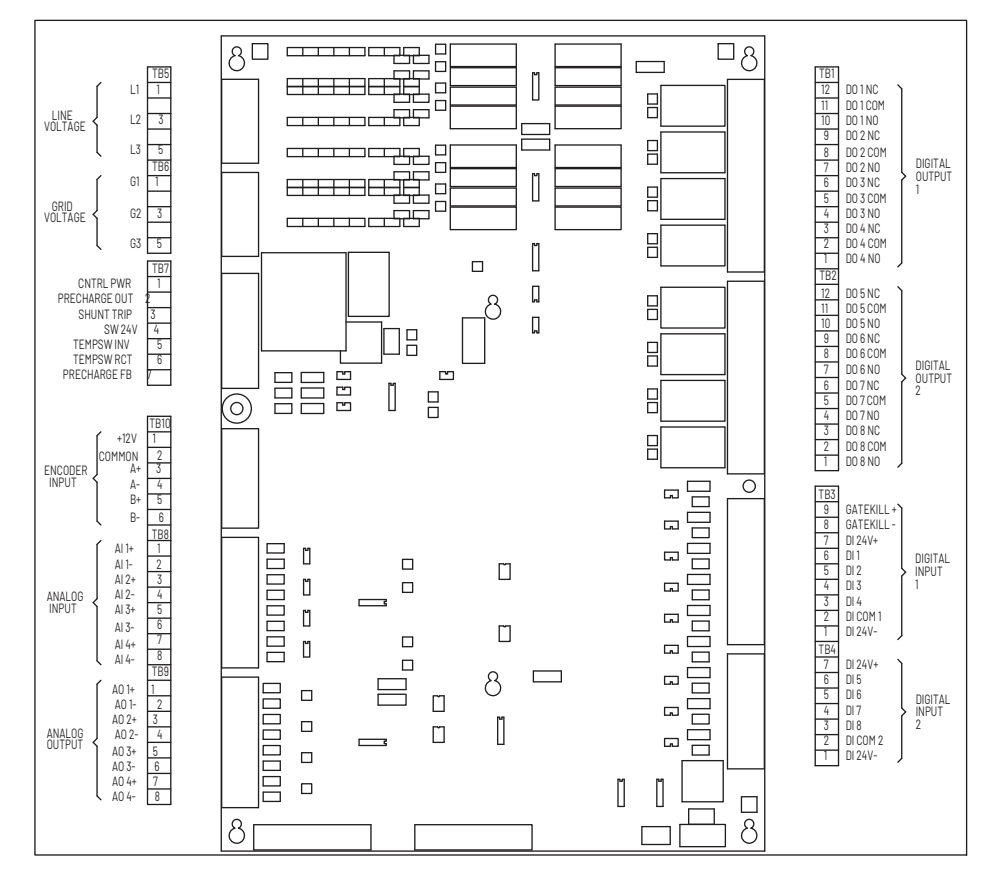

### **Digital Inputs**

The combined I/O board provides hardware for six user-configurable digital inputs, using connector positions designated DI3...DI8. The following table shows the correspondence between the digital input and the inverter parameter used to configure it.

| Inverter Parameter Number | Inverter Parameter Name | Connector Position Designator |
|---------------------------|-------------------------|-------------------------------|
| 361                       | Digital In1 Sel         | DI3                           |
| 362                       | Digital In2 Sel         | DI4                           |
| 363                       | Digital In3 Sel         | D15                           |
| 364                       | Digital In4 Sel         | DI6                           |
| 365                       | Digital In5 Sel         | D17                           |
| 366                       | Digital In6 Sel         | DI8                           |

The states of all six user-configurable digital inputs are visible in inverter parameter Dig In Status (216).

The digital inputs that use connector positions DI1 and DI2 on the combined I/O board are not user-configurable. The status of these two digital inputs are visible in rectifier parameter Dig In Status (216).

#### **Digital Outputs**

The combined I/O board provides two user-configurable digital outputs, using connector positions designated DO1 and DO2. These two digital outputs are configured using inverter parameters Digital Out1 Sel through Digital Out2 Off Time (380...387).

The combined I/O board contains six special purpose digital outputs, using connector positions designated DO3...DO8. The state of these six outputs can be changed by writing to inverter parameter Appl Digital Out (30).

All eight digital output devices are form C relays capable of switching 250V AC at 8 A, or 30V DC at 8 A.

The combined I/O board also contains dedicated terminals for driving the shunt trip circuit.

#### **Analog Inputs**

The combined I/O board provides two user-configurable analog inputs. Configure the inputs using inverter parameters Anlg In Config through Analog In 2 Loss (320...327). Each analog input has two modes: voltage-sensing (input senses -10 V...10 V) and current-sensing (input senses 0 mA...20 mA). Separate terminals on the standard I/O board are used for each mode.

The mode for both inputs are selected via inverter parameter Anlg In Config (320). If the bit corresponding to a particular analog input is set to 1, then the analog input is in current-sensing mode; if set to 0 it is in voltage-sensing mode.

The following table describes the correspondence between the mode of each user-configurable analog input and the combined I/O board terminals that should be used.

| Input and Mode                     | Paramter 320 Setting | Combined I/O Board Designator |
|------------------------------------|----------------------|-------------------------------|
| Analog input 1,<br>voltage-sensing | Bit 0 = 0            | Al1                           |
| Analog input 1,<br>current-sensing | Bit 0 = 1            | AI2                           |
| Analog input 2,<br>voltage-sensing | Bit 1 = 0            | Al3                           |
| Analog input 2,<br>current-sensing | Bit 1 = 1            | Al4                           |

#### **Analog Outputs**

The combined I/O board contains one user-configurable analog output. The output is configurable using inverter parameters Anlg Out Config through Analog Out1 Lo (340...344). The analog output has two modes: voltage (output at -10 V...10 V) and current (output at 0 mA...20 mA). Separate terminals on the combined I/O board are used for each mode.

The mode is selected via inverter parameter Anlg Out Config (340). In this parameter, if the lowest bit is set to 1, then the analog output is in voltage mode; if set to 0 it is in current mode.

The following table describes the correspondence between the mode of the user-configurable analog output and the combined I/O board terminals that should be used.

| Mode                   | Parameter 340 Setting | Combined I/O BoardDesignator |
|------------------------|-----------------------|------------------------------|
| Analog Output, voltage | Bit 0 = 0             | A03                          |
| Analog Output, current | Bit 0 = 1             | A04                          |

The combined I/O board contains two special purpose analog outputs: AO1 and AO2. These outputs are not user-configurable.

### **DPI Communication Ports**

For Frame 3 drives, the Communication Interface board contains three DIN connectors that are used as DPI communication ports (Figure 12). These ports provide communication between the LiquiFlo 2.0 drive and other DPI devices (for example, an OIM or a personal computer running the VS Utilities software). The three connectors (DPI ports 3, 4, and 5) are equivalent. This manual assumes that peripherals are always plugged into DPI port 3.

#### Figure 12 - DPI Communication Interface Board (Frame 3)

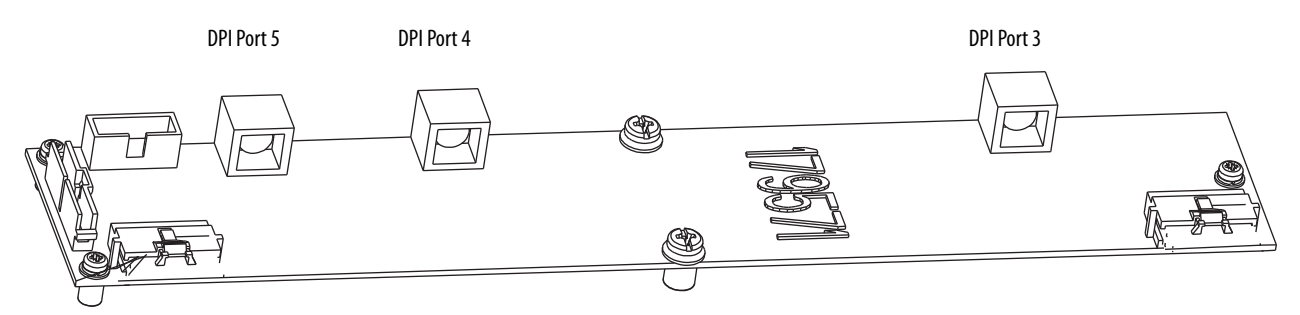

For Frame 4 drives, there is only one DPI port, accessible via the OIM connector on the front panel of the power module (see <u>Figure 13</u>). An internal cable connects this connector to the DIN connector on the control board. A device plugged directly into this connector uses DPI port 3. If there is a requirement that multiple DPI peripheral devices be connected, a DPI port expander box can be used, but no device should be plugged into the DPI Port 2 connector because the rectifier connects to the inverter using that port.

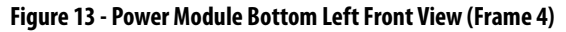

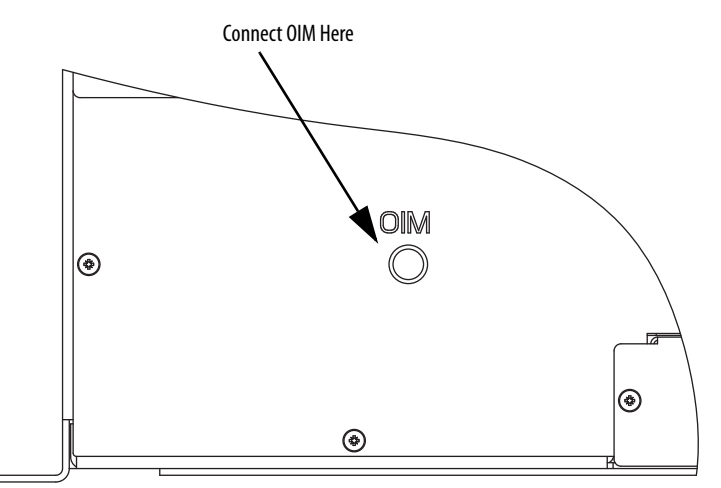

# **Optional Equipment**

Table 3 lists standard LiquiFlo 2.0 kits and options.

#### Table 3 - Available LiquiFlo 2.0 Kits and Options

| Description                                 | Model Number | Instruction Manual                                                                                          |
|---------------------------------------------|--------------|----------------------------------------------------------------------------------------------------|
| Operator Interface Module (OIM)             | RE1LCD       | LiquiFlo 2.0 AC Drive User Manual,<br>publication D2-3518. See <u>Using the OIM on</u><br><u>page 231</u> . |
| OIM LCD Hand-held Cable                     | RECBL-LCD    | N/A                                                                                                    |
| OIM Door-mount Bezel Kit                    | REBZL-N1     | MD60/MD65 Door-Mount NEMA 1 0IM<br>Bezel Kit (MDI) Instruction Manual,<br>publication <u>D2-3517</u>        |
| Serial Converter with VS Utilities Software | RECOMM-232   | VS Utilities Getting Results Manual, publication <u>D2-3488</u>                                             |

# Notes:

# **Planning the Installation**

This chapter provides information for planning a LiquiFlo 2.0 drive installation.

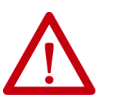

**ATTENTION:** Only qualified electrical personnel familiar with the construction and operation of this equipment and the hazards involved should install, adjust, operate, or service this equipment. Read and understand this manual and other applicable manuals in their entirety before proceeding. Failure to observe this precaution could result in severe bodily injury or loss of life.

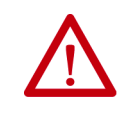

**ATTENTION:** Use of power factor correction capacitors on the output of the drive can result in erratic operation of the motor, nuisance tripping, and/or permanent damage to the drive. Remove power factor correction capacitors before proceeding. Failure to observe this precaution could result in damage to, or destruction of, the equipment.

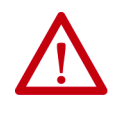

**ATTENTION:** You are responsible for conforming with all applicable local, national, and international codes. Failure to observe this precaution could result in damage to, or destruction of, the equipment.

# General Requirements for the Installation Site

Always properly plan the installation before installing a LiquiFlo 2.0 drive to be sure that the environment and operating conditions are satisfactory. Read the following recommendations before continuing with drive installation.

### **Making Sure Environmental Conditions are Met**

Before deciding on an installation site, consider the following guidelines:

- Verify that NEMA/UL Type 1 enclosure drives can be kept clean and dry.
- Verify that the area chosen allows for proper airflow. See <u>Verifying the Site</u> <u>Provides for Recommended Air Flow Clearances on page 41</u>.
- Be sure that the NEMA/UL Type 1 enclosure is installed away from oil, coolants, and other airborne contaminants.
- Do not install the drive above 1000 m (3300 ft) without derating output power. For every 91.4 m (300 ft) above 1000 m (3300 ft), derate the output current 1%.
- Verify that the drive location meets the environmental conditions specified in <u>Table 4</u>.
- Floor-mounted units should be attached to the floor with the C-channel rails provided. See <u>Figure 14</u> and <u>Figure 16</u>.

#### **Table 4 - Environmental Conditions**

| Condition                                                  | Specification                     |
|------------------------------------------------------------|-----------------------------------|
| Operating Temperature<br>(inside NEMA/UL Type 1 enclosure) | 0+55 °C <sup>(1)</sup> (32131 °F) |
| Ambient Temperature<br>(outside NEMA/UL Type 1 enclosure)  | 0+40 °C (32104 °F)                |
| Storage Temperature (Ambient)                              | - 4065 °C (- 40149 °F)            |
| Humidity                                                   | 5%95% (non-condensing)            |

(1) With typical heat rise inside a cabinet, 40 °C (104 °F) ambient outside usually results in 55 °C (131 °F) inside.

#### **Determining Total Area Required Based on Drive Dimensions**

Overall drive dimensions are identified in these figures:

- Frame 3 drives 180264-A03 and 180264-A06 in Figure 14
- Frame 4 drives 180580-A07 and 180580-A09 in Figure 16

Overall power module dimensions are identified in these figures:

- Frame 3 power modules LF200460AAR and LF200608CCR in Figure 15
- Frame 4 power modules LF200900CCR and LF201215CCR in Figure 17
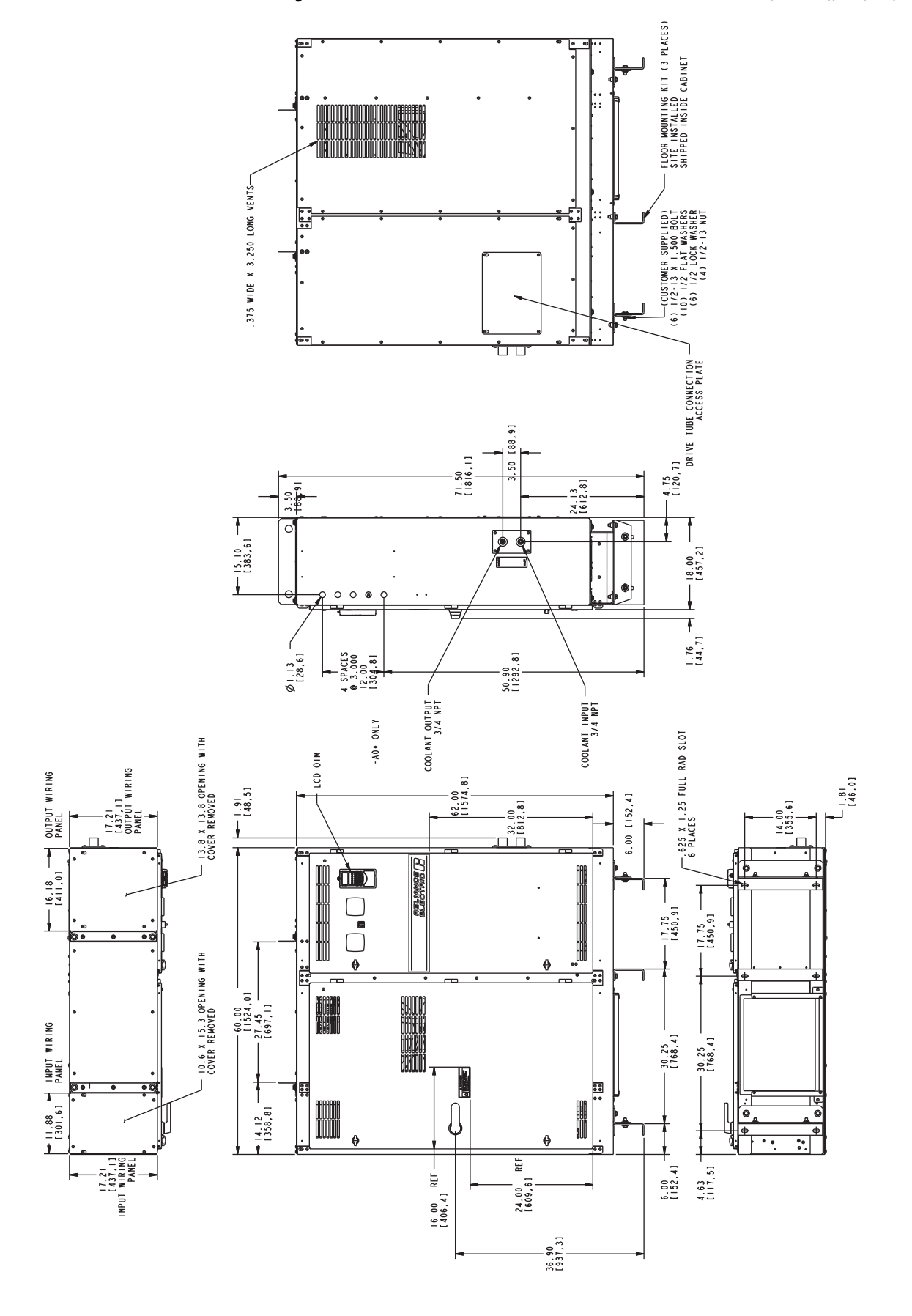

Figure 14 - Exterior Enclosure Dimensions - 180264-A03 and 180264-A06 (Frame 3), in. (mm)

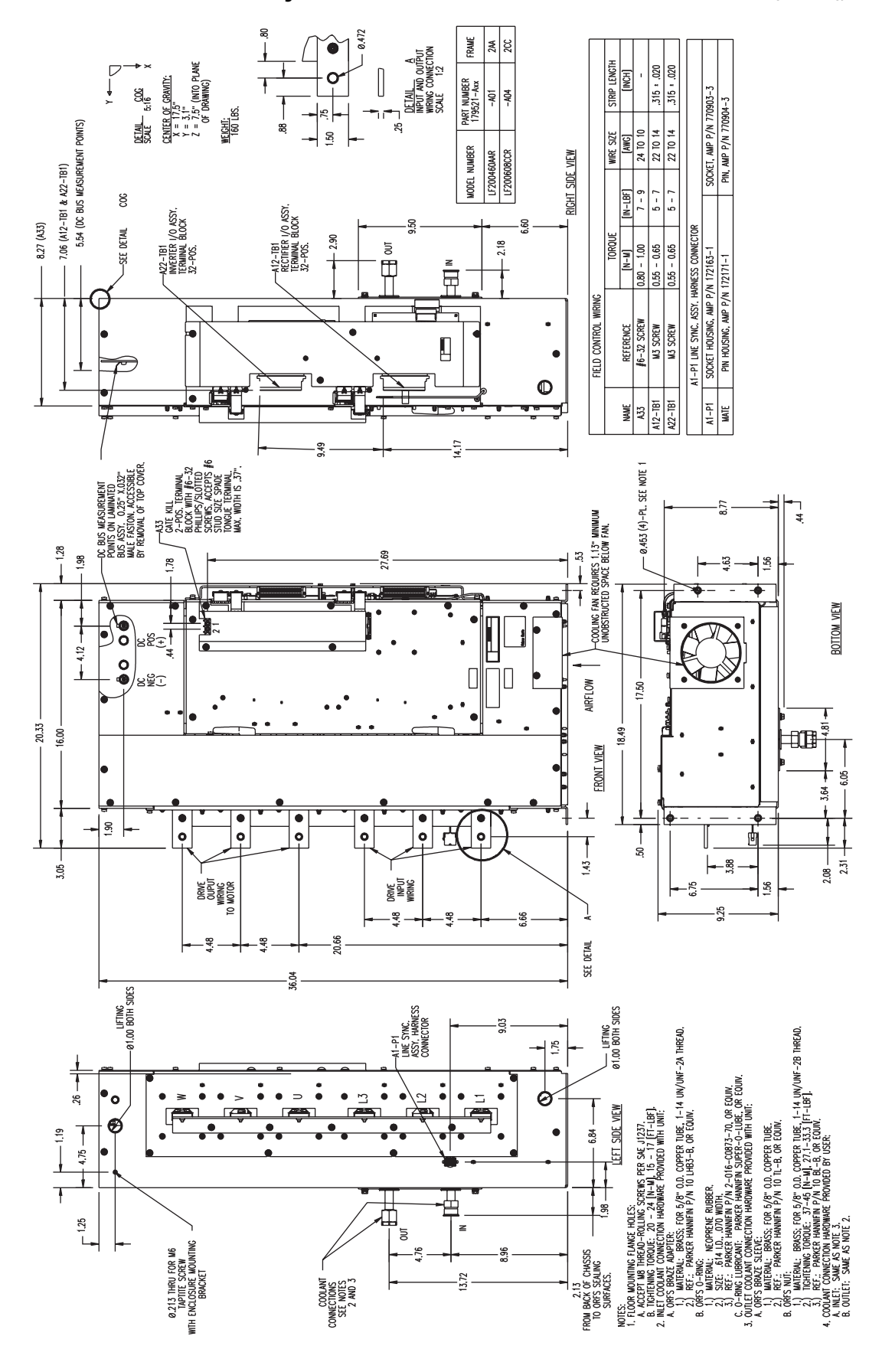

Figure 15 - Power Module Dimensions - LF200460AAR and LF200608CCR (Frame 3), in.

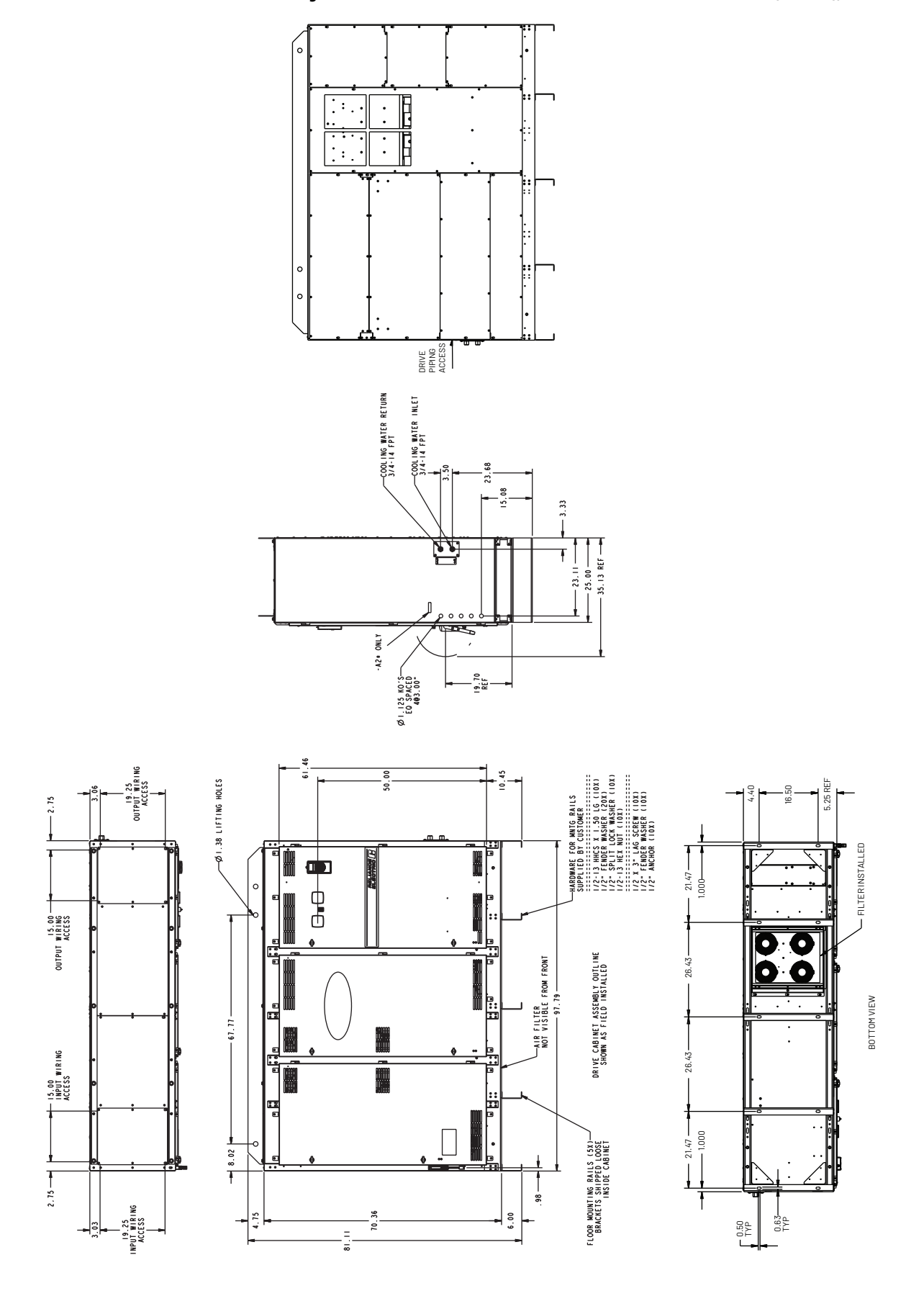

Figure 16 - Exterior Enclosure Dimensions - 180580-A07 and 180580-A09 (Frame 4), in.

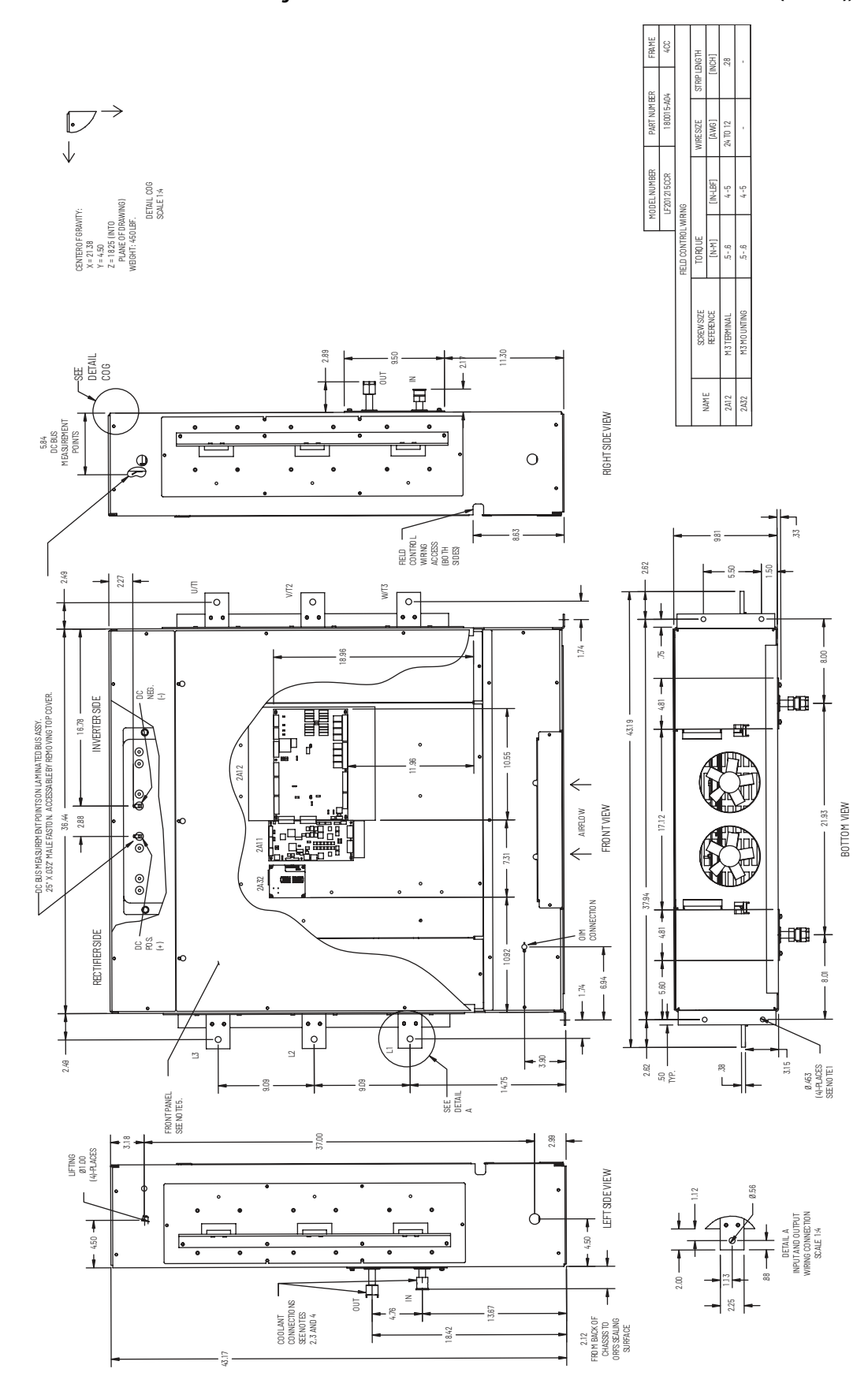

Figure 17 - Power Module Dimensions - LF200900CCRand LF201215CCR (Frame 4), in.

### Verifying the Site Provides for Recommended Air Flow Clearances

Be sure there is adequate clearance for air circulation around the enclosure. A **6-inch minimum clearance** is required wherever vents are located in the cabinet.

### **Verifying Power Module Input Ratings Match Supplied Power**

Verify that plant power meets the input power requirements of the power module circuitry for the LiquiFlo 2.0 drive. See <u>Table 2 on page 24</u> for input power rating specifications. Be sure input power to the power module corresponds to the nameplate voltage, current, and frequency of the power module.

# Wiring Requirements for the Drive

Evaluate the input power wire sizes, branch circuit protection, and control wiring before continuing with the drive installation (<u>Chapter 6</u>).

### **Determining Wire Size Requirements**

Determine wire size based on current requirements, size of conduit openings, and applicable local, national, and international codes (for example, NEC/CEC regulations).

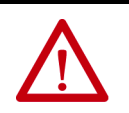

**ATTENTION:** You are responsible for conforming with all applicable local, national, and international codes. Failure to observe this precaution could result in damage to, or destruction of, the equipment.

### Conduit Entry Opening Sizes

Determine the size of the conduit openings in the cabinet that the drive is mounted in so that the wire planned for a specific entry point will fit through the opening.

### Recommended Power Wire Sizes

Use copper input power wiring that is sized according to applicable codes to handle the continuous-rated input current of the drive. Use copper output wiring that is sized according to applicable codes to handle the continuous-rated output current of the drive.

### Recommended Control and Signal Wire Sizes

The recommended wire size to connect I/O signals to the control terminal block is  $4 \text{ mm}^2$  (12 AWG). Recommended terminal tightening torque is 0.8...1 N•m (7...9 lb•in).

#### Recommended Motor Lead Lengths

Motor lead lengths can total up to 76 m (250 ft).

### Verifying Power Module Output Current Rating Is Greater Than Chiller Running Load Amps

Verify that the LiquiFlo 2.0 power module output current rating is equal to or greater than the running load amps (RLA) of the chiller. <u>Table 2 on page 24</u> lists the output current values.

### **Stopping the Drive**

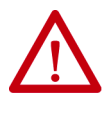

**ATTENTION:** You must provide an external, hardwired emergency stop circuit outside of the drive circuitry. This circuit must disable the system in case of improper operation. Uncontrolled machine operation may result if this emergency stop circuit is not implemented. Failure to observe this precaution could result in bodily injury.

Depending on the requirements of the application, the LiquiFlo 2.0 drive can be programmed to provide either a coast-to-rest or a ramp-to-rest operational stop without physical separation of the power source from the motor.

- A **coast-to-rest** stop turns off the gate drive to the IGBT power devices.
- A **ramp-to-rest** stop continues to fire the IGBT power devices in a controlled manner until the motor comes to a stop, and then turns off the power devices.

You can also program zero speed with power maintained to the motor, but in this condition, the drive is not actually stopped.

In addition to the operational stop, the LiquiFlo 2.0 power module provides a hardwired **gate kill**. This function provides a two-wire emergency stop circuit that does not depend on software or on the transmission of commands over a communications network. When the two-wire circuit is opened, the gate drive to the IGBTs is removed.

In Frame 3, the gate kill function is provided by a two-position terminal block (A33) located on the power module. See <u>Figure 18</u> for gate kill connections in Frame 4.

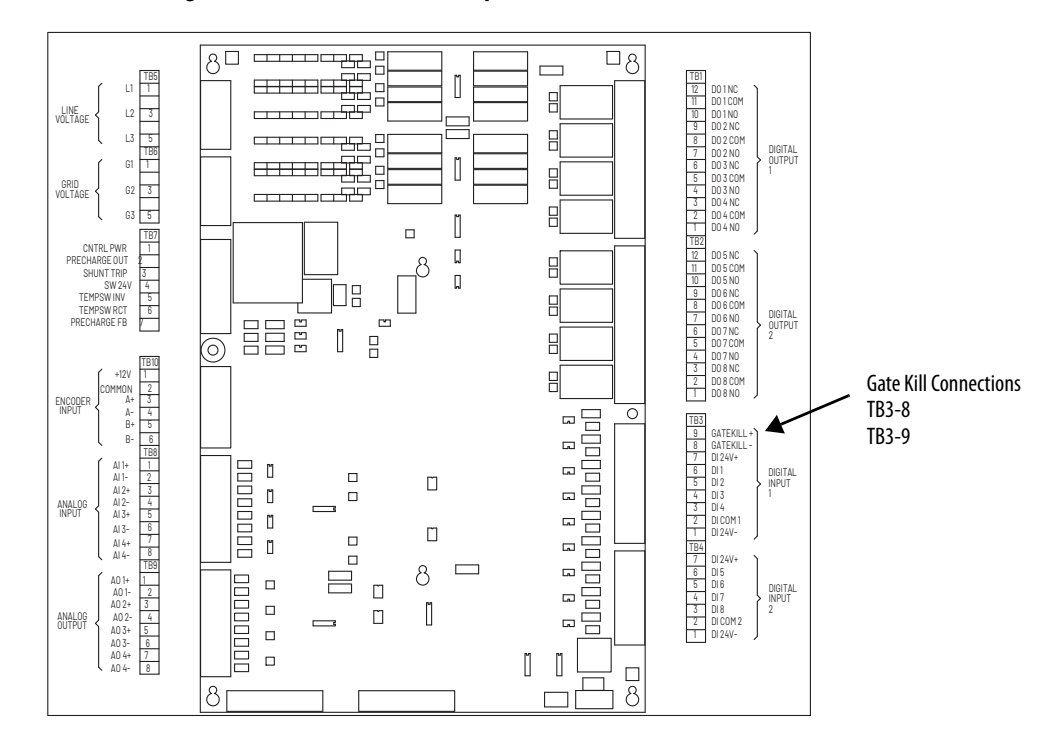

Figure 18 - Frame 4 Combined I/O (partial view) with Gate Kill Connections

# Notes:

# Mounting The Power Module and Grounding the Drive

This chapter shows how to mount and properly ground the drive.

# Lifting and Mounting the Drive

Be careful to prevent damage due to dropping or jolting when moving the drive. A forklift truck or similar means of lifting and transporting may be used. Sling in a manner that equalizes the load at the lifting points. Use a spreader bar if the angle of the sling is less than 45 degrees relative to horizontal. Do not jolt while lifting.

### Figure 19 - Lift Point Locations for LiquiFlo 2.0 Drives (Frame 3)

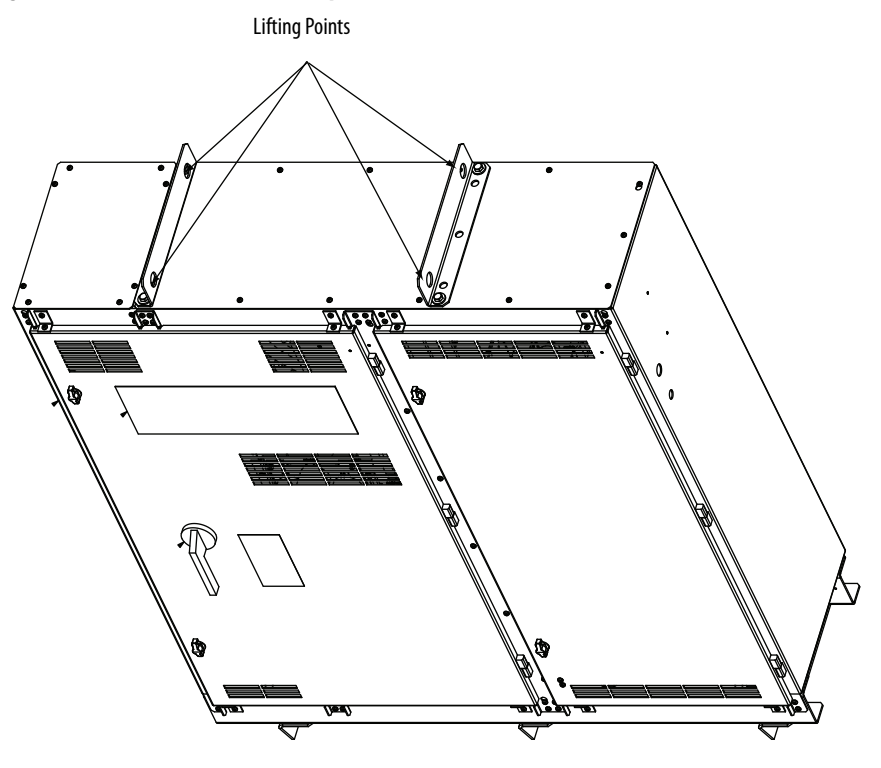

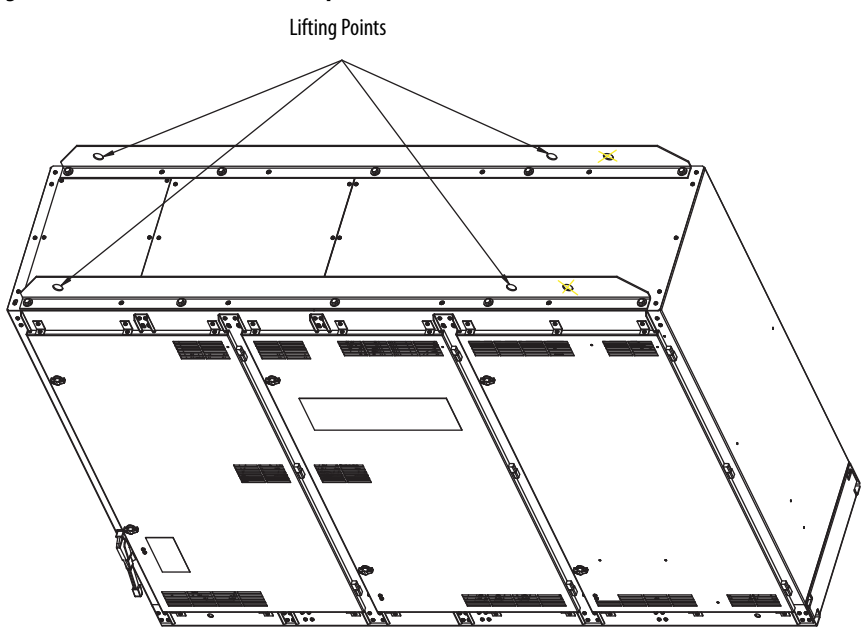

Figure 20 - Lift Point Locations for LiquiFlo 2.0 Drives (Frame 4)

Use the following procedure to lift and mount the LiquiFlo 2.0 drive:

- 1. Use an overhead or portable hoist (minimum 2 ton rated capacity) to attach a free-fall chain to the chain secured to the drive. Take up any vertical slack in the chain.
- 2. Use the hoist to carefully lift the drive from the horizontal shipping pallet.
- 3. Position the drive.
- 4. Machine fasten the drive enclosure using 1/2-inch bolts, grade 5 or better, with compression washers. Verify mounting bolt torque specifications.

### **Grounding the Drive**

Use the following steps to ground the drive:

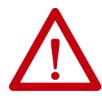

**ATTENTION:** You are responsible for conforming with all applicable local, national, and international codes. Failure to observe this precaution could result in damage to, or destruction of, the equipment.

- 1. Open the door of the enclosure.
- Run a suitable equipment grounding conductor unbroken from the drive to earth ground. Recommended tightening torque is 11.3...13.5 N•m (100...120 lb•in). For Frame 3 see Figure 2 on page 15, for Frame 4 see Figure 5 on page 20.

Note: For grounding the motor, the motor ground cable provided should be used.

3. Close the door of the enclosure.

# Lifting and Mounting the Power Module

Be careful to prevent damage due to dropping or jolting when moving the drive. A forklift truck or similar means of lifting and transporting may be used. Sling in a manner that equalizes the load at the lifting points. Use a spreader bar if the angle of the sling is less than 45 degrees relative to horizontal. Do not jolt while lifting.

#### Figure 21 - Lift Point Locations for LiquiFlo 2.0 Power Module (Frame 3)

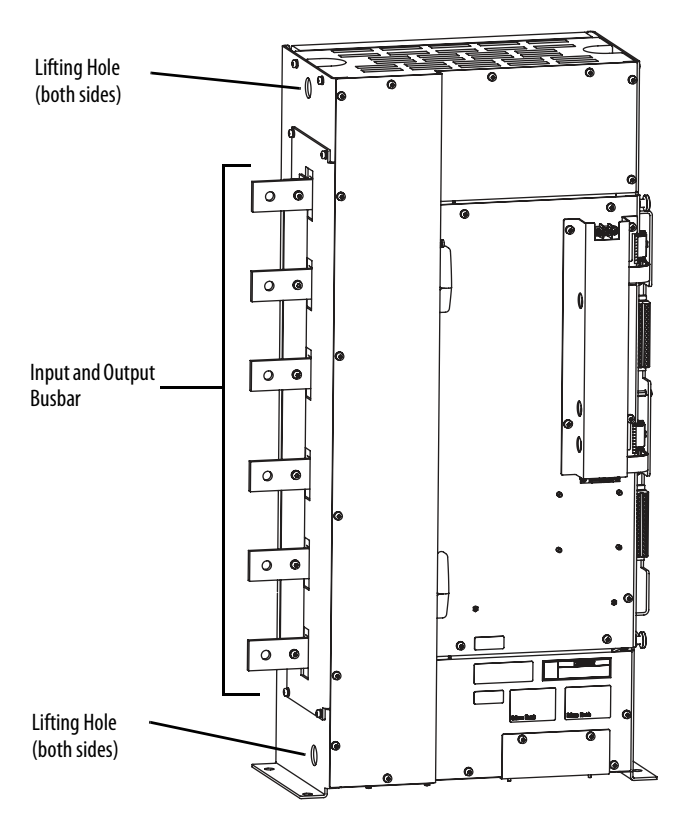

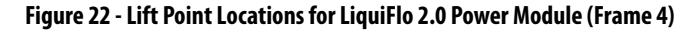

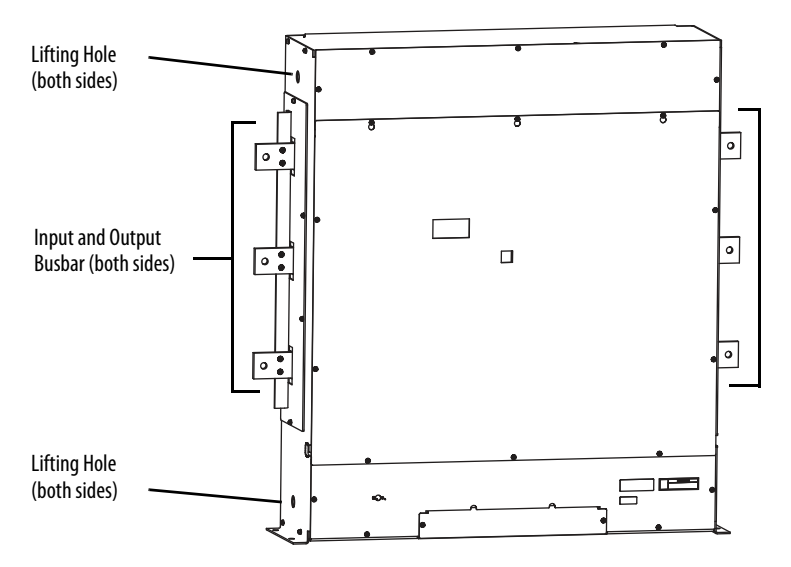

Use the following procedure to lift and mount the LiquiFlo 2.0 power module:

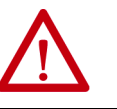

**ATTENTION:** Do not use input and output busbars for lifting or handling. Otherwise, damage to equipment may result.

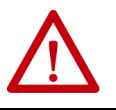

**ATTENTION:** Mechanically support conductors to minimize mechanical load on input and output busbars. Otherwise, damage to equipment may result.

- 1. Use an overhead or portable hoist (minimum 2 ton rated capacity) to attach a free-fall chain to the chain secured to the power module. Take up any vertical slack in the chain.
- **2.** Use the hoist to carefully lift the power module from the horizontal shipping pallet.
- 3. Position the power module in the prepared mounting location.
- Machine fasten the power module enclosure using 1/2-inch bolts, grade 5 or better, with compression washers. Recommended tightening torque is 11.3...13.5 N•m (100...120 lb•in).

# **Installing Input and Output Power Wiring**

Install all wiring in conformance with the applicable local, national, and international codes (for example, NEC/CEC). Signal wiring, control wiring, and power wiring **must** be routed in separate conduits to prevent interference with drive operation. Use grommets, when hubs are not provided, to guard against wire chafing.

Use the following steps to connect AC input power to the main input circuit breaker:

- 1. Turn off, lock out, and tag the input power to the drive.
- 2. Remove the input wiring panel and drill the required number of openings in the top of the drive enclosure. Take care that metal chips do not enter the enclosure. See Figure 14 on page 37 through Figure 17 on page 40.
- **3.** Wire the AC input power leads by routing them though the openings to the main input circuit breaker.

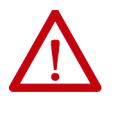

**ATTENTION:** Do not route signal and control wiring with power wiring in the same conduit. This can cause interference with drive operation. Failure to observe this precaution could result in damage to, or destruction of, the equipment.

- Connect the three-phase AC input power leads (three-wire 480V AC) to the appropriate input terminals of the circuit breaker. See <u>Figure 2 on</u> <u>page 15</u> and <u>Figure 5 on page 20</u>.
- 5. Tighten the AC input power terminals to the proper torque as specified on the input circuit breaker.

# Installing Power Wiring from the AC Input Line to the Main Input Circuit Breaker

# Installing Wiring from the Power Module Output Terminals to the Motor

Use the following steps to connect the AC output power wiring from the power module to the motor.

**IMPORTANT** The total motor lead length must not exceed 76 m (250 ft). See <u>Table 5</u> for recommended minimum motor lead wire sizes.

- 1. Turn off, lock out, and tag the input power to the drive. Wait 5 minutes.
- 2. Remove the input wiring panel and drill the required number of openings for the wiring. See Figure 14 on page 37 and Figure 16 on page 39.
- Connect the three-phase AC output power motor leads to the power module busbars labeled U, V, and W. See <u>Figure 15 on page 38</u> and <u>Figure 17 on page 40</u>.
- 4. Tighten the three-phase AC output power terminals:
  - Frame 3 M10 Class 8.8 or 3/8 in. Grade 5 fastener. Tighten to 40N•m (30 lb•ft).
  - Frame 4 M12 Class 8.8 or 1/2 in. Grade 5 fastener. Tighten to 100N•m (75 lb•ft).

#### Table 5 - Recommended Minimum Motor Lead Wire Size

| Power Module Model Number | Minimum Motor Lead Wire Size <sup>(1)</sup> |
|---------------------------|---------------------------------------------|
| LF200460AAR               | 2 x 2/0 AWG                                 |
| LF200608CCR               | 2 x 250 MCM                                 |
| LF200900CCR               | 4 x 250 MCM                                 |
| LF201215CCR               | 4 x 250 MCM                                 |

(1) Motor lead wiring **must** comply with all local and national codes.

# **Completing the Installation**

This chapter provides instructions on how to perform a final check of the installation before power is applied to the drive.

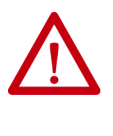

**ATTENTION:** Only qualified electrical personnel familiar with the construction and operation of this equipment and the hazards involved should start and adjust it. Read and understand this manual in its entirety before proceeding. Failure to observe this precaution could result in severe bodily injury or loss of life.

# **Checking the Installation**

Use the following procedure to verify the condition of the installation:

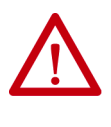

**ATTENTION:** DC bus capacitors retain hazardous voltages after input power has been disconnected. After disconnecting input power, wait 5 minutes for the DC bus capacitors to discharge and then check the voltage with a voltmeter to ensure the DC bus capacitors are discharged before touching any internal components. Failure to observe this precaution could result in severe bodily injury or loss of life.

- 1. Turn off, lock out, and tag the input power to the drive. Wait 5 minutes.
- 2. Verify that the DC bus voltage is zero. See <u>Verify that the DC Bus</u> <u>Capacitors are Discharged Before Servicing the Drive on page 191</u>.

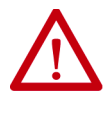

**ATTENTION:** You must provide an external, hardwired emergency stop circuit outside of the drive circuitry. This circuit must disable the system in case of improper operation. Uncontrolled machine operation may result if this procedure is not followed. Failure to observe this precaution could result in bodily injury.

- 3. Remove any debris, such as metal shavings, from around the drive.
- 4. Check that there is adequate clearance around the drive.
- 5. Verify that the wiring to the terminal strip and the power terminals is correct.
- 6. Check that the wire size is within terminal specifications and that the wires are tightened properly.
- 7. Check that user-supplied branch circuit protection is installed and correctly rated.

- 8. Check that the incoming power is rated correctly.
- 9. Check the motor installation and length of motor leads.
- **10.** Check that the rating of the transformer (if used) matches the drive requirements and is connected properly.
- 11. Verify that a properly sized ground wire is installed and a suitable earth ground is used. Check for and eliminate any grounds between the motor frame and the motor power leads. Verify that all ground leads are unbroken.
- 12. Visually inspect the liquid-cooling connections for leaks.

# Powering Up After Installation Is Complete

Use the following procedure to verify that the drive is installed correctly and is receiving the proper line voltage:

- 1. Turn the input circuit breaker of the drive to the On position.
- 2. Verify that coolant is flowing through the power module.
- 3. Follow the start-up procedure in <u>Using the Start-up Routines on page 53</u>.

# **Using the Start-up Routines**

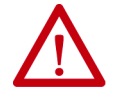

**ATTENTION:** Only qualified electrical personnel familiar with the construction and operation of this equipment and the hazards involved should install, adjust, operate, or service this equipment. Read and understand this chapter in its entirety before proceeding. Failure to observe this precaution could result in severe bodily injury or loss of life.

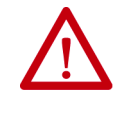

**ATTENTION:** Incorrect values for some of the parameters in the start-up routines can cause the drive to operate improperly. Verify that the values of these parameters are appropriate for your application. Failure to observe this precaution could result in bodily injury.

For standard applications, the start-up routines on the OIM enable you to configure the most commonly used parameters through a series of steps. This helps you set up the drive as quickly as possible.

For advanced applications, you may need to adjust additional parameters in the parameter list using either the OIM or VS Utilities software.

## **Preparing for Startup**

Before performing the start-up routine, you must:

- Be qualified to configure the drive and be familiar with the operation of AC drives.
- Be familiar with the operation of the OIM.
- Have completed all hardware installation.
- Properly connect the drive to the motor.

# Running the Start-up Routines

To access the start-up routines, select the Start-Up icon from the main menu as shown in Figure 23

Figure 23 - Accessing the Start-Up Routines

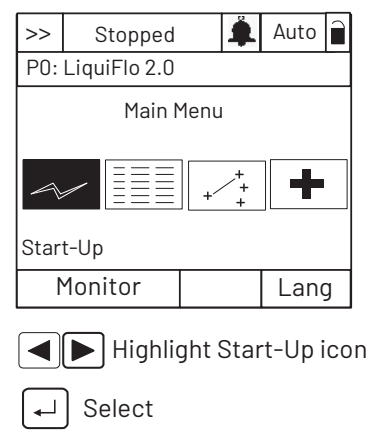

The Start-Up menu screen contains eight selections. The first seven menu items contain the most commonly used parameters associated with each function. See <u>Figure 24</u>.

#### Figure 24 - Start-Up Menu

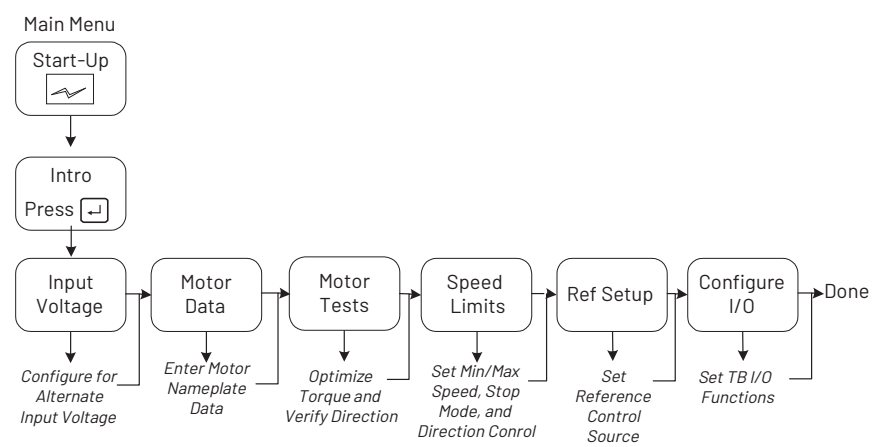

The Start-up routine automates the process of entering values of selected parameters by taking you to the next parameter after you accept a parameter value. As each item in the list is completed, you are automatically advanced to the next step.

**IMPORTANT** Parameter values are saved as they are changed. Pressing **ESC** or aborting the Start-up routine does not undo the changes.

# Exiting Before Completing the Start-Up Routines

To exit the Start-up routines, press the F4 key (Exit). When you select the Start-up icon from the main menu again, you are prompted to either continue or restart the Start-up routines. If you select **Continue**, you are returned to the point at which you exited.

# **Programming Basics**

To program the drive for a specific application, you adjust the appropriate parameters. The parameters are used to define characteristics of the drive.

This chapter provides an overview of parameter types and how they are organized. Parameter descriptions are provided in <u>Chapter 9</u>.

## **About Parameters**

There are three types of parameters:

| Numbered List<br>Parameters | Numbered list parameters allow a selection from<br>two or more options. The OIM displays a text<br>message for each item. |
|-----------------------------|----------------------------------------------------------------------------------------------------|
|                             | Example: inverter Speed Ref A Sel (90)                                                                                    |
| Bit Parameters              | Bit parameters have individual bits associated with features or conditions:                                               |
|                             | • If the bit is <b>0</b> , the feature is <b>off</b> or the condition is <b>false</b> .                                   |
|                             | • If the bit is 1, the feature is <b>on</b> or the condition is <b>true</b> .                                             |
|                             | Example: inverter Drive Status 1 (209)                                                                                    |
| Numeric Parameters          | These parameters have a single numerical value (for example, 0.1 V).                                                      |
|                             | Example: inverter Maximum Freq (55)                                                                                       |

Parameters are also either configurable, tunable, or read-only:

| Configurable Parameters | Can be adjusted or changed only while the drive is stopped.       |
|-------------------------|-------------------------------------------------------------------|
| Tunable Parameters      | Can be adjusted or changed while the drive is running or stopped. |
| Read-only Parameters    | Cannot be adjusted.                                               |

# How Parameters are Organized

### Inverter parameters are organized into seven files:

- Monitor
- Motor Control
- Speed Command
- Dynamic Control
- Utility
- Communication
- Inputs and Outputs

### Rectifier parameters are organized into seven files:

- Monitor
- Configuration
- Dynamic Control
- Internal Data
- Utility
- Communication
- Inputs and Outputs

Each file contains parameters that are grouped by their function. A file can contain several groups of parameters. See <u>Figure 25</u>.

### Figure 25 - Example of Parameter Organization

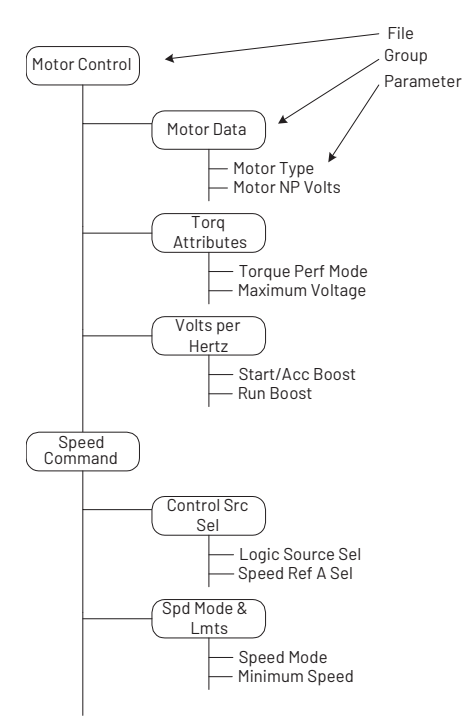

# **Inverter Parameters View**

The table below shows the inverter parameters organized by their respective files and groups.

| File          | Group             |                  |     | Parameter        | s          |                  |     |
|---------------|-------------------|------------------|-----|------------------|------------|------------------|-----|
| Monitor       | Metering          | Output Freq      | 1   | Output Powr Fctr | 8          | Analog In2 Value | 17  |
|               |                   | Commanded Freq   | 2   | Elapsed MWh      | 9          | Analog In3 Value | 18  |
|               |                   | Output Current   | 3   | Elapsed Run Time | 10         | Ground Current   | 21  |
|               |                   | Torque Current   | 4   | MOP Frequency    | 11         | Phase U Current  | 22  |
|               |                   | Flux Current     | 5   | DC Bus Voltage   | 12         | Phase V Current  | 23  |
|               |                   | Output Voltage   | 6   | DC Bus Memory    | 13         | Phase W Current  | 24  |
|               |                   | Output Power     | 7   | Analog In1 Value | 16         | Est Input Power  | 25  |
|               | Drive Data        | Rated kW         | 26  | Rated Amps       | 28         | -                |     |
|               |                   | Rated Volts      | 27  | Control SW Ver   | 29         | -                |     |
|               | Application       | Appl Digital Out | 30  | Rctfr Config     | 32         | Rctfr Status     | 34  |
|               |                   | Appl Analog Out  | 31  | Rctfr Control    | 33         | Rctfr Fault      | 35  |
| Motor Control | Motor Data        | Motor Type       | 40  | Motor NP RPM     | 44         | Motor OL Amps    | 48  |
|               |                   | Motor NP Volts   | 41  | Motor NP Power   | 45         | Imbalance Limit  | 49  |
|               |                   | Motor NP FLA     | 42  | Mtr NP Pwr Units | 46         | Imbalance Time   | 50  |
|               |                   | Motor NP Hertz   | 43  | Motor OL Hertz   | 47         | -                |     |
|               | Torq Attributes   | Torque Perf Mode | 53  | Flux Up Mode     | 57         | IR Voltage Drop  | 62  |
|               |                   | Maximum Voltage  | 54  | Flux Up Time     | 58         | Flux Current Ref | 63  |
|               |                   | Maximum Freq     | 55  | SV Boost Filter  | 59         | Ixo Voltage Drop | 64  |
|               |                   | Compensation     | 56  | Autotune         | 61         | -                |     |
|               | Volts per Hertz   | Start/Acc Boost  | 69  | Break Voltage    | 71         | -                |     |
|               |                   | Run Boost        | 70  | Break Frequency  | 72         | -                |     |
| Speed Command | Spd Mode & Limits | Speed Mode       | 80  | Overspeed Limit  | 83         | Skip Frequency 3 | 86  |
|               |                   | Minimum Speed    | 81  | Skip Frequency 1 | 84         | Skip Freq Band   | 87  |
|               |                   | Maximum Speed    | 82  | Skip Frequency 2 | 85         | -                |     |
|               | Speed References  | Speed Ref A Sel  | 90  | Speed Ref B Sel  | 93         | TB Man Ref Sel   | 96  |
|               |                   | Speed Ref A Hi   | 91  | Speed Ref B Hi   | 94         | TB Man Ref Hi    | 97  |
|               |                   | Speed Ref A Lo   | 92  | Speed Ref B Lo   | 95         | TB Man Ref Lo    | 98  |
|               | Discrete Speeds   | Jog Speed        | 100 | Preset Speed 17  | 101<br>107 | -                |     |
|               | Speed Trim        | Trim In Select   | 117 | Trim Hi          | 119        | -                |     |
|               |                   | Trim Out Select  | 118 | Trim Lo          | 120        | -                |     |
|               | Slip Comp         | Slip RPM @ FLA   | 121 | Slip Comp Gain   | 122        | Slip RPM Meter   | 123 |
|               | Process PI        | PI Configuration | 124 | PI Integral Time | 129        | PI Status        | 134 |
|               |                   | PI Control       | 125 | PI Prop Gain     | 130        | PI Ref Meter     | 135 |
|               |                   | PI Reference Sel | 126 | PI Lower Limit   | 131        | PI Fdback Meter  | 136 |
|               |                   | PI Setpoint      | 127 | PI Upper Limit   | 132        | PI Error Meter   | 137 |
|               |                   | PI Feedback Sel  | 128 | PI Preload       | 133        | PI Output Meter  | 138 |

| File            | Group              | Parameters                   |                                        |                              |                                 |                  |            |  |  |  |
|-----------------|--------------------|------------------------------|----------------------------------------|------------------------------|---------------------------------|------------------|------------|--|--|--|
| Dynamic Control | Ramp Rates         | Accel Time 1                 | 140                                    | Decel Time 1                 | 142                             | S Curve %        | 146        |  |  |  |
|                 |                    | Accel Time 2                 | 141                                    | Decel Time 2                 | 143                             | -                |            |  |  |  |
|                 | Load Limits        | Current Lmt Sel              | 147                                    | Current Lmt Gain             | 149                             | PWM Frequency    | 151        |  |  |  |
|                 |                    | Current Lmt Val              | 148                                    | Drive OL Mode                | 150                             | -                |            |  |  |  |
|                 | Stop/Brake Modes   | Stop Mode A                  | 155                                    | DC Brake Time                | 159                             | DB Resistor Type | 163        |  |  |  |
|                 |                    | Stop Mode B                  | 156                                    | Bus Reg Ki                   | 160                             | Bus Reg Kp       | 164        |  |  |  |
|                 |                    | DC Brake Lvl Sel             | 157                                    | Bus Reg Mode A               | 161                             | Bus Reg Kd       | 165        |  |  |  |
|                 |                    | DC Brake Level               | 158                                    | Bus Reg Mode B               | 162                             | -                |            |  |  |  |
|                 | Stop/Restart Modes | Start At PowerUp             | 168                                    | Flying Start En              | 169                             | -                |            |  |  |  |
|                 | Restart Modes      | Flying Start Gain            | 170                                    | Sleep-Wake<br>Mode           | 178                             | Wake Time        | 181        |  |  |  |
|                 |                    | Auto Rstrt Tries             | 174                                    | Sleep-Wake Ref               | 179                             | Sleep Level      | 182        |  |  |  |
|                 |                    | Auto Rstrt Delay             | 175                                    | Wake Level                   | 180                             | Sleep Time       | 183        |  |  |  |
|                 | Power Loss         | Power Loss Mode              | 184                                    | Power Loss Time              | 185                             | Power Loss Level | 186        |  |  |  |
| Utility         | Direction Config   | Direction Mode               | 190                                    | -                            | -                               | -                |            |  |  |  |
|                 | HIM Ref Config     | Save HIM Ref                 | 192                                    | Man Ref Preload              | 193                             | -                |            |  |  |  |
|                 | MOP Config         | Save MOP Ref                 | 194                                    | MOP Rate                     | 195                             | -                |            |  |  |  |
|                 | Drive Memory       | Param Access Lvl             | 196                                    | Save To User Set             | 199                             | Voltage Class    | 202        |  |  |  |
|                 |                    | Reset To Defalts             | 197                                    | Reset Meters                 | 200                             | Drive Checksum   | 203        |  |  |  |
|                 |                    | Load Frm Usr Set             | 198                                    | Language                     | 201                             | -                |            |  |  |  |
|                 | Diagnostics        | Drive Status 1               | 209                                    | Dig Out Status               | 217                             | Status 1 @ Fault | 227        |  |  |  |
|                 |                    | Drive Status 2               | 210                                    | Invtr Base Temp              | 218                             | Status 2 @ Fault | 228        |  |  |  |
|                 |                    | Drive Alarm 1                | 211                                    | Drive OL Count               | 219                             | Alarm 1 @ Fault  | 229        |  |  |  |
|                 |                    | Drive Alarm 2                | 212                                    | Motor OL Count               | 220                             | Alarm 2 @ Fault  | 230        |  |  |  |
|                 |                    | Speed Ref Source             | 213                                    | Imbalance Count              | 221                             | Testpoint 1 Sel  | 234        |  |  |  |
|                 |                    | Start Inhibits               | 214                                    | Fault Frequency              | 224                             | Testpoint 1 Data | 235        |  |  |  |
|                 |                    | Last Stop Source             | 215                                    | Fault Amps                   | 225                             | Testpoint 2 Sel  | 236        |  |  |  |
|                 |                    | Dig In Status                | 216                                    | Fault Bus Volts              | 226                             | Testpoint 2 Data | 237        |  |  |  |
|                 | Faults             | Fault Config 1               | 238                                    | Fault Clear Mode             | 241                             | -                |            |  |  |  |
|                 |                    | Fault Clear                  | 240                                    | Power Up Marker              | 242                             | -                |            |  |  |  |
|                 |                    | Fault 1 Code<br>Fault 8 Code | 243<br>245                             | Fault 1 Time<br>Fault 8 Time | 244<br>246                      | -                |            |  |  |  |
|                 |                    |                              | 247<br>249<br>251<br>253<br>255<br>257 |                              | 248<br>250<br>252<br>254<br>256 |                  |            |  |  |  |
|                 | Alarms             | Alarm Config 1               | 257                                    | Alarm Cloar                  | 200                             | Alarm 1 Codo     | 262        |  |  |  |
|                 | Aldillis           |                              | 233                                    | Aldini Cledi                 | 201                             | Alarm 8 Code     | 262<br>269 |  |  |  |
|                 |                    | Drive Alarm 1                | 211                                    | Drive Alarm 2                | 212                             | -                |            |  |  |  |

| File             | Group           | Parameters                         |            |                                 |     |                                 |     |
|------------------|-----------------|------------------------------------|------------|---------------------------------|-----|---------------------------------|-----|
| Communication    | Comm Control    | DPI Data Rate                      | 270        | Drive Ref Rslt                  | 272 | -                               |     |
|                  |                 | Drive Logic Rslt                   | 271        | Drive Ramp Rslt                 | 273 | -                               |     |
|                  | Masks & Owners  | Logic Mask                         | 276        | Fault Clr Mask                  | 283 | Reference Owner                 | 292 |
|                  |                 | Start Mask                         | 277        | MOP Mask                        | 284 | Accel Owner                     | 293 |
|                  |                 | Jog Mask                           | 278        | Local Mask                      | 285 | Decel Owner                     | 294 |
|                  |                 | Direction Mask                     | 279        | Stop Owner                      | 288 | Fault Clr Owner                 | 295 |
|                  |                 | Reference Mask                     | 280        | Start Owner                     | 289 | MOP Owner                       | 296 |
|                  |                 | Accel Mask                         | 281        | Jog Owner                       | 290 | Local Owner                     | 297 |
|                  |                 | Decel Mask                         | 282        | Direction Owner                 | 291 | -                               |     |
|                  | Datalinks       | Data In A1 -<br>Link A Word 1      | 300        | Data In D 1 -<br>Link D Word 1  | 306 | Data Out C 1 -<br>Link C Word 1 | 314 |
|                  |                 | Data In A2 -<br>Link A Word 2      | 301        | Data In D 2 -<br>Link D Word 2  | 307 | Data Out C 2 -<br>Link C Word 2 | 315 |
|                  |                 | Data In B 1 -<br>Link B Word 1     | 302        | Data Out A1 -<br>Link A Word 1  | 310 | Data Out D 1 -<br>Link D Word 1 | 316 |
|                  |                 | Data In B 2 -<br>Link B Word 2     | 303        | Data Out A2 -<br>Link A Word 2  | 311 | Data Out D 2 -<br>Link D Word 2 | 317 |
|                  |                 | Data In C 1 -<br>Link C Word 1     | 304        | Data Out B 1 -<br>Link B Word 1 | 312 | -                               |     |
|                  |                 | Data In C 2 -<br>Link C Word 2     | 305        | Data Out B 2 -<br>Link B Word 2 | 313 | -                               |     |
| Inputs & Outputs | Analog Inputs   | Anlg In Config                     | 320        | Analog In 1 Lo                  | 323 | Analog In 2 Lo                  | 326 |
|                  |                 | Anlg In Sqr Root                   | 321        | Analog In 1 Loss                | 324 | Analog In 2 Loss                | 327 |
|                  |                 | Analog In 1 Hi                     | 322        | Analog In 2 Hi                  | 325 | -                               |     |
|                  | Analog Outputs  | Anlg Out Config                    | 340        | Analog Out1 Sel                 | 342 | Analog Out1 Lo                  | 344 |
|                  |                 | Anlg Out Absolut                   | 341        | Analog Out1 Hi                  | 343 | -                               |     |
|                  | Temperature etc | Inv IGBT Tmp Top                   | 345        | Inv Coldplt Tmp                 | 349 | Inv PS -12                      | 353 |
|                  |                 | Inv IGBT Tmp Up                    | 346        | Inv Ambient Tmp                 | 350 | Inv I/O ID V                    | 354 |
|                  |                 | Inv IGBT TMP Low                   | 347        | Inv PS Tmp                      | 351 | -                               |     |
|                  |                 | Inv IGBT Tmp Bot                   | 348        | Inv PS +12                      | 352 | -                               |     |
|                  | Digital Inputs  | Digital In1 Sel<br>Digital In6 Sel | 361<br>366 | -                               |     | _                               |     |
|                  | Digital Outputs | Digital Out1 Sel                   | 380        | Dig Out1 OffTime                | 383 | Dig Out2 OnTime                 | 386 |
|                  |                 | Dig Out1 Level                     | 381        | Digital Out2 Sel                | 384 | Dig Out2 OffTime                | 387 |
|                  |                 | Dig Out1 OnTime                    | 382        | Dig Out2 Level                  | 385 | -                               |     |

# **Rectifier Parameters View**

The table below shows the rectifier parameters organized by their respective files and groups.

| File            | Group              |                  | Parameters |                  |     |                  |     |
|-----------------|--------------------|------------------|------------|------------------|-----|------------------|-----|
| Monitor         | Metering           | Line Frequency   | 1          | Input Voltage TR | 9   | Elapsed Run Time | 17  |
|                 |                    | Input Current R  | 2          | DC Bus Voltage   | 10  | Rctfr Base Temp  | 18  |
|                 |                    | Input Current S  | 3          | Active Voltage   | 11  | Rctfr IGBT Temp  | 19  |
|                 |                    | Input Current T  | 4          | Reactive Voltage | 12  | Rctfr IT Overld  | 20  |
|                 |                    | Active Current   | 5          | Input kW         | 13  | Rctfr I2T Overld | 21  |
|                 |                    | Reactive Current | 6          | Input Pwr Factor | 14  | Line I Imbalance | 22  |
|                 |                    | Input Voltage RS | 7          | Motoring kWh     | 15  | Line V Imbalance | 23  |
|                 |                    | Input Voltage ST | 8          | Regen kWh        | 16  | -                |     |
|                 | Drive Data         | Rated kW         | 26         | Rated Amps       | 28  | -                |     |
|                 |                    | Rated Volts      | 27         | Control SW Ver   | 29  | -                |     |
| Configuration   | AC Line            | V Imbalance Lmt  | 60         | l Imbalance Lmt  | 62  | Ride Through Ena | 64  |
|                 |                    | V Imbalance Time | 61         | I Imbalance Time | 63  | Ride Through Sec | 65  |
| Dynamic Control | Control and Status | Rectifier Contrl | 100        | Rectifier Status | 101 | -                |     |
|                 | Bus Voltage        | Vdc Optimize     | 102        | Vdc Reference    | 103 | Vdc Command      | 104 |
|                 | Load Limits        | Current Limit    | 105        | Max Motor Volts  | 107 | Base Motor Freq  | 109 |
|                 |                    | Input Load Amps  | 106        | Max Motor Freq   | 108 | -                |     |
|                 | Regulator Tuning   | VML Ki           | 110        | CML Ki           | 112 | VML Reset Level  | 114 |
|                 |                    | VML Kp           | 111        | CML Kp           | 113 | -                |     |
|                 | Cold Plate         | Cold Plate Temp  | 120        | CPC K2           | 124 | Delay After Move | 128 |
|                 |                    | Invtr Base Temp  | 121        | High Temp Limit  | 125 | Ambient Temp     | 129 |
|                 |                    | Rctfr Base Temp  | 122        | Low Temp Limit   | 126 | -                |     |
|                 |                    | CPC K1           | 123        | Start Move Time  | 127 | -                |     |
| Internal Data   | Normalized Amps    | Input Load Amps  | 150        | Current Limit    | 151 | -                |     |
|                 | Total Elapsed      | Life KW H        | 152        | Life Power Time  | 154 | -                |     |
|                 |                    | Life Run Time    | 153        | Life Power Cycle | 155 | -                |     |
|                 | DPI Counters       | DPI Error        | 156        | CS Timeout Cnt   | 159 | PC MSG Tx Cnt    | 162 |
|                 |                    | CS Msg Rx Cnt    | 157        | CS MSG Bad Cnt   | 160 | PC Timeout Cnt   | 163 |
|                 |                    | CS Msg Tx Cnt    | 158        | PC MSG Rx Cnt    | 161 | CAN Bus Off Cnt  | 164 |
|                 | D/A Output Sel     | D/A Select (N)   | 171<br>174 | -                |     | -                |     |

| File             | Group            |                   |     | Parameters       |     |                              |                          |
|------------------|------------------|-------------------|-----|------------------|-----|------------------------------|--------------------------|
| Utility          | Drive Memory     | Param Access Lvl  | 196 | Save to User Set | 199 | Drive Checksum               | 203                      |
|                  |                  | Reset to Defaults | 197 | Reset Meters     | 200 | -                            |                          |
|                  |                  | Load Frm Usr Set  | 198 | Language         | 201 | -                            |                          |
|                  | Status           | Drive Alarm       | 211 | Dig In Status    | 216 | -                            |                          |
|                  |                  | Start Inhibits    | 214 | Dig Out Status   | 217 | -                            |                          |
|                  | Diagnostics      | Fault Frequency   | 220 | Fault Amps D     | 225 | Testpoint 1 Data             | 235                      |
|                  |                  | Fault Amps R      | 221 | Fault Volts Vdc  | 226 | Testpoint 2 Sel              | 236                      |
|                  |                  | Fault Amps S      | 222 | Fault Volts Q    | 227 | Testpoint 2 Data             | 237                      |
|                  |                  | Fault Amps T      | 223 | Fault Volts D    | 228 | -                            |                          |
|                  |                  | Fault Amps Q      | 224 | Testpoint 1 Sel  | 234 | -                            |                          |
|                  | Fault Queue      | Fault Config      | 238 | Fault To Invertr | 241 | Fault 1 Code<br>Fault 4 Code | 243<br>245<br>247<br>249 |
|                  |                  | Fault Clear       | 240 | Power Up Marker  | 242 | Fault 1 Time<br>Fault 4 Time | 244<br>246<br>248<br>250 |
| Communications   | In Data Links    | IOC Redir Time    | 300 | Service 302      | 302 | -                            |                          |
|                  |                  | IOC Redir Max     | 301 | Service 303      | 303 | -                            |                          |
| Inputs & Outputs | Temperatures etc | Rct IGBT Tmp Top  | 345 | Rct Coldplt Tmp  | 349 | Rct PS -12V                  | 353                      |
|                  |                  | Rct IGBT Tmp Up   | 346 | Rct Ambient Tmp  | 350 | Rct I/O ID V                 | 354                      |
|                  |                  | Rct IGBT Tmp Low  | 347 | Rct PS Tmp       | 351 | -                            |                          |
|                  |                  | Rct IGBT Tmp Bot  | 348 | Rct PS +12V      | 352 | -                            |                          |

### **Accessing the Parameters**

Parameters are programmed and viewed using the OIM or VS Utilities software.

The OIM displays parameters by group, by individual parameter number, and parameters that have changed from their default value.

To access parameters using the OIM, select the Parameters icon from the main screen. See Figure 26.

See <u>Appendix B</u> for information on modifying parameters using the OIM.

Refer to the VS Utilities Getting Results Manual, publication <u>D2-3488</u>, for information on accessing and modifying parameters using VS Utilities software.

Figure 26 - Accessing the Parameters Using the OIM

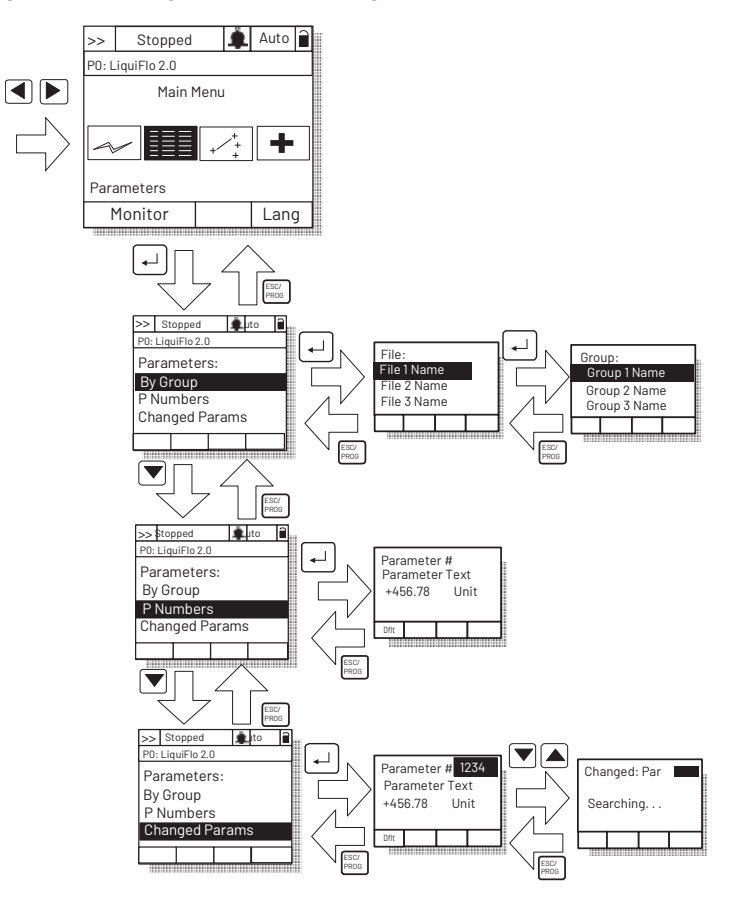

### **Viewing Rectifier or Inverter Parameters**

The OIM initially displays information about the inverter, including inverter parameters.

To display rectifier parameters and other information about the rectifier, switch the OIM to the Active Rectifier device. See <u>Figure 27</u>.

#### Figure 27 - Selecting the Active Rectifier

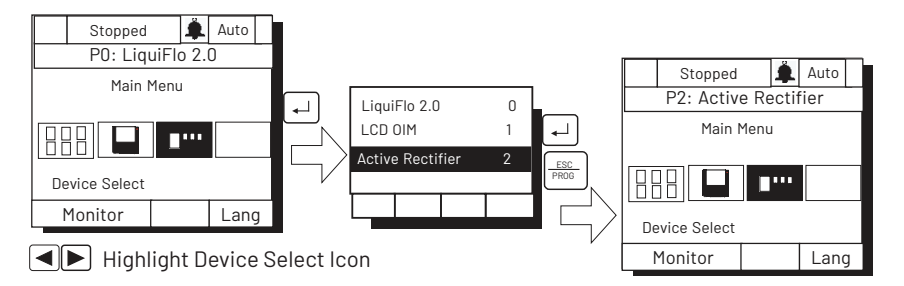

To switch back to viewing inverter information, use the process described by <u>Figure 27</u>, but select the **LiquiFlo 2.0** device.

The LiquiFlo 2.0 AC drive provides two levels of access to the parameters:

- Basic (0)
- Advanced (1)

The Advanced level allows access to all of the parameters.

The Basic level allows access to a subset of the Standard level and contains only the most commonly used parameters. See <u>Inverter Parameters Basic Access Level</u> on page 64 and <u>Rectifier Parameters Basic Access Level on page 64</u> for parameters available at the Basic level.

The active access level is displayed in Parameter Access Level (196).

To select the parameter access level using the OIM, select the Password icon from the main menu. See <u>Figure 28</u>.

**IMPORTANT** This option is not supported in the VS Utilities software.

#### Figure 28 - Selecting the Parameter Access Level

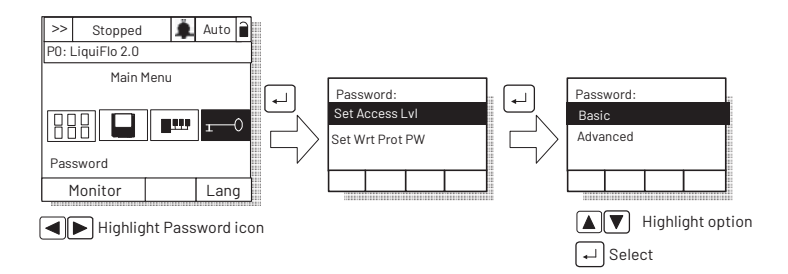

# Selecting the Parameter Access Level

### **Inverter Parameters Basic Access Level**

The inverter parameters available at the Basic level (0) are listed in the table below.

| 1  | Output Freq      | 97         | TB Man Ref Hi    | 190        | Direction Mode                     |
|----|------------------|------------|------------------|------------|------------------------------------|
| 2  | Commanded Freq   | 98         | TB Man Ref Lo    | 196        | Param Access Lvl                   |
| 3  | Output Current   | 100        | Jog Speed        | 197        | Reset To Defalts                   |
| 12 | DC Bus Voltage   | 101<br>107 | Preset Speed 17  | 198        | Load Frm Usr Set                   |
| 41 | Motor NP Volts   | 140        | Accel Time 1     | 199        | Save To User Set                   |
| 42 | Motor NP FLA     | 141        | Accel Time 2     | 201        | Language                           |
| 43 | Motor NP Hertz   | 142        | Decel Time 1     | 214        | Start Inhibits                     |
| 44 | Motor NP RPM     | 143        | Decel Time 2     | 216        | Dig In Status                      |
| 45 | Motor NP Power   | 146        | S Curve %        | 217        | Dig Out Status                     |
| 46 | Mtr NP Pwr Units | 147        | Current Lmt Sel  | 238        | Fault Config 1                     |
| 47 | Motor OL Hertz   | 148        | Current Lmt Val  | 320        | Anlg In Config                     |
| 53 | Torque Perf Mode | 155        | Stop Mode A      | 322        | Analog In 1 Hi                     |
| 54 | Maximum Voltage  | 156        | Stop Mode B      | 323        | Analog In 1 Lo                     |
| 55 | Maximum Freq     | 157        | DC Brake Lvl Sel | 325        | Analog In 2 Hi                     |
| 61 | Autotune         | 158        | DC Brake Level   | 326        | Analog In 2 Lo                     |
| 81 | Minimum Speed    | 159        | DC Brake Time    | 342        | Analog Out1 Sel                    |
| 82 | Maximum Speed    | 161        | Bus Reg Mode A   | 343        | Analog Out1 Hi                     |
| 90 | Speed Ref A Sel  | 162        | Bus Reg Mode B   | 344        | Analog Out1 Lo                     |
| 91 | Speed Ref A Hi   | 163        | DB Resistor Type | 361<br>366 | Digital In1 Sel<br>Digital In6 Sel |
| 92 | Speed Ref A Lo   | 168        | Start At PowerUp | 380        | Digital Out1 Sel                   |
| 93 | Speed Ref B Sel  | 174        | Auto Rstrt Tries | 381        | Dig Out1 Level                     |
| 94 | Speed Ref B Hi   | 175        | Auto Rstrt Delay | 384        | Digital Out2 Sel                   |
| 95 | Speed Ref B Lo   | 184        | Power Loss Mode  | 385        | Dig Out2 Level                     |
| 96 | TB Man Ref Sel   | 185        | Power Loss Time  |            | -                                  |

## **Rectifier Parameters Basic Access Level**

The rectifier parameters available at the Basic level (0) are listed in the table below.

| 1 | Line Frequency   | 103 | Vdc Reference   | 164        | CAN Bus Off Cnt  |
|---|------------------|-----|-----------------|------------|------------------|
| 2 | Input Current R  | 104 | Vdc Command     | 171<br>174 | D/A Select (N)   |
| 3 | Input Current S  | 105 | Current Limit   | 196        | Param Access Lvl |
| 4 | Input Current T  | 106 | Input Load Amps | 197        | Reset to Defalts |
| 5 | Active Current   | 107 | Max Motor Volts | 198        | Load Frm Usr Set |
| 6 | Reactive Current | 108 | Max Motor Freq  | 199        | Save to User Set |

| 7   | Input Voltage RS | 109 | Base Motor Freq  | 200                      | Reset Meters                 |
|-----|------------------|-----|------------------|--------------------------|------------------------------|
| 8   | Input Voltage ST | 110 | VML Ki           | 201                      | Language                     |
| 9   | Input Voltage TR | 111 | VML Kp           | 203                      | Drive Checksum               |
| 10  | DC Bus Voltage   | 112 | CML Ki           | 211                      | Drive Alarm                  |
| 11  | Active Voltage   | 113 | CML Kp           | 214                      | Start Inhibits               |
| 12  | Reactive Voltage | 114 | VML Reset Level  | 216                      | Dig In Status                |
| 13  | Input kW         | 120 | Cold Plate Temp  | 217                      | Dig Out Status               |
| 14  | Input Pwr Factor | 121 | Invtr Base Temp  | 220                      | Fault Frequency              |
| 15  | Motoring kWh     | 122 | Rctfr Base Temp  | 221                      | Fault Amps R                 |
| 16  | Regen kWh        | 123 | CPC K1           | 222                      | Fault Amps S                 |
| 17  | Elapsed Run Time | 124 | CPC K2           | 223                      | Fault Amps T                 |
| 18  | Rctfr Base Temp  | 125 | High Temp Limit  | 224                      | Fault Amps Q                 |
| 19  | Rctfr IGBT Temp  | 126 | Low Temp Limit   | 225                      | Fault Amps D                 |
| 20  | Rctfr IT Overld  | 127 | Start Move Time  | 226                      | Fault Volts Vdc              |
| 21  | Rctfr I2T Overld | 128 | Delay After Move | 227                      | Fault Volts Q                |
| 22  | Line I Imbalance | 129 | Ambient Temp     | 228                      | Fault Volts D                |
| 23  | Line V Imbalance | 150 | Input Load Amps  | 234                      | Testpoint 1 Sel              |
| 26  | Rated kW         | 151 | Current Limit    | 235                      | Testpoint 1 Data             |
| 27  | Rated Volts      | 152 | Life KW H        | 236                      | Testpoint 2 Sel              |
| 28  | Rated Amps       | 153 | Life Run Time    | 237                      | Testpoint 2 Data             |
| 29  | Control SW Ver   | 154 | Life Power Time  | 238                      | Fault Config                 |
| 60  | V Imbalance Lmt  | 155 | Life Power Cycle | 240                      | Fault Clear                  |
| 61  | V Imbalance Time | 156 | DPI Error        | 241                      | Fault To Invertr             |
| 62  | l Imbalance Lmt  | 157 | CS Msg Rx Cnt    | 242                      | Power Up Marker              |
| 63  | l Imbalance Time | 158 | CS Msg Tx Cnt    | 243<br>245<br>247<br>249 | Fault 1 Code<br>Fault 4 Code |
| 64  | Ride Through Ena | 159 | CS Timeout Cnt   | 244<br>246<br>248<br>250 | Fault 1 Time<br>Fault 4 Time |
| 65  | Ride Through Sec | 160 | CS MSG Bad Cnt   | 300                      | IOC Redir Time               |
| 100 | Rectifier Contrl | 161 | PC MSG Rx Cnt    | 301                      | IOC Redir Max                |
| 101 | Rectifier Status | 162 | PC MSG Tx Cnt    | 302                      | Service 302                  |
| 102 | Vdc Optimize     | 163 | PC Timeout Cnt   | 303                      | Service 303                  |

## **Security and Passwords**

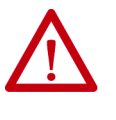

**ATTENTION:** It is your responsibility to determine how to distribute the writeprotect password. Rockwell Automation is not responsible for unauthorized access violations within your organization. Failure to observe this precaution could result in bodily injury.

Parameter values can be password-protected using the OIM. When the password is enabled, parameter values can be displayed. However, if there is an attempt to change a parameter value, a password pop-up box appears on the OIM screen to prompt for the user-defined write-protect password.

To set the write-protect password, select the Password icon from the main menu. See <u>Figure 29</u>. The password value can range from 1...9999. A value of 0 disables the password (factory default). To disable the password, you must first enter the correct value and then set the password to zero.

When the password is enabled, the lock symbol on the screen changes from  $\widehat{\blacksquare}$  to  $\widehat{\blacksquare}$ .

#### Figure 29 - Setting the Write-protect Password

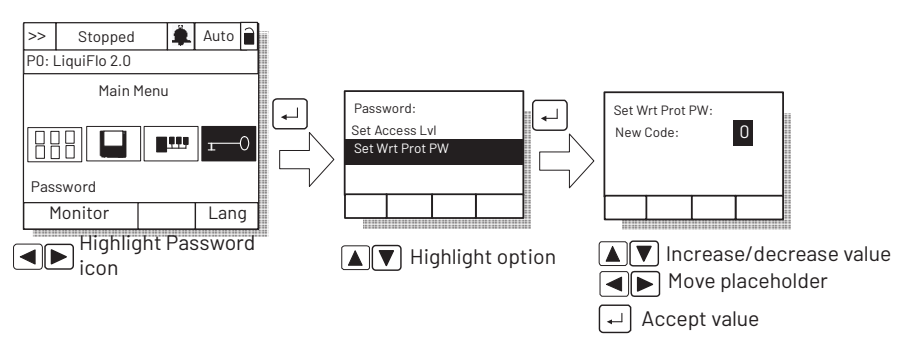

When you enter the password, you can adjust parameters until you select Logout or return to the process display screen, which re-activates the password. See <u>Monitoring the Drive Using the Process Display Screen on the OIM on page 238</u> for information about the process display screen.

**IMPORTANT** This option is not supported in the VS Utilities software.

### If There is More Than One OIM Connected to the Drive

# **IMPORTANT** Setting the write-protect password value to zero on one OIM disables the write-protect password on all connected OIMs.

Setting the write-protect password in one OIM does not affect any other OIM connected to the drive unless a write-protect password has also been set in the other OIMs. In this case, the last password value entered becomes the password value for all password-protected OIMs. (Each OIM cannot have a different password value.)

For example, if the write-protect password has been set to 5555 for the local OIM, someone using a remote OIM with no write-protect password set can still program all of the parameters. If the write-protect password is then set to 6666 on the remote OIM, you are required to enter 6666 on the local OIM to program the parameters.

# Notes:

# **Parameter Descriptions**

The following information is provided for each parameter along with its description:

| Parameter Number: | Unique number assigned to each parameter.                                                               |
|-------------------|----------------------------------------------------------------------------------------------------|
| Parameter Name:   | Unique name assigned to each parameter.                                                                 |
| Range:            | Predefined parameter limits or selections. Note that<br>a negative Hz value indicates reverse rotation. |
| Default:          | Factory default setting.                                                                                |
| Access:           | Parameter access level.                                                                                 |
|                   | • <b>0</b> = Basic (reduced parameter set, most commonly used)                                          |
|                   | • 1 = Advanced (full parameter set)                                                                     |
| Path:             | Menu selections to reach specified parameter. The path is indicated in this manner: File > Group        |
| See also:         | Associated parameters that may provide additional or related information.                               |

# What the Symbols Mean

| Symbol     | Meaning                                                |
|------------|--------------------------------------------------------|
| 32/        | 32-bit parameter                                       |
| $\bigcirc$ | Drive must be stopped before changing parameter value. |

# **Parameter Organization**

The parameters in this chapter are presented in numerical order. To view the parameters organized by their file and group structure, see:

- Inverter Parameters View on page 57
- <u>Rectifier Parameters View on page 60</u>

## **Inverter Parameters**

### Output Freq

1

| •••••     | · •  |                          |  |  |
|-----------|------|--------------------------|--|--|
| Range:    | +/-4 | +/-400.0 Hz [0.1 Hz]     |  |  |
| Default:  | Read | Only                     |  |  |
| Access:   | 0    | Path: Monitor > Metering |  |  |
| See also: |      |                          |  |  |

The output frequency present at T1, T2, and T3 (U, V, and W).

| 2 | Commanded Freq |                       |                          |  |  |
|---|----------------|-----------------------|--------------------------|--|--|
|   | Range:         | +/- 400.0 Hz [0.1 Hz] |                          |  |  |
|   | Default:       | Read                  | Only                     |  |  |
|   | Access:        | 0                     | Path: Monitor > Metering |  |  |
|   | See also:      |                       |                          |  |  |

The value of the active frequency command.

| 3 | Output C  | urrent                         | 1                        |  |
|---|-----------|--------------------------------|--------------------------|--|
|   | Range:    | <b>Je:</b> 0.03276.7 A [0.1 A] |                          |  |
|   | Default:  | Read                           | Only                     |  |
|   | Access:   | 0                              | Path: Monitor > Metering |  |
|   | See also: |                                |                          |  |

The total RMS output current present at T1, T2, and T3 (U, V, and W).

| 4 | Torque Current |                            |  |  |
|---|----------------|----------------------------|--|--|
|   | Range:         | +/-1800.0 A [0.1 A]        |  |  |
|   | Default:       | Read Only                  |  |  |
|   | Access:        | 1 Path: Monitor > Metering |  |  |
|   | See also:      |                            |  |  |

The amount of output current that is in phase with the fundamental voltage component.

| 5 | Flux Current |      |                          |  |
|---|--------------|------|--------------------------|--|
|   | Range:       | +/-1 | 800.0 A [0.1 A]          |  |
|   | Default:     | Read | Only                     |  |
|   | Access:      | 1    | Path: Monitor > Metering |  |
|   | See also:    |      |                          |  |

The amount of output current that is out of phase with the fundamental voltage component.

| 6 | Output Vol | Output Voltage                    |  |  |  |
|---|------------|-----------------------------------|--|--|--|
|   | Range:     | 0.0600.0V AC [0.1V AC]            |  |  |  |
|   | Default:   | Read Only                         |  |  |  |
|   | Access:    | 1 <b>Path:</b> Monitor > Metering |  |  |  |
|   | See also:  |                                   |  |  |  |

The RMS output voltage present at terminals T1, T2, and T3 (U, V, and W).

| Output    | Output Power                      |  |
|-----------|-----------------------------------|--|
| Range:    | 02400.0 kW [0.1 kW]               |  |
| Default:  | Read Only                         |  |
| Access:   | 1 <b>Path:</b> Monitor > Metering |  |
| See also: |                                   |  |

The output power present at T1, T2, and T3 (U, V, and W).

| 8 | Output Powr Fctr |                                   |  |  |  |
|---|------------------|-----------------------------------|--|--|--|
|   | Range:           | 0.001.00 [0.01]                   |  |  |  |
|   | Default:         | Read Only                         |  |  |  |
|   | Access:          | 1 <b>Path:</b> Monitor > Metering |  |  |  |
|   | See also:        |                                   |  |  |  |

The output power factor.

7

| 9           | Elapsed   | d MWh                             |  |  |
|-------------|-----------|-----------------------------------|--|--|
| $\sqrt{32}$ | Range:    | 0.0429,496,729.5 MWh [0.1 MWh]    |  |  |
| $\nabla$    | Default:  | Read Only                         |  |  |
|             | Access:   | 1 <b>Path:</b> Monitor > Metering |  |  |
|             | See also: |                                   |  |  |

The accumulated output energy of the drive.

| 10              | Elapsed Run Time |                              |                          |  |  |
|-----------------|------------------|------------------------------|--------------------------|--|--|
| $\overline{32}$ | Range:           | 0.0429,496,729.5 Hr [0.1 Hr] |                          |  |  |
| V               | Default:         | Read (                       | Dnly                     |  |  |
|                 | Access:          | 1                            | Path: Monitor > Metering |  |  |
|                 | See also:        |                              |                          |  |  |

The accumulated time the drive has been outputting power.

| 11 | MOP Frequency |          |                          |  |
|----|---------------|----------|--------------------------|--|
|    | Range:        | +/- 400. | 0 [0.1 Hz]               |  |
|    | Default:      | Read On  | ly                       |  |
|    | Access:       | 1        | Path: Monitor > Metering |  |
|    | See also:     |          |                          |  |

The current value of the Motor Operated Potentiometer (MOP) output frequency value maintained internal to the drive firmware.

| 12 | DC Bus Voltage |                       |                          |  |  |
|----|----------------|-----------------------|--------------------------|--|--|
|    | Range:         | 03276.7V DC [0.1V DC] |                          |  |  |
|    | Default:       | Read                  | Read Only                |  |  |
|    | Access:        | 0                     | Path: Monitor > Metering |  |  |
|    | See also:      |                       |                          |  |  |

The present DC bus voltage level.

```
        DC Bus Memory

        Range:
        0...819.2V DC [0.1V DC]

        Default:
        Read Only

        Access:
        1

        Path: Monitor > Metering

        See also:
```

When AC line voltage is present and the drive is synchronized to the AC line voltage waveform, this parameter contains the present DC bus voltage level. When the drive is not synchronized to the AC line voltage waveform (for example, when the AC line voltage is not present), this parameter contains a 6-minute average of the DC bus voltage level.

| 16<br>17<br>18 | Analog In1 Value<br>Analog In2 Value<br>Analog In3 Value |                                                  |  |  |
|----------------|----------------------------------------------------------|--------------------------------------------------|--|--|
|                | Range:                                                   | 0.00020.000 mA [0.001 mA]<br>-/+10.000V [0.001V] |  |  |
|                | Default:                                                 | Read Only                                        |  |  |
|                | Access:                                                  | 1 <b>Path:</b> Monitor > Metering                |  |  |
|                | See also:                                                |                                                  |  |  |

The value of the signal of a user-configurable analog input. See <u>AC Line I/O</u> <u>Board Description (Frame 3 Only) on page 25</u> through <u>Combined I/O Board</u> <u>Description (Frame 4 Only) on page 29</u> for a description of I/O hardware that is present on this drive and is controlled by the inverter.

Analog In3 Value (18) is not usable on LiquiFlo 2.0 drives, and is only provided for compatibility with other drive models. Analog In3 Value (18) is present on Frame 3 drives only.

| Ground O  | ound Current |                          |  |
|-----------|--------------|--------------------------|--|
| Range:    | 0.03         | 276.7 [0.1 A]            |  |
| Default:  | Read Only    |                          |  |
| Access:   | 1            | Path: Monitor > Metering |  |
| See also: |              |                          |  |

The analog value of motor ground current. Ground current trip is at about 50% of drive rated current.

| 22<br>23<br>24 | Phase U Current<br>Phase V Current<br>Phase W Current |                                   |  |  |  |
|----------------|-------------------------------------------------------|-----------------------------------|--|--|--|
|                | Range:                                                | 0.03276.7 [0.1 A]                 |  |  |  |
|                | Default:                                              | Read Only                         |  |  |  |
|                | Access:                                               | 1 <b>Path:</b> Monitor > Metering |  |  |  |
|                | See also:                                             |                                   |  |  |  |

The RMS motor output current value, as follows:

21
- Parameter 22 displays the phase U RMS current value.
- Parameter 23 displays the phase V RMS current value.
- Parameter 24 displays the phase W RMS current value.

| 25 | Est Input | Power                             |
|----|-----------|-----------------------------------|
|    | Range:    | 0.03000.0 [0.1 kW]                |
|    | Default:  | Read Only                         |
|    | Access:   | 1 <b>Path:</b> Monitor > Metering |
|    | See also: | 7                                 |

The estimated input power of the drive. This value is calculated as a function of the output power.

| 26              | Rated kW  |                                     |
|-----------------|-----------|-------------------------------------|
| $\overline{32}$ | Range:    | 0.003000.00 kW [0.01 kW]            |
| V               | Default:  | Read Only                           |
|                 | Access:   | 1 <b>Path:</b> Monitor > Drive Data |
|                 | See also: |                                     |

The drive power rating.

27

| Rated Volts |           |                            |
|-------------|-----------|----------------------------|
| Range:      | 480V      | [0.1V AC]                  |
| Default:    | Read Only |                            |
| Access:     | 1         | Path: Monitor > Drive Data |
| See also:   |           |                            |

The drive output voltage class.

| 28 | Rated Amps |                        |                            |  |
|----|------------|------------------------|----------------------------|--|
|    | Range:     | 0.06553.5 Amps [0.1 A] |                            |  |
|    | Default:   | Read Only              |                            |  |
|    | Access:    | 1                      | Path: Monitor > Drive Data |  |
|    | See also:  |                        |                            |  |

The drive rated RMS output current.

| 29 | Control SW Ver |         |                            |
|----|----------------|---------|----------------------------|
|    | Range:         | 0.000(  | 65.256 [0.001]             |
|    | Default:       | Read On | ıly                        |
|    | Access:        | 1       | Path: Monitor > Drive Data |
|    | See also:      | 196     |                            |

The Main Control board software version.

| 30 | Appl Digi | ital Out                                  |
|----|-----------|-------------------------------------------|
|    | Range:    | See <u>Figure 30</u> and <u>Figure 31</u> |
|    | Default:  | See <u>Figure 30</u> and <u>Figure 31</u> |
|    | Access:   | 1 <b>Path:</b> Monitor > Application      |
|    | See also: |                                           |

Frame 3 drives (firmware version 1.x) only:

The lower byte of this parameter controls the state of the application digital outputs on the AC Line I/O card. The upper byte controls the operation of the rectifier when configured for manual operation.

See <u>AC Line I/O Board Description (Frame 3 Only) on page 25</u> through <u>Combined I/O Board Description (Frame 4 Only) on page 29</u> for a description of I/O hardware that is present on this drive and is controlled by the inverter.

Figure 30 - Appl Digital Output (30) Frame 3

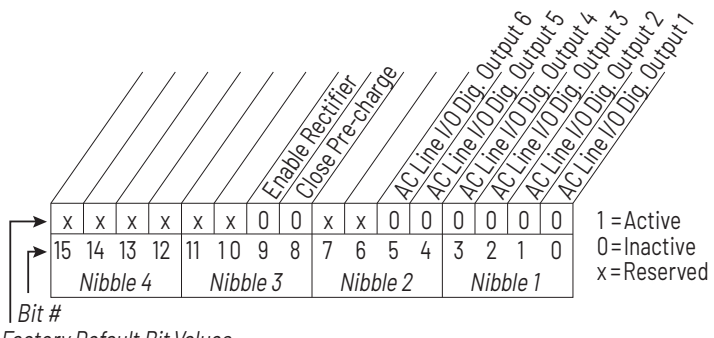

Factory Default Bit Values

Frame 4 drives (firmware version 2.x) only:

The lower byte of this parameter controls the state of the shunt trip digital output and the six application controlled digital outputs on the Combined I/O board. The upper byte controls the operation of the rectifier when configured for manual operation.

#### Figure 31 - Appl Digital Output (30) Frame 4

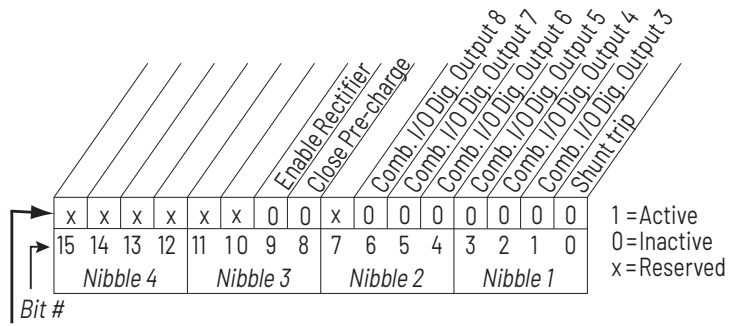

Powerup Default Bit Values

In addition to controlling digital output 3, bit 1 is also used to force the **Aux Run** digital output condition to true. This only occurs if the Digital Out Sel parameter for one of the user-configurable digital outputs is set to **Aux Run**.

| 31 | Appl Anal | og Out                                             |
|----|-----------|----------------------------------------------------|
|    | Range:    | -32.76732.767 [0.001 mA, or 0.001V (frame 4 only)] |
|    | Default:  | See <u>Table 6</u> below.                          |
|    | Access:   | 1 <b>Path:</b> Monitor > Application               |
|    | See also: | 342, 343, 344                                      |

The value entered into this parameter is output on the analog output when it is configured for **Application** control. See parameter Analog Out1 Sel (342).

The usable range and default for this parameter depends on the operational mode of the analog output, which in turn depends both on the capabilities of the analog output hardware and the current value of parameter Analog Out Config (340). Table 6 describes the details for usable range and default.

Table 6 - Appl Analog Output (31) usable range and default

| Mode             | Usable Range   | Default  |
|------------------|----------------|----------|
| 010V (unipolar)  | 0.00010.000V   | 0.000V   |
| -1010V (bipolar) | -10.00010.000V | 0.000V   |
| 420 mA           | 0.00020.000 mA | 0.000 mA |

The value in the **Default** column of <u>Table 6</u> is in effect when the drive powers up. This parameter value is not stored in non-volatile memory.

For frame 3 drives (firmware version 1.x), the user-configurable analog output hardware is located on the optional Standard I/O Board. This parameter is not usable if the optional Standard I/O Board is not present. See <u>Standard I/O Board</u> <u>Description (Frame 3 Only) on page 27</u> for terminal block assignments.

For frame 4 drives (firmware version 2.x), the user-configurable analog output hardware is located on the Combined I/O Board. See <u>Combined I/O Board</u> <u>Description (Frame 4 Only) on page 29</u> for terminal block assignments.

| 32 | Rctfr Con | Rctfr Config                                                                         |  |  |
|----|-----------|--------------------------------------------------------------------------------------|--|--|
|    | Range:    | 0 = Run at Start<br>1 = Run at Power Up<br>2 = Manual Control<br>3 = Diode Rectifier |  |  |
|    | Default:  | 0                                                                                    |  |  |
|    | Access:   | 1 <b>Path:</b> Monitor > Application                                                 |  |  |
|    | See also: | 30                                                                                   |  |  |

Selects how rectifier sequencing operates.

- **0** = The precharge is closed and voltage regulation is enabled when the inverter is requested to start.
- **1** = The precharge is closed and voltage regulation is enabled when power is turned on.
- 2 = The closing of the precharge and enabling of voltage regulation is controlled by some other device writing into inverter Appl Digital Out (30).
- **3** = Rectifier consists of a diode bridge. This mode is for engineering use only.

| 33 | Rctfr Con | trol                                 |
|----|-----------|--------------------------------------|
|    | Range:    | See Figure 32 and Figure 33          |
|    | Default:  | N/A                                  |
|    | Access:   | 1 <b>Path:</b> Monitor > Application |
|    | See also: | 30, 32, rectifier 100                |

The commanded state of the rectifier.

IMPORTANTThis parameter is used for communication between the inverter and the<br/>rectifier. Do not write to this parameter using VS Utilities, DriveExplorer, or an<br/>OIM. Its value changes according to the operational state of the drive.

Frame 3 drives (firmware version 1.x) only:

### Figure 32 - Rectifier Control (33) Frame 3

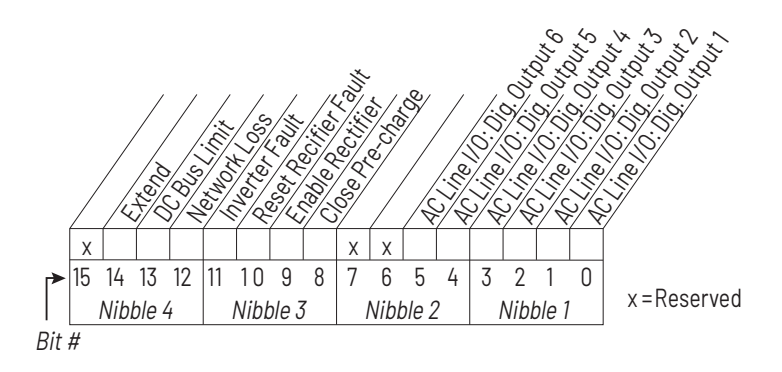

Frame 4 drives (firmware version 2.x) only:

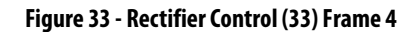

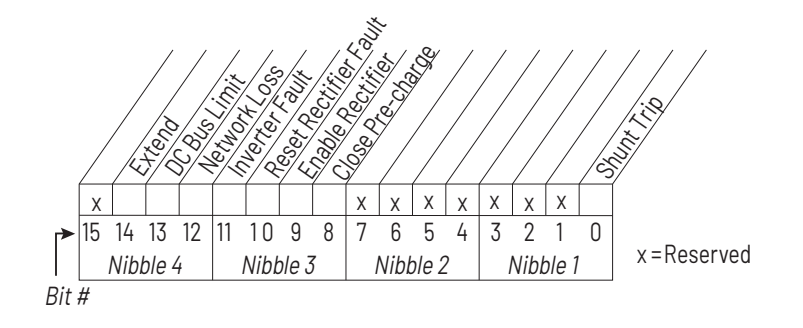

| 34 | Rctfr Status |                                           |  |
|----|--------------|-------------------------------------------|--|
|    | Range:       | See <u>Figure 34</u> and <u>Figure 35</u> |  |
|    | Default:     | N/A                                       |  |
|    | Access:      | 1 <b>Path:</b> Monitor > Application      |  |
|    | See also:    | rectifier 101                             |  |

The actual state of the rectifier.

| IMPORTANT | This parameter is used for communication between the inverter and the              |
|-----------|------------------------------------------------------------------------------------|
|           | rectifier. Do not write to this parameter using VS Utilities, DriveExplorer, or an |
|           | OIM. Its value changes according to the operational state of the drive.            |

Frame 3 drives (firmware version 1.x) only:

### Figure 34 - Rectifier Status (34) Frame 3

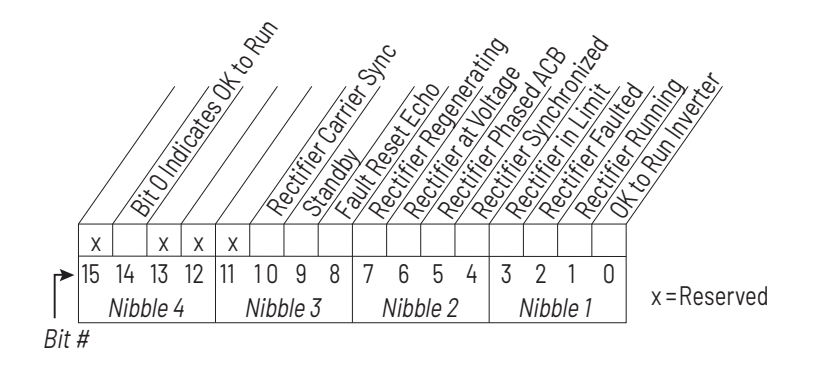

Frame 4 drives (firmware version 2.x) only:

### Figure 35 - Rectifier Status (34) Frame 4

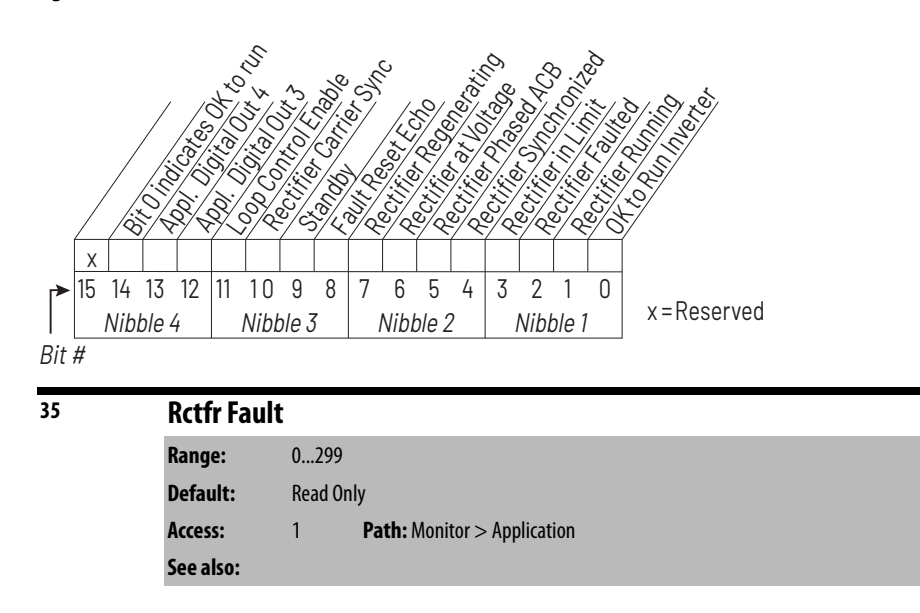

Displays a fault from the rectifier. The rectifier writes a fault code into this parameter through a data link.

| 40 | Motor Ty  | pe                                                 |
|----|-----------|----------------------------------------------------|
| 0  | Range:    | 0 = Induction<br>1 = Synchr Reluc<br>2 = Synchr PM |
|    | Default:  | 0 = Induction                                      |
|    | Access:   | 1 <b>Path:</b> Motor Control > Motor Data          |
|    | See also: |                                                    |

Set to match the type of motor connected: Induction, Synchronous Reluctance, or Synchronous Permanent Magnet.

| 41 Motor NP Volts |           | P Volts |                                  |
|-------------------|-----------|---------|----------------------------------|
| $[ \bigcirc ]$    | Range:    | 0.0 to  | Drive Rated Volts [0.1V AC]      |
|                   | Default:  | Based   | l on Drive Type                  |
|                   | Access:   | 0       | Path: Motor Control > Motor Data |
|                   | See also: |         |                                  |

Set to the motor nameplate rated volts. The motor nameplate base voltage defines the output voltage when operating at rated current, rated speed, and rated temperature.

| 42        | Motor NP  | FLA      |                                  |
|-----------|-----------|----------|----------------------------------|
| $\square$ | Range:    | 0.0 to R | ated Amps x 2 [0.1 A]            |
| Ľ         | Default:  | Based o  | n Drive Type                     |
|           | Access:   | 0        | Path: Motor Control > Motor Data |
|           | See also: | 47, 48   |                                  |

Set to the motor nameplate rated full load amps. The motor nameplate FLA defines the output amps when operating at rated voltage, rated speed, and rated temperature. It is used in the motor thermal overload and in the calculation of slip.

| 43                       | Motor NP Hertz |         |                                  |
|--------------------------|----------------|---------|----------------------------------|
| $\left[ \bigcirc\right]$ | Range:         | 5.025   | 50.0 Hz [0.1 Hz]                 |
|                          | Default:       | Based o | on Drive Type                    |
|                          | Access:        | 0       | Path: Motor Control > Motor Data |
|                          | See also:      |         |                                  |

Set to the motor nameplate rated frequency. The motor nameplate base frequency defines the output frequency when operating at rated voltage, rated current, rated speed, and rated temperature.

| 44         | Motor NP RPM |         |                                  |
|------------|--------------|---------|----------------------------------|
| $\bigcirc$ | Range:       | 60240   | 000 RPM [1 RPM]                  |
|            | Default:     | 1780 RP | PM                               |
|            | Access:      | 0       | Path: Motor Control > Motor Data |
|            | See also:    |         |                                  |

Set to the motor nameplate rated RPM. The motor nameplate RPM defines the rated speed when operating at motor nameplate base frequency, rated current, base voltage, and rated temperature. This is used to calculate slip.

| 45         | Motor NP Power |                                    |  |
|------------|----------------|------------------------------------|--|
| $\bigcirc$ | Range:         | 0.003000.00 [0.01 kW or 0.01 HP]   |  |
| 32/        | Default:       | Based on Drive Type                |  |
| $\vee$     | Access:        | 0 Path: Motor Control > Motor Data |  |
|            | See also:      | 46                                 |  |

Set to the motor nameplate rated power. The motor nameplate power is used with the other nameplate values to calculate default values for motor parameters to assist the commissioning process. This is entered in horsepower or in kilowatts as selected in parameter 46.

| 46         | Mtr NP P  | wr Uni         | its                              |
|------------|-----------|----------------|----------------------------------|
| $\bigcirc$ | Range:    | 0 = H<br>1 = k | lorsepower<br>ilowatts           |
|            | Default:  | Based          | d on Drive Type                  |
|            | Access:   | 0              | Path: Motor Control > Motor Data |
|            | See also: |                |                                  |

Set to the power units shown on the motor nameplate. This parameter determines the units for parameter 45.

| 47         | Motor OL Hertz |                                    |
|------------|----------------|------------------------------------|
| $\bigcirc$ | Range:         | 0.0400.0 Hz [0.1 Hz]               |
|            | Default:       | 0                                  |
|            | Access:        | 0 Path: Motor Control > Motor Data |
|            | See also:      | 42, 48, 220                        |

Selects the output frequency below which the motor operating current is derated. The motor thermal overload then generates a fault at lower levels of current. For all settings of overload Hz other than zero, the overload capacity is reduced to 70% when output frequency is zero.

| 48         | Motor OL A | r OL Amps                          |  |
|------------|------------|------------------------------------|--|
| $\bigcirc$ | Range:     | 1.02000.0 [0.1 A]                  |  |
|            | Default:   | Based on Drive Type                |  |
|            | Access:    | 1 Path: Motor Control > Motor Data |  |
|            | See also:  | 42, 47, 220                        |  |

Sets the RMS amps threshold for motor overload fault. In order for the motor overload fault (48) to occur, it must be enabled using inverter parameter Fault Config 1 (238).

The drive output current is visible in inverter parameter Output Current (3).

The motor overload fault occurs under these conditions:

- If the drive output (motor) current is **138%** of Motor OL Amps, the fault occurs at 1.5 seconds.
- If the drive output (motor) current is **greater than 138%** of Motor OL Amps, the fault occurs in less than 1.5 seconds.
- If the drive output (motor) current is **between 102% and 138%** of Motor OL Amps, the fault occurs in greater than 1.5 seconds.
- If the drive output (motor) current is **less than 102%** of Motor OL Amps, the fault does not occur.

Motor overload fault percent trip is visible in inverter parameter Motor OL Count (220). The fault occurs when this parameter reaches 100%. This parameter does not increase unless the drive output current is greater than 102% of Motor OL Amps.

| 49 | Imbalance Limit |                                           |  |  |
|----|-----------------|-------------------------------------------|--|--|
|    | Range:          | 0.040.0 [0.1%]                            |  |  |
|    | Default:        | 10.0                                      |  |  |
|    | Access:         | 1 <b>Path:</b> Motor Control > Motor Data |  |  |
|    | See also:       | 50, 221                                   |  |  |

Sets the fault threshold for motor current imbalance.

If inverter Imbalance Count (221) exceeds inverter Imbalance Limit (49) for longer than the time in inverter Imbalance Time (50), the drive faults with the Motor I Imbalance fault (fault 37).

| 50 | Imbalance Time |                                           |  |  |
|----|----------------|-------------------------------------------|--|--|
|    | Range:         | 1.010.0 [0.1 sec]                         |  |  |
|    | Default:       | 5.0                                       |  |  |
|    | Access:        | 1 <b>Path:</b> Motor Control > Motor Data |  |  |
|    | See also:      | 49, 221                                   |  |  |

Sets the time delay in generating a motor current imbalance fault.

If inverter Imbalance Count (221) exceeds inverter Imbalance Limit (49) for longer than the time in inverter Imbalance Time (50), the drive faults with the Motor I Imbalance fault (fault 37).

Also sets the time delay in generating a Current Feedback Lost Fault (fault 35). If this parameter is set to exactly 10.0 seconds, then the Current Feedback Lost Fault does not occur.

| 53         | Torque Perf Mode |                                                                             |  |
|------------|------------------|-----------------------------------------------------------------------------|--|
| $\bigcirc$ | Range:           | 0 = Sensrls Vect<br>1 = SV Economize<br>2 = Custom V/Hz<br>3 = Fan/Pmp-V/Hz |  |
|            | Default:         | 0 = Sensrls Vect                                                            |  |
|            | Access:          | 0 Path: Motor Control > Torq Attributes                                     |  |
|            | See also:        | 62, 63, 69, 70                                                              |  |

Sets the method of motor torque production.

| 54 | Maximum Voltage |                                               |  |
|----|-----------------|-----------------------------------------------|--|
|    | Range:          | (Rated Volts x 0.25) to Rated Volts [0.1V AC] |  |
|    | Default:        | Drive Rated Volts                             |  |
|    | Access:         | 0 Path: Motor Control > Torq Attributes       |  |
|    | See also:       | rectifier 107                                 |  |

Sets the highest RMS voltage the drive will output. See description of rectifier Max Motor Volts parameter (107 in rectifiers parameters).

| 55         | Maximum   | req                                     |  |  |
|------------|-----------|-----------------------------------------|--|--|
| $\bigcirc$ | Range:    | 5.0250.0 Hz [0.1 Hz]                    |  |  |
|            | Default:  | 130.0 Hz                                |  |  |
|            | Access:   | 0 Path: Motor Control > Torq Attributes |  |  |
|            | See also: | 82, 83, rectifier 108                   |  |  |

Sets the maximum allowable frequency the drive will output. Note that this is not maximum speed, which is set in parameter 82. See Figure 36.

See description of rectifier Max Motor Freq parameter (108 in rectifiers parameters).

# Figure 36 - Speed Limits

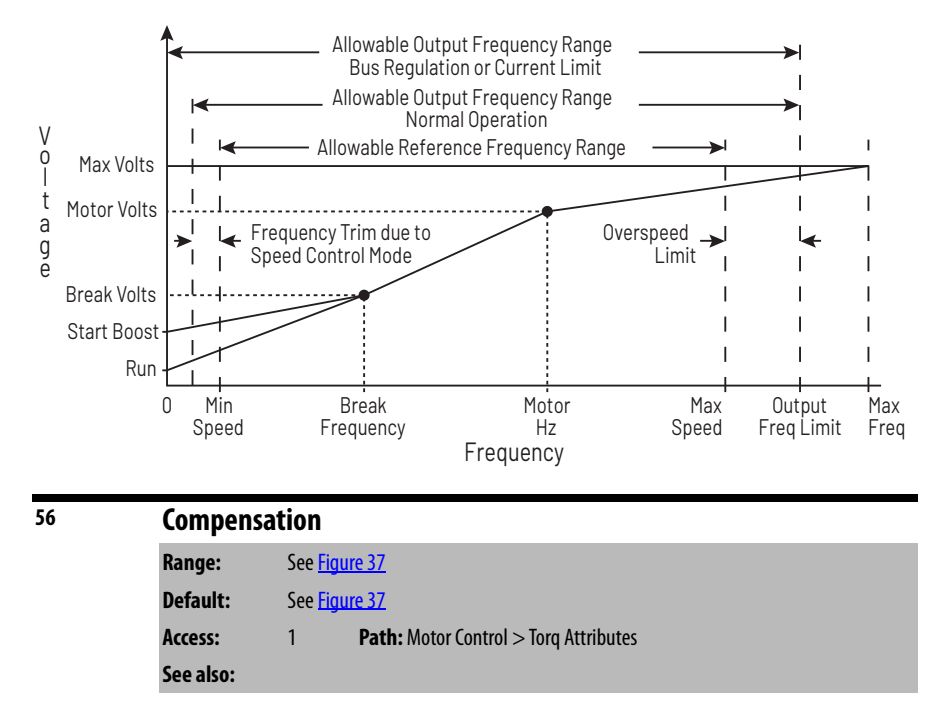

Enables/disables the compensation correction options.

#### Figure 37 - Compensation (56)

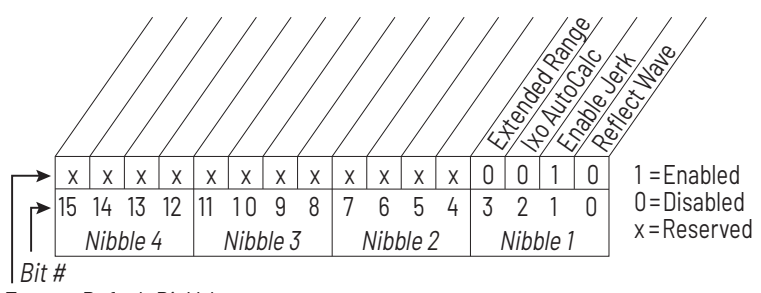

Factory Default Bit Values

### Bit 0 - Reflect Wave

• Enables/disables reflected wave correction software, which reduces overvoltage transients from the drive to the motor. For lead lengths beyond 91 m (300 ft), enable this feature.

# Bit 1 - Enable Jerk

• Enables/disables the jerk limit in the current limiter that helps to eliminate overcurrent trips on fast accelerations. Disable this feature if your application requires the actual acceleration of the motor to be faster than .25 seconds.

# Bit 2 - IXo Auto Calc

• This bit has no function in Liquiflo 2.0 drives.

#### Bit 3 – Extend Range

• This bit is for engineering use only.

| 57 | Flux Up Mode |                                         |  |  |
|----|--------------|-----------------------------------------|--|--|
|    | Range:       | 0 = Manual<br>1 = Automatic             |  |  |
|    | Default:     | 0 = Manual                              |  |  |
|    | Access:      | 1 Path: Motor Control > Torq Attributes |  |  |
|    | See also:    | 53, 58                                  |  |  |

**Manual** (0) = Flux is established for Flux Up Time (58) before acceleration.

Auto (1) = Flux is established for a calculated time period based on motor nameplate data. Flux Up Time (58) is not used.

| 58 | Flux Up Time |              |                                      |
|----|--------------|--------------|--------------------------------------|
|    | Range:       | 0.005.00     | sec [0.01 sec]                       |
|    | Default:     | 0.0 sec      |                                      |
|    | Access:      | 1 <b>P</b> a | ath: Motor Control > Torq Attributes |
|    | See also:    | 53, 58       |                                      |

Sets the amount of time the drive uses to try to achieve full motor stator flux. When a start command is issued, DC current at current limit level is used to build stator flux before accelerating.

| SV Boost  | SV Boost Filter |                                       |
|-----------|-----------------|---------------------------------------|
| Range:    | 0327            | 67                                    |
| Default:  | 500             |                                       |
| Access:   | 1               | Path: Motor Control > Torq Attributes |
| See also: |                 |                                       |

Sets the amount of filtering used to boost voltage during Sensorless Vector operation.

59

| 61         | Autotune  |                                                                  |  |
|------------|-----------|------------------------------------------------------------------|--|
| $\bigcirc$ | Range:    | 0 = Ready<br>1 = Static Tune<br>2 = Rotate Tune<br>3 = Calculate |  |
|            | Default:  | 3 = Calculate                                                    |  |
|            | Access:   | 0 Path: Motor Control > Torq Attributes                          |  |
|            | See also: | 53, 62, 63                                                       |  |

Provides a manual or automatic method for setting IR Voltage Drop (62) and Flux Current Ref (63), which affect sensorless vector performance. Valid only when Torque Perf Mode (53) is set to Sensrls Vect or SV Economize.

**Ready (0)** = Parameter returns to this setting following a Static Tune or Rotate Tune. It also permits manually setting IR Voltage Drop (62) and Flux Current Ref (63).

**Static Tune (1)** = A temporary command that initiates a non-rotational motor stator resistance test for the best possible automatic setting of IR Voltage Drop. A start command is required following the initiation of this setting. The parameter returns to Ready (0) following the test, at which time another start transition is required to operate the drive in normal mode. Used when the motor cannot be uncoupled from the load.

**Rotate Tune (2)** = A temporary command that initiates a Static Tune followed by a rotational test for the best possible automatic setting of Flux Current Ref. A start command is required following initiation of this setting.

The parameter returns to Ready (0) following the test, at which time another start transition is required to operate the drive in normal mode.

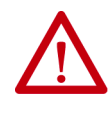

**ATTENTION:** Rotation of the motor in an undesired direction can occur during this procedure (Autotune [61] = Rotate Tune [2]). To guard against possible injury and/or equipment damage, it is recommended that the motor be disconnected from the load before proceeding.

**IMPORTANT** Rotate Tune (2) is used when motor is uncoupled from the load. Results may not be valid if a load is coupled to the motor during this procedure.

**Calculate (3)** = This setting uses motor nameplate data to automatically set IR Voltage Drop and Flux Current Ref.

| 62 | IR Voltag                                     | e Drop                                         |
|----|-----------------------------------------------|------------------------------------------------|
|    | Range: 0.0 to Motor NP Volts x 0.25 [0.1V AC] |                                                |
|    | Default:                                      | Based on Drive Rating                          |
|    | Access:                                       | 1 <b>Path:</b> Motor Control > Torq Attributes |
|    | See also:                                     | 53                                             |

Value of volts dropped across the resistance of the motor stator. Used only when Torque Perf Mode (53) is set to Sensrls Vect or SV Economize.

When inverter Autotune (61) is set to **Calculate**, the value of this parameter is set according to the motor nameplate parameters, and you cannot write to this parameter.

| 63              | Flux Curre | rrent Ref                                      |  |  |
|-----------------|------------|------------------------------------------------|--|--|
| $\overline{32}$ | Range:     | 0.00 to Drive Rated Amps [0.01 A]              |  |  |
| $\vee$          | Default:   | Based on Drive Rating                          |  |  |
|                 | Access:    | 1 <b>Path:</b> Motor Control > Torq Attributes |  |  |
|                 | See also:  | 53                                             |  |  |

Value of RMS motor amps for full motor flux. Used only when Torque Perf Mode (53) is set to Sensrls Vect or SV Economize.

When inverter Autotune (61) is set to **Calculate**, the value of this parameter is set according to the motor nameplate parameters, and you cannot write to this parameter.

| 64         | Ixo Voltag | e Drop              |                                       |  |
|------------|------------|---------------------|---------------------------------------|--|
| $\bigcirc$ | Range:     | 0.0020.0V [0.1V AC] |                                       |  |
|            | Default:   | 0.0V AC             |                                       |  |
|            | Access:    | 1                   | Path: Motor Control > Torq Attributes |  |
|            | See also:  |                     |                                       |  |

This parameter should be left at its default value of 0.0V AC.

| 69 | Start/Acc Boost |                                                |  |
|----|-----------------|------------------------------------------------|--|
|    | Range:          | 0.0 to Motor NP Volts x 0.25 [0.1V AC]         |  |
|    | Default:        | Based on drive rating                          |  |
|    | Access:         | 1 <b>Path:</b> Motor Control > Volts per Hertz |  |
|    | See also:       | 53, 70, 83                                     |  |

Sets the voltage boost level for starting and acceleration when Custom V/Hz mode is selected in Torque Perf Mode (53).

| 70 | Run Boos  | t                                              |
|----|-----------|------------------------------------------------|
|    | Range:    | 0.0 to Motor NP Volts x 0.25 [0.1V AC]         |
|    | Default:  | Based on drive rating                          |
|    | Access:   | 1 <b>Path:</b> Motor Control > Volts per Hertz |
|    | See also: | 53, 69, 83                                     |

Sets the boost level for steady state or deceleration when Fan/Pmp V/Hz or Custom V/Hz modes are selected in Torque Perf Mode (53).

| 71 | Break Volt | tage                                           |  |
|----|------------|------------------------------------------------|--|
|    | Range:     | 0.0 to Motor NP Volts [0.1V AC]                |  |
|    | Default:   | Motor NP Volts x 0.25                          |  |
|    | Access:    | 1 <b>Path:</b> Motor Control > Volts per Hertz |  |
|    | See also:  | 53, 72, 83                                     |  |

Sets the voltage the drive will output at Break Frequency (72).

| 72 | Break Fre | quency                                  |
|----|-----------|-----------------------------------------|
|    | Range:    | 0.0250.0 [0.1 Hz]                       |
|    | Default:  | Motor NP Freq x 0.25                    |
|    | Access:   | 1 Path: Motor Control > Volts per Hertz |
|    | See also: | 53, 71, 83                              |

Sets the frequency the drive will output at Break Voltage (71).

| 80 | Speed Mode |                                                  |
|----|------------|--------------------------------------------------|
| 0  | Range:     | 0 = Open Loop<br>1 = Slip Comp<br>2 = Process Pl |
|    | Default:   | 0 = Open Loop                                    |
|    | Access:    | 1 <b>Path:</b> Speed Command > Spd Mode & Limits |
|    | See also:  | 124138                                           |

Sets the method of speed regulation.

| 81         | Minimum   | Speed                                     |  |
|------------|-----------|-------------------------------------------|--|
| $\bigcirc$ | Range:    | 0.0 to Maximum Speed [0.1 Hz]             |  |
|            | Default:  | 0.0 Hz                                    |  |
|            | Access:   | 0 Path: Speed Command > Spd Mode & Limits |  |
|            | See also: | 83, 92, 95                                |  |

Sets the low limit for the speed reference after scaling is applied.

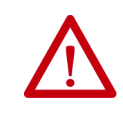

**ATTENTION:** The drive can operate at and maintain zero speed. You are responsible for assuring safe conditions for operating personnel by providing suitable guards, audible or visual alarms, or other devices to indicate that the drive is operating or may operate at or near zero speed. Failure to observe this precaution could result in severe bodily injury or loss of life.

| 82         | Maximun              | Maximum Speed                                                       |  |  |
|------------|----------------------|---------------------------------------------------------------------|--|--|
| $\bigcirc$ | Range:               | 5.0250.0 [0.1 Hz]                                                   |  |  |
|            | Default:             | 60.0 Hz                                                             |  |  |
|            | Access:              | 0 Path: Speed Command > Spd Mode & Limits                           |  |  |
|            | See also:            | 55, 83, 91, 94, 202                                                 |  |  |
|            | Access:<br>See also: | O   Patn: speed Command > Spd Mode & Limits     55, 83, 91, 94, 202 |  |  |

Sets the high limit for the speed reference after scaling is applied.

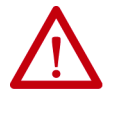

**ATTENTION:** You are responsible for ensuring that driven machinery, all drivetrain mechanisms, and application material are capable of safe operation at the maximum operating speed of the drive. Overspeed detection in the drive determines when the drive shuts down. See <u>Figure 38</u>. Failure to observe this precaution could result in bodily injury.

| 83         | Overspeed Limit |                                           |  |
|------------|-----------------|-------------------------------------------|--|
| $\bigcirc$ | Range:          | 0.020.0 Hz [0.1 Hz]                       |  |
|            | Default:        | 10.0 Hz                                   |  |
|            | Access:         | 1 Path: Speed Command > Spd Mode & Limits |  |
|            | See also:       | 55, 82                                    |  |

Sets the incremental amount of the output frequency (above Maximum Speed) allowable for functions such as slip compensation. See <u>Figure 38</u>.

Maximum Speed + Overspeed Limit **must be**  $\leq$  to Maximum Frequency.

#### Figure 38 - Speed Limits

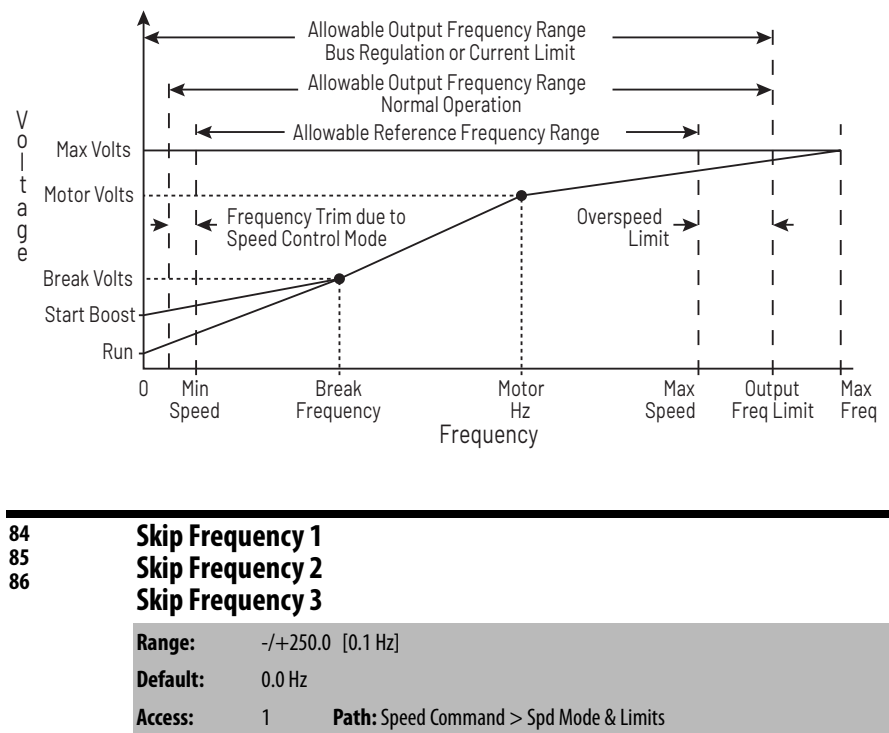

See also: 87

Sets a frequency at which the drive will not operate (also called an **avoidance frequency**). Requires that both Skip Frequency 1...3 and Skip Frequency Band (87) be set to a value other than 0.

| 87 | Skip Freq Band |                                           |  |
|----|----------------|-------------------------------------------|--|
|    | Range:         | 0.030.0 Hz [0.1 Hz]                       |  |
|    | Default:       | 0.0 Hz                                    |  |
|    | Access:        | 1 Path: Speed Command > Spd Mode & Limits |  |
|    | See also:      | 84, 85, 86                                |  |

Determines the bandwidth around a skip frequency (half the band above and half the band below the skip frequency).

| 90 | Speed Ref           | ed Ref A Sel                                                                                                    |  |  |
|----|---------------------|----------------------------------------------------------------------------------------------------|--|--|
| 90 | Speed Ref<br>Range: | A Sel<br>1 = Analog In 1<br>2 = Analog In 2<br>38 = Reserved<br>9 = MOP Level<br>10 = Reserved<br>11 = Preset Spd 1<br>12 = Preset Spd 2<br>13 = Preset Spd 3<br>14 = Preset Spd 4<br>15 = Preset Spd 5<br>16 = Preset Spd 6<br>17 = Preset Spd 7 |  |  |
|    | Default:            | 18 = DPI Port 1<br>19 = DPI Port 2<br>20 = DPI Port 3<br>21 = DPI Port 4<br>22 = DPI Port 5<br>17 = Preset Sod 7                                                                                                    |  |  |
|    | Access:             | 0 <b>Path:</b> Speed Command > Speed References                                                                                                    |  |  |
|    | See also:           | 2, 9193, 101107, 117120, 192194, 213, 272, 273, 361366                                                                                                    |  |  |

Selects the source of the speed reference to the drive unless Preset Speed 1...7 (101...107) is selected.

Note that the manual reference command can override the reference control source.

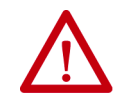

**ATTENTION:** Removing and replacing the OIM while the drive is running may cause an abrupt speed change if the OIM is the selected reference source. The drive will ramp to the reference level provided by the OIM at the rate specified in Accel Time 1 (140), Accel Time 2 (141), Decel Time 1 (142), and Decel Time 2 (143). Be aware that an abrupt speed change may occur depending upon the new reference level and the rate specified in these parameters. Failure to observe this precaution could result in bodily injury.

| 91 | Speed Ref A Hi |                                          |  |
|----|----------------|------------------------------------------|--|
|    | Range:         | -/+Maximum Speed [0.1 Hz]                |  |
|    | Default:       | Maximum Speed                            |  |
|    | Access:        | 0 Path: Speed Command > Speed References |  |
|    | See also:      | 82                                       |  |

Scales the upper value of the Speed Ref A Sel (90) selection when the source is an analog input.

| 92 | Speed Ref A Lo |        |                                        |
|----|----------------|--------|----------------------------------------|
|    | Range:         | -/+Max | imum Speed [0.1 Hz]                    |
|    | Default:       | 0.0 Hz |                                        |
|    | Access:        | 0      | Path: Speed Command > Speed References |
|    | See also:      | 81     |                                        |

Scales the lower value of the Speed Ref A Sel (90) selection when the source is an analog input.

| 93 | Speed Ref | B Sel                                                                                                    |
|----|-----------|----------------------------------------------------------------------------------------------------|
|    | Range:    | 1 = Analog In 1   2 = Analog In 2   38 = Reserved   9 = MOP Level   10 = Reserved   11 = Preset Spd 1   12 = Preset Spd 2   13 = Preset Spd 3   14 = Preset Spd 4   15 = Preset Spd 5   16 = Preset Spd 6   17 = Preset Spd 7   18 = DPI Port 1   19 = DPI Port 2   20 = DPI Port 3   21 = DPI Port 4 |
|    |           | 22 = DPI Port 5                                                                                                    |
|    | Default:  | 17 = Preset Spd 7                                                                                                    |
|    | Access:   | 0 <b>Path:</b> Speed Command > Speed References                                                                                                    |
|    | See also: | 2, 9193, 101107, 117120, 192194, 213, 272, 273, 361366                                                                                                    |

Selects the source of the speed reference to the drive unless Preset Speed 1...7 (101...107) is selected.

Note that the manual reference command can override the reference control source.

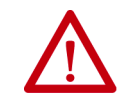

**ATTENTION:** Removing and replacing the OIM while the drive is running may cause an abrupt speed change if the OIM is the selected reference source. The drive will ramp to the reference level provided by the OIM at the rate specified in Accel Time 1 (140), Accel Time 2 (141), Decel Time 1 (142), and Decel Time 2 (143). Be aware that an abrupt speed change may occur depending upon the new reference level and the rate specified in these parameters. Failure to observe this precaution could result in bodily injury.

| 94 | Speed Ret | f B Hi                                   |
|----|-----------|------------------------------------------|
|    | Range:    | -/+Maximum Speed [0.1 Hz]                |
|    | Default:  | Maximum Speed                            |
|    | Access:   | 0 Path: Speed Command > Speed References |
|    | See also: | 82                                       |

Scales the upper value of the Speed Ref B Sel (93) selection when the source is an analog input.

| 95 | Speed Ref B Lo |                                          |  |
|----|----------------|------------------------------------------|--|
|    | Range:         | -/+Maximum Speed [0.1 Hz]                |  |
|    | Default:       | 0.0 Hz                                   |  |
|    | Access:        | 0 Path: Speed Command > Speed References |  |
|    | See also:      | 81                                       |  |

Scales the lower value of the Speed Ref B Sel (93) selection when the source is an analog input.

| 96 | TB Man Ref Sel |                                                                      |  |
|----|----------------|----------------------------------------------------------------------|--|
|    | Range:         | 1 = Analog In 1<br>2 = Analog In 2<br>38 = Reserved<br>9 = MOP Level |  |
|    | Default:       | 2 = Analog In 1                                                      |  |
|    | Access:        | 0 Path: Speed Command > Speed References                             |  |
|    | See also:      | 97, 98                                                               |  |

Specifies the manual speed reference source when a digital input is configured for auto/manual and manual reference mode is active.

| 97 | TB Man    | TB Man Ref Hi |                                        |  |
|----|-----------|---------------|----------------------------------------|--|
|    | Range:    | -/+Ma         | aximum Speed [0.1 Hz]                  |  |
|    | Default:  | Maxim         | ium Speed                              |  |
|    | Access:   | 0             | Path: Speed Command > Speed References |  |
|    | See also: | 96            |                                        |  |
|    |           |               |                                        |  |

Scales the upper value of the TB Man Ref Sel selection when the source is an analog input.

| 98 | TB Man R  | TB Man Ref Lo                                   |  |  |
|----|-----------|-------------------------------------------------|--|--|
|    | Range:    | -/+Maximum Speed [0.1 Hz]                       |  |  |
|    | Default:  | 0.0 Hz                                          |  |  |
|    | Access:   | 0 <b>Path:</b> Speed Command > Speed References |  |  |
|    | See also: | 96                                              |  |  |
|    |           |                                                 |  |  |

Scales the lower value of the TB Man Ref Sel selection when the source is an analog input.

| 100 | Jog Spee  | Jog Speed                               |  |  |  |
|-----|-----------|-----------------------------------------|--|--|--|
|     | Range:    | 0 to Maximum Speed [0.1 Hz]             |  |  |  |
|     | Default:  | 10.0 Hz                                 |  |  |  |
|     | Access:   | 0 Path: Speed Command > Discrete Speeds |  |  |  |
|     | See also: |                                         |  |  |  |

Sets the output frequency when a jog command is issued.

| 101<br>102<br>103<br>104<br>105<br>106<br>107 | Preset S<br>Preset S<br>Preset S<br>Preset S<br>Preset S<br>Preset S<br>Preset S | peed 1<br>peed 2<br>peed 3<br>peed 4<br>peed 5<br>peed 6<br>peed 7 |                                       |
|-----------------------------------------------|----------------------------------------------------------------------------------|--------------------------------------------------------------------|---------------------------------------|
|                                               | Range:                                                                           | -/+Maximum Sp                                                      | beed [0.1 Hz]                         |
|                                               | Default:                                                                         | See <u>Table 7 on pa</u>                                           | age 92                                |
|                                               | Access:                                                                          | 101107 = 0                                                         | Path: Speed Command > Discrete Speeds |
|                                               | See also:                                                                        | 90, 93                                                             |                                       |

Provides an internal fixed speed command value when Speed Ref A = Preset Spd 1...7.

| Parameter No. | Parameter Name | Default |
|---------------|----------------|---------|
| 101           | Preset Speed 1 | 5.0 Hz  |
| 102           | Preset Speed 2 | 10.0 Hz |
| 103           | Preset Speed 3 | 20.0 Hz |
| 104           | Preset Speed 4 | 30.0 Hz |
| 105           | Preset Speed 5 | 40.0 Hz |
| 106           | Preset Speed 6 | 50.0 Hz |
| 107           | Preset Speed 7 | 60.0 Hz |

| Table 7 - Default Values for Preset | Speeds 17 | ' |
|-------------------------------------|-----------|---|
|-------------------------------------|-----------|---|

| 117 | Trim In Se           | Select                                                                                                    |  |
|-----|----------------------|----------------------------------------------------------------------------------------------------|--|
| 117 | Trim In Se<br>Range: | 1 = Analog In 1   2 = Analog In 2   38 = Reserved   9 = MOP Level   10 = Reserved   11 = Preset Spd 1   12 = Preset Spd 2   13 = Preset Spd 3   14 = Preset Spd 4   15 = Preset Spd 5   16 = Preset Spd 6   17 = Preset Spd 7 |  |
|     |                      | 18 = DPI Port 1<br>19 = DPI Port 2<br>20 = DPI Port 3                                                                                                    |  |
|     |                      | 21 = DPI Port 4<br>22 = DPI Port 5                                                                                                    |  |
|     | Default:             | 2 = Analog In 2                                                                                                    |  |
|     | Access:              | 1 <b>Path:</b> Speed Command > Speed Trim                                                                                                    |  |
|     | See also:            | 90, 93                                                                                                    |  |

Specifies which input signal is being used as a trim input.

| 118        | Trim Out Select |                                           |  |
|------------|-----------------|-------------------------------------------|--|
| $\bigcirc$ | Range:          | See Figure 39                             |  |
|            | Default:        | See <u>Figure 39</u>                      |  |
|            | Access:         | 1 <b>Path:</b> Speed Command > Speed Trim |  |
|            | See also:       | 117, 119, 120                             |  |

Specifies if Ref A speed reference or Ref B speed reference is to be trimmed.

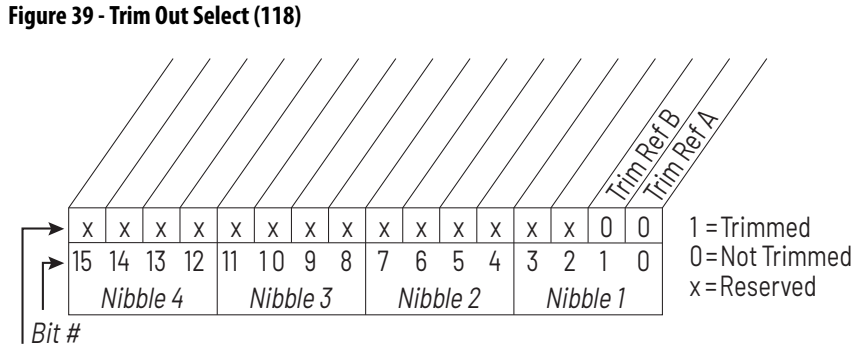

Factory Default Bit Values

| 119 | Trim Hi   | Trim Hi                                   |  |  |  |
|-----|-----------|-------------------------------------------|--|--|--|
|     | Range:    | -/+Maximum Speed [0.1 Hz]                 |  |  |  |
|     | Default:  | 60.0 Hz                                   |  |  |  |
|     | Access:   | 1 <b>Path:</b> Speed Command > Speed Trim |  |  |  |
|     | See also: | 82, 117                                   |  |  |  |

Scales the upper value of the Trim In Select (117) selection when the source is an analog input.

| 120 | Trim Lo   |                                           |
|-----|-----------|-------------------------------------------|
|     | Range:    | -/+Maximum Speed [0.1 Hz]                 |
|     | Default:  | 0.0 Hz                                    |
|     | Access:   | 1 <b>Path:</b> Speed Command > Speed Trim |
|     | See also: | 117                                       |

Scales the lower value of the Trim In Select (117) selection when the source is an analog input.

| 121 | Slip RPM  | Slip RPM @ FLA                           |  |  |
|-----|-----------|------------------------------------------|--|--|
|     | Range:    | 0.01200.0 RPM                            |  |  |
|     | Default:  | Based on Motor NP RPM                    |  |  |
|     | Access:   | 1 <b>Path:</b> Speed Command > Slip Comp |  |  |
|     | See also: | 61, 80, 122, 123                         |  |  |
|     |           |                                          |  |  |

Sets the amount of compensation to drive output at motor FLA. If parameter 61 (Autotune) = 3 (Calculate), changes made to this parameter are not accepted.

Parameters in the Slip Comp Group (121...123) are used to enable and tune the slip compensation regulator. To allow the slip compensation regulator to control drive operation, Speed Mode (80) must be set to 1 (Slip Comp).

| 122 | Slip Comp Gain |                                          |  |
|-----|----------------|------------------------------------------|--|
|     | Range:         | 1.0100.0 [0.1]                           |  |
|     | Default:       | 40.0                                     |  |
|     | Access:        | 1 <b>Path:</b> Speed Command > Slip Comp |  |
|     | See also:      | 80, 121, 122                             |  |

Sets the response time of slip compensation.

Parameters in the Slip Comp Group (121...123) are used to enable and tune the slip compensation regulator. To allow the slip compensation regulator to control drive operation, Speed Mode (80) must be set to 1 (Slip Comp).

| 123 | Slip RPM  | Meter                                    |
|-----|-----------|------------------------------------------|
|     | Range:    | -/+300.0 RPM                             |
|     | Default:  | Read Only                                |
|     | Access:   | 1 <b>Path:</b> Speed Command > Slip Comp |
|     | See also: | 80, 121, 122                             |

Displays the present amount of adjustment being applied as slip compensation.

| 124        | PI Configuration |                                           |
|------------|------------------|-------------------------------------------|
| $\bigcirc$ | Range:           | See <u>Figure 40</u>                      |
|            | Default:         | See <u>Figure 40</u>                      |
|            | Access:          | 1 <b>Path:</b> Speed Command > Process PI |
|            | See also:        | 125138                                    |

Selects specific features of the PI regulator.

#### Figure 40 - PI Configuration (124)

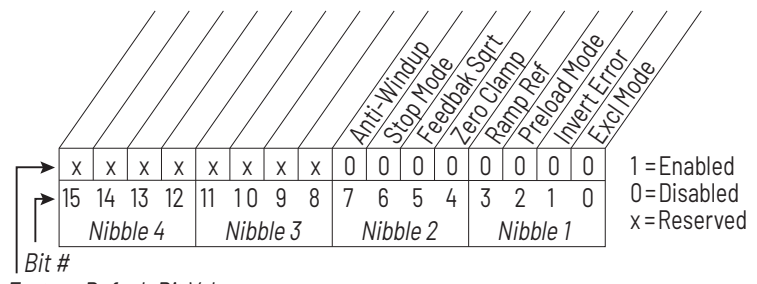

Factory Default Bit Values

### Bit 0 – Excl Mode (Exclusive Mode)

- Enabled = Selects speed regulation.
- Disabled = Selects trim regulation.

#### Bit 1 – Invert Error

• Enables/disables the option to invert the sign of the PI error signal. Enabling this feature creates a decrease in output for an increasing error and an increase in output for a decreasing error.

#### Bit 2 – Preload Mode

- Enabled = Initializes the PI integrator to the commanded speed while the PI is disabled.
- Disabled = The PI integrator is loaded with the PI Pre-load (133) while the PI is disabled.

#### Bit 3 – Ramp Ref

• Enables/disables ramping the reference used from PI Feedback to the selected PI Reference.

#### Bit 4 – Zero Clamp

• Enables/disables option to limit operation so that the output frequency always has the same sign as the master speed reference. This limits the possible drive action to one direction only. Output from the drive is from zero to maximum frequency forward or zero to maximum frequency reverse.

### Bit 5 – Feedback Sqrt (Square Root Feedback)

• Enables/disables the option of using the square root of the feedback signal as the PI feedback.

#### Bit 6 – Stop Mode

### Bit 7 – Anti-Windup

| 125 | Pl Contro | l                                         |
|-----|-----------|-------------------------------------------|
|     | Range:    | See <u>Figure 41</u>                      |
|     | Default:  | See <u>Figure 41</u>                      |
|     | Access:   | 1 <b>Path:</b> Speed Command > Process Pl |
|     | See also: | 124138                                    |

Controls the PI regulator. Note that you must use a datalink to write to this parameter interactively from a network.

PI control allows the drive to take a reference signal (setpoint) and an actual signal (feedback) and automatically adjust the speed of the drive to match the actual signal to the reference.

Proportional control (P) adjusts the output based on the size of the error (larger error = proportionally larger correction).

Integral control (I) adjusts the output based on the duration of the error. The integral control by itself is a ramp output correction. This type of control gives a smoothing effect to the output and continues to integrate until zero error is achieved.

By itself, integral control is slower than many applications require, and therefore, is combined with proportional control (PI).

The purpose of the PI regulator is to regulate a process variable such as position, pressure, temperature, or flow rate, by controlling speed.

There are two ways the PI regulator can be configured to operate (see parameter 124):

- **Process trim**, which takes the output of the PI regulator and sums it with a master speed reference to control the process.
- **Process control**, which takes the output of the PI regulator as the speed command. No master speed reference exists, and the PI output directly controls the drive output.

Note that Speed Mode (80) must be set to Process PI (2).

# Figure 41 - PI Control (125)

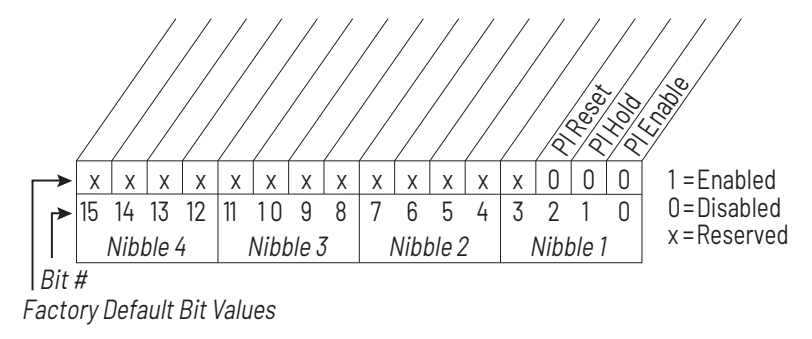

# Bit 0 - PI Enable

• Enables/disables the operation of the PI loop.

### Bit 1 - PI Hold

- Enabled = The integrator for the outer control loop is held at the current level; that is, it will not increase.
- Enabled = The integrator for the outer PI control loop is allowed to increase.

### Bit 2 - PI Reset

- Enabled = The integrator for the outer PI control loop is reset to zero.
- Disabled = The integrator for the outer PI control loop integrates normally.

| 126 | PI Refere  | nce Sel                                                                                                    |
|-----|------------|----------------------------------------------------------------------------------------------------|
|     | PI Kelerei | 0 = PI Setpoint<br>1 = Analog In 1<br>2 = Analog In 2<br>38 = Reserved<br>9 = MOP Level<br>10 = Master Ref<br>11 = Preset Spd 1<br>12 = Preset Spd 2<br>13 = Preset Spd 3<br>14 = Preset Spd 4<br>15 = Preset Spd 5<br>16 = Preset Spd 6<br>17 = Preset Spd 7<br>18 = DPI Port 1<br>19 = DPI Port 2<br>20 = DPI Port 3<br>21 = DPI Port 4 |
|     | Default:   | 0 = PI Setpoint                                                                                                    |
|     | Access:    | 1 Path: Speed Command > Process PI                                                                                                    |
|     | See also:  | 124138                                                                                                    |

Selects the source of the PI reference signal.

| 127 | Pl Setpoi | nt                                          |
|-----|-----------|---------------------------------------------|
|     | Range:    | -/+100.00% of Maximum Process Value [0.01%] |
|     | Default:  | 50.00%                                      |
|     | Access:   | 1 <b>Path:</b> Speed Command > Process Pl   |
|     | See also: | 124138                                      |

Provides an internal fixed value for the process setpoint when PI Reference Sel (126) is set to PI Setpoint.

| 128 | PI Feedba | ick Sel                                                                                                    |
|-----|-----------|----------------------------------------------------------------------------------------------------|
|     | Range:    | 0 = PI Setpoint<br>1 = Analog In 1<br>2 = Analog In 2<br>38 = Reserved<br>9 = MOP Level<br>10 = Master Ref<br>11 = Preset Spd 1<br>12 = Preset Spd 2<br>13 = Preset Spd 3<br>14 = Preset Spd 4<br>15 = Preset Spd 6<br>17 = Preset Spd 6<br>17 = Preset Spd 7<br>18 = DPI Port 1<br>19 = DPI Port 2<br>20 = DPI Port 3<br>21 = DPI Port 5 |
|     | Default:  | 2 = Analog In 2                                                                                                    |
|     | Access:   | 1 <b>Path:</b> Speed Command > Process PI                                                                                                    |
|     | See also: | 124138                                                                                                    |

Selects the source of the PI feedback signal.

| 129 | PI Integral Time |                                           |  |
|-----|------------------|-------------------------------------------|--|
|     | Range:           | 0.00100.00 sec [0.01 sec]                 |  |
|     | Default:         | 2.00 sec                                  |  |
|     | Access:          | 1 <b>Path:</b> Speed Command > Process Pl |  |
|     | See also:        | 124138                                    |  |

Specifies the time required for the integral component to reach 100% of PI Error Meter (137).

| 130 | PI Prop Gain |                                           |  |
|-----|--------------|-------------------------------------------|--|
|     | Range:       | 0.00100.00 [0.01]                         |  |
|     | Default:     | 1.00                                      |  |
|     | Access:      | 1 <b>Path:</b> Speed Command > Process Pl |  |
|     | See also:    | 124138                                    |  |
|     |              |                                           |  |

Sets the value for the PI proportional component when the PI Hold bit of PI Control (125) = Enabled (1).

PI Error x PI Prop Gain = PI Output

| 131 | PI Lower  | Limit                                     |
|-----|-----------|-------------------------------------------|
|     | Range:    | -/+Maximum Frequency [0.1 Hz]             |
|     | Default:  | -Maximum Freq                             |
|     | Access:   | 1 <b>Path:</b> Speed Command > Process Pl |
|     | See also: | 124138                                    |

Sets the lower limit of the PI output. This value must be less than the value set in PI Upper Limit (132).

| 132 | PI Upper Limit |                                           |  |
|-----|----------------|-------------------------------------------|--|
|     | Range:         | -/+Maximum Frequency [0.1 Hz]             |  |
|     | Default:       | +Maximum Freq                             |  |
|     | Access:        | 1 <b>Path:</b> Speed Command > Process Pl |  |
|     | See also:      | 124138                                    |  |

Sets the upper limit of the PI output. This value must be greater than the value set in PI Lower Limit (131).

| 133 | PI Preload |                                    |  |
|-----|------------|------------------------------------|--|
|     | Range:     | -/+Maximum Frequency [0.1 Hz]      |  |
|     | Default:   | 0.0 Hz                             |  |
|     | Access:    | 1 Path: Speed Command > Process PI |  |
|     | See also:  | 124138                             |  |

Sets the value used to load into the PI Integrator when PI is not enabled.

| 134 | PI Status |                                           |
|-----|-----------|-------------------------------------------|
|     | Range:    | See <u>Figure 42</u>                      |
|     | Default:  | Read Only                                 |
|     | Access:   | 1 <b>Path:</b> Speed Command > Process Pl |
|     | See also: | 124138                                    |

The present state of the process PI regulator.

#### Figure 42 - PI Status (134)

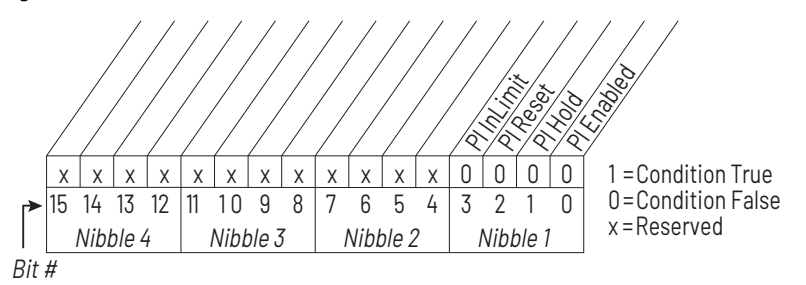

### Bit 0 – PI Enabled

• Indicates whether or not the PI loop is enabled.

### Bit 1 – PI Hold

• Is set to 1 to indicate when a digital input is configured for PI Hold and is turned on, or the PI Hold bit is set in PI Control (125).

### Bit 2 – PI Reset

• Is set to 1 to indicate when the PI Integrator is being reset to zero.

# Bit 3 – PI InLimit

• Is set to 1 to indicate when the PI output equals positive limit or negative limit.

| 135 | PI Ref Meter |                                           |  |
|-----|--------------|-------------------------------------------|--|
|     | Range:       | -/+100.00% [0.01%]                        |  |
|     | Default:     | Read Only                                 |  |
|     | Access:      | 1 <b>Path:</b> Speed Command > Process PI |  |
|     | See also:    | 124138                                    |  |

Present value of the PI reference signal.

| 136 | PI Fdback Meter |                                           |  |
|-----|-----------------|-------------------------------------------|--|
|     | Range:          | -/+100.00% [0.01%]                        |  |
|     | Default:        | Read Only                                 |  |
|     | Access:         | 1 <b>Path:</b> Speed Command > Process Pl |  |
|     | See also:       | 124138                                    |  |

Present value of the PI feedback signal.

| 137 | PI Error  | PI Error Meter                            |  |  |
|-----|-----------|-------------------------------------------|--|--|
|     | Range:    | -/+100.00% [0.01%]                        |  |  |
|     | Default:  | Read Only                                 |  |  |
|     | Access:   | 1 <b>Path:</b> Speed Command > Process PI |  |  |
|     | See also: | 124138                                    |  |  |

Present value of the PI error signal.

| 138 | Pl Outpu  | t Meter                                   |
|-----|-----------|-------------------------------------------|
|     | Range:    | 100.0 Hz [0.1 Hz]                         |
|     | Default:  | Read Only                                 |
|     | Access:   | 1 <b>Path:</b> Speed Command > Process Pl |
|     | See also: | 124138                                    |

Present value of the PI output signal.

| 140<br>141 | Accel Time 1<br>Accel Time 2 |                                                              |  |
|------------|------------------------------|--------------------------------------------------------------|--|
|            | Range:                       | 0.1100.0 [0.1 sec]                                           |  |
|            | Default:                     | 10.0                                                         |  |
|            | Access:                      | 140 = 0 <b>Path:</b> Dynamic Control > Ramp Rates<br>141 = 0 |  |
|            | See also:                    | 142, 143, 146, 361366                                        |  |

The Accel Time parameters set the rate at which the drive ramps to its output frequency after a start command or during an increase in command frequency (speed change). The rate established is the result of the following equation:

 $(Maximum Speed \div Accel Time) = Accel Rate$ 

| 142<br>143 | Decel Tin<br>Decel Tin | ne 1<br>ne 2                                                 |
|------------|------------------------|--------------------------------------------------------------|
|            | Range:                 | 0.1100.0 sec [0.1 sec]                                       |
|            | Default:               | 10.0 sec                                                     |
|            | Access:                | 142 = 0 <b>Path:</b> Dynamic Control > Ramp Rates<br>143 = 0 |
|            | See also:              | 142, 143, 146, 361366                                        |

Two accel times exist to enable acceleration rate changes **on the fly** using a building automation system command or digital input, if configured.

Sets the rate of deceleration for all speed decreases.

 $(Max Speed \div Decel Time) = Decel Rate$ 

Two decel times exist to enable deceleration rate changes **on the fly** using a building automation system command or digital input, if configured.

| 146 | S Curve   | %                                           |
|-----|-----------|---------------------------------------------|
|     | Range:    | 0100% [1%]                                  |
|     | Default:  | 0%                                          |
|     | Access:   | 0 <b>Path:</b> Dynamic Control > Ramp Rates |
|     | See also: | 140143                                      |

Sets the percentage of acceleration or deceleration time that is applied to the ramp as S Curve. Time is added; 1/2 at the beginning and 1/2 at the end of the ramp.

| 147        | Current Lmt Sel |                                                        |
|------------|-----------------|--------------------------------------------------------|
| $\bigcirc$ | Range:          | 0 = Curr Lim Val<br>1 = Analog In 1<br>2 = Analog In 2 |
|            | Default:        | 0 = Cur Lim Val                                        |
|            | Access:         | 0 Path: Dynamic Control > Load Limits                  |
|            | See also:       | 148, 149                                               |

Selects the source for the adjustment of current limit (i.e., parameter, analog input, etc.).

| 148 | Current L | Current Lmt Val                              |  |  |
|-----|-----------|----------------------------------------------|--|--|
|     | Range:    | Based on Drive Type [0.1 A]                  |  |  |
|     | Default:  | Based on Drive Type (approximately 150%)     |  |  |
|     | Access:   | 0 <b>Path:</b> Dynamic Control > Load Limits |  |  |
|     | See also: | 147, 149                                     |  |  |

Defines the RMS current limit value when Current Lmt Sel (147) = Cur Lim Val.

| 149 | Current L | mt Gain  |                                     |
|-----|-----------|----------|-------------------------------------|
|     | Range:    | 05000    | [1]                                 |
|     | Default:  | 200      |                                     |
|     | Access:   | 1        | Path: Dynamic Control > Load Limits |
|     | See also: | 147, 148 | 8                                   |

Sets the responsiveness of the current limit.

| 150 | Drive OL Mode |                                                                       |  |  |  |
|-----|---------------|-----------------------------------------------------------------------|--|--|--|
|     | Range:        | 0 = Disabled<br>1 = Reduce CLim<br>2 = Reduce PWM<br>3 = Both-PWM 1st |  |  |  |
|     | Default:      | 0 = Disabled                                                          |  |  |  |
|     | Access:       | 1 <b>Path:</b> Dynamic Control > Load Limits                          |  |  |  |
|     | See also:     | 219                                                                   |  |  |  |

Selects the drive's response to increasing drive temperature.

| 151 | PWM Fre   | quency                                       |
|-----|-----------|----------------------------------------------|
|     | Range:    | 24 kHz [1 kHz]                               |
|     | Default:  | 2 kHz                                        |
|     | Access:   | 1 <b>Path:</b> Dynamic Control > Load Limits |
|     | See also: | 146, 149                                     |

Sets the carrier frequency for the PWM output. Drive derating may occur at higher carrier frequencies. For derating information, see <u>Appendix A</u>.

If the Carrier Sync Lost fault (fault 247) is enabled using rectifier Fault Config (rectifier 238), then setting the PWM Frequency (151) to anything other than 4 kHz causes an immediate Carrier Sync Lost fault (fault 247).

| 155<br>156 | Stop Mod<br>Stop Mod | le A<br>le B                                            |
|------------|----------------------|---------------------------------------------------------|
|            | Range:               | 0 = Coast                                               |
|            |                      | 1 = Ramp                                                |
|            |                      | 2 = Ramp to Hold                                        |
|            |                      | 3 = DC Brake                                            |
|            | Default:             | 155: 0 = Coast                                          |
|            |                      | 156: 0 = Coast                                          |
|            | Access:              | 155 = 0 <b>Path:</b> Dynamic Control > Stop/Brake Modes |
|            |                      | 156 = 0                                                 |
|            | See also:            | 157159, 361366                                          |

Active stop mode. Stop Mode A is active unless Stop Mode B is selected by a digital input.

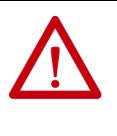

**ATTENTION:** You must provide an external, hardwired emergency stop circuit outside of the drive circuitry. This circuit must disable the system in case of improper operation. Uncontrolled machine operation may result if this procedure is not followed. Failure to observe this precaution could result in bodily injury.

# 157 DC Brake Lvl Sel

| Range:    | 0 = DC Brake Lvl |                                          |  |
|-----------|------------------|------------------------------------------|--|
|           | 1 = AI           | nalog In 1                               |  |
|           | 2 = AI           | nalog In 2                               |  |
| Default:  | 0 = DC Brake Lvl |                                          |  |
| Access:   | 0                | Path: Dynamic Control > Stop/Brake Modes |  |
| See also: | 155, 1           | 56, 158, 159                             |  |

Selects the source for DC Brake Level (158).

| 158                                      | DC Brake  | Level                                      |  |  |
|------------------------------------------|-----------|--------------------------------------------|--|--|
| Range:   0 to (Rated Amps x 1.5) [0.1 A] |           | 0 to (Rated Amps x 1.5) [0.1 A]            |  |  |
|                                          | Default:  | Rated Amps                                 |  |  |
|                                          | Access:   | 0 Path: Dynamic Control > Stop/Brake Modes |  |  |
|                                          | See also: | 157159                                     |  |  |

Defines the maximum DC brake current in percentage of drive rated current.

The DC braking voltage used in this function is created by a PWM algorithm and may not generate the smooth holding force needed for some applications.

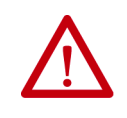

**ATTENTION:** If a hazard of injury due to movement of equipment or material exists, an auxiliary mechanical braking device must be used to stop the motor. Failure to observe this precaution could result in severe bodily injury or loss of life.

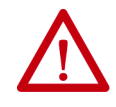

**ATTENTION:** This feature should not be used with synchronous or permanent magnet motors. Motors may be demagnetized during braking. Failure to observe this precaution could result in damage to, or destruction of, the equipment.

| 159 | DC Brake Time |                                                   |  |  |  |
|-----|---------------|---------------------------------------------------|--|--|--|
|     | Range:        | 0.090.0 sec [0.1 sec]                             |  |  |  |
|     | Default:      | 0.0 sec                                           |  |  |  |
|     | Access:       | 0 <b>Path:</b> Dynamic Control > Stop/Brake Modes |  |  |  |
|     | See also:     | 155158                                            |  |  |  |

Sets the amount of time DC brake current is **injected** into the motor.

| 160 | Bus Reg   | Ki       |                                          |
|-----|-----------|----------|------------------------------------------|
|     | Range:    | 05000    | [1]                                      |
|     | Default:  | 450      |                                          |
|     | Access:   | 1        | Path: Dynamic Control > Stop/Brake Modes |
|     | See also: | 161, 162 |                                          |

Sets the responsiveness of the bus regulator.

| 161<br>162 | Bus Reg<br>Bus Reg | Mode A<br>Mode B                                                                               |
|------------|--------------------|------------------------------------------------------------------------------------------------|
|            | Range:             | 0 = Disabled<br>1 = Adjust Freq<br>2 = Dynamic Brak<br>3 = Both - DB 1st<br>4 = Both - Frq 1st |
|            | Default:           | Mode A: 0 = Disabled<br>Mode B: 0 = Disabled                                                   |
|            | Access:            | 0 Path: Dynamic Control > Stop/Brake Modes                                                     |
|            | See also:          | 160, 163, 361366                                                                               |

Sets the method and sequence of the DC bus regulator voltage. Choices are dynamic brake, frequency adjust, or both.

Sequence is determined by programming or digital input to the terminal block.

If a dynamic brake resistor is connected to the drive, Bus Reg Mode A and Bus Reg Mode B must be set to option 2, 3, or 4.

For the LiquiFlo 2.0 drive, always set this parameter to 0 (Disabled).

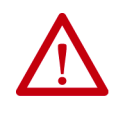

**ATTENTION:** The adjust freq portion of the bus regulator function is extremely useful for preventing nuisance overvoltage faults resulting from aggressive decelerations, overhauling loads, and eccentric loads. It forces the output frequency to be greater than commanded frequency while the drive's bus voltage is increasing towards levels that would otherwise cause a fault. However, it can also cause either of the following two conditions to occur:

- Fast positive changes in input voltage (more than a 10% increase within 6 minutes) can cause uncommanded positive speed changes; however, an OverSpeed Limit fault occurs if the speed reaches Max Speed + Overspeed Limit. If this condition is unacceptable, action should be taken to 1) limit supply voltages within the specification of the drive, and 2) limit fast positive input voltage changes to less than 10%. Without taking such actions, if this operation is unacceptable, the adjust freq portion of the bus regulator function must be disabled (see parameters 161 and 162).
- Actual deceleration times can be longer than commanded deceleration times; however, a Decel Inhibit fault is generated if the drive stops decelerating altogether. If this condition is unacceptable, the adjust freq portion of the bus regulator must be disabled (see parameters 161 and 162). In addition, installing a properly sized dynamic brake resistor provides equal or better performance in most cases.

Note that these faults are not instantaneous and have shown test results that take between 2 and 12 seconds to occur.

| 163 | <b>DB</b> Resist | DB Resistor Type                                 |  |  |  |
|-----|------------------|--------------------------------------------------|--|--|--|
|     | Range:           | 0 = Internal Res<br>1 = External Res<br>2 = None |  |  |  |
|     | Default:         | 2 = None                                         |  |  |  |
|     | Access:          | 0 Path: Dynamic Control > Stop/Brake Modes       |  |  |  |
|     | See also:        | 161, 162                                         |  |  |  |

Selects whether the internal or an external DB resistor is used.

| 164 | Bus Reg Kp |      |                                                 |  |
|-----|------------|------|-------------------------------------------------|--|
|     | Range:     | 0100 | 000                                             |  |
|     | Default:   | 1200 |                                                 |  |
|     | Access:    | 1    | <b>Path:</b> Dynamic Control > Stop/Brake Modes |  |
|     | See also:  |      |                                                 |  |

Proportional gain for the bus regulator. Used to adjust regulator response.

| 165 | Bus Reg Kd |       |                                          |  |  |
|-----|------------|-------|------------------------------------------|--|--|
|     | Range:     | 01000 | 0                                        |  |  |
|     | Default:   | 1000  |                                          |  |  |
|     | Access:    | 1     | Path: Dynamic Control > Stop/Brake Modes |  |  |
|     | See also:  |       |                                          |  |  |

Derivative gain for the bus regulator. Used to control regulator overshoot.

| 168 | Start At P | owerU   | p                                          |
|-----|------------|---------|--------------------------------------------|
|     | Range:     | 0 = Dis | abled                                      |
|     | Default:   | 0 = Dis | abled                                      |
|     | Access:    | 0       | Path: Dynamic Control > Stop/Restart Modes |
|     | See also:  |         |                                            |

This parameter is not used with LiquiFlo 2.0 AC drives.

| 169 | Flying Start En |                                                     |  |  |
|-----|-----------------|-----------------------------------------------------|--|--|
|     | Range:          | 0 = Disabled                                        |  |  |
|     |                 | 1 = Enabled                                         |  |  |
|     | Default:        | 0 = Disabled                                        |  |  |
|     | Access:         | 1 <b>Path:</b> Dynamic Control > Stop/Restart Modes |  |  |
|     | See also:       | 170                                                 |  |  |

Enables/disables the function which reconnects to a spinning motor at actual RPM when a start command is issued.

| 170 | Flying Start Gain |       |                                       |
|-----|-------------------|-------|---------------------------------------|
|     | Range:            | 20327 | 767 [1]                               |
|     | Default:          | 4000  |                                       |
|     | Access:           | 1     | Path: Dynamic Control > Restart Modes |
|     | See also:         | 169   |                                       |

Adjusts the responsiveness of the flying start function. Increasing the value in this parameter increases the responsiveness of the flying start function.

| 174 | Auto Rstrt Tries |         |                                       |  |
|-----|------------------|---------|---------------------------------------|--|
|     | Range:           | 09      | [1]                                   |  |
|     | Default:         | 0 (Disa | abled)                                |  |
|     | Access:          | 0       | Path: Dynamic Control > Restart Modes |  |
|     | See also:        | 175     |                                       |  |
|     |                  |         |                                       |  |

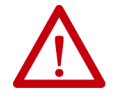

**ATTENTION:** Equipment damage and/or personal injury may result if parameter 174 is used in an inappropriate application. Do not use this function without considering applicable local, national, and international codes, standards, regulations, or industry guidelines.

# **IMPORTANT** The drive re-starts after a fault reset if the start input is still asserted.

Specifies the maximum number of times the drive attempts to reset a fault and restart when the auto restart feature is enabled.

The auto restart feature provides the ability for the drive to automatically perform a fault reset followed by a start attempt without user or application intervention. Only certain faults are permitted to be reset. See <u>Chapter 10</u> for more information.

When the auto restart feature is enabled (that is, Auto Rstrt Tries is set to a value greater than zero), and an auto-resettable fault occurs, the drive stops. After the number of seconds in Auto Restrt Delay (175) has elapsed, the drive automatically resets the faulted condition. The drive then issues an internal start command to start the drive.

If another auto-resettable fault occurs, the cycle repeats up to the number of attempts specified in Auto Rstrt Tries.

If the drive faults repeatedly for more than the number of attempts specified in Auto Rstrt Tries with less than 5 minutes between each fault, the drive remains in the faulted state. The fault Auto Rstrt Tries are logged in the fault queue.

The auto restart feature is disabled when the drive is stopping and during autotuning. Note that a DC Hold state is considered stopping.

The following conditions abort the reset/run process:

- Issuing a stop command from any control source. (Note that removal of a 2-wire run-fwd or run-rev command is considered a stop command.)
- Issuing a fault reset command from any active source.
- Removing the enable input signal.
- Setting Auto Restrt Tries to zero.
- Occurrence of a fault that is not auto-resettable.
- Removing power from the drive.
- Exhausting an auto-reset/run cycle.

Note that two auto-restart status bits are provided in Drive Status 2 (210): an **active status** bit and a **countdown status** bit.

| 175 | Auto Rstrt Delay |                                         |  |
|-----|------------------|-----------------------------------------|--|
|     | Range:           | 0.530.0 sec [0.1 sec]                   |  |
|     | Default:         | 1.0 sec                                 |  |
|     | Access:          | 0 Path: Dynamic Control > Restart Modes |  |
|     | See also:        | 174                                     |  |

Sets the time between restart attempts when the auto restart feature is enabled. See Auto Rstrt Tries (174) for more information about the auto restart feature.

| 178        | Sleep-Wa  | ake Mode                                       |  |
|------------|-----------|------------------------------------------------|--|
| $\bigcirc$ | Range:    | 0 = Disabled                                   |  |
|            | Default:  | 0 = Disabled                                   |  |
|            | Access:   | 1 <b>Path:</b> Dynamic Control > Restart Modes |  |
|            | See also: |                                                |  |

Enables the Sleep-Wake function. This parameter is not used with LiquiFlo 2.0 AC drives.

| 179        | Sleep-Wa  | ake Ref                                 |  |
|------------|-----------|-----------------------------------------|--|
| $\bigcirc$ | Range:    | 1 = Analog In 1<br>2 = Analog In 2      |  |
|            | Default:  | 2 = Analog In $2$                       |  |
|            | Access:   | 1 Path: Dynamic Control > Restart Modes |  |
|            | See also: |                                         |  |

Selects the source of the input controlling the Sleep-Wake function. This parameter is not used with LiquiFlo 2.0 AC drives.

| 180   | Wake Level |                                                   |  |
|-------|------------|---------------------------------------------------|--|
| [ 0 ] | Range:     | Sleep Level/20.000 mA, 10.000V [0.001 mA, 0.001V] |  |
|       | Default:   | 6.000 mA, 6.000V                                  |  |
|       | Access:    | 1 Path: Dynamic Control > Restart Modes           |  |
|       | See also:  | 181                                               |  |

Defines the analog input level that starts the drive. This parameter is not used with LiquiFlo 2.0 AC drives.

| Range:    | 0.030.0 [0.1 sec]                              |
|-----------|------------------------------------------------|
| Default:  | 1.0                                            |
| Access:   | 1 <b>Path:</b> Dynamic Control > Restart Modes |
| See also: | 180                                            |
|           | Range:<br>Default:<br>Access:<br>See also:     |

Defines the amount of time at or above Wake Level before a start command is issued. This parameter is not used with LiquiFlo 2.0 AC drives.
| 182            | Sleep Level                                             |                                         |  |  |
|----------------|---------------------------------------------------------|-----------------------------------------|--|--|
| $[ \bigcirc ]$ | Range: 4.000 mA, 0.000V / Wake Level [0.001 mA, 0.001V] |                                         |  |  |
|                | Default:                                                | 5.000 mA, 5.000V                        |  |  |
|                | Access:                                                 | 1 Path: Dynamic Control > Restart Modes |  |  |
|                | See also:                                               | 183                                     |  |  |

Defines the analog input level that stops the drive. This parameter is not used with LiquiFlo 2.0 AC drives.

| 183 | Sleep Time |         |                                       |  |
|-----|------------|---------|---------------------------------------|--|
|     | Range:     | 0.030.0 | [0.1 sec]                             |  |
|     | Default:   | 1.0     |                                       |  |
|     | Access:    | 1       | Path: Dynamic Control > Restart Modes |  |
|     | See also:  | 182     |                                       |  |

Defines the amount of time at or below Sleep Level before a stop command is issued. This parameter is not used with LiquiFlo 2.0 AC drives.

| 184 | Power Lo  | Power Loss Mode                                                                                                    |  |  |  |  |
|-----|-----------|----------------------------------------------------------------------------------------------------|--|--|--|--|
|     | Range:    | 0 = Coast<br>1 = Decel<br>2 = Continue<br>3 = Coast input (same as Coast in Liquiflo 2.0 drives)<br>4 = Decel input (same as Decel in Liquiflo 2.0 drives) |  |  |  |  |
|     |           | 5 = Decel fault                                                                                                    |  |  |  |  |
|     | Default:  | 0 = Coast                                                                                                    |  |  |  |  |
|     | Access:   | 0 Path: Dynamic Control > Power Loss                                                                                                    |  |  |  |  |
|     | See also: | 185, 169, 190, 238, rectifier 64, rectifier 65                                                                                                    |  |  |  |  |

Sets the reaction to a loss of input power. If Power Loss Mode is set to:

#### Coast or Coast Input

- Rectifier can no longer synchronize to the AC line, or
- DC bus voltage is  $\leq$  73% of its value at the time of the input power loss.

## Decel, Decel Input, or Decel Fault

- Rectifier can no longer synchronize to the AC line, or
- DC bus voltage is  $\leq 82\%$  of its value at the time of the input power loss.

## Continue

- Rectifier can no longer synchronize to the AC line, or
- DC bus voltage is  $\leq$  305V DC.

When the inverter detects a power loss condition, it enters its power loss state and starts the power loss timer. If the power loss timer expires before the power loss condition ends and the Power Loss fault is enabled, then a Power Loss fault (fault 3) occurs. The inverter only enters its power loss state when it is running.

The Power Loss fault (fault 3) is enabled and disabled using inverter Fault Config 1 (238).

The time that the inverter remains in the power loss state before faulting, is set using inverter Power Loss Time (185). However, if the Power Loss fault is not enabled, then the inverter Power Loss Time parameter has no effect on the response to and recovery from power loss.

If the Power Loss Mode is set to **Coast**, **Continue**, or **Coast Input**, then the inverter handles power loss conditions in the following manner:

- As soon as the power loss condition is detected, the inverter coasts the motor (stop applying voltage)
- If the power loss condition ends before any fault (including a Power Loss fault) occurs, the inverter leaves the power loss state by restarting the motor. The inverter initiates a flying start sequence in order to determine the rotational speed of the motor, and sets the initial output frequency based on that speed. The flying start sequence after a recovery from power loss is not affected by the value of the inverter Flying Start En parameter (169). If the motor is spinning in reverse at the time of the flying start sequence and inverter Direction Mode (190) is set to **Reverse Disable**, then the flying start sequence is not able to match the speed of the motor, and 0 Hz is used as the initial output frequency.

If the Power Loss Mode is set to **Decel**, **Decel Input**, or **Decel Fault**, then the inverter handles power loss conditions in the following manner:

- As soon as the power loss is detected, the inverter starts decelerating the motor in an attempt to use the inertia of the motor to maintain the DC bus voltage at a useful level. This is called **inertial ridethrough**.
- If the output frequency reaches 0 Hz, or the DC bus voltage drops so far that it is not possible to maintain motor voltage, the inverter coasts the motor. At this point, power loss recovery proceeds as for **Coast** mode, described above. However, at the point where the motor is coasted, if the power loss mode is set to **Decel Fault** and the Power Loss fault (fault 3) is enabled, the inverter immediately faults with the Power Loss fault rather than waiting any longer for power to come back or for the timer to expire.
- If the power loss condition ends before any fault (including a Power Loss fault) occurs, and the inverter has been able to maintain motor voltage through the entire power loss, the inverter exits its power loss state by accelerating the motor up to its currently commanded speed using the currently commanded acceleration rate.

Note that the response of the entire drive to loss of AC line synchronization is also affected by rectifier parameters Ride Through Ena (64) and Ride Through Sec (65).

| 185 | Power Loss Time              |                                      |  |  |  |  |
|-----|------------------------------|--------------------------------------|--|--|--|--|
|     | Range: 0.060.0 sec [0.1 sec] |                                      |  |  |  |  |
|     | Default:                     | 0.0 sec                              |  |  |  |  |
|     | Access:                      | 0 Path: Dynamic Control > Power Loss |  |  |  |  |
|     | See also:                    | 184, 238                             |  |  |  |  |

Sets the time that the inverter remains in its power loss state before the Power Loss fault (fault 3) is issued.

If the Power Loss fault is not enabled using the inverter Fault Config 1 parameter (238), the value of Power Loss Time (185) has no effect on the detection of or response to a power loss condition.

| 186 | Power Loss Level |                                             |  |  |  |  |
|-----|------------------|---------------------------------------------|--|--|--|--|
|     | Range:           | 0.0999.9 [0.1V DC]                          |  |  |  |  |
|     | Default:         | 0.0V DC                                     |  |  |  |  |
|     | Access:          | 1 <b>Path:</b> Dynamic Control > Power Loss |  |  |  |  |
|     | See also:        | 184, 361366                                 |  |  |  |  |

When set to a non-zero value, selects the change in DC Bus Voltage level at which the Power Loss occurs.

This value of this parameter is ignored unless one of the digital inputs is configured to the **Pwr Loss Lvl** function using the inverter Digital Inx Sel parameters (361...366).

In Liquiflo 2.0 drives, this parameter should not be changed from its default, and the digital inputs should not be configured to the **Pwr Loss Lvl** function.

| 190        | Direction | Direction Mode                                 |  |  |
|------------|-----------|------------------------------------------------|--|--|
| $\bigcirc$ | Range:    | 0 = Unipolar<br>1 = Bipolar<br>2 = Reverse Dis |  |  |
|            | Default:  | 2 = Reverse Dis                                |  |  |
|            | Access:   | 0 Path: Utility > Direction Config             |  |  |
|            | See also: | 320327, 361366                                 |  |  |

Selects the source for control of drive direction.

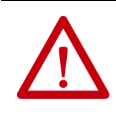

**ATTENTION:** Setting parameter 190 to 0 or 1 may cause unwanted motor direction. Verify driven machinery cannot be damaged by reverse rotation before changing the setting of this parameter to 0 or 1. Failure to observe this precaution could result in damage to, or destruction of, equipment.

| Unipolar =        | Drive receives unsigned reference (032767) and<br>direction command separately (from the DPI port). For<br>example, the direction keys on an OIM apply the<br>direction to the reference. |
|-------------------|----------------------------------------------------------------------------------------------------|
| Bipolar =         | Drive receives signed reference (-3276732767). In this case, the direction keys have no effect.                                                                                           |
| Reverse Disable = | Drive receives signed reference (-3276732767);<br>however, regardless of the reference, the drive is not<br>permitted to reverse.                                                         |

| 192 | Save HIM Ref |                                  |  |  |
|-----|--------------|----------------------------------|--|--|
|     | Range:       | See <u>Figure 43</u>             |  |  |
|     | Default:     | See <u>Figure 43</u>             |  |  |
|     | Access:      | 1 Path: Utility > HIM Ref Config |  |  |
|     | See also:    |                                  |  |  |

Enables a feature to save the present frequency reference value issued by the OIM to drive memory on power loss. Value is restored to the OIM on power up. HIM stands for Human Interface Module. It is another way of referring to the OIM.

#### Figure 43 - Save OIM Ref (192)

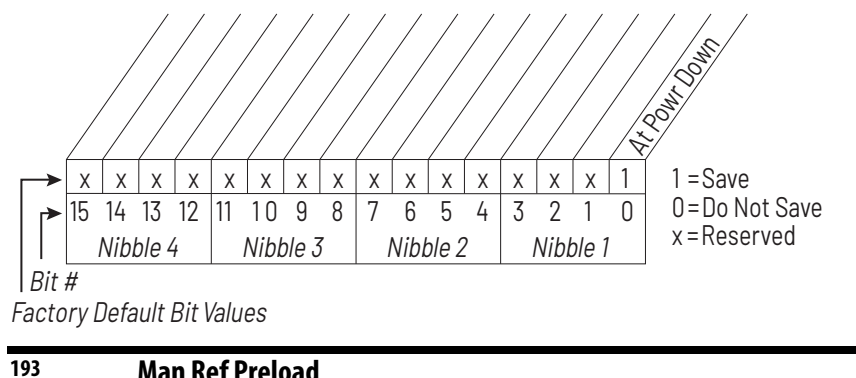

| Man Kef   | eload                                   |  |  |
|-----------|-----------------------------------------|--|--|
| Range:    | 0 = Disabled<br>1 = Enabled             |  |  |
| Default:  | 0 = Disabled                            |  |  |
| Access:   | 1 <b>Path:</b> Utility > HIM Ref Config |  |  |
| See also: | 320327, 361366                          |  |  |
|           |                                         |  |  |

Enables/disables a feature to automatically load the present auto frequency reference value into the OIM when Manual is selected. Allows smooth speed transition from Auto to Manual.

HIM stands for Human Interface Module. It is another way of referring to the OIM.

| 194 | Save MC   | Save MOP Ref         |                            |  |  |  |
|-----|-----------|----------------------|----------------------------|--|--|--|
|     | Range:    | See <u>Figure 44</u> |                            |  |  |  |
|     | Default:  | See <mark>Fi</mark>  | <u>ure 44</u>              |  |  |  |
|     | Access:   | 1                    | Path: Utility > MOP Config |  |  |  |
|     | See also: |                      |                            |  |  |  |

Enables/disables the feature that saves the present MOP (motor-operated potentiometer) frequency reference at power down or at stop.

The MOP is an output frequency value internal to the drive firmware.

## Figure 44 - Save MOP Ref (194)

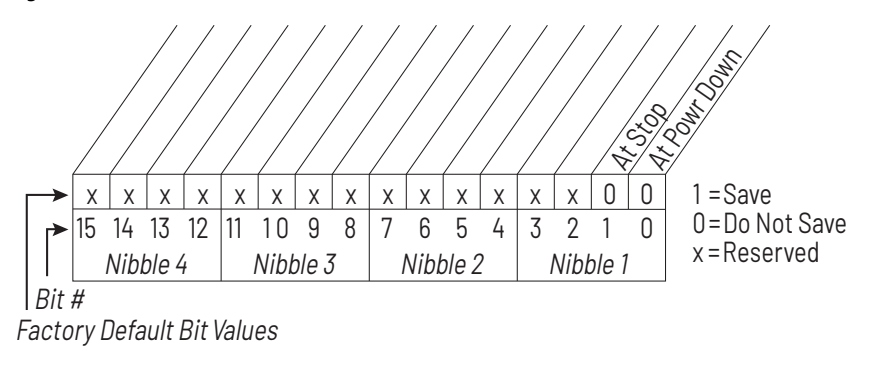

| 195 | MOP Rate  | MOP Rate |                            |  |  |  |
|-----|-----------|----------|----------------------------|--|--|--|
|     | Range:    | 0.22     | 250.0 [0.1 Hz/sec]         |  |  |  |
|     | Default:  | 1.0 Hz   | t/sec                      |  |  |  |
|     | Access:   | 1        | Path: Utility > MOP Config |  |  |  |
|     | See also: |          |                            |  |  |  |

Sets the rate of change of the MOP reference in response to a digital input. The MOP is an output frequency value internal to the drive firmware.

| 196 | Param Access Lvl |                |                              |  |
|-----|------------------|----------------|------------------------------|--|
|     | Range:           | 0 = B<br>1 = A | asic<br>dvanced              |  |
|     | Default:         | 0              |                              |  |
|     | Access:          | 0              | Path: Utility > Drive Memory |  |
|     | See also:        |                |                              |  |

Displays the present parameter access level. See <u>Selecting the Parameter Access</u> <u>Level on page 63</u> for more information about parameter access levels.

| 197 | Reset To  | To Defalts                                                      |  |
|-----|-----------|-----------------------------------------------------------------|--|
|     | Range:    | 0 = Ready<br>1 = Factory<br>2 = Low Voltage<br>3 = High Voltage |  |
|     | Default:  | 0 = Ready                                                       |  |
|     | Access:   | 0 Path: Utility > Drive Memory                                  |  |
|     | See also: |                                                                 |  |

Resets all inverter parameter values to defaults. Option 1 resets the inverter to factory settings. Options 2 and 3 resets the inverter to alternate voltage and current rating. After a restore defaults operation is performed, the value of this parameter returns to 0 for **Ready**.

| 198        | Load Frm Usr Set |          |                              |
|------------|------------------|----------|------------------------------|
| $\bigcirc$ | Range:           | 0 = Rea  | dy                           |
|            |                  | 1 = Useı | · Set 1                      |
|            |                  | 2 = User | r Set 2                      |
|            |                  | 3 = User | Set 3                        |
|            | Default:         | 0 = Rea  | dy                           |
|            | Access:          | 0        | Path: Utility > Drive Memory |
|            | See also:        | 199      |                              |

Loads a previously saved set of inverter parameter values from a selected user set location in drive non-volatile memory to active drive memory.

An F-Key on the OIM can be configured for this function. See <u>Appendix B</u>.

After a Load From User Set operation is performed, the value of this parameter returns to 0 for **Ready**.

| 199 | Save To User Set |                                       |                                     |
|-----|------------------|---------------------------------------|-------------------------------------|
| 0   | Range:           | 0 = Rea $1 = Use$ $2 = Use$ $3 = Use$ | dy<br>r Set 1<br>r Set 2<br>r Set 3 |
|     | Default:         | 0 = Rea                               | dy                                  |
|     | Access:          | 0                                     | Path: Utility > Drive Memory        |
|     | See also:        | 198                                   |                                     |

Saves the inverter parameter values in active drive memory to a user set in drive non-volatile memory.

An F-Key on the OIM can be configured for this function. See <u>Appendix B</u>.

After a Save To User Set operation is performed, the value of this parameter returns to 0 for **Ready**.

| 200 | Reset Meters |                                |  |
|-----|--------------|--------------------------------|--|
|     | Range:       | 0 = Ready                      |  |
|     |              | 1 = MWh                        |  |
|     |              | 2 = Elapsed Time               |  |
|     | Default:     | 0 = Ready                      |  |
|     | Access:      | 1 Path: Utility > Drive Memory |  |
|     | See also:    |                                |  |

Resets selected meters to zero. After a Reset Meters operation is performed, the value of this parameter returns to 0 for **Ready**.

| 201 | Languag   | e                              |
|-----|-----------|--------------------------------|
|     | Range:    | 0 = Not Selected               |
|     |           | 1 = English                    |
|     |           | 2 = Francais                   |
|     |           | 3 = Espanol                    |
|     |           | 4 = Italiano                   |
|     |           | 5 = Deutsch                    |
|     |           | 6 = Reserved                   |
|     |           | 7 = Portugues                  |
|     |           | 10 = Dutch                     |
|     | Default:  | 0 = Not Selected               |
|     | Access:   | 0 Path: Utility > Drive Memory |
|     | See also: |                                |

Selects the display language when using an OIM.

| 202        | Voltage Cl | Voltage Class                       |  |
|------------|------------|-------------------------------------|--|
| $\bigcirc$ | Range:     | 2 = Low Voltage<br>3 = High Voltage |  |
|            | Default:   | Based on Drive Type                 |  |
|            | Access:    | 1 Path: Utility > Drive Memory      |  |
|            | See also:  | 55                                  |  |

Resets selected parameters that change the drive voltage rating, current rating, scaling, and motor data. Maximum Frequency (55) is affected by changing this parameter.

| 203 | Drive Checksum |                                       |  |
|-----|----------------|---------------------------------------|--|
|     | Range:         | 065535 [1]                            |  |
|     | Default:       | Read Only                             |  |
|     | Access:        | 1 <b>Path:</b> Utility > Drive Memory |  |
|     | See also:      |                                       |  |

Provides a checksum value that indicates whether or not a change in inverter configuration has occurred (data values only).

| 209 | Drive St  | itus 1                        |
|-----|-----------|-------------------------------|
|     | Range:    | See <u>Figure 45</u>          |
|     | Default:  | Read Only                     |
|     | Access:   | 1 Path: Utility > Diagnostics |
|     | See also: | 210                           |

Present operating condition of the drive.

#### Figure 45 - Drive Status 1 (209)

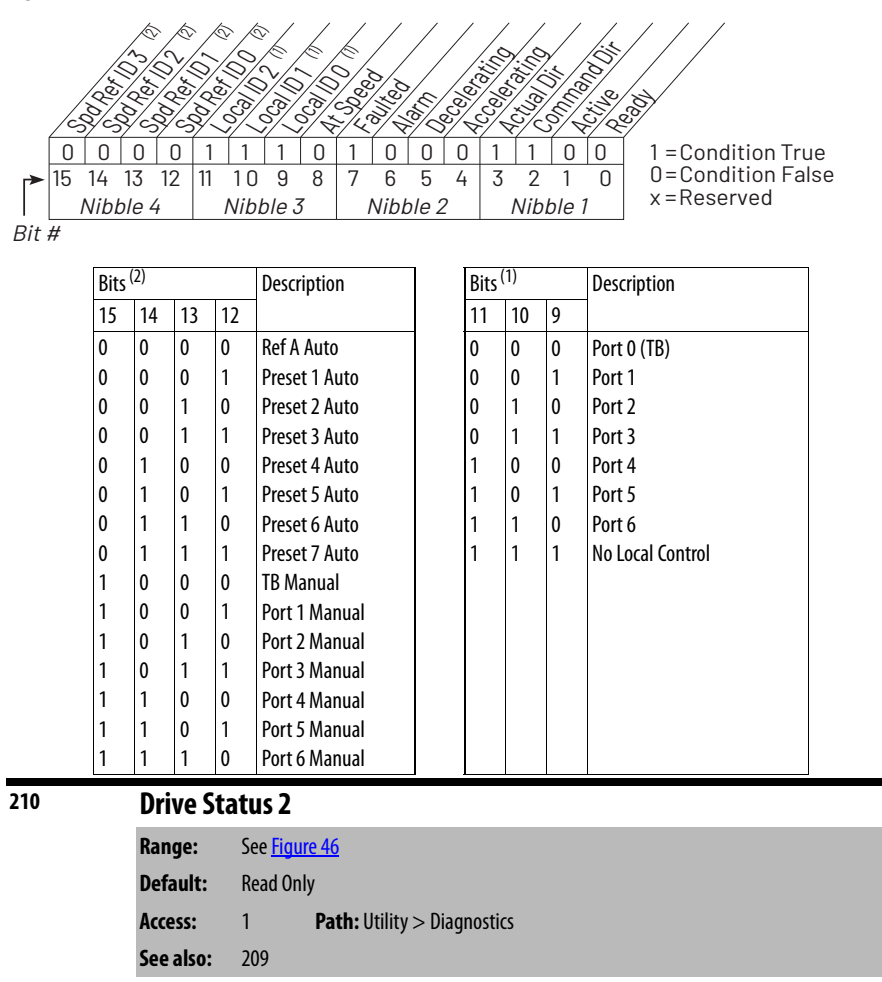

Present operating condition of the drive.

Figure 46 - Drive Status 2 (210) DI . (not ,inii-(1001) 0110 i legi Colline Colline Punning Active 6 0 0 0 0 0 0 0 1 1 = Condition True Х Х Х 0=Condition False 15 14 13 12 9 8 6 5 3 10 7 4 2 0 11 1 x = Reserved Nibble 4 Nibble 3 Nibble 2 Nibble 1 Bit # Bit 0 - Ready = No start inhibits are active. Bit 1 - Active = Drive is generating output voltage to the motor. Drive is generating output voltage to the motor, Bit 2 - Running = run has been selected. Bit 8 - AutoRst Ctdn = Auto Restart Countdown. See parameter 174.

| <b>Bit 9 - AutoRst Ac</b> = Auto Restart Active. See parameter 174 |
|--------------------------------------------------------------------|
|--------------------------------------------------------------------|

| equency. |
|----------|
|          |

| 211 | Drive Ala | rm 1                                                     |
|-----|-----------|----------------------------------------------------------|
|     | Range:    | See <u>Figure 47</u>                                     |
|     | Default:  | Read Only                                                |
|     | Access:   | 1 <b>Path:</b> Utility > Diagnostics<br>Utility > Alarms |
|     | See also: | 212, 259                                                 |

Indicates Type 1 alarm conditions that currently exist in the drive. Note that for alarm conditions not configured in Alarm Config 1 (259), the status indicated is a zero.

See <u>Chapter 10</u> for more information about alarms.

#### Figure 47 - Drive Alarm 1 (211)

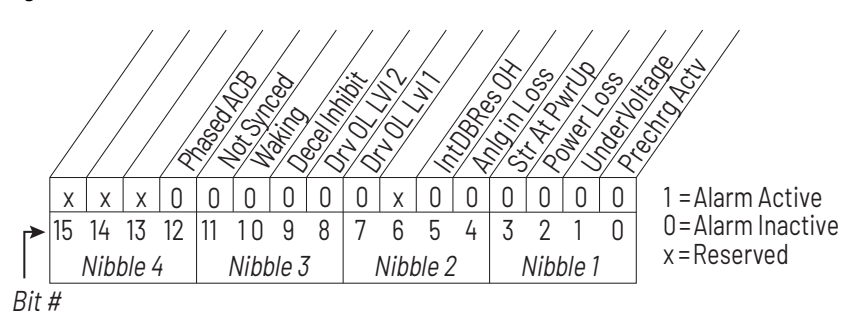

| 212 | Drive Ala | rm 2                                                     |
|-----|-----------|----------------------------------------------------------|
|     | Range:    | See <u>Figure 48</u>                                     |
|     | Default:  | Read Only                                                |
|     | Access:   | 1 <b>Path:</b> Utility > Diagnostics<br>Utility > Alarms |
|     | See also: | 211                                                      |

Indicates Type 2 alarm conditions that currently exist in the drive. See <u>Chapter 10</u> for more information about alarms.

## Figure 48 - Drive Alarm 2 (212)

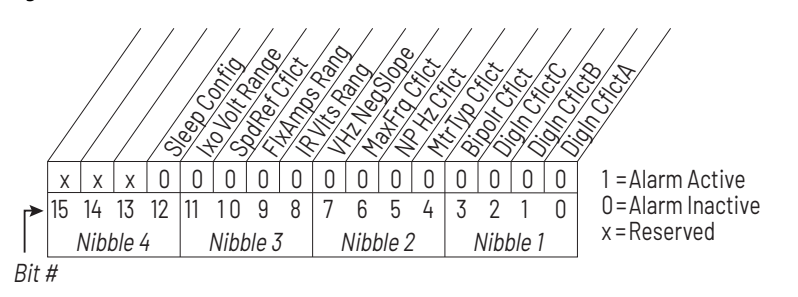

## 213 Speed Ref Source

| •         |                                                                                                    |
|-----------|----------------------------------------------------------------------------------------------------|
| Range:    | 0 = PI Output<br>1 = Analog In 1<br>2 = Analog In 2<br>38 = Reserved<br>9 = MOP Level                                                                                                  |
|           | $10 = \log \operatorname{speed}$ $11 = \operatorname{Preset} \operatorname{Spd} 1$ $12 = \operatorname{Preset} \operatorname{Spd} 2$ $13 = \operatorname{Preset} \operatorname{Spd} 2$ |
|           | 13 = Preset Spd 3<br>14 = Preset Spd 4<br>15 = Preset Spd 5                                                                                                    |
|           | 16 = Preset Spd 6<br>17 = Preset Spd 7<br>18 = DPI Port 1                                                                                                    |
|           | 19 = DPI Port 2<br>20 = DPI Port 3                                                                                                    |
|           | 21 = DPI  Port 4<br>22 = DPI  Port 5<br>23 = DPI  Port 6 (Frame 4 only)                                                                                                    |
| Default:  | Read Only                                                                                                    |
| Access:   | 1 Path: Utility > Diagnostics                                                                                                    |
| See also: | 90, 93, 96, 101                                                                                                    |

Displays the source of the speed reference of the drive.

| 214 | Start Inh | ibits               |                             |
|-----|-----------|---------------------|-----------------------------|
|     | Range:    | See <mark>Fi</mark> | igure 49                    |
|     | Default:  | Read                | Only                        |
|     | Access:   | 0                   | Path: Utility > Diagnostics |
|     | See also: |                     |                             |

Displays the drive conditions currently preventing the drive from starting.

Figure 49 - Start Inhibits (214)

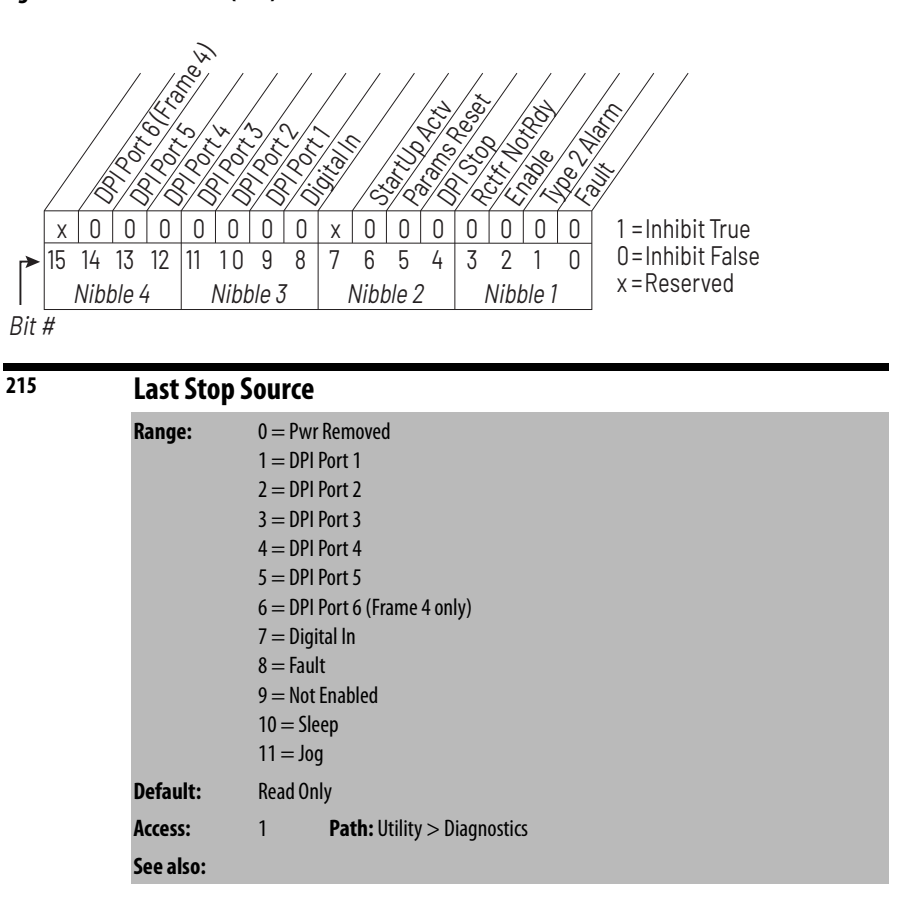

Displays the source that initiated the most recent stop sequence. It is cleared (set to 0) during the next start sequence.

| 216 | Dig In S  | tatus                         |
|-----|-----------|-------------------------------|
|     | Range:    | See <u>Figure 50</u>          |
|     | Default:  | Read Only                     |
|     | Access:   | 0 Path: Utility > Diagnostics |
|     | See also: | 361366                        |

For Frame 3 drives, this parameter provides the state of the user-configurable Digital Inputs on the optional A22 Standard I/O board.

For Frame 4 drives, this parameter provides the state of the user-configurable Digital Inputs on the A12 Combined I/O board.

See <u>AC Line I/O Board Description (Frame 3 Only) on page 25</u> through <u>Combined I/O Board Description (Frame 4 Only) on page 29</u> for a description of I/O hardware that is present on this drive and is controlled by the inverter.

#### Figure 50 - Dig In Status (216)

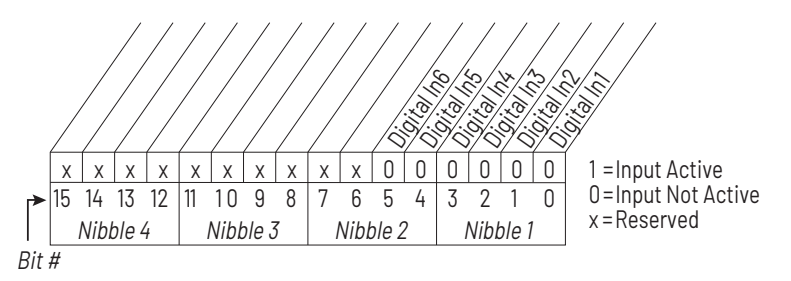

For Frame 3 drives (firmware version 1.x), this parameter is only usable if an optional Standard I/O board is present.

| 217 | Dig Out S | itatus                               |
|-----|-----------|--------------------------------------|
|     | Range:    | See Figure 51 and Figure 52          |
|     | Default:  | Read Only                            |
|     | Access:   | 0 <b>Path:</b> Utility > Diagnostics |
|     | See also: | 30, 380384                           |

This parameter contains the current state of digital outputs controlled by the inverter. See <u>AC Line I/O Board Description (Frame 3 Only) on page 25</u> through <u>Combined I/O Board Description (Frame 4 Only) on page 29</u> for a description of I/O hardware that is present on this drive and is controlled by the inverter.

Frame 3 drives (firmware version 1.x) only:

Current state of the user-configurable digital outputs. These outputs are located on the optional Standard I/O board, which is not present in all drives.

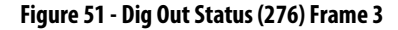

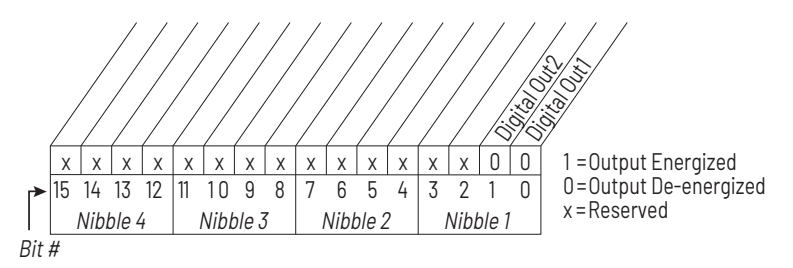

Frame 4 drives (firmware version 2.x) only:

Current state of the inverter-controlled digital outputs.

Digital outputs 1 and 2 are the user-configurable digital outputs. Digital Outputs 3...8 are the application controlled digital outputs. All of these digital outputs are located on the Combined I/O board.

#### Figure 52 - Dig Out Status (276) Frame 4

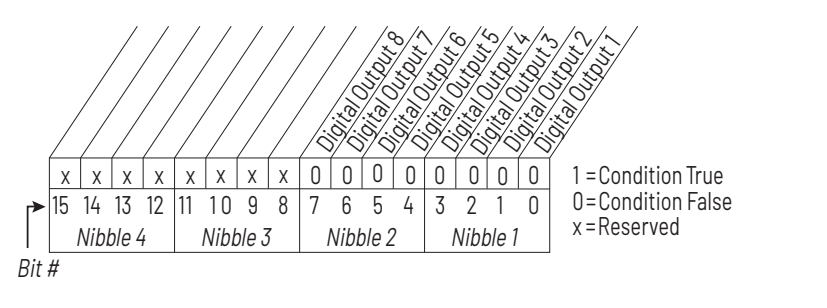

# <sup>218</sup> Invtr Base Temp

| Range:    | -/+100 °C [0.1 °C]                   |
|-----------|--------------------------------------|
| Default:  | Read Only                            |
| Access:   | 1 <b>Path:</b> Utility > Diagnostics |
| See also: |                                      |

The hottest measured inverter IGBT module temperature is displayed as *x.x* degrees C.

| 219 | Drive OL Count |                                      |  |
|-----|----------------|--------------------------------------|--|
|     | Range:         | 0.0100.0% [0.1%]                     |  |
|     | Default:       | Read Only                            |  |
|     | Access:        | 1 <b>Path:</b> Utility > Diagnostics |  |
|     | See also:      | 150                                  |  |

Accumulated percentage of drive overload. Continuously operating the drive over 100% of its rating increases this value to 100% and causes a Drive OverLoad fault (fault 64).

| 220 | Motor OL Count |         |                             |
|-----|----------------|---------|-----------------------------|
|     | Range:         | 0.0100  | 0.0 [1.0%]                  |
|     | Default:       | Read On | ıly                         |
|     | Access:        | 1       | Path: Utility > Diagnostics |
|     | See also:      | 47, 48  |                             |

Accumulated percentage of motor overload. Continuously operating the motor over 100% of Motor OL Amps (48) increases this value to 100% and causes a Motor OverLoad fault (fault 7).

| 221 | Imbaland  | re Count                             |
|-----|-----------|--------------------------------------|
|     | Range:    | 0.0100.0 [1.0%]                      |
|     | Default:  | Read Only                            |
|     | Access:   | 1 <b>Path:</b> Utility > Diagnostics |
|     | See also: | 2224, 49, 50                         |

Displays the imbalance in current between motor phases.

If the imbalance count remains over inverter Imbalance Limit (49) for more than inverter Imbalance Time (50), the Motor I Imbalance fault (fault 37) occurs.

The imbalance in amps is calculated as the larger of:

(largest phase current) – (average phase current), or

(average phase current) – (smallest phase current).

The imbalance in percent is calculated as:

(Imbalance in amps)  $\div$  (average phase current) x100.

| 224 | Fault Fre | quency                               |
|-----|-----------|--------------------------------------|
|     | Range:    | +/-400.0 Hz [0.1 Hz]                 |
|     | Default:  | Read Only                            |
|     | Access:   | 1 <b>Path:</b> Utility > Diagnostics |
|     | See also: | 225230                               |

Captures and displays the output frequency of the drive at the time of the last fault.

| 225 | Fault An  | nps                                  |
|-----|-----------|--------------------------------------|
|     | Range:    | 0.03276.7 A [0.1 A]                  |
|     | Default:  | Read Only                            |
|     | Access:   | 1 <b>Path:</b> Utility > Diagnostics |
|     | See also: | 224230                               |

Captures and displays RMS motor amps at the time of the last fault.

| 226 | Fault Bus | Fault Bus Volts                      |  |  |
|-----|-----------|--------------------------------------|--|--|
|     | Range:    | 0.03276.7V DC [0.1V DC]              |  |  |
|     | Default:  | Read Only                            |  |  |
|     | Access:   | 1 <b>Path:</b> Utility > Diagnostics |  |  |
|     | See also: | 224230                               |  |  |

Captures and displays the DC bus voltage of the drive at the time of the last fault.

| 227 | Status 1 @ Fault |                                      |  |
|-----|------------------|--------------------------------------|--|
|     | Range:           | See <u>Figure 53</u>                 |  |
|     | Default:         | Read Only                            |  |
|     | Access:          | 1 <b>Path:</b> Utility > Diagnostics |  |
|     | See also:        | 209, 224230                          |  |

Captures and displays Drive Status 1 bit pattern at the time of the last fault.

#### Figure 53 - Status 1 @ Fault (227)

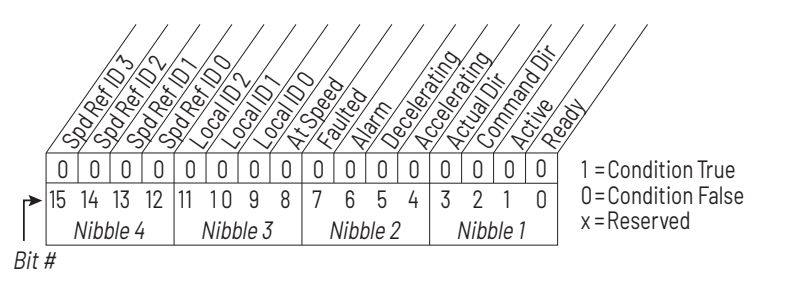

## <sup>228</sup> Status 2 @ Fault

|           | -                                    |  |
|-----------|--------------------------------------|--|
| Range:    | See <u>Figure 54</u>                 |  |
| Default:  | Read Only                            |  |
| Access:   | 1 <b>Path:</b> Utility > Diagnostics |  |
| See also: | 210, 224230                          |  |

Captures and displays Drive Status 2 bit pattern at the time of last fault.

## Figure 54 - Status 2 @ Fault (228)

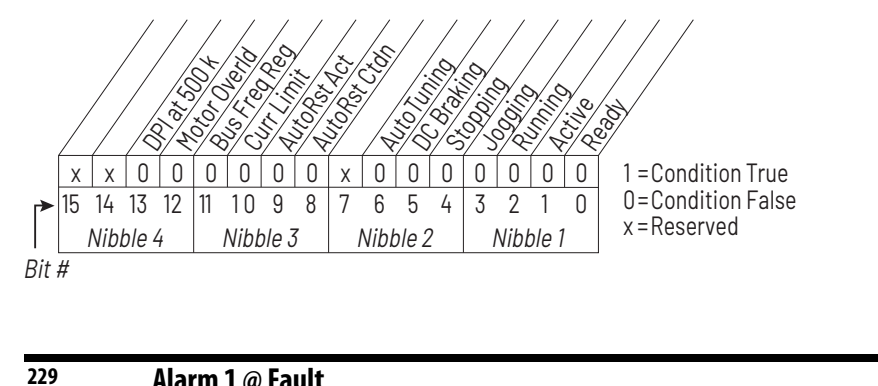

| Alarm 1 ( | 1 @ Fault                            |  |
|-----------|--------------------------------------|--|
| Range:    | See <u>Figure 55</u>                 |  |
| Default:  | Read Only                            |  |
| Access:   | 1 <b>Path:</b> Utility > Diagnostics |  |
| See also: | 211, 224230                          |  |

Captures and displays Drive Alarm 1 at the time of the last fault.

#### Figure 55 - Alarm 1 @ Fault (229)

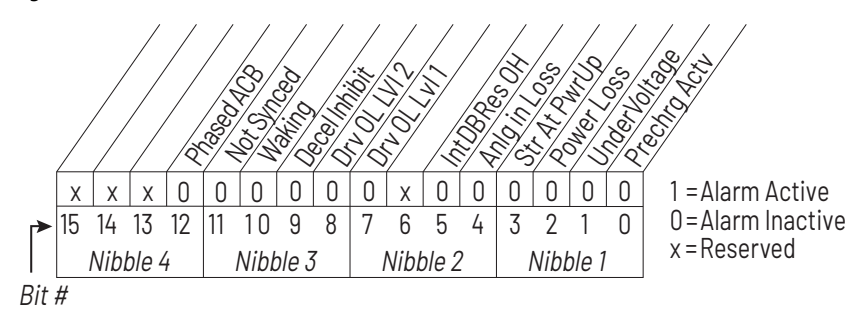

| 230 | Alarm 2 @ Fault |                                      |  |  |
|-----|-----------------|--------------------------------------|--|--|
|     | Range:          | See <u>Figure 56</u>                 |  |  |
|     | Default:        | Read Only                            |  |  |
|     | Access:         | 1 <b>Path:</b> Utility > Diagnostics |  |  |
|     | See also:       | 211, 221230                          |  |  |

Captures and displays Drive Alarm 2 bit pattern at the time of last fault.

## Figure 56 - Alarm 2 @ Fault (230)

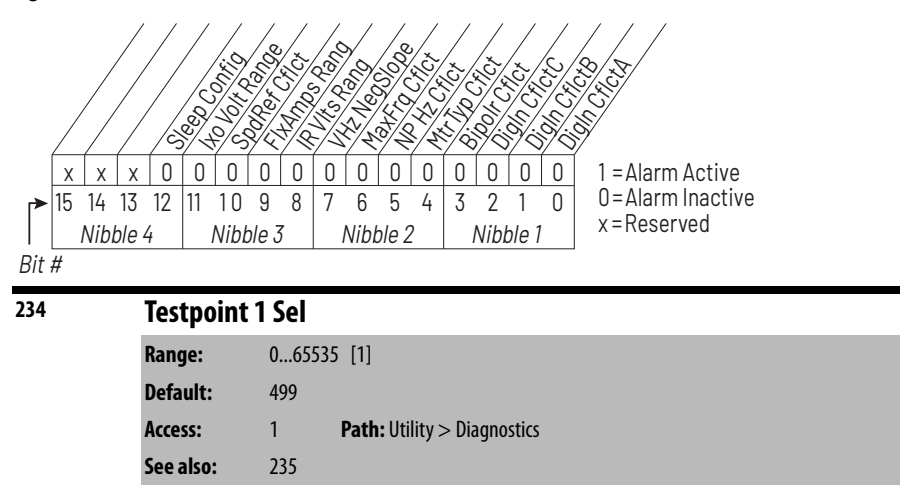

Selects the function whose value is displayed in Testpoint 1 Data (235). These are internal values that are not accessible through parameters.

| 235             | Testpoint 1 Data |        |                             |
|-----------------|------------------|--------|-----------------------------|
| $\overline{32}$ | Range:           | 04,294 | ł,697,295 [1]               |
| V               | Default:         | 0      |                             |
|                 | Access:          | 1      | Path: Utility > Diagnostics |
|                 | See also:        | 234    |                             |

The present value of the function selected in Testpoint 1 Sel (234).

| 236 | Testpoir  | nt 2 Sel |                             |
|-----|-----------|----------|-----------------------------|
|     | Range:    | 06553    | 5 [1]                       |
|     | Default:  | 499      |                             |
|     | Access:   | 1        | Path: Utility > Diagnostics |
|     | See also: | 237      |                             |

Selects the function whose value is displayed in Testpoint 2 Data (237). These are internal values that are not accessible through parameters.

| 237             | Testpoint | estpoint 2 Data               |  |  |
|-----------------|-----------|-------------------------------|--|--|
| $\overline{32}$ | Range:    | 04,294,967,295 [1]            |  |  |
| V               | Default:  | 0                             |  |  |
|                 | Access:   | 1 Path: Utility > Diagnostics |  |  |
|                 | See also: | 236                           |  |  |

The present value of the function selected in Testpoint 2 Sel (236).

| 238 | Fault Config 1 |                     |                        |  |
|-----|----------------|---------------------|------------------------|--|
|     | Range:         | See <mark>Fi</mark> | igure 57               |  |
|     | Default:       | See <mark>Fi</mark> | igure 57               |  |
|     | Access:        | 0                   | Path: Utility > Faults |  |
|     | See also:      |                     |                        |  |

Enables/disables annunciation of the faults shown in Figure 57.

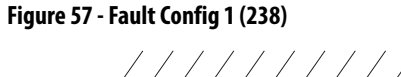

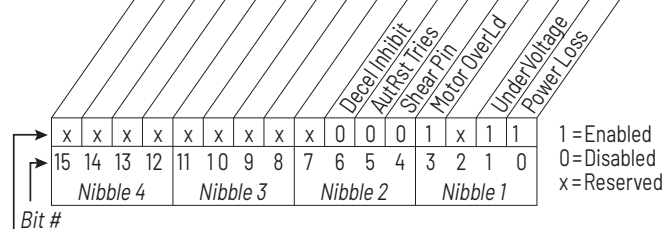

Factory Default Bit Values

| 240 | Fault Clear |                                                  |  |  |
|-----|-------------|--------------------------------------------------|--|--|
|     | Range:      | 0 = Ready<br>1 = Clear Faults<br>2 = Clr Flt Que |  |  |
|     | Default:    | 0 = Ready                                        |  |  |
|     | Access:     | 1 <b>Path:</b> Utility > Faults                  |  |  |
|     | See also:   |                                                  |  |  |

Resets a fault and clears the fault queue. After the fault clear operation is complete, this parameter returns to the value of 0 for **Ready**.

| 241 | Fault Cl  | Fault Clear Mode                |  |  |  |
|-----|-----------|---------------------------------|--|--|--|
|     | Range:    | 0 = Disabled<br>1 = Enabled     |  |  |  |
|     | Default:  | 1 = Enabled                     |  |  |  |
|     | Access:   | 1 <b>Path:</b> Utility > Faults |  |  |  |
|     | See also: |                                 |  |  |  |

Enables/disables a fault reset (clear faults) attempt from any source.

| 242              | Power Up Marker |                                        |  |  |
|------------------|-----------------|----------------------------------------|--|--|
| $\overline{327}$ | Range:          | 0.00004,294,967.2925 Hr [0.0001 Hr]    |  |  |
| Ŵ                | Default:        | Read Only                              |  |  |
|                  | Access:         | 1 <b>Path:</b> Utility > Faults        |  |  |
|                  | See also:       | 244, 246, 248, 250, 252, 254, 256, 258 |  |  |

Accumulated hours that inverter had been powered up at the time of the most recent drive powerup.

This parameter is used along with the inverter fault timestamp parameters (Fault n Time parameters below) to determine whether a drive/inverter fault in the inverter fault queue happened before or after the most recent drive powerup.

This value rolls over to 0 after the drive has been powered on for more than the maximum value shown.

| 243<br>245<br>247<br>249<br>251<br>253<br>255<br>257 | Fault 1 Co<br>Fault 2 Co<br>Fault 3 Co<br>Fault 4 Co<br>Fault 5 Co<br>Fault 6 Co<br>Fault 7 Co<br>Fault 8 Co | ode<br>ode<br>ode<br>ode<br>ode<br>ode<br>ode<br>ode |                        |
|------------------------------------------------------|----------------------------------------------------------------------------------------------------|------------------------------------------------------|------------------------|
|                                                      | Range:                                                                                                    | 0000.                                                | 65535                  |
|                                                      | Default:                                                                                                    | Read                                                 | Only                   |
|                                                      | Access:                                                                                                    | 1                                                    | Path: Utility > Faults |
|                                                      | See also:                                                                                                    |                                                      |                        |

A code that represents a drive fault. The codes appear in these parameters in the order they occur. Fault 1 Code = the most recent fault.

| 244<br>246<br>248<br>250<br>252<br>254<br>256<br>258 | Fault 1 Ti<br>Fault 2 Ti<br>Fault 3 Ti<br>Fault 4 Ti<br>Fault 5 Ti<br>Fault 6 Ti<br>Fault 7 Ti<br>Fault 8 Ti | Fault 1 Time<br>Fault 2 Time<br>Fault 3 Time<br>Fault 4 Time<br>Fault 5 Time<br>Fault 6 Time<br>Fault 7 Time<br>Fault 8 Time |  |  |  |  |
|------------------------------------------------------|----------------------------------------------------------------------------------------------------|----------------------------------------------------------------------------------------------------|--|--|--|--|
| 32                                                   | Range:                                                                                                    | 0.0000429,496.7295 [0.0001 Hr]                                                                                               |  |  |  |  |
| •                                                    | Default:                                                                                                    | Read Only                                                                                                    |  |  |  |  |
|                                                      | Access:                                                                                                    | 1 <b>Path:</b> Utility > Faults                                                                                              |  |  |  |  |
|                                                      | See also:                                                                                                    | 242                                                                                                    |  |  |  |  |

The time between initial power up and the occurrence of the associated fault. Can be compared to Power Up Marker for the time from the most recent power up. (Fault *n* Time) – (Power Up Marker) = the time difference to the most recent power up:

- A **negative value** indicates a fault occurred before the most recent power up.
- A positive value indicates a fault occurred after the most recent power up.

| 259 | Alarm Config 1 |                      |                        |  |
|-----|----------------|----------------------|------------------------|--|
|     | Range:         | See <mark>Fic</mark> | <u>jure 58</u>         |  |
|     | Default:       | See <mark>Fic</mark> | <u>jure 58</u>         |  |
|     | Access:        | 1                    | Path: Utility > Alarms |  |
|     | See also:      |                      |                        |  |

Selects alarm conditions that initiate a drive alarm. See <u>Chapter 10</u> for more information about alarms.

## Figure 58 - Alarm Config 1 (259)

261

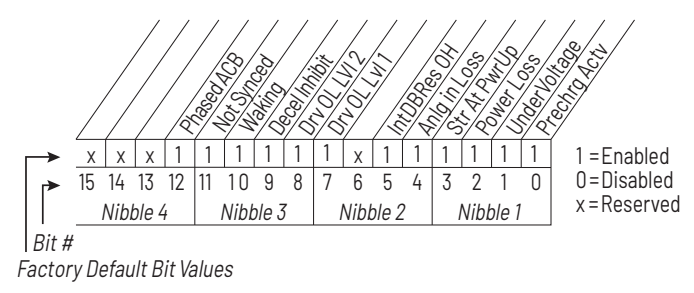

| Alarm Cle | ear                             |
|-----------|---------------------------------|
| Range:    | 0 = Ready<br>1 = Clr Alarm Que  |
| Default:  | 0 = Ready                       |
| Access:   | 1 <b>Path:</b> Utility > Alarms |
| See also: | 262269                          |

Resets all Alarm1...8 Code parameters (262...269) to zero.

| 262<br>263<br>264<br>265<br>266<br>267<br>268<br>269 | Alarm 1 C<br>Alarm 2 C<br>Alarm 3 C<br>Alarm 4 C<br>Alarm 5 C<br>Alarm 6 C<br>Alarm 7 C<br>Alarm 8 C | ode<br>ode<br>ode<br>ode<br>ode<br>ode<br>ode<br>ode |                        |
|------------------------------------------------------|----------------------------------------------------------------------------------------------------|------------------------------------------------------|------------------------|
|                                                      | Range:                                                                                               | 0655                                                 | 35                     |
|                                                      | Default:                                                                                             | Read O                                               | Inly                   |
|                                                      | Access:                                                                                              | 1                                                    | Path: Utility > Alarms |
|                                                      | See also:                                                                                            | 261                                                  |                        |

After a Clear Alarm Queue operation, the value of this parameter returns to 0 for **Ready**.

A code that represents a drive alarm. The codes appear in the order that the alarms occur. The first code in is the first out. A time stamp is not available with alarms.

| 270        | DPI Data Rate        |                    |                                    |  |
|------------|----------------------|--------------------|------------------------------------|--|
| $\bigcirc$ | Range:               | 0 = 125<br>1 = 500 | 5 kbps<br>0 kbps                   |  |
|            | Default:             | 1                  |                                    |  |
|            | Access:<br>See also: | 1                  | Path: Communication > Comm Control |  |

For LiquiFlo2.0 drives, this parameter **must** be set to 1 (500 kpbs).

| 271 | Drive Logic Rslt |                      |                                    |  |
|-----|------------------|----------------------|------------------------------------|--|
|     | Range:           | See <u>Figure 59</u> |                                    |  |
|     | Default:         | Read Only            |                                    |  |
|     | Access:          | 1                    | Path: Communication > Comm Control |  |
|     | See also:        |                      |                                    |  |

The final logic command to the drive resulting from the combination of all port requests and masking functions. Each bit or set of bits represent a command to the drive or follower device.

## Figure 59 - Drive Logic Rslt (271)

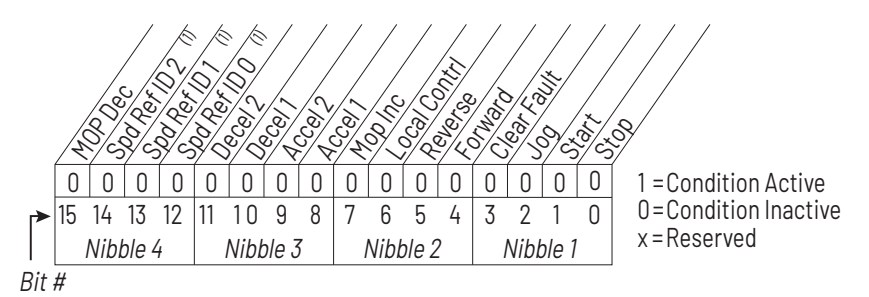

| Bits <sup>(1)</sup> |    |    | Description            |
|---------------------|----|----|------------------------|
| 14                  | 13 | 12 |                        |
| 0                   | 0  | 0  | No Command - Man. Mode |
| 0                   | 0  | 1  | Ref A Auto             |
| 0                   | 1  | 0  | Preset 2 Auto          |
| 0                   | 1  | 1  | Preset 3 Auto          |
| 1                   | 0  | 0  | Preset 4 Auto          |
| 1                   | 0  | 1  | Preset 5 Auto          |
| 1                   | 1  | 0  | Preset 6 Auto          |
| 1                   | 1  | 1  | Preset 7 Auto          |

 Drive Ref Rslt

 Range:
 -/+32767 [1]

 Default:
 Read Only

 Access:
 1
 Path: Communication > Comm Control

 See also:
 Vertice
 Vertice

Present frequency reference scaled as a DPI reference for peer-to-peer communications. The value shown is the output prior to the accel/decel ramp and any corrections supplied by slip comp, PI, etc.

272

| 273 | Drive Ra  | amp R  | slt                                |
|-----|-----------|--------|------------------------------------|
|     | Range:    | -/+32  | 767 [1]                            |
|     | Default:  | Read ( | Inly                               |
|     | Access:   | 1      | Path: Communication > Comm Control |
|     | See also: |        |                                    |

Present frequency reference scaled as a DPI reference for peer-to-peer communications. The value shown is the value after the accel/decel ramp but prior to any corrections supplied by slip comp, PI, etc.

| 276        | Logic Mas | k                                             |
|------------|-----------|-----------------------------------------------|
| $\bigcirc$ | Range:    | See <u>Figure 60</u>                          |
|            | Default:  | See <u>Figure 60</u>                          |
|            | Access:   | 1 <b>Path:</b> Communication > Masks & Owners |
|            | See also: | 288297                                        |

Enables and disables control of the drive by particular DPI devices or the digital inputs.

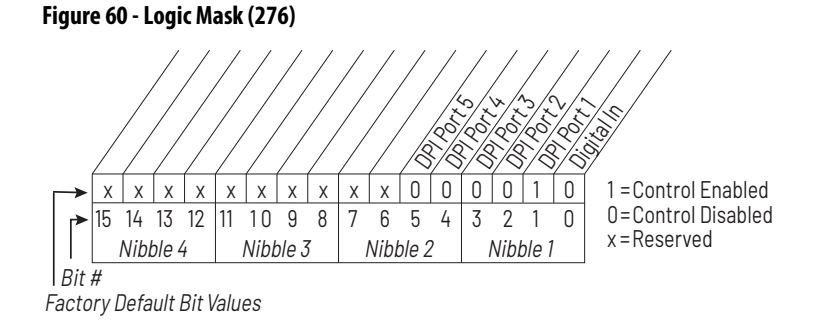

| 277        | Start Mask |                                               |  |  |
|------------|------------|-----------------------------------------------|--|--|
| $\bigcirc$ | Range:     | See Logic Mask (276)                          |  |  |
|            | Default:   | See Logic Mask (276)                          |  |  |
|            | Access:    | 1 <b>Path:</b> Communication > Masks & Owners |  |  |
|            | See also:  | 288297                                        |  |  |

Controls which modules can issue start commands.

| 278        | Jog Mask  |                                               |
|------------|-----------|-----------------------------------------------|
| $\bigcirc$ | Range:    | See <u>Figure 61</u>                          |
|            | Default:  | See <u>Figure 61</u>                          |
|            | Access:   | 1 <b>Path:</b> Communication > Masks & Owners |
|            | See also: | 288297                                        |

Controls which modules can issue jog commands.

## Figure 61 - Jog Mask (278)

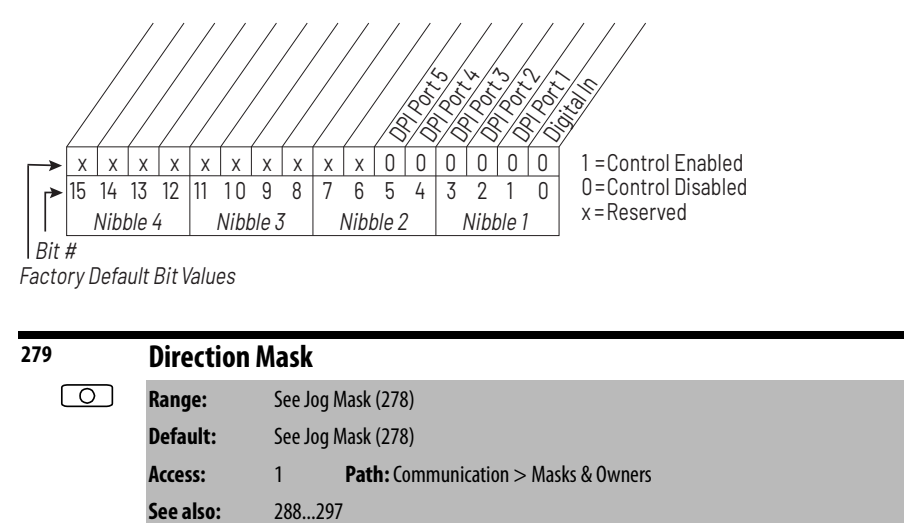

Controls which modules can issue forward/reverse direction commands.

| 280        | Reference Mask |                                        |  |
|------------|----------------|----------------------------------------|--|
| $\bigcirc$ | Range:         | See <u>Figure 62</u>                   |  |
|            | Default:       | See <u>Figure 62</u>                   |  |
|            | Access:        | 1 Path: Communication > Masks & Owners |  |
|            | See also:      | 288297                                 |  |

Controls which modules can select an alternate reference. Speed Ref A, B Sel or Preset 1 - 7 (90, 93, 101...107).

#### Figure 62 - Reference Mask (280)

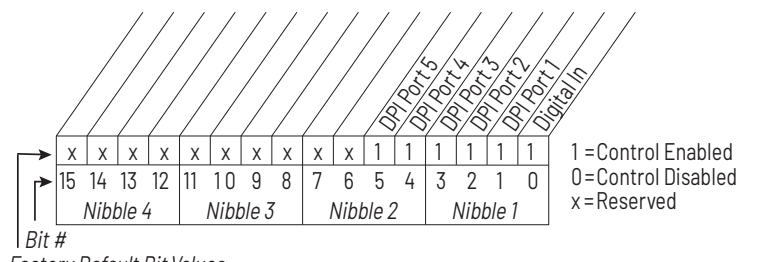

Factory Default Bit Values

## 281 Accel Mask

| $\bigcirc$ | Range:    | See Reference Mask (280)                      |  |  |
|------------|-----------|-----------------------------------------------|--|--|
|            | Default:  | See Reference Mask (280)                      |  |  |
|            | Access:   | 1 <b>Path:</b> Communication > Masks & Owners |  |  |
|            | See also: | 288297                                        |  |  |

Controls which modules can select Accel Time 1, 2 (140, 141).

| 282        | Decel Mask |                                        |
|------------|------------|----------------------------------------|
| $\bigcirc$ | Range:     | See Reference Mask (280)               |
|            | Default:   | See Reference Mask (280)               |
|            | Access:    | 1 Path: Communication > Masks & Owners |
|            | See also:  | 288297                                 |

Controls which modules can select Decel Time 1, 2. (142, 143)

| 283        | Fault Cir Mask |                                               |
|------------|----------------|-----------------------------------------------|
| $\bigcirc$ | Range:         | See Reference Mask (280)                      |
|            | Default:       | See Reference Mask (280)                      |
|            | Access:        | 1 <b>Path:</b> Communication > Masks & Owners |
|            | See also:      | 288297                                        |

Controls which modules can clear a fault.

| 284        | MOP Mask  |                                               |
|------------|-----------|-----------------------------------------------|
| $\bigcirc$ | Range:    | See Reference Mask (280)                      |
|            | Default:  | See Reference Mask (280)                      |
|            | Access:   | 1 <b>Path:</b> Communication > Masks & Owners |
|            | See also: | 288297                                        |

Controls which modules can issue MOP commands to the drive.

| 285        | Local Mask |                                               |
|------------|------------|-----------------------------------------------|
| $\bigcirc$ | Range:     | See Reference Mask (280)                      |
|            | Default:   | See Reference Mask (280)                      |
|            | Access:    | 1 <b>Path:</b> Communication > Masks & Owners |
|            | See also:  | 288297                                        |

Controls which modules are allowed to take exclusive control of drive logic commands (except stop). Exclusive local control can be taken only when the drive is stopped.

| 288 | Stop Owner |                                               |  |
|-----|------------|-----------------------------------------------|--|
|     | Range:     | See <u>Figure 63</u>                          |  |
|     | Default:   | Read Only                                     |  |
|     | Access:    | 1 <b>Path:</b> Communication > Masks & Owners |  |
|     | See also:  | 276285                                        |  |

Modules that are presently issuing a valid stop command.

## Figure 63 - Stop Owner

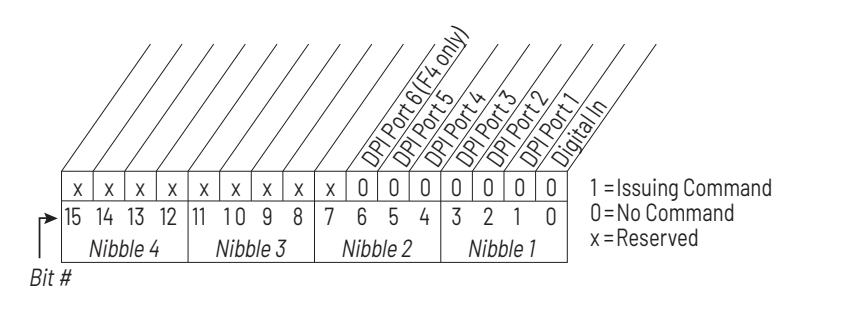

| 289 | Start Owner |                                               |  |
|-----|-------------|-----------------------------------------------|--|
|     | Range:      | See Stop Owner (288)                          |  |
|     | Default:    | Read Only                                     |  |
|     | Access:     | 1 <b>Path:</b> Communication > Masks & Owners |  |
|     | See also:   | 276285                                        |  |

Modules that are presently issuing a valid start command.

| 290        | Jog Owner |                                               |
|------------|-----------|-----------------------------------------------|
| $\bigcirc$ | Range:    | See Stop Owner (288)                          |
|            | Default:  | Read Only                                     |
|            | Access:   | 1 <b>Path:</b> Communication > Masks & Owners |
|            | See also: | 276285                                        |

Modules that are presently issuing a valid jog command.

| 291        | Direction | Direction Owner                               |  |
|------------|-----------|-----------------------------------------------|--|
| $\bigcirc$ | Range:    | See Stop Owner (288)                          |  |
|            | Default:  | Read Only                                     |  |
|            | Access:   | 1 <b>Path:</b> Communication > Masks & Owners |  |
|            | See also: | 276285                                        |  |

Adapter that currently has exclusive control of direction changes.

| 292        | Reference Owner |                                        |
|------------|-----------------|----------------------------------------|
| $\bigcirc$ | Range:          | See Stop Owner (288)                   |
|            | Default:        | Read Only                              |
|            | Access:         | 1 Path: Communication > Masks & Owners |
|            | See also:       | 276285                                 |

Adapter that currently has exclusive control of the command frequency source selection.

| 293        | Accel Owner |                                               |
|------------|-------------|-----------------------------------------------|
| $\bigcirc$ | Range:      | See Stop Owner (288)                          |
|            | Default:    | Read Only                                     |
|            | Access:     | 1 <b>Path:</b> Communication > Masks & Owners |
|            | See also:   | 276285                                        |

Adapter that currently has exclusive control of selecting Accel Time 1, 2.

| 294        | Decel Owner |                                        |
|------------|-------------|----------------------------------------|
| $\bigcirc$ | Range:      | See Stop Owner (288)                   |
|            | Default:    | Read Only                              |
|            | Access:     | 1 Path: Communication > Masks & Owners |
|            | See also:   | 276285                                 |

Adapter that currently has exclusive control of selecting Decel Time 1, 2.

| 295        | Fault Clr Owner |                                               |
|------------|-----------------|-----------------------------------------------|
| $\bigcirc$ | Range:          | See Stop Owner (288)                          |
|            | Default:        | Read Only                                     |
|            | Access:         | 1 <b>Path:</b> Communication > Masks & Owners |
|            | See also:       | 276285                                        |

Adapter that is presently clearing a fault.

| 296        | MOP Own   | 10P Owner                                     |  |  |  |  |  |
|------------|-----------|-----------------------------------------------|--|--|--|--|--|
| $\bigcirc$ | Range:    | See Stop Owner (288)                          |  |  |  |  |  |
|            | Default:  | Read Only                                     |  |  |  |  |  |
|            | Access:   | 1 <b>Path:</b> Communication > Masks & Owners |  |  |  |  |  |
|            | See also: | 276285                                        |  |  |  |  |  |

Modules that are currently issuing increases or decreases in MOP command frequency.

| 297        | Local Own | vner                                          |  |  |  |  |
|------------|-----------|-----------------------------------------------|--|--|--|--|
| $\bigcirc$ | Range:    | See Stop Owner (288)                          |  |  |  |  |
|            | Default:  | Read Only                                     |  |  |  |  |
|            | Access:   | 1 <b>Path:</b> Communication > Masks & Owners |  |  |  |  |
|            | See also: | 276285                                        |  |  |  |  |

Adapter that has requested exclusive control of drive logic functions.

If an adapter is in local lockout, all other functions (except stop) on all other modules are locked out and non-functional. Local control is obtained only when the drive is stopped.

| 300<br>301               | Data In A1 - Link A Word 1<br>Data In A2 - Link A Word 2 |          |                                 |  |  |
|--------------------------|----------------------------------------------------------|----------|---------------------------------|--|--|
| $\left[ \bigcirc\right]$ | Range:                                                   | 0387     | [1]                             |  |  |
|                          | Default:                                                 | 0 (Disal | oled)                           |  |  |
|                          | Access:                                                  | 1        | Path: Communication > Datalinks |  |  |
|                          | See also:                                                |          |                                 |  |  |

Parameter number whose value is written from a communications device data table.

Parameters that can be changed only while the drive is stopped cannot be used as Datalink inputs. Entering a parameter of this type disables the link

Refer to the appropriate communications option board manual for datalink information.

| 302<br>303 | <b>Data In B1</b> - Link B Word 1<br><b>Data In B2</b> - Link B Word 2 |                                          |  |  |  |
|------------|------------------------------------------------------------------------|------------------------------------------|--|--|--|
| $\bigcirc$ | Range:                                                                 | 0387 [1]                                 |  |  |  |
|            | Default:                                                               | 0 (Disabled)                             |  |  |  |
|            | Access:                                                                | 1 <b>Path:</b> Communication > Datalinks |  |  |  |
|            | See also:                                                              |                                          |  |  |  |

Parameter number whose value is written from a communications device data table.

Parameters that can be changed only while the drive is stopped cannot be used as Datalink inputs. Entering a parameter of this type disables the link.

Refer to the appropriate communications option board manual for datalink information.

| 304<br>305               | Data In C1 - Link C Word 1<br>Data In C2 - Link C Word 2 |           |                                 |  |  |
|--------------------------|----------------------------------------------------------|-----------|---------------------------------|--|--|
| $\left[ \bigcirc\right]$ | Range:                                                   | 0387      | [1]                             |  |  |
|                          | Default:                                                 | 0 (Disabl | ed)                             |  |  |
|                          | Access:                                                  | 1         | Path: Communication > Datalinks |  |  |
|                          | See also:                                                |           |                                 |  |  |

Parameter number whose value is written from a communications device data table.

Parameters that can be changed only while the drive is stopped cannot be used as Datalink inputs. Entering a parameter of this type disables the link.

Refer to the appropriate communications option board manual for datalink information.

| 306<br>307 | Data In D1<br>Data In D2 | I - Link D Word 1<br>2 - Link D Word 2   |
|------------|--------------------------|------------------------------------------|
| $\bigcirc$ | Range:                   | 0387 [1]                                 |
|            | Default:                 | 306 = 34<br>307 = 35                     |
|            | Access:                  | 1 <b>Path:</b> Communication > Datalinks |
|            | See also:                |                                          |

Parameter number whose value is written from a communications device data table.

Parameters that can be changed only while the drive is stopped cannot be used as Datalink inputs. Entering a parameter of this type disables the link.

Refer to the appropriate communications option board manual for datalink information.

**IMPORTANT** In Liquiflo 2.0 drives, datalink D is used for inverter/rectifier communication. Do not change these two parameters.

| 310<br>311 | Data Out A1- Link A Word 1<br>Data Out A2 - Link A Word 2 |         |                                 |  |  |
|------------|-----------------------------------------------------------|---------|---------------------------------|--|--|
|            | Range:                                                    | 0387    | 7 [1]                           |  |  |
|            | Default:                                                  | 0 (Disa | ibled)                          |  |  |
|            | Access:                                                   | 1       | Path: Communication > Datalinks |  |  |
|            | See also:                                                 |         |                                 |  |  |

Parameter number whose value is written to a communications device data table.

| 312<br>313 | Data Out B1 - Link B Word 1<br>Data Out B2 - Link B Word 2 |          |                                 |  |  |
|------------|------------------------------------------------------------|----------|---------------------------------|--|--|
|            | Range:                                                     | 0387     | [1]                             |  |  |
|            | Default:                                                   | 0 (Disab | led)                            |  |  |
|            | Access:                                                    | 1        | Path: Communication > Datalinks |  |  |
|            | See also:                                                  |          |                                 |  |  |

Parameter number whose value is written to a communications device data table.

| 314<br>315 | Data Out C1- Link C Word 1<br>Data Out C2 - Link C Word 2 |         |                                 |  |
|------------|-----------------------------------------------------------|---------|---------------------------------|--|
|            | Range:                                                    | 0387    | 7 [1]                           |  |
|            | Default:                                                  | 0 (Disa | ibled)                          |  |
|            | Access:                                                   | 1       | Path: Communication > Datalinks |  |
|            | See also:                                                 |         |                                 |  |

Parameter number whose value is written to a communications device data table.

| 316<br>317 | Data Out<br>Data Out | Data Out D1- Link D Word 1<br>Data Out D2 - Link D Word 2 |                                 |  |  |  |
|------------|----------------------|-----------------------------------------------------------|---------------------------------|--|--|--|
|            | Range:               | 0387 [1]                                                  |                                 |  |  |  |
|            | Default:             | 316 = 3<br>317 = 2                                        | 33<br>218                       |  |  |  |
|            | Access:              | 1                                                         | Path: Communication > Datalinks |  |  |  |
|            | See also:            |                                                           |                                 |  |  |  |

Parameter number whose value is written to a communications device data table.

**IMPORTANT** In Liquiflo 2.0 drives, datalink D is used for inverter/rectifier communication. Do not change these two parameters.

| 320 | Anlg In C | onfig                 |                                        |  |
|-----|-----------|-----------------------|----------------------------------------|--|
|     | Range:    | See <mark>Figu</mark> | <u>rre 64</u>                          |  |
|     | Default:  | See <mark>Figu</mark> | <u>rre 64</u>                          |  |
|     | Access:   | 0                     | Path: Inputs & Outputs > Analog Inputs |  |
|     | See also: | 322, 323              | 3, 325, 326                            |  |

Selects the type of input signal being used for user-configurable analog inputs 1 and 2.

#### Figure 64 - Anlg In Config (320)

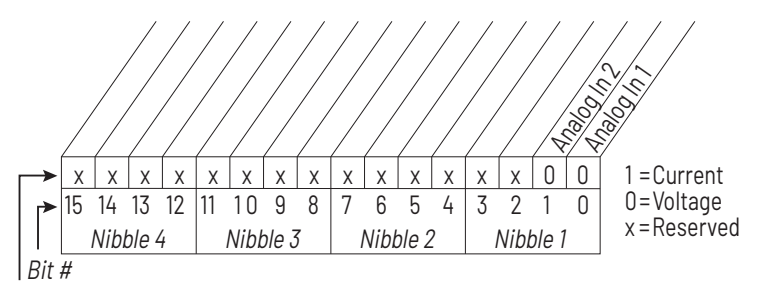

Factory Default Bit Values

For Frame 4 drives only (firmware version 2.x), the actual modes of the analog inputs depend on the value of this parameter and on the capabilities of the analog input hardware on the Combined I/O board. The units (V or mA) displayed for the **Analog In Hi** and **Analog In Lo** parameters are an accurate indication of the actual mode of the corresponding analog input if the input is physically present on the Combined I/O board.

See <u>AC Line I/O Board Description (Frame 3 Only) on page 25</u> through <u>Combined I/O Board Description (Frame 4 Only) on page 29</u> for a description of I/O hardware that is present on this drive and is controlled by the inverter.

| 321 | Anlg In Sq | Anlg In Sqr Root                                |  |  |  |  |
|-----|------------|-------------------------------------------------|--|--|--|--|
|     | Range:     | See <u>Figure 65</u>                            |  |  |  |  |
|     | Default:   | See <u>Figure 65</u>                            |  |  |  |  |
|     | Access:    | 1 <b>Path:</b> Inputs & Outputs > Analog Inputs |  |  |  |  |
|     | See also:  | 320, 322, 323, 324, 325, 326, 327               |  |  |  |  |

Enables/disables the square root function for each user-configurable analog input.

See <u>AC Line I/O Board Description (Frame 3 Only) on page 25</u> through <u>Combined I/O Board Description (Frame 4 Only) on page 29</u> for a description of I/O hardware that is present on this drive and is controlled by the inverter.

This function should be enabled if the input signal varies with the square of the quantity (for example, drive speed) being monitored. The square root function is scaled such that the input range is the same as the output range. For example, if the input is set up as a unipolar voltage input, then the input and output ranges of the square root function are 0...10 volts.

## Figure 65 - Anlg in Sqr Root (321)

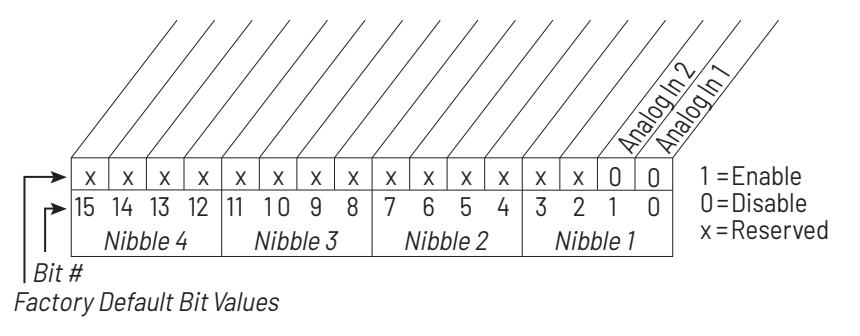

| 322 | Analog In 1 Hi |                                                                     |  |  |  |
|-----|----------------|---------------------------------------------------------------------|--|--|--|
|     | Range:         | 4.00020.000 mA [0.001 mA]<br>-/+10.000V [0.1V]<br>0.010.000V [0.1V] |  |  |  |
|     | Default:       | 20.000 mA                                                           |  |  |  |
|     | Access:        | 0 Path: Inputs & Outputs > Analog Inputs                            |  |  |  |
|     | See also:      | 91, 92, 320                                                         |  |  |  |

The drive scales the value read from the user-configurable analog input and converts it to units usable for the application. You control the scaling by setting parameters that associate a low and high point in the input range with a low and high point in the target range.

Analog In 1 Hi sets the highest input value to the user-configurable analog input 1 scaling block. See <u>AC Line I/O Board Description (Frame 3 Only) on page 25</u> through <u>Combined I/O Board Description (Frame 4 Only) on page 29</u> for a

description of I/O hardware that is present on this drive and is controlled by the inverter.

| Analog Input Scaling Example                                                                                                    |
|----------------------------------------------------------------------------------------------------|
| Assume:                                                                                                    |
| Speed Ref A Sel = Analog In 1                                                                                                    |
| Minimum Freq = 0 Hz                                                                                                    |
| Maximum Freq = 60 Hz                                                                                                    |
| Analog In 1 Lo = 0.0V                                                                                                    |
| Analog In 1 Hi = 10.0V                                                                                                    |
| This is the default setting, where minimum input (0V) represents Minimum Speed and maximum input (10V) represents Maximum Speed. |

| 323 | Analog In 1 Lo |                                                                     |  |  |  |
|-----|----------------|---------------------------------------------------------------------|--|--|--|
|     | Range:         | 4.00020.000 mA [0.001 mA]<br>-/+10.000V [0.1V]<br>0.010.000V [0.1V] |  |  |  |
|     | Default:       | 4 mA                                                                |  |  |  |
|     | Access:        | 0 Path: Inputs & Outputs > Analog Inputs                            |  |  |  |
|     | See also:      | 91, 92, 320                                                         |  |  |  |

Sets the lowest input value to the user-configurable analog input 1 scaling block. See Analog In 1 Hi (322) for more information and a scaling example.

Analog In 1 Hi sets the highest input value to the user-configurable analog input 1 scaling block. See <u>AC Line I/O Board Description (Frame 3 Only) on page 25</u> through <u>Combined I/O Board Description (Frame 4 Only) on page 29</u> for a description of I/O hardware that is present on this drive and is controlled by the inverter.

| 324 | Analog I  | Analog In 1 Loss                                          |  |  |  |
|-----|-----------|-----------------------------------------------------------|--|--|--|
|     | Range:    | 0 = Disabled                                              |  |  |  |
|     |           | 1 = Fault                                                 |  |  |  |
|     |           | 2 = Hold Input (use last frequency command)               |  |  |  |
|     |           | 3 = Set Input Lo (use Minimum Speed as frequency command) |  |  |  |
|     |           | 4 = Set Input Hi (use Maximum Speed as frequency command) |  |  |  |
|     |           | 5 = Goto Preset1 (use Preset 1 as frequency command)      |  |  |  |
|     |           | 6 = Hold OutFreq (maintain last output frequency)         |  |  |  |
|     | Default:  | 0 = Disabled                                              |  |  |  |
|     | Access:   | 1 Path: Inputs & Outputs > Analog Inputs                  |  |  |  |
|     | See also: | 91, 92, 320                                               |  |  |  |

Selects drive response when an analog signal loss is detected on user-configurable analog input 1:

- 1.0V = signal loss
- 1.5V = end of signal loss
- 2.0 mA = signal loss
- 3.0 mA = end of signal loss

See <u>AC Line I/O Board Description (Frame 3 Only) on page 25</u> through <u>Combined I/O Board Description (Frame 4 Only) on page 29</u> for a description of I/O hardware that is present on this drive and is controlled by the inverter.

One of the selections (1=Fault) stops the drive on signal loss. All other choices make it possible for the input signal to return to a usable level while the drive is still running.

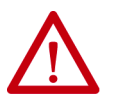

**ATTENTION:** Setting parameter 324 to a value greater than 1 allows the input signal to return to a usable level while the drive is running. If a lost analog signal is restored while the drive is running, the drive ramps to the restored reference level at the rate specified in Accel Time 1 (140), Accel Time 2 (141), Decel Time 1 (142), and Decel Time 2 (143). Be aware that an abrupt speed change may occur depending upon the new reference level and the rate specified in these parameters. Failure to observe this precaution could result in bodily injury.

# **IMPORTANT** Note that there is no signal loss detection while the input is in bipolar voltage mode.

| 325 | Analog In | Analog In 2 Hi                                                      |  |  |  |
|-----|-----------|---------------------------------------------------------------------|--|--|--|
|     | Range:    | 4.00020.000 mA [0.001 mA]<br>-/+10.000V [0.1V]<br>0.010.000V [0.1V] |  |  |  |
|     | Default:  | 10V                                                                 |  |  |  |
|     | Access:   | 0 <b>Path:</b> Inputs & Outputs > Analog Inputs                     |  |  |  |
|     | See also: | 91, 92, 320, 326, 327                                               |  |  |  |

Sets the highest value to the user-configurable analog input 2 scaling block.

See <u>AC Line I/O Board Description (Frame 3 Only) on page 25</u> through <u>Combined I/O Board Description (Frame 4 Only) on page 29</u> for a description of I/O hardware that is present on this drive and is controlled by the inverter.

| 326 | Analog In 2 Lo |                                                                     |  |  |
|-----|----------------|---------------------------------------------------------------------|--|--|
|     | Range:         | 4.00020.000 mA [0.001 mA]<br>-/+10.000V [0.1V]<br>0.010.000V [0.1V] |  |  |
|     | Default:       | 0.000V                                                              |  |  |
|     | Access:        | 0 Path: Inputs & Outputs > Analog Inputs                            |  |  |
|     | See also:      | 91, 92, 320, 326, 327                                               |  |  |

Sets the lowest input value to the user-configurable analog input 2 scaling block.

See <u>AC Line I/O Board Description (Frame 3 Only) on page 25</u> through <u>Combined I/O Board Description (Frame 4 Only) on page 29</u> for a description of I/O hardware that is present on this drive and is controlled by the inverter.

| 327 | Analog I  | Analog In 2 Loss                                                                                                    |  |  |  |  |
|-----|-----------|----------------------------------------------------------------------------------------------------|--|--|--|--|
|     | Range:    | 0 = Disabled                                                                                                    |  |  |  |  |
|     |           | 1 = Fault                                                                                                    |  |  |  |  |
|     |           | 2 = Hold Input (use last frequency command)                                                                            |  |  |  |  |
|     |           | 3 = Set Input Lo (use Minimum Speed as frequency command)<br>4 = Set Input Hi (use Maximum Speed as frequency command) |  |  |  |  |
|     |           |                                                                                                    |  |  |  |  |
|     |           | 5 = Goto Preset1 (use Preset1 as frequency command)                                                                    |  |  |  |  |
|     |           | 6 = Hold OutFreq (maintain last output frequency)                                                                      |  |  |  |  |
|     | Default:  | 0 = Disabled                                                                                                    |  |  |  |  |
|     | Access:   | 1 <b>Path:</b> Inputs & Outputs > Analog Inputs                                                                        |  |  |  |  |
|     | See also: | 91, 92, 320, 326, 327                                                                                                  |  |  |  |  |

Selects drive action when an analog signal loss is detected on user-configurable analog input 2:

- 1.0V = signal loss
- 1.5V = end of signal loss
- 2.0 mA = signal loss
- 3.0 mA = end of signal loss

See <u>AC Line I/O Board Description (Frame 3 Only) on page 25</u> through <u>Combined I/O Board Description (Frame 4 Only) on page 29</u> for a description of I/O hardware that is present on this drive and is controlled by the inverter.

One of the selections (1=Fault) stops the drive on signal loss. All other choices make it possible for the input signal to return to a usable level while the drive is still running.

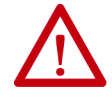

**ATTENTION:** Setting parameter 327 to a value greater than 1 allows the input signal to return to a usable level while the drive is running. If a lost analog signal is restored while the drive is running, the drive ramps to the restored reference level at the rate specified in Accel Time 1 (140), Accel Time 2 (141), Decel Time 1 (142), and Decel Time 2 (143). Be aware that an abrupt speed change may occur depending upon the new reference level and the rate specified in these parameters. Failure to observe this precaution could result in bodily injury.

**IMPORTANT** Note that there is no signal loss detection while the input is in bipolar voltage mode.

| 340 | Anlg Out Config |                    |                                         |  |
|-----|-----------------|--------------------|-----------------------------------------|--|
|     | Range:          | See <mark>F</mark> | igure 66                                |  |
|     | Default:        | 1                  |                                         |  |
|     | Access:         | 1                  | Path: Inputs & Outputs > Analog Outputs |  |
|     | See also:       |                    |                                         |  |

Selects the mode for the user-configurable analog output.

See <u>AC Line I/O Board Description (Frame 3 Only) on page 25</u> through <u>Combined I/O Board Description (Frame 4 Only) on page 29</u> for a description of I/O hardware that is present on this drive and is controlled by the inverter.

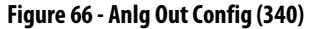

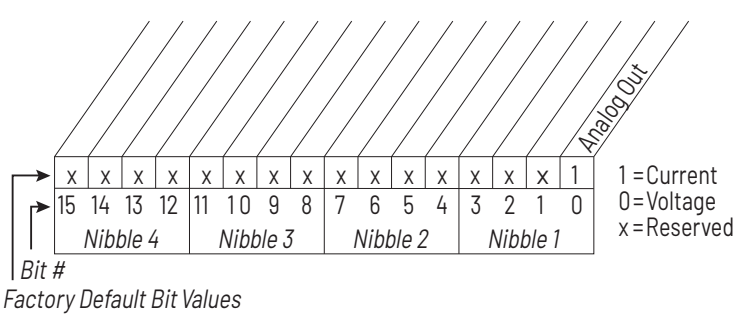

For Frame 4 drives only (firmware versions 2.x), the actual mode of the userconfigurable analog output depends on the value of this parameter and on the capabilities of the analog output hardware on the Combined I/O board. The units (V or mA) displayed for the **Analog Out Hi** and **Analog Out Lo** parameters are an accurate indication of the actual mode of the analog output.

| 341 | Anlg Out Absolut |                      |                                                |  |
|-----|------------------|----------------------|------------------------------------------------|--|
|     | Range:           | See <mark>Fig</mark> | <u>ure 67</u>                                  |  |
|     | Default:         | See <mark>Fig</mark> | <u>ure 67</u>                                  |  |
|     | Access:          | 1                    | <b>Path:</b> Inputs & Outputs > Analog Outputs |  |
|     | See also:        | 342                  |                                                |  |

Selects whether the signed value or absolute value of a parameter is used before being scaled to drive the user-configurable analog output.

See <u>AC Line I/O Board Description (Frame 3 Only) on page 25</u> through <u>Combined I/O Board Description (Frame 4 Only) on page 29</u> for a description of I/O hardware that is present on this drive and is controlled by the inverter.

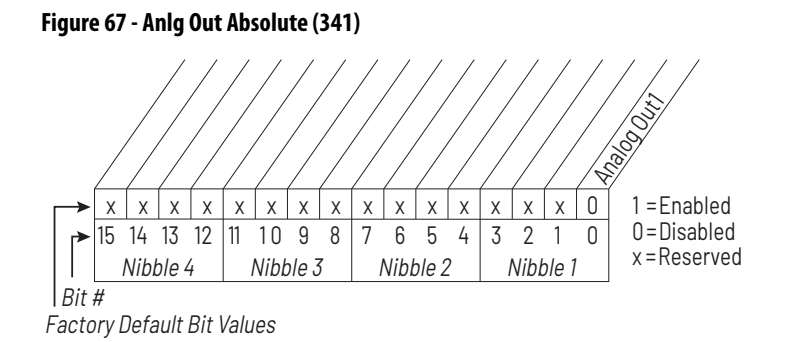

#### 342 Analog Out1 Sel **Range:** 0 = Output Freq 1 = Command Freq 2 = Output Amps 3 = Torque Amps 4 = Flux Amps 5 = Output Power 6 = Output Volts 7 = DC Bus Volts8 = PI Reference 9 = PI Feedback 10 = PI Error11 = PI Output 12 = %Motor OL 13 = %Drive OL 14 = Application **Default:** 14 = Application Access: Path: Inputs & Outputs > Analog Outputs 0 See also: 1...7, 12, 135...138, 219, 220

Selects the source of the value that drives the user-configurable analog output.

See <u>AC Line I/O Board Description (Frame 3 Only) on page 25</u> through <u>Combined I/O Board Description (Frame 4 Only) on page 29</u> for a description of I/O hardware that is present on this drive and is controlled by the inverter.

| 343 | Analog O  | Analog Out1 Hi                                                      |  |  |  |  |
|-----|-----------|---------------------------------------------------------------------|--|--|--|--|
|     | Range:    | 4.00020.000 mA [0.001 mA]<br>-/+10.000V [0.1V]<br>0.010.000V [0.1V] |  |  |  |  |
|     | Default:  | 20.0 mA                                                             |  |  |  |  |
|     | Access:   | 0 Path: Inputs & Outputs > Analog Outputs                           |  |  |  |  |
|     | See also: | 31, 342                                                             |  |  |  |  |

Sets the user-configurable analog output value when the source value is at maximum.

See <u>AC Line I/O Board Description (Frame 3 Only) on page 25</u> through <u>Combined I/O Board Description (Frame 4 Only) on page 29</u> for a description of I/O hardware that is present on this drive and is controlled by the inverter.

# Scaling the User-configurable Analog Output

You define the scaling for the analog output by entering analog output voltages into Analog Out1 Lo and Analog Out1 Hi. These two output voltages correspond to the bottom and top of the possible range covered by the quantity being output. The output voltage varies linearly with the quantity being output. The analog output voltage does not go outside the limits defined by Analog Out1 Lo and Analog Out 1 Hi. See <u>Table 8</u>.

| Options |                | Analog Out1 Lo Value C                 | Analog Out 1 Hi (343)                 |                       |
|---------|----------------|----------------------------------------|---------------------------------------|-----------------------|
|         |                | Analog Out Absolut<br>(341) = Disabled | Analog Out Absolut<br>(341) = Enabled | value corresponds to: |
| 0       | Output Freq    | –[Maximum Freq]                        | 0 Hz                                  | +[Maximum Freq]       |
| 1       | Commanded Freq | –[Maximum Speed]                       | 0 Hz                                  | +[Maximum Speed]      |
| 2       | Output Amps    | 0 Amps                                 | 0 Amps                                | 200% Rated            |
| 3       | Torque Amps    | -200% Rated                            | 0 Amps                                | 200% Rated            |
| 4       | Flux Amps      | 0 Amps                                 | 0 Amps                                | 200% Rated            |
| 5       | Output Power   | 0 kW                                   | 0 kW                                  | 200% Rated            |
| 6       | Output Volts   | 0 Volts                                | 0 Volts                               | 120% Rated            |
| 7       | DC Bus Volts   | 0 Volts                                | 0 Volts                               | 200% Rated            |
| 8       | PI Reference   | -100%                                  | 0%                                    | 100%                  |
| 9       | PI Feedback    | -100%                                  | 0%                                    | 100%                  |
| 10      | PI Error       | -100%                                  | 0%                                    | 100%                  |
| 11      | Pl Output      | -100%                                  | 0%                                    | 100%                  |
| 12      | %Motor OL      | 0%                                     | 0%                                    | 100%                  |
| 13      | %Drive OL      | 0%                                     | 0%                                    | 100%                  |
| 14      | Application    | see below                              | see below                             | see below             |

Table 8 - Analog Output Scaling

If Analog Out1 Sel (342) is set to **Application** (14), and the drive is a Frame 3 drive (firmware version 1.x), then the source of the analog output value is the value in Appl Analog Out (31), and the values entered in that parameter can range from 4.000 mA (resulting in an analog output level corresponding to Analog Out1 Lo) to 20.000 mA (resulting in an analog output level corresponding to Analog Out1 Hi).

If Analog Out1 Sel (342) is set to **Application** (14), and the drive is a Frame 4 drive (firmware version 2.x), then the value entered in Appl Analog Out (31) is output directly on the analog output, irrespective of the values of Analog Out1 Hi (343) and Analog Out1 Lo (344).

| 344 | Analog    | Analog Out1 Lo            |                                                     |  |  |  |
|-----|-----------|---------------------------|-----------------------------------------------------|--|--|--|
|     | Range:    | 4.000<br>-/+10.0<br>0.010 | 20.000 mA [0.001 mA]<br>)00V [0.1V]<br>.000V [0.1V] |  |  |  |
|     | Default:  | 4.0 mA                    |                                                     |  |  |  |
|     | Access:   | 0                         | Path: Inputs & Outputs > Analog Outputs             |  |  |  |
|     | See also: | 31, 342,                  | 343                                                 |  |  |  |

Sets the user-configurable analog output value when the source value is at minimum. See Analog Out1 Hi (343) for more information. See <u>AC Line I/O</u> <u>Board Description (Frame 3 Only) on page 25</u> through <u>Combined I/O Board</u> <u>Description (Frame 4 Only) on page 29</u> for a description of I/O hardware that is present on this drive and is controlled by the inverter.

| 345 | Inv IGBT Tmp Top |                                                   |  |  |
|-----|------------------|---------------------------------------------------|--|--|
|     | Range:           | -3276.83276.7 °C                                  |  |  |
|     | Default:         | Read Only                                         |  |  |
|     | Access:          | 1 <b>Path:</b> Inputs & Outputs > Temperature etc |  |  |
|     | See also:        | 346, 347, 348                                     |  |  |
|     | See also.        | J+U, J+L, J+U                                     |  |  |

Displays the measured temperature of the top inverter IGBT power module in degrees C.

This parameter is only present on Frame 4 drives. All such drives should have firmware version numbers in the 2.x series.

| 346 | Inv IGBT Tmp Up |           |                                          |  |  |
|-----|-----------------|-----------|------------------------------------------|--|--|
|     | Range:          | -3276.8   | .3276.7 °C                               |  |  |
|     | Default:        | Read Onl  | у                                        |  |  |
|     | Access:         | 1         | Path: Inputs & Outputs > Temperature etc |  |  |
|     | See also:       | 345, 347, | 348                                      |  |  |

Displays the measured temperature of the upper inverter IGBT power module in degrees C.

This parameter is only present on Frame 4 drives. All such drives should have firmware version numbers in the 2.x series.

| 347 | Inv IGBT Tmp Low |                                                   |  |  |
|-----|------------------|---------------------------------------------------|--|--|
|     | Range:           | -3276.83276.7 °C                                  |  |  |
|     | Default:         | Read Only                                         |  |  |
|     | Access:          | 1 <b>Path:</b> Inputs & Outputs > Temperature etc |  |  |
|     | See also:        | 345, 346, 348                                     |  |  |

Displays the measured temperature of the lower inverter IGBT power module in degrees C.
This parameter is only present on Frame 4 drives. All such drives should have firmware version numbers in the 2.x series.

| 348 | Inv IGB1  | Inv IGBT Tmp Bot                                  |  |  |  |  |
|-----|-----------|---------------------------------------------------|--|--|--|--|
|     | Range:    | -3276.83276.7 °C                                  |  |  |  |  |
|     | Default:  | Read Only                                         |  |  |  |  |
|     | Access:   | 1 <b>Path:</b> Inputs & Outputs > Temperature etc |  |  |  |  |
|     | See also: | 345, 346, 347                                     |  |  |  |  |

Displays the measured temperature of the bottom inverter IGBT power module in degrees C.

This parameter is only present on Frame 4 drives. All such drives should have firmware version numbers in the 2.x series.

| 349 | Inv Cold  | plt Tm  | p                                        |
|-----|-----------|---------|------------------------------------------|
|     | Range:    | -3276.8 | 33276.7 ℃                                |
|     | Default:  | Read O  | nly                                      |
|     | Access:   | 1       | Path: Inputs & Outputs > Temperature etc |
|     | See also: |         |                                          |

Displays the measured inverter coldplate temperature in degrees C. This parameter is only usable if a coldplate temperature sensor is installed in the drive.

This parameter is only present on Frame 4 drives. All such drives should have firmware version numbers in the 2.x series.

| 350 | Inv Ambient Tmp |          |                                          |  |
|-----|-----------------|----------|------------------------------------------|--|
|     | Range:          | -3276.8. | .3276.7 °C                               |  |
|     | Default:        | Read Onl | у                                        |  |
|     | Access:         | 1        | Path: Inputs & Outputs > Temperature etc |  |
|     | See also:       |          |                                          |  |

Displays the measured ambient temperature of the drive in degrees C.

This parameter is only present on Frame 4 drives. All such drives should have firmware version numbers in the 2.x series.

| 351 | Inv PS Tmp |          |                                          |  |  |
|-----|------------|----------|------------------------------------------|--|--|
|     | Range:     | -3276.8. | 3276.7 °C                                |  |  |
|     | Default:   | Read On  | ly                                       |  |  |
|     | Access:    | 1        | Path: Inputs & Outputs > Temperature etc |  |  |
|     | See also:  |          |                                          |  |  |

Displays the measured drive power supply temperature in degrees C.

This parameter is only present on Frame 4 drives. All such drives should have firmware version numbers in the 2.x series.

| 352 | Inv PS +12 |                                                   |  |  |
|-----|------------|---------------------------------------------------|--|--|
|     | Range:     | -3276.8V3276.7V °C                                |  |  |
|     | Default:   | Read Only                                         |  |  |
|     | Access:    | 1 <b>Path:</b> Inputs & Outputs > Temperature etc |  |  |
|     | See also:  |                                                   |  |  |

Displays the measured voltage of the +12V power supply.

This parameter is only present on Frame 4 drives. All such drives should have firmware version numbers in the 2.x series.

| 353 | Inv PS -12V |                    |                                          |  |
|-----|-------------|--------------------|------------------------------------------|--|
|     | Range:      | -3276.8V3276.7V °C |                                          |  |
|     | Default:    | Read O             | nly                                      |  |
|     | Access:     | 1                  | Path: Inputs & Outputs > Temperature etc |  |
|     | See also:   |                    |                                          |  |

Displays the measured voltage of the -12V power supply.

This parameter is only present on Frame 4 drives. All such drives should have firmware version numbers in the 2.x series.

| 354 Inv I/O ID V |                                  | DV        |                                          |
|------------------|----------------------------------|-----------|------------------------------------------|
|                  | <b>Range:</b> -3276.8V3276.7V °C |           | 3V3276.7V ℃                              |
|                  | Default:                         | Read Only |                                          |
|                  | Access:                          | 1         | Path: Inputs & Outputs > Temperature etc |
|                  | See also:                        |           |                                          |

Displays the measured voltage that identifies which type of Comblined I/O board is installed.

This parameter is only present on Frame 4 drives. All such drives should have firmware version numbers in the 2.x series.

| Range: $0 = Not Used$<br>1 = Enable<br>$2 = Clear Faults^{(1)}$<br>3 = Aux Fault<br>$4 = Stop - CF^{(2)}$                                                                                                    |  |
|----------------------------------------------------------------------------------------------------|--|
| 5 = Start<br>6 = Fwd/Reverse <sup>2</sup><br>7 = Run <sup>(3)</sup><br>8 = Run Forward <sup>3</sup><br>9 = Run Reverse <sup>3</sup><br>10 = Jog<br>11 = Jog Forward<br>12 = Jog Reverse<br>13 = Stop Mode B<br>14 = Bus Reg Md B<br>15 = Speed Sel 1 <sup>(4)</sup><br>16 = Speed Sel 2 <sup>4</sup><br>17 = Speed Sel 2 <sup>4</sup><br>18 = Auto/Manual<br>19 = Local<br>20 = Acc2 & Dec2<br>21 = Accel 2<br>22 = Decel 2<br>23 = MOP Inc<br>24 = MOP Dec<br>25 = Excl Link<br>26 = PI Enable<br>27 = PI Hold<br>28 = PI Reset<br>29 = Pwr Loss Lvl<br>30 = Precharge En |  |
| Default: See Table 10                                                                                                    |  |
| Access: 361366 = 0 Path: Inputs & Outputs > Digital Inputs                                                                                                    |  |
| See also: 96, 100, 124, 140, 156, 162, 194, 380                                                                                                    |  |

(1) When Digital In"x" Sel is set to option 2 (Clear Faults), the stop key cannot be used to clear a fault condition.

(2) Typical 3-Wire Inputs. These require that only 3-wire functions are chosen. Including 2-wire selections causes a type 2 alarm.

(3) Typical 2-Wire Inputs. These require that only 2-wire functions are chosen. Including 3-wire selections causes a type 2 alarm.

(4) To access Preset Speed 1, set Speed Ref A Sel to Preset Speed 1. See Table 9.

| Sp | eed Select Inp |   |                  |
|----|----------------|---|------------------|
| 3  | 2              | 1 | Reference Source |
| 0  | 0              | 0 | Speed Ref A Sel  |
| 0  | 0              | 1 | Speed Ref B Sel  |
| 0  | 1              | 0 | Preset Speed 2   |
| 0  | 1              | 1 | Preset Speed 3   |
| 1  | 0              | 0 | Preset Speed 4   |
| 1  | 0              | 1 | Preset Speed 5   |
| 1  | 1              | 0 | Preset Speed 6   |
| 1  | 1              | 1 | Preset Speed 7   |

Table 9 - Speed Select Inputs

Assigns an input function to the user-configurable digital inputs of the drive. Note that digital inputs Run, Jog, Clear-Faults, and Direction control functions are operational only when the mask parameters are set for these functions.

See <u>AC Line I/O Board Description (Frame 3 Only) on page 25</u> through <u>Combined I/O Board Description (Frame 4 Only) on page 29</u> for a description of I/O hardware that is present on this drive and is controlled by the inverter.

Table 10 - Default Values for Parameters 361...366

| Parameter No. | Default Value |
|---------------|---------------|
| 361           | 0 = Unused    |
| 362           | 0 = Unused    |
| 363           | 0 = Unused    |
| 364           | 0 = Unused    |
| 365           | 0 = Unused    |
| 366           | 0 = Unused    |

The input functions are:

**1** = **Enable**: If the input is closed, the drive can run (start permissive). If the input is open, the drive will not start.

If the drive is already running when this input is opened, the drive coasts and indicates **not enabled** on the OIM (if present). This is not considered a fault condition, and no fault is generated.

If multiple enable inputs are configured, the drive will not run if any of them are open.

2 =Clear Faults: This function allows an external device to reset drive faults through the terminal block if clearing faults from the terminal block is enabled using the Logic Mask (276) and Fault Clr Mask (283). An open-to-closed transition on this input resets the current fault (if any).

If this input is configured at the same time as Stop-Clear Faults, then only the Clear Faults input can actually cause faults to be reset.

**3 = Aux Fault:** If the input is open, an Auxiliary Input fault (fault 2) is generated. The Aux Fault Input Function is active at all times regardless of the selected logic control source.

| IMPORTANT | The Aux Fault input function is not intended for a fast output power kill. The     |
|-----------|------------------------------------------------------------------------------------|
|           | drive will not fault until the software detects the change of state of this input. |
|           | If this input function is not configured, the fault will not occur.                |

4 = Stop - CF (Stop - Clear Faults): An open input always asserts a stop command. While the stop is asserted, the drive ready status is off. A closed input allows the drive to start. An open-to-closed transition is interpreted as a clear faults request. The drive clears any existing faults.

If Start is configured, then Stop - Clear Faults must also be configured to prevent a digital input configuration alarm condition. Stop - Clear Faults is optional in all other circumstances.

5 = Start: An open-to-closed transition generates a run command if start from the terminal block is enabled via the Logic Mask (276) and Start Mask (277).

If Start is configured, then Stop - Clear Faults must also be configured to prevent a digital input configuration alarm condition.

6 = Fwd/Reverse (Forward/Reverse): An open input sets the direction to forward if direction control from the terminal block is enabled via the Logic Mask (276) and Direction Mask (279). A closed input sets the direction to reverse. If the state of the input changes and the drive is running or jogging, the drive changes direction.

If the Fwd/Rev input function is assigned to more than one physical digital input at a time, a digital input configuration alarm is asserted.

7 =**Run:** An open-to-closed transition on this input generates a a run command if start from the terminal block is enabled via the Logic Mask (276) and Start Mask (277). If the input is open, the drive will stop.

The purpose of this input function is to allow a 2-wire start while the direction is being controlled by some other function.

**8** and **9** = **Run Forward** and **Run Reverse:** If start and direction control from the terminal block are enabled via the Logic Mask (276), Start Mask (277), and Direction Mask (279), an open-to-closed transition on one or both inputs while the drive is stopped causes the drive to run unless the Stop - Clear Faults input function is configured and open.

If one or both of these input functions are assigned to more than one physical digital input at a time, a digital input configuration alarm is asserted.

10 = Jog: An open-to-closed transition on this input while the drive is stopped causes the drive to start (jog) in the current direction. When the input opens while the drive is running (jogging), the drive stops.

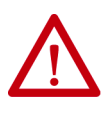

**ATTENTION:** If a normal drive start command is received while the drive is jogging, the drive switches from jog mode to run mode. The drive does not stop, but may change speed and/or change direction. Failure to observe this precaution could result in severe bodily injury or loss of life.

The drive does not jog while running or while the Stop - Clear Faults input is open. Start has precedence over jog.

11 and 12 = Jog Forward and Jog Reverse: An open-to-closed transition on one or both inputs while the drive is stopped causes the drive to jog unless the Stop - Clear Faults input function is configured and open. <u>Table 11</u> describes the actions taken by the drive in response to various states of these input functions.

Table 11 - Drive Response to Jog Forward and Jog Reverse Inputs

| Jog<br>Forward | Jog<br>Reverse | Drive Response                                                         |
|----------------|----------------|------------------------------------------------------------------------|
| Open           | Open           | Drive will stop if already jogging, but can be started by other means. |
| Open           | Closed         | Drive jogs in reverse direction.                                       |
| Closed         | Open           | Drive jogs in forward direction.                                       |
| Closed         | Closed         | Drive continues to jog in current direction.                           |

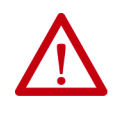

**ATTENTION:** If a normal drive start command is received while the drive is jogging, the drive will switch from jog mode to run mode. The drive will not stop, but may change speed and/or change direction. Failure to observe this precaution could result in severe bodily injury or loss of life.

The drive will not jog while running or while the Stop - Clear Faults input is open. Start has precedence over jog.

If one of these input functions is configured and the other one is not, <u>Table 11</u> still applies, but consider the unconfigured input function permanently open.

**13 = Stop Mode B:** This digital input selects between two different drive stop modes.

If the input is open, then Stop Mode A selects which stop mode to use. If the input is closed, the Stop Mode B selects which stop mode to use. If this input function is not configured, then Stop Mode A selects which stop mode to use.

14 = Bus Regulation Mode B: This digital input function selects how the drive regulates excess voltage on the DC bus.

If the input is open, then Bus Reg Mode A selects which bus regulation mode to use. If the input is closed, then Bus Reg Mode B selects which bus regulation mode to use. If this input function is not configured, then Bus Reg Mode A selects which bus regulation mode to use.

**15...17 = Speed Select 1, 2, 3:** One, two, or three digital input functions can be used to select the speed reference used by the drive, and they are called the Speed Select input functions. The current open/closed state of all Speed Select input functions combine to select which source is the current speed reference.

There are seven possible combinations of open/closed states for the three input functions, and thus seven possible parameters can be selected. The seven parameters are: Speed Ref A Sel and Preset Speed 2 through Preset Speed 7.

If the Speed Select input functions select Speed Ref A Sel, then the value of that parameter further selects a reference source. There are a large number of possible selections, including all six presets.

If the input functions directly select one of the preset speed parameters, then the parameter contains a frequency that is to be used as the reference.

The Speed Select input function configuration process involves assigning the functionality of the three possible Speed Select input functions to physical digital inputs. The three Speed Select inputs functions are called Speed Select 1, Speed Select 2, and Speed Select 3, and they are assigned to physical inputs using the Digital In"x" Sel parameters.

Table 12 describes the various reference sources that can be selected using all three of the Speed Select input functions. If any of the three Reference Select input functions are not configured, the software still follows the table, but treats the unconfigured inputs as if they are permanently open.

| Speed<br>Select 3 | Speed<br>Select 2 | Speed<br>Select 1 | Parameter that determines reference: |
|-------------------|-------------------|-------------------|--------------------------------------|
| Open              | Open              | Open              | Speed Ref A Sel                      |
| Open              | Open              | Closed            | Speed Ref B Sel                      |
| Open              | Closed            | Open              | Preset Speed 2                       |
| Open              | Closed            | Closed            | Preset Speed 3                       |
| Closed            | Open              | Open              | Preset Speed 4                       |
| Closed            | Open              | Closed            | Preset Speed 5                       |
| Closed            | Closed            | Open              | Preset Speed 6                       |
| Closed            | Closed            | Closed            | Preset Speed 7                       |

Table 12 - Effect of Speed Select Input State on Selected Reference

**18 = Auto/Manual:** The Auto/Manual function allows a single control device to assume exclusive control of reference select. The most recent peripheral (OIM or terminal block) that makes a manual reference request is given control of the reference.

If the Auto/Manual input function is closed, then the drive uses one of the analog inputs (defined by TB Man Ref Sel) as the reference. If an OIM subsequently requests manual control (that is, Auto/Man F-Key is pressed) and then gives control up (presses Auto/Man F-Key again), then the Auto/Manual digital input must be opened and closed again to regain control of the manual reference.

If this input is open, then the terminal block does not request manual control of the reference. If no control device (including the terminal block) is currently requesting manual control of the reference, then the drive uses the normal reference selection mechanisms.

19 = Local

**20 = Acc2 & Dec2:** A single input function is used to select between Accel Time 1/Decel Time 1 and Accel Time 2/Decel Time2.

If the function is open, the drive uses Accel Time 1 as the acceleration rate and Decel Time 1 as the deceleration rate. If the function is closed, the drive uses Accel Time 2 as the acceleration rate and Decel Time 2 as the deceleration rate.

**21, 22 = Accel 2, Decel 2:** One input function (called Accel 2) selects between Accel Time 1 and Accel Time 2, and another input function (called Decel 2) selects between Decel Time 1 and Decel Time 2. The open state of the function selects Accel Time 1 or Decel Time 1, and the closed state selects Accel Time 2 or Decel Time 2.

**23, 24 = MOP Increment, MOP Decrement:** The MOP is a reference setpoint (called the MOP Value) that can be incremented and decremented by external devices. These input functions are used to increment and decrement the Motor Operated Potentiometer (MOP) value inside the drive. The MOP value is retained through a power cycle. The current MOP value is visible in inverter parameter MOP Frequency (11).

- While the MOP Increment input is closed, the MOP value increases at rate contained in MOP Rate (195). Units for rate are Hz per second.
- While the MOP Decrement input is closed, MOP value decreases at rate contained in MOP Rate (195). Units for rate are Hz per second.
- If both the MOP Increment and MOP Decrement inputs are closed, the MOP value stays the same.
- In order for the drive to use the MOP value as the current speed reference, either Speed Ref A Sel must be set to MOP.

**25 = Excl Link:** The state of this input is passed through to the **Input x Link** function of a digital output. See inverter parameters 380...387.

**26 = PI Enable:** If this input function is closed, the operation of the Process PI loop is enabled.

If this input function is open, the operation of the Process PI loop is disabled.

**27** = **PI Hold:** If this input function is closed, the integrator for the Process PI loop is held at the current value; that is, it does not increase.

If this input function is open, the integrator for the Process PI loop is allowed to increase.

**28 = PI Reset:** If this input function is closed, the integrator for the Process PI loop is reset to 0.

If this input function is open, the integrator for the Process PI loop integrates normally.

**29 = Pwr Loss Lvl: Do not** select the **Pwr Loss Lvl** input function in Liquiflo 2.0 drives.

**30 = Precharg En:** This input function is used to manage disconnection from a common DC bus. **Do not** select the **Precharg En** input function in Liquiflo 2.0 drives.

## **Type 2 Alarms**

Some digital input programming may cause conflicts that result in a Type 2 alarm. For example, Digital In1 Sel set to 5 (Start) in 3-wire control, and Digital In2 Sel set to 7 (Run) in 2-wire control. See <u>Chapter 10</u> for more information about these alarms.

Dig In Status (116) indicates the current state of the digital inputs.

| 380 | Digital Ou | t1 Sel                                                                   |
|-----|------------|--------------------------------------------------------------------------|
|     | Range:     | 1 = Fault (De-energized = Fault, Energized = No Fault)                   |
|     | -          | 2 = Alarm (De-energized = Inverter Alarm, Energized = No Inverter Alarm) |
|     |            | 3 = Ready                                                                |
|     |            | 4 = Run                                                                  |
|     |            | 5 = Forward Run                                                          |
|     |            | 6 = Reverse Run                                                          |
|     |            | 7 = Auto Restart                                                         |
|     |            | 8 = Powerup Run                                                          |
|     |            | 9 = At Speed                                                             |
|     |            | 10 = At Freq                                                             |
|     |            | 11 = At Current                                                          |
|     |            | 12 = At Torque                                                           |
|     |            | 13 = At Temp                                                             |
|     |            | 14 = At Bus Volts                                                        |
|     |            | 15 = At PI Error                                                         |
|     |            | 16 = DC Braking                                                          |
|     |            | 17 = Curr Limit                                                          |
|     |            | 18 = Economize                                                           |
|     |            | 19 = Motor Overld                                                        |
|     |            | 20 = Power Loss                                                          |
|     |            | 21 = Input 1 Link                                                        |
|     |            | 22 = Input 2 Link                                                        |
|     |            | 23 = Input 3 Link                                                        |
|     |            | 24 = Input 4 Link                                                        |
|     |            |                                                                          |
|     |            | 26 = Input 6 Link                                                        |
|     |            | 27 = Shuht Irip                                                          |
|     |            | $2\delta = Aux Run$                                                      |
|     | Default:   | 27 = Shunt Trip                                                          |
|     | Access:    | 0 Path: Inputs & Outputs > Digital Outputs                               |
|     | See also:  | 14, 12, 48, 53, 137, 147, 157, 184, 218, 381383, 385, 386                |

Selects the drive status that will energize user-configurable digital output 1.

See <u>AC Line I/O Board Description (Frame 3 Only) on page 25</u> through <u>Combined I/O Board Description (Frame 4 Only) on page 29</u> for a description of I/O hardware that is present on this drive and is controlled by the inverter.

For Frame 3 drives (firmware version 1.x), most of the values possible for this parameter only affect the operation of the drive if an optional Standard I/O board is present.

The only exception is when Dig Out1 Sel (380) is set to **Aux Run** (28). If the parameter is set to **Aux Run** (28), digital output 2 on the AC Line I/O board is energized whenever the inverter is running, even if an optional Standard I/O board is not present.

| 381 | Dig Out   | Level |                                          |  |
|-----|-----------|-------|------------------------------------------|--|
|     | Range:    | 0.081 | 9.2 [0.1]                                |  |
|     | Default:  | 0.0   |                                          |  |
|     | Access:   | 0     | Path: Inputs & Outputs > Digital Outputs |  |
|     | See also: | 380   |                                          |  |

Sets the user-configurable digital output activation level for options 10...15 in Digital Out1 Sel. Units are assumed to match the above selection (for example, At Freq = Hz, At Torque = Amps).

See <u>AC Line I/O Board Description (Frame 3 Only) on page 25</u> through <u>Combined I/O Board Description (Frame 4 Only) on page 29</u> for a description of I/O hardware that is present on this drive and is controlled by the inverter.

| 382 | Dig Out1  | OnTime                                            |  |  |
|-----|-----------|---------------------------------------------------|--|--|
|     | Range:    | 0.00600.00 sec [0.01 sec]                         |  |  |
|     | Default:  | 0.00 sec                                          |  |  |
|     | Access:   | 1 <b>Path:</b> Inputs & Outputs > Digital Outputs |  |  |
|     | See also: | 380                                               |  |  |

Sets the on delay time for user-configurable digital output 1. This is the time between the occurrence of a condition and activation of the user-configurable digital output.

See <u>AC Line I/O Board Description (Frame 3 Only) on page 25</u> through <u>Combined I/O Board Description (Frame 4 Only) on page 29</u> for a description of I/O hardware that is present on this drive and is controlled by the inverter.

| 383 | Dig Out1 OffTime |                                                   |  |
|-----|------------------|---------------------------------------------------|--|
|     | Range:           | 0.00600.00 sec [0.01 sec]                         |  |
|     | Default:         | 0.00 sec                                          |  |
|     | Access:          | 1 <b>Path:</b> Inputs & Outputs > Digital Outputs |  |
|     | See also:        | 380                                               |  |

Sets the off delay time for user-configurable digital output 1. This is the time between the disappearance of a condition and de-activation of the user-configurable digital output.

See <u>AC Line I/O Board Description (Frame 3 Only) on page 25</u> through <u>Combined I/O Board Description (Frame 4 Only) on page 29</u> for a description of I/O hardware that is present on this drive and is controlled by the inverter.

| 384 | Digital O | ut2 Sel                                                                                                    |
|-----|-----------|----------------------------------------------------------------------------------------------------|
|     | Range:    | 1 = Fault (De-energized = Fault, Energized = No Fault)<br>2 = Alarm (De-energized = Inverter Alarm, Energized = No Inverter Alarm)<br>3 = Ready |
|     |           | 4 = Run<br>5 = Forward Run<br>6 = Reverse Run                                                                                                   |
|     |           | 7 = Auto Restart<br>8 = Powerup Run                                                                                                    |
|     |           | 9 = At Speed<br>10 = At Freq<br>11 = At Current                                                                                                 |
|     |           | 12 = At Torque<br>13 = At Temp<br>14 = At Rus Volte                                                                                             |
|     |           | 15 = At PI Error<br>16 = DC Braking                                                                                                    |
|     |           | 17 = Curr Limit<br>18 = Economize                                                                                                    |
|     |           | 20 = Power Loss $21 = Input 1 Link$                                                                                                    |
|     |           | 22 = Input 2 Link<br>23 = Input 3 Link<br>24 = Input 4 Link<br>25 = Input 5 Link                                                                |
|     |           | 26 = Input 6 Link<br>27 = Shunt Trip<br>28 = Aux Run                                                                                            |
|     | Default:  | 4 = Run                                                                                                    |
|     | Access:   | 0 <b>Path:</b> Inputs & Output > Digital Outputs                                                                                                |
|     | See also. | 1 4 12 48 53 137 147 157 184 218 381 383 385 386                                                                                                |

Selects the drive status that will energize user-configurable digital output 2.

See <u>AC Line I/O Board Description (Frame 3 Only) on page 25</u> through <u>Combined I/O Board Description (Frame 4 Only) on page 29</u> for a description of I/O hardware that is present on this drive and is controlled by the inverter.

| 385 | Dig Out2 Level |        |                                         |
|-----|----------------|--------|-----------------------------------------|
|     | Range:         | 0.0819 | 9.2 [0.1]                               |
|     | Default:       | 0.0    |                                         |
|     | Access:        | 0      | Path: Inputs & Output > Digital Outputs |
|     | See also:      | 384    |                                         |

Sets the user-configurable digital output activation level for options 10...15 in Digital Out2 Sel. Units are assumed to match the above selection (for example, At Freq = Hz, At Torque = Amps).

See <u>AC Line I/O Board Description (Frame 3 Only) on page 25</u> through <u>Combined I/O Board Description (Frame 4 Only) on page 29</u> for a description of I/O hardware that is present on this drive and is controlled by the inverter.

| 386 | Dig Out2 C | nTime                                     |  |  |
|-----|------------|-------------------------------------------|--|--|
|     | Range:     | 0.00600.00 sec [0.01 sec]                 |  |  |
|     | Default:   | 0.00 sec                                  |  |  |
|     | Access:    | 1 Path: Inputs & Output > Digital Outputs |  |  |
|     | See also:  | 384                                       |  |  |

Sets the on delay time for the user-configurable digital output 2. This is the time between the occurrence of a condition and activation of the digital output.

See <u>AC Line I/O Board Description (Frame 3 Only) on page 25</u> through <u>Combined I/O Board Description (Frame 4 Only) on page 29</u> for a description of I/O hardware that is present on this drive and is controlled by the inverter.

| 387 | Dig Out2 OffTime |                                           |  |  |
|-----|------------------|-------------------------------------------|--|--|
|     | Range:           | 0.00600.00 sec [0.01 sec]                 |  |  |
|     | Default:         | 0.00 sec                                  |  |  |
|     | Access:          | 1 Path: Inputs & Output > Digital Outputs |  |  |
|     | See also:        | 384                                       |  |  |

Sets the off delay time for inverter digital output 2. This is the time between the disappearance of a condition and de-activation of the digital output.

See <u>AC Line I/O Board Description (Frame 3 Only) on page 25</u> through <u>Combined I/O Board Description (Frame 4 Only) on page 29</u> for a description of I/O hardware that is present on this drive and is controlled by the inverter.

## **Rectifier Parameters**

| Line rrequency |
|----------------|
|----------------|

1

|           |      | •                        |
|-----------|------|--------------------------|
| Range:    | 0.06 | 63.0 Hz [0.1 Hz]         |
| Default:  | Read | Only                     |
| Access:   | 0    | Path: Monitor > Metering |
| See also: |      |                          |

The input line frequency is displayed as x.x Hz.

| 2 | Input Cur | urrent R            |                          |  |
|---|-----------|---------------------|--------------------------|--|
|   | Range:    | 0.03276.7 A [0.1 A] |                          |  |
|   | Default:  | Read Or             | nly                      |  |
|   | Access:   | 0                   | Path: Monitor > Metering |  |
|   | See also: |                     |                          |  |

The RMS input phase current Ir is displayed as x.x A.

| 3 | Input Cu  | Input Current S     |                          |  |  |  |  |
|---|-----------|---------------------|--------------------------|--|--|--|--|
|   | Range:    | 0.03276.7 A [0.1 A] |                          |  |  |  |  |
|   | Default:  | Read Only           |                          |  |  |  |  |
|   | Access:   | 0                   | Path: Monitor > Metering |  |  |  |  |
|   | See also: |                     |                          |  |  |  |  |

The RMS input phase current Is is displayed as x.x A.

| 4 | Input Current T |                     |                          |  |  |
|---|-----------------|---------------------|--------------------------|--|--|
|   | Range:          | 0.03276.7 A [0.1 A] |                          |  |  |
|   | Default:        | Read                | Only                     |  |  |
|   | Access:         | 0                   | Path: Monitor > Metering |  |  |
|   | See also:       |                     |                          |  |  |

The RMS input phase current It is displayed as x.x A.

| 5 | Active Current |                    |                          |  |  |
|---|----------------|--------------------|--------------------------|--|--|
|   | Range:         | ± 3276.7 A [0.1 A] |                          |  |  |
|   | Default:       | Read O             | nly                      |  |  |
|   | Access:        | 0                  | Path: Monitor > Metering |  |  |
|   | See also:      |                    |                          |  |  |

The active input current is displayed as  $\pm x.x$  A. Motoring current is positive and generating current is negative.

| 6 | Reactive Current |                     |                          |  |  |
|---|------------------|---------------------|--------------------------|--|--|
|   | Range:           | 0.03276.7 A [0.1 A] |                          |  |  |
|   | Default:         | Read Only           |                          |  |  |
|   | Access:          | 0                   | Path: Monitor > Metering |  |  |
|   | See also:        |                     |                          |  |  |

The reactive input current is displayed as *x.x* A. This value should always be near 0.

| 7 | Input Voltage RS |           |                          |  |  |  |
|---|------------------|-----------|--------------------------|--|--|--|
|   | Range:           | 0.0327    | 3276.7 V AC [0.1 V AC]   |  |  |  |
|   | Default:         | Read Only |                          |  |  |  |
|   | Access:          | 0         | Path: Monitor > Metering |  |  |  |
|   | See also:        |           |                          |  |  |  |

The RMS phase-to-phase input voltage Vrs is displayed as x.x V.

| Input \   | /oltage S | Т                        |
|-----------|-----------|--------------------------|
| Range:    | 0.032     | 276.7 V AC [0.1V AC]     |
| Default:  | Read O    | nly                      |
| Access:   | 0         | Path: Monitor > Metering |
| See also: |           |                          |

The RMS phase-to-phase input voltage Vst is displayed as x.x V.

| 9 | Input Voltage TR |                          |                          |  |  |
|---|------------------|--------------------------|--------------------------|--|--|
|   | Range:           | 0.03276.7 V AC [0.1V AC] |                          |  |  |
|   | Default:         | Read                     | Only                     |  |  |
|   | Access:          | 0                        | Path: Monitor > Metering |  |  |
|   | See also:        |                          |                          |  |  |

The RMS phase-to-phase input voltage Vtr is displayed as x.x V.

| 10 | DC Bus Voltage |                         |                          |  |  |  |
|----|----------------|-------------------------|--------------------------|--|--|--|
|    | Range:         | 0.03276.7V DC [0.1V DC] |                          |  |  |  |
|    | Default:       | Read Only               |                          |  |  |  |
|    | Access:        | 0                       | Path: Monitor > Metering |  |  |  |
|    | See also:      |                         |                          |  |  |  |

The DC bus voltage is displayed as x.x V.

8

| 11 | Active Voltage |                         |                          |  |  |  |
|----|----------------|-------------------------|--------------------------|--|--|--|
|    | Range:         | 0.03276.7V DC [0.1V DC] |                          |  |  |  |
|    | Default:       | Read                    | Only                     |  |  |  |
|    | Access:        | 0                       | Path: Monitor > Metering |  |  |  |
|    | See also:      |                         |                          |  |  |  |

The commanded active input voltage is displayed as *x.x* V DC.

| 12 | Reactive Voltage |                         |                          |  |  |
|----|------------------|-------------------------|--------------------------|--|--|
|    | Range:           | 0.03276.7V DC [0.1V DC] |                          |  |  |
|    | Default:         | Read                    | Read Only                |  |  |
|    | Access:          | 0                       | Path: Monitor > Metering |  |  |
|    | See also:        |                         |                          |  |  |

The commanded reactive input voltage is displayed as *x.x* V DC.

| 13 | Input kW  |                             |                          |  |  |  |
|----|-----------|-----------------------------|--------------------------|--|--|--|
|    | Range:    | lange: ± 2400.0 kW [0.1 kW] |                          |  |  |  |
|    | Default:  | Read Or                     | nly                      |  |  |  |
|    | Access:   | 0                           | Path: Monitor > Metering |  |  |  |
|    | See also: |                             |                          |  |  |  |

The input power is displayed as *x.x* kW. Motoring power is positive and generating power is negative.

| 14 | Input Pwr Factor |                 |                          |  |  |
|----|------------------|-----------------|--------------------------|--|--|
|    | Range:           | 0.002.00 [0.01] |                          |  |  |
|    | Default:         | Read Only       |                          |  |  |
|    | Access:          | 0               | Path: Monitor > Metering |  |  |
|    | See also:        |                 |                          |  |  |

The input power factor is displayed as 1.00 for unity. Values greater than 1 indicate leading power factor.

| 15 | Motoring kWh |                              |                          |  |  |
|----|--------------|------------------------------|--------------------------|--|--|
|    | Range:       | 0.0429496729.5 kWh [0.1 kWh] |                          |  |  |
|    | Default:     | Read                         | Only                     |  |  |
|    | Access:      | 0                            | Path: Monitor > Metering |  |  |
|    | See also:    |                              |                          |  |  |

The elapsed kWh consumed is displayed as x.x kWh. This parameter is reset through the Reset Meters (200) parameter.

| 16 | Regen kWh |                              |                          |  |  |
|----|-----------|------------------------------|--------------------------|--|--|
|    | Range:    | 0.0429496729.5 kWh [0.1 kWh] |                          |  |  |
|    | Default:  | Read                         | Only                     |  |  |
|    | Access:   | 0                            | Path: Monitor > Metering |  |  |
|    | See also: |                              |                          |  |  |

The elapsed kWh consumed is displayed as *x.x* kWh. This parameter is reset through the Reset Meters (200) parameter.

| 17 | Elapsed R | Elapsed Run Time               |                          |  |  |  |
|----|-----------|--------------------------------|--------------------------|--|--|--|
|    | Range:    | 0.0429496729.5 hour [0.1 hour] |                          |  |  |  |
|    | Default:  | Read                           | Only                     |  |  |  |
|    | Access:   | 0                              | Path: Monitor > Metering |  |  |  |
|    | See also: |                                |                          |  |  |  |

The elapsed run time is displayed as *x.x* hours. This parameter is reset through the Reset Meters (200) parameter.

| <b>Rctfr Bas</b> | Rctfr Base Temp |                          |  |
|------------------|-----------------|--------------------------|--|
| Range:           | -20.0           | 120.0 °C [0.1 °C]        |  |
| Default:         | Read            | Only                     |  |
| Access:          | 0               | Path: Monitor > Metering |  |
| See also:        |                 |                          |  |

18

The hottest measured rectifier IGBT module temperature is displayed as *x.x* degrees C.

| 19 | Rctfr IGBT Temp |                        |                          |  |  |
|----|-----------------|------------------------|--------------------------|--|--|
|    | Range:          | -20.0120.0 °C [0.1 °C] |                          |  |  |
|    | Default:        | Read                   | Only                     |  |  |
|    | Access:         | 0                      | Path: Monitor > Metering |  |  |
|    | See also:       |                        |                          |  |  |

The calculated rectifier IGBT junction temperature is displayed as x.x degrees C.

| 20 | Rctfr IT Overld |                  |                          |  |  |
|----|-----------------|------------------|--------------------------|--|--|
|    | Range:          | 0.0100.0% [0.1%] |                          |  |  |
|    | Default:        | Read             | Only                     |  |  |
|    | Access:         | 0                | Path: Monitor > Metering |  |  |
|    | See also:       |                  |                          |  |  |

The rectifier IT overload calculation is displayed as x.x% where the value of 100.0 is the point where the Rectifier IT Overload fault (fault 219) is generated.

| 21 | Rctfr I2T Overld |                                   |  |  |  |
|----|------------------|-----------------------------------|--|--|--|
|    | Range:           | 0.0100.0% [0.1%]                  |  |  |  |
|    | Default:         | Read Only                         |  |  |  |
|    | Access:          | 0 <b>Path:</b> Monitor > Metering |  |  |  |
|    | See also:        | 106                               |  |  |  |

The rectifier  $I^2T$  overload is displayed as *x.x*% where the value of 100.0 is the point where the rectifier I2T overload fault (fault 220) is generated.

| 22 | Line I Imbalance |                            |  |  |
|----|------------------|----------------------------|--|--|
|    | Range:           | 0.0100.0% [0.1%]           |  |  |
|    | Default:         | Read Only                  |  |  |
|    | Access:          | 0 Path: Monitor > Metering |  |  |
|    | See also:        | 2, 3, 4, 62, 63            |  |  |

The imbalance in input phase current is displayed as x.x%.

The imbalance in amps is calculated as the larger of:

(largest phase current) – (average phase current), or

(average phase current) – (smallest phase current).

The imbalance in percent is calculated as:

(Imbalance in amps)  $\div$  (average phase current) x 100.

| 23 | Line V Imbalance |                            |  |  |  |
|----|------------------|----------------------------|--|--|--|
|    | Range:           | 0.0100.0% [0.1%]           |  |  |  |
|    | Default:         | Read Only                  |  |  |  |
|    | Access:          | 0 Path: Monitor > Metering |  |  |  |
|    | See also:        | 7, 8, 9, 60, 61            |  |  |  |
|    |                  |                            |  |  |  |

The imbalance in input phase voltage is displayed as *x.x*%.

The imbalance in volts is calculated as the larger of:

(largest phase to phase voltage) – (average phase to phase voltage), or

(average phase to phase voltage) – (smallest phase to phase voltage).

The imbalance in percent is calculated as:

(Imbalance in volts)  $\div$  (average phase to phase voltage) x 100.

| 26 | Rated kW  | 1                            |
|----|-----------|------------------------------|
|    | Range:    | 0.003000.0 kW [x.xx kW]      |
|    | Default:  | Read Only                    |
|    | Access:   | 0 Path: Monitor > Drive Data |
|    | See also: |                              |

The rectifier rated kW is displayed as *x.xx* kW.

## 27

| Rated Volts |      |                                   |  |
|-------------|------|-----------------------------------|--|
| Range       | 0.0  | .6553.5 V AC [0.1V AC]            |  |
| Default:    | Read | Only                              |  |
| Access:     | 0    | <b>Path:</b> Monitor > Drive Data |  |
| See also:   |      |                                   |  |

The rectifier rated RMS input voltage is displayed as x.x V AC.

| 28 | Rated Amps |                     |                            |  |  |
|----|------------|---------------------|----------------------------|--|--|
|    | Range:     | 0.06553.5 A [0.1 A] |                            |  |  |
|    | Default:   | Read Onl            | у                          |  |  |
|    | Access:    | 0                   | Path: Monitor > Drive Data |  |  |
|    | See also:  |                     |                            |  |  |

The rectifier rated RMS input current is displayed as *x.x* A.

| 29 | Control SW Ver |        |                            |  |
|----|----------------|--------|----------------------------|--|
|    | Range:         | x.xxx  |                            |  |
|    | Default:       | Read ( | Only                       |  |
|    | Access:        | 0      | Path: Monitor > Drive Data |  |
|    | See also:      |        |                            |  |

The rectifier software version number is displayed as *x.xxx*.

| 60 | V Imbalance Lmt |        |                                      |  |
|----|-----------------|--------|--------------------------------------|--|
|    | Range:          | Path:  | 0.0 to 20.0% [0.1%]                  |  |
|    | Default:        | 10.0   |                                      |  |
|    | Access:         | 0      | <b>Path:</b> Configuration > AC Line |  |
|    | See also:       | 23, 61 |                                      |  |

The allowed level of imbalance in input voltage entered as x.x%.

| 61 | V Imbalance Time |        |                               |  |
|----|------------------|--------|-------------------------------|--|
|    | Range:           | 1.010. | 0 seconds [0.1 seconds]       |  |
|    | Default:         | 1.0    |                               |  |
|    | Access:          | 0      | Path: Configuration > AC Line |  |
|    | See also:        | 23,60  |                               |  |

An Input V Imbalance fault (fault 226) is generated if Line V Imbalance (23) is greater than V Imbalance Lmt (60) for this amount of time.

| 62 | l Imbalance Lmt |                                 |  |  |
|----|-----------------|---------------------------------|--|--|
|    | Range:          | 0.040.0% [0.1%]                 |  |  |
|    | Default:        | 30.0                            |  |  |
|    | Access:         | 0 Path: Configuration > AC Line |  |  |
|    | See also:       | 22, 63                          |  |  |

The allowed level of imbalance in input current entered as *x.x*%.

| 63 | l Imbalance Time |          |                               |  |
|----|------------------|----------|-------------------------------|--|
|    | Range:           | 1.0 to10 | .0 seconds [0.1 seconds]      |  |
|    | Default:         | 10.0     |                               |  |
|    | Access:          | 0        | Path: Configuration > AC Line |  |
|    | See also:        | 22, 62   |                               |  |

An Input I Imbalance fault (fault 225) is generated if Line I Imbalance (22) is greater than I Imbalance Limit (62) for this amount of time.

| 64 | Ride Through Ena |                                        |  |
|----|------------------|----------------------------------------|--|
|    | Range:           | 0 = Disabled<br>1 = Enabled            |  |
|    | Default:         | 0 = Disabled                           |  |
|    | Access:          | 0 <b>Path:</b> Configuration > AC Line |  |
|    | See also:        | 65, inverter 184, 185                  |  |

If Ride Through Ena (64) is set to **Disabled**, then any interruption in input power or AC line synchronization causes an immediate AC Line Lost fault (fault 227).

If Ride Through Ena (64) is set to **Enabled**, then any interruption in input power or AC line synchronization causes the rectifier to enter its standby state and start its ride through timer. If the ride through timer expires before the input/ synchronization loss ends, the Ride Thru Abort fault (fault 221) occurs. If the input power/synchronization loss ends before the ride through timer expires, the rectifier leaves Standby and re-enters its normal running state.

The ride through timer of the rectifier expires when it reaches the value in Ride Through Sec (65).

Note that the ride through timer of the rectifier is independent of the power loss timer of the inverter, and that the inverter generally enters its power loss state and starts its power loss timer as soon as the rectifier enters the Standby state and starts its ride through timer.

| 65 | Ride Through Sec |                                  |  |  |
|----|------------------|----------------------------------|--|--|
|    | Range:           | 0.0060.00 seconds [x.xx seconds] |  |  |
|    | Default:         | 1.00                             |  |  |
|    | Access:          | 0 Path: Configuration > AC Line  |  |  |
|    | See also:        | 64, inverter 184, 185            |  |  |

Defines the allowed power dip time that will not cause a Ride Thru Abort fault (fault 221).

- Setting a value of **0** generates a fault on a loss of a single line cycle.
- Setting a value of **0.10** allows line synchronization to be lost for 100 msec before a fault is generated.

A fault is also generated if the bus voltage drops below the power loss threshold before the ride-through time has elapsed.

| 100 | Rectifier Contrl |                                              |  |
|-----|------------------|----------------------------------------------|--|
|     | Range:           | See <u>Figure 68</u> and <u>Figure 69</u>    |  |
|     | Default:         | N/A                                          |  |
|     | Access:          | 0 Path: Dynamic Control > Control and Status |  |
|     | See also:        | inverter 33                                  |  |

The commanded state of the rectifier.

| IMPORTANT | This parameter is used for communication between the inverter and the              |
|-----------|------------------------------------------------------------------------------------|
|           | rectifier. Do not write to this parameter using VS Utilities, DriveExplorer, or an |
|           | OIM. Its value changes according to the operational state of the drive.            |

Frame 3 drives (firmware version 1.x) only:

## Figure 68 - Rectifier Control (100) Frame 3

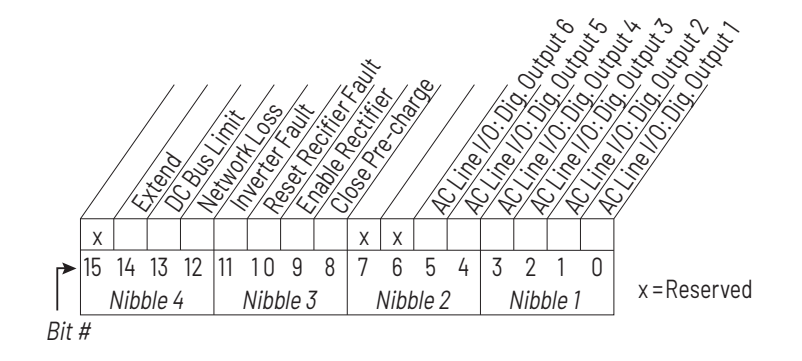

Frame 4 drives (firmware version 2.x) only:

Figure 69 - Rectifier Control (100) Frame 4

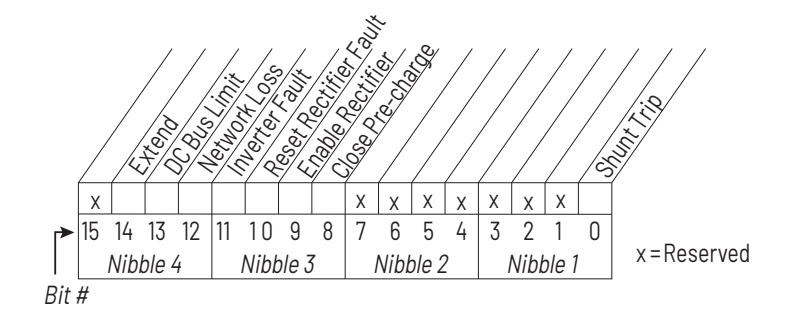

| 101 | Rectifier Status |                                              |  |
|-----|------------------|----------------------------------------------|--|
|     | Range:           | See <u>Figure 70</u>                         |  |
|     | Default:         | N/A                                          |  |
|     | Access:          | 0 Path: Dynamic Control > Control and Status |  |
|     | See also:        | inverter 34                                  |  |

The actual state of the rectifier.

| IMPORTANT | This parameter is used for communication between the inverter and the              |
|-----------|------------------------------------------------------------------------------------|
|           | rectifier. Do not write to this parameter using VS Utilities, DriveExplorer, or an |
|           | OIM. Its value changes according to the operational state of the drive.            |

Frame 3 drives (firmware version 1.x) only:

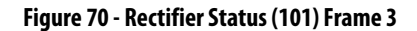

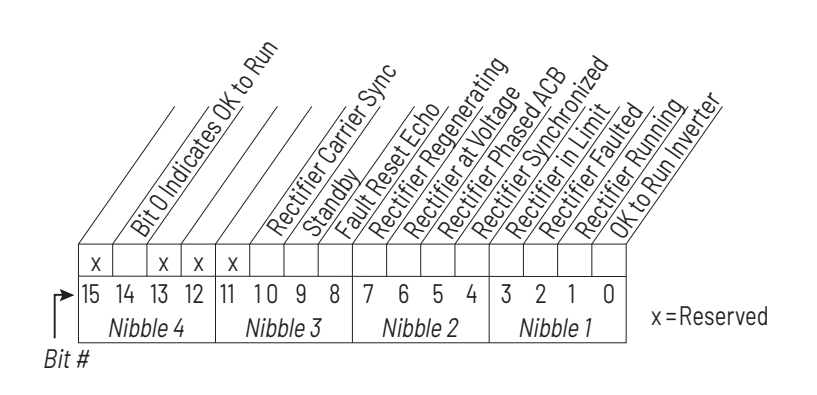

Frame 4 drives (firmware version 2.x) only:

Figure 71 - Rectifier Status (101) Frame 4

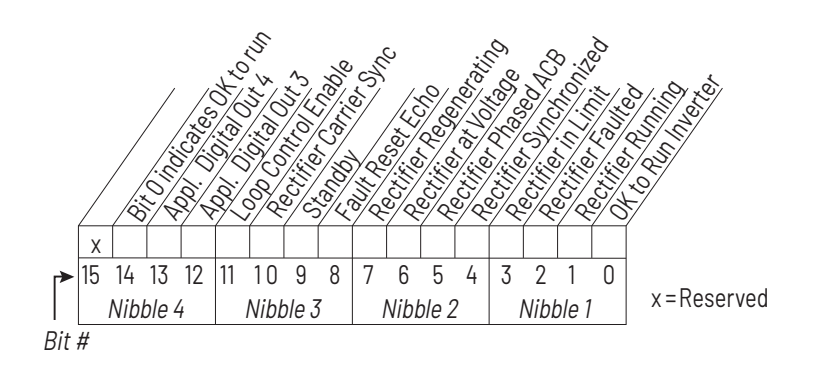

| 102 | Vdc Optimize |                                 |  |
|-----|--------------|---------------------------------|--|
|     | Range:       | 0 = Disabled<br>1 = Enabled     |  |
|     | Default:     | 0 = Disabled                    |  |
|     | Access:      | 0 Dynamic Control > Bus Voltage |  |
|     | See also:    | 103, 104, 107, 108, 109         |  |

Selects whether DC bus voltage (Vdc) optimization is enabled or disabled.

At low speeds the inverter requires a lower DC bus voltage, so the voltage supplied by the rectifier can be lowered to reduce switching losses. The DC bus voltage must be greater than the peak of the AC line, so this feature is more useful with 400V AC input.

If Vdc Optimize (102) is set to **Disabled**, the DC bus voltage **generated by the rectifier** while the rectifier or the entire drive is running is calculated based on a combination of the value of Vdc Reference (103) and measured line-to-line voltage of the AC line. In this case, Vdc Reference (103) defines the minimum DC bus voltage that the rectifier commands while it is running.

If Vdc Optimize (102) is set to **Enabled**, the DC bus voltage **generated by the rectifier** while the rectifier or the entire drive is running is calculated based on a combination of the DC bus level necessary to provide the motor voltage required by the inverter and the measured line-to-line voltage of the AC line. Vdc Reference (103) is not used in this case.

If Vdc Optimize (102) is set to **Enabled**, the DC bus voltage **required by the inverter** is calculated from the output frequency of the inverter and the value of the Max Motor Volts (107), Max Motor Freq (108), and Base Motor Freq (109) rectifier parameters.

| 103 | Vdc Reference |                                 |  |  |
|-----|---------------|---------------------------------|--|--|
|     | Range:        | 400.0800.0V DC [x.xV DC]        |  |  |
|     | Default:      | 700.0                           |  |  |
|     | Access:       | 0 Dynamic Control > Bus Voltage |  |  |
|     | See also:     | 102, 104                        |  |  |

If Vdc Optimize (102) is set to **Disabled**, Vdc Reference (103) is the minimum DC bus voltage generated by the rectifier while the rectifier or the entire drive is running.

If Vdc Optimize (102) is set to **Enabled**, then Vdc Reference (103) is not used.

| 104 | Vdc Command |                          |                               |  |  |
|-----|-------------|--------------------------|-------------------------------|--|--|
|     | Range:      | 400.0800.0V DC [x.xV DC] |                               |  |  |
|     | Default:    | Read Only                | y                             |  |  |
|     | Access:     | 0                        | Dynamic Control > Bus Voltage |  |  |
|     | See also:   | 102, 103                 |                               |  |  |

Displays the commanded DC bus voltage.

See Vdc Optimize (102) for more information on how the rectifier derives this command when it or the entire drive is running.

When the rectifier is not running, this parameter matches the DC bus voltage as measured by the rectifier, visible in DC Bus Voltage (10).

| 105 | Current Limit |        |                                                                |  |  |  |
|-----|---------------|--------|----------------------------------------------------------------|--|--|--|
|     | Range:        | Rectif | Rectifier Rated Amps/4 to 150% of Rectifier Rated Amps [x.x A] |  |  |  |
|     | Default:      | 110%   | of Rectifier Rated Amps                                        |  |  |  |
|     | Access:       | 0      | Path: Dynamic Control > Load Limits                            |  |  |  |
|     | See also:     |        |                                                                |  |  |  |

The maximum RMS current the rectifier produces expressed as *x.x* A.

| 106 | Input Load Amps |                                                           |  |  |  |
|-----|-----------------|-----------------------------------------------------------|--|--|--|
|     | Range:          | 0.0 A to 1000.0 A (Frame 3) or 1600.0 A (Frame 4) [0.1 A] |  |  |  |
|     | Default:        | Rectifier Rated Amps                                      |  |  |  |
|     | Access:         | 0 <b>Path:</b> Dynamic Control > Load Limits              |  |  |  |
|     | See also:       | 21                                                        |  |  |  |

Sets the 100% current level for the rectifier I2T diagnostic Overload fault (fault 220).

If the input current is greater than Input Load Amps (106), then the rectifier  $I^2T$  overload percentage (as seen in Rctfr  $I^2T$  Overld, rectifier parameter 21) counts up.

If Rctfr I<sup>2</sup>T Overld (21) reaches 100%, the Rectfier I<sup>2</sup>T Overload fault (fault 220) occurs.

| 107 | Max Motor Volts |                                              |  |  |  |
|-----|-----------------|----------------------------------------------|--|--|--|
|     | Range:          | 60.0480.0V AC [0.1V AC]                      |  |  |  |
|     | Default:        | 480.0                                        |  |  |  |
|     | Access:         | 0 <b>Path:</b> Dynamic Control > Load Limits |  |  |  |
|     | See also:       | 102, 104, 108, 109, inverter 54              |  |  |  |

If Vdc Optimize (102) is set to **Enabled**, the DC bus voltage **generated by the rectifier** while the rectifier or the entire drive is running is calculated based on a combination of the DC bus level necessary to provide the motor voltage required by the inverter and the measured line-to-line voltage of the AC line.

Max Motor Volts (107) is the maximum RMS motor voltage requirement that can be calculated by the Vdc Optimize function.

The Vdc Optimize function calculates the motor voltage requirement as Max Motor Volts (107) when the output (motor) frequency is equal to Base Motor Freq (109), and from that point linearly varies the calculated motor voltage requirement down to 0 Volts at 0 Hz output frequency. If the output frequency is greater than Base Motor Frequency (109), the calculated motor voltage requirement is limited to Max Motor Volts (107).

If Vdc Optimize (102) is set to **Enabled**, Max Motor Volts (107) should have the same value as inverter parameter Maximum Voltage (54).

| 108 | Max Motor Freq |                                              |  |  |  |
|-----|----------------|----------------------------------------------|--|--|--|
|     | Range:         | 5.0400.0 [0.1 Hz]                            |  |  |  |
|     | Default:       | 130.0                                        |  |  |  |
|     | Access:        | 0 <b>Path:</b> Dynamic Control > Load Limits |  |  |  |
|     | See also:      | 102, 104, 107, 109, inverter 55              |  |  |  |

If Vdc Optimize (102) is set to **Disabled**, Max Motor Volts (107) is not used.

The maximum frequency that can be commanded by the inverter.

This value is used for calculating drive output frequency as part of the determination of the optimal DC bus voltage to command.

Max Motor Freq (108) should have the same value as inverter parameter Maximum Freq (55). This parameter is only used if Vdc Optimize (102) is set to **Enabled**.

| 109 | Base Motor Freq |                                       |  |  |  |
|-----|-----------------|---------------------------------------|--|--|--|
|     | Range:          | 5.0400.0 [0.1 Hz]                     |  |  |  |
|     | Default:        | 60.0                                  |  |  |  |
|     | Access:         | 0 Path: Dynamic Control > Load Limits |  |  |  |
|     | See also:       | 102, 104, 107, 108, inverter 43       |  |  |  |

The base frequency for the motor, for the purpose of calculating the optimal DC bus voltage.

This parameter is only used when Vdc Optimize (102) is set to Enabled.

See the description of Max Motor Volts (107) for a full description of how this parameter is used.

Base Motor Freq (109) normally has the same value as inverter parameter Motor NP Hertz (43).

| 110 | VML Ki    |       |                                          |
|-----|-----------|-------|------------------------------------------|
|     | Range:    | 065   | 535                                      |
|     | Default:  | Based | on drive size                            |
|     | Access:   | 0     | Path: Dynamic Control > Regulator Tuning |
|     | See also: |       |                                          |

Voltage Major Loop integral gain.

| 111 | VML Kp    |         |                                          |  |  |
|-----|-----------|---------|------------------------------------------|--|--|
|     | Range:    | 065535  |                                          |  |  |
|     | Default:  | Based o | n drive size                             |  |  |
|     | Access:   | 0       | Path: Dynamic Control > Regulator Tuning |  |  |
|     | See also: |         |                                          |  |  |

Voltage Major Loop proportional gain.

| 112 | CML Ki    |        |                                          |  |
|-----|-----------|--------|------------------------------------------|--|
|     | Range:    | 065535 |                                          |  |
|     | Default:  | Based  | on drive size                            |  |
|     | Access:   | 0      | Path: Dynamic Control > Regulator Tuning |  |
|     | See also: |        |                                          |  |

Current Minor Loop integral gain.

| 113 | CML Kp    |       |                                                 |
|-----|-----------|-------|-------------------------------------------------|
|     | Range:    | 065   | 535                                             |
|     | Default:  | Based | on drive size                                   |
|     | Access:   | 0     | <b>Path:</b> Dynamic Control > Regulator Tuning |
|     | See also: |       |                                                 |

Current Minor Loop integral gain.

| 114 | VML Reset Level |                         |                                          |  |  |
|-----|-----------------|-------------------------|------------------------------------------|--|--|
|     | Range:          | 10.0300.0V DC [0.1V DC] |                                          |  |  |
|     | Default:        | Based                   | on drive size                            |  |  |
|     | Access:         | 0                       | Path: Dynamic Control > Regulator Tuning |  |  |
|     | See also:       |                         |                                          |  |  |

The threshold for resetting the voltage loop integrator.

| 120 | Cold Plate Temp |                                      |  |  |
|-----|-----------------|--------------------------------------|--|--|
|     | Range:          | -20.0120.0 °C [0.1 °C]               |  |  |
|     | Default:        | Read Only                            |  |  |
|     | Access:         | 0 Path: Dynamic Control > Cold Plate |  |  |
|     | See also:       | 121, 122, 129                        |  |  |

The measured cold plate temperature is displayed as *x.x* degrees C.

In drives that do not have a cold plate temperature sensor, this number is not usable.

| 121 | Invtr Bas | Invtr Base Temp                      |  |  |  |  |  |
|-----|-----------|--------------------------------------|--|--|--|--|--|
|     | Range:    | -20.0120.0°C [0.1°C]                 |  |  |  |  |  |
|     | Default:  | Read Only                            |  |  |  |  |  |
|     | Access:   | 0 Path: Dynamic Control > Cold Plate |  |  |  |  |  |
|     | See also: | 120, 122, 129                        |  |  |  |  |  |

The hottest measured inverter IGBT module temperature is displayed as *x.x* degrees C. This value is received from the inverter via DPI datalink.

| Rctfr Base Temp |                                                         |  |  |  |
|-----------------|---------------------------------------------------------|--|--|--|
| Range:          | -20.0120.0 °C [0.1 °C]                                  |  |  |  |
| Default:        | Read Only                                               |  |  |  |
| Access:         | 0 Path: Dynamic Control > Cold Plate                    |  |  |  |
| See also:       | 120, 121, 129                                           |  |  |  |
|                 | Rctfr Bas<br>Range:<br>Default:<br>Access:<br>See also: |  |  |  |

The hottest measured rectifier IGBT module temperature is displayed as *x.x* degrees C.

| 123<br>124<br>125<br>126<br>127<br>128 | CPC K1<br>CPC K2<br>High Tem<br>Low Tem<br>Start Mo<br>Delay Aft | CPC K1<br>CPC K2<br>High Temp Limit<br>Low Temp Limit<br>Start Move Time<br>Delay After Move |                                    |  |  |  |  |
|----------------------------------------|------------------------------------------------------------------|----------------------------------------------------------------------------------------------|------------------------------------|--|--|--|--|
|                                        | Range:                                                           | 065                                                                                          | 5535                               |  |  |  |  |
|                                        | Default:                                                         | 0                                                                                            |                                    |  |  |  |  |
|                                        | Access:                                                          | 0                                                                                            | Path: Dynamic Control > Cold Plate |  |  |  |  |
|                                        | See also:                                                        |                                                                                              |                                    |  |  |  |  |

These parameters are reserved for future use.

| 129 | Ambient   | Ambient Temp                         |  |  |  |  |
|-----|-----------|--------------------------------------|--|--|--|--|
|     | Range:    | -20.0120.0 °C [0.1 °C]               |  |  |  |  |
|     | Default:  | Read Only                            |  |  |  |  |
|     | Access:   | 0 Path: Dynamic Control > Cold Plate |  |  |  |  |
|     | See also: | 120, 121, 122                        |  |  |  |  |

Displays the measured ambient temperature inside the power module.

| 150 | Input Load Amps |          |                                       |  |  |
|-----|-----------------|----------|---------------------------------------|--|--|
|     | Range:          | 0.0100.0 |                                       |  |  |
|     | Default:        | Read     | Only                                  |  |  |
|     | Access:         | 0        | Path: Internal Data > Normalized Amps |  |  |
|     | See also:       |          |                                       |  |  |

Displays measured average amps normalized to 100.0 for 100% of rectifier rating.

| 151 | Current Limit |        |                                       |  |  |  |
|-----|---------------|--------|---------------------------------------|--|--|--|
|     | Range:        | 032767 |                                       |  |  |  |
|     | Default:      | Read   | Only                                  |  |  |  |
|     | Access:       | 0      | Path: Internal Data > Normalized Amps |  |  |  |
|     | See also:     |        |                                       |  |  |  |

Displays the value of the current limit normalized to 4096 for rated current.

| 152 | Life KWH  |      |                                     |  |
|-----|-----------|------|-------------------------------------|--|
|     | Range:    | 0.04 | 29496729.5 kWh                      |  |
|     | Default:  |      | Read Only                           |  |
|     | Access:   | 0    | Path: Internal Data > Total Elapsed |  |
|     | See also: |      |                                     |  |

Displays the kWH accumulated over the life of the product.

| 153 | Life Run Time |       |                                     |  |  |  |
|-----|---------------|-------|-------------------------------------|--|--|--|
|     | Range:        | 0.000 | 0.0000 to 429496.7295 hours         |  |  |  |
|     | Default:      | Read  | Only                                |  |  |  |
|     | Access:       | 0     | Path: Internal Data > Total Elapsed |  |  |  |
|     | See also:     |       |                                     |  |  |  |

Displays the run time accumulated over the life of the product.

| 154 | Life Powe | Life Power Time |                                     |  |  |  |
|-----|-----------|-----------------|-------------------------------------|--|--|--|
|     | Range:    | 0.000           | 0429496.7295 hours                  |  |  |  |
|     | Default:  | Read            | Only                                |  |  |  |
|     | Access:   | 0               | Path: Internal Data > Total Elapsed |  |  |  |
|     | See also: |                 |                                     |  |  |  |

Displays the time that power was applied to the drive.

| 155 | Life Power Cycle |             |                                     |  |  |
|-----|------------------|-------------|-------------------------------------|--|--|
|     | Range:           | 04294967295 |                                     |  |  |
|     | Default:         | Read Onl    | y .                                 |  |  |
|     | Access:          | 0           | Path: Internal Data > Total Elapsed |  |  |
|     | See also:        |             |                                     |  |  |

Displays the accumulated number of times power was cycled over the life of the product.

| 156 | DPI Error |                                             |  |  |  |  |
|-----|-----------|---------------------------------------------|--|--|--|--|
|     | Range:    | 0255                                        |  |  |  |  |
|     | Default:  | Read Only                                   |  |  |  |  |
|     | Access:   | 0 <b>Path:</b> Internal Data > DPI Counters |  |  |  |  |
|     | See also: |                                             |  |  |  |  |

Increments when there is a DPI error.

| 157 | CS Msg Rx Cnt |           |                                    |  |  |  |
|-----|---------------|-----------|------------------------------------|--|--|--|
|     | Range:        | 065535    |                                    |  |  |  |
|     | Default:      | Read Only |                                    |  |  |  |
|     | Access:       | 0         | Path: Internal Data > DPI Counters |  |  |  |
|     | See also:     |           |                                    |  |  |  |

Increments when a DPI client/server message is received.

| 158 | CS Msg Tx Cnt |      |                                    |  |  |
|-----|---------------|------|------------------------------------|--|--|
|     | Range:        | 065  | 535                                |  |  |
|     | Default:      | Read | Only                               |  |  |
|     | Access:       | 0    | Path: Internal Data > DPI Counters |  |  |
|     | See also:     |      |                                    |  |  |

Increments when a DPI client/server message is transmitted.

| 159 | CS Timeout Cnt |           |                                    |  |  |
|-----|----------------|-----------|------------------------------------|--|--|
|     | Range:         | 0255      |                                    |  |  |
|     | Default:       | Read Only |                                    |  |  |
|     | Access:        | 0         | Path: Internal Data > DPI Counters |  |  |
|     | See also:      |           |                                    |  |  |

Increments when a DPI client/server message times out.

| 160 | CS MSG Bad Cnt |        |                                    |  |  |
|-----|----------------|--------|------------------------------------|--|--|
|     | Range:         | 0255   |                                    |  |  |
|     | Default:       | Read ( | Read Only                          |  |  |
|     | Access:        | 0      | Path: Internal Data > DPI Counters |  |  |
|     | See also:      |        |                                    |  |  |

Increments when a bad DPI client/server request is received.

| 161 | PC MSG Rx Cnt |           |                                    |  |  |
|-----|---------------|-----------|------------------------------------|--|--|
|     | Range:        | 35        |                                    |  |  |
|     | Default:      | Read Only |                                    |  |  |
|     | Access:       | 0         | Path: Internal Data > DPI Counters |  |  |
|     | See also:     |           |                                    |  |  |

Increments when a DPI producer/consumer message is received.

| 162 | PC MSG Tx Cnt |        |                                    |  |  |
|-----|---------------|--------|------------------------------------|--|--|
|     | Range:        | 065535 |                                    |  |  |
|     | Default:      | Read   | Only                               |  |  |
|     | Access:       | 0      | Path: Internal Data > DPI Counters |  |  |
|     | See also:     |        |                                    |  |  |

Increments when a DPI producer/consumer message is transmitted.

| 163 | PC Timeout Cnt |         |                                    |  |  |  |
|-----|----------------|---------|------------------------------------|--|--|--|
|     | Range:         | 0255    |                                    |  |  |  |
|     | Default:       | Read Or | ıly                                |  |  |  |
|     | Access:        | 0       | Path: Internal Data > DPI Counters |  |  |  |
|     | See also:      |         |                                    |  |  |  |

Increments when a DPI producer/consumer message times out.

| 164 | CAN Bus Off Cnt |        |                                    |  |  |
|-----|-----------------|--------|------------------------------------|--|--|
|     | Range:          | 0655   | 35                                 |  |  |
|     | Default:        | Read O | Inly                               |  |  |
|     | Access:         | 0      | Path: Internal Data > DPI Counters |  |  |
|     | See also:       |        |                                    |  |  |

Increments when DPI CAN bus is off.

| 171<br>172<br>173<br>174 | D/A Select (N) |                                        |  |  |  |
|--------------------------|----------------|----------------------------------------|--|--|--|
|                          | Range:         | 065535                                 |  |  |  |
|                          | Default:       | Read Only                              |  |  |  |
|                          | Access:        | 0 Path: Internal Data > D/A Output Sel |  |  |  |
|                          | See also:      |                                        |  |  |  |

Selects signals to map to a D/A test card.

| 196 | Param Access Lvl |               |                              |  |  |
|-----|------------------|---------------|------------------------------|--|--|
|     | Range:           | 0 = B $1 = A$ | Basic<br>Idvanced            |  |  |
|     | Default:         | 0             |                              |  |  |
|     | Access:          | 0             | Path: Utility > Drive Memory |  |  |
|     | See also:        |               |                              |  |  |

Contains the present rectifier parameter access level. See <u>Chapter 8</u> for more information about parameter access levels.

| 197 | Reset to Defalts |                                                                 |                              |  |  |  |
|-----|------------------|-----------------------------------------------------------------|------------------------------|--|--|--|
|     | Range:           | 0 = Ready<br>1 = Factory<br>2 = Low Voltage<br>3 = High Voltage |                              |  |  |  |
|     | Default:         | 0                                                               |                              |  |  |  |
|     | Access:          | 0                                                               | Path: Utility > Drive Memory |  |  |  |
|     | See also:        |                                                                 |                              |  |  |  |

Writing a 1 to this parameter resets the rectifier to factory default values.

After a Reset to Defaults operation is performed, the value of this parameter reverts back to 0 for Ready.

| 198 | Load Frm Usr Set |           |                              |  |  |
|-----|------------------|-----------|------------------------------|--|--|
|     | Range:           | 03        |                              |  |  |
|     | Default:         | Read Only |                              |  |  |
|     | Access:          | 0         | Path: Utility > Drive Memory |  |  |
|     | See also:        |           |                              |  |  |

This parameter is not used in the Liquiflo 2.0 rectifier.

| 199 | Save to User Set |      |                              |  |  |
|-----|------------------|------|------------------------------|--|--|
|     | Range:           | 03   |                              |  |  |
|     | Default:         | Read | Only                         |  |  |
|     | Access:          | 0    | Path: Utility > Drive Memory |  |  |
|     | See also:        |      |                              |  |  |

This parameter is not used in the Liquiflo 2.0 rectifier.

| 200 | Reset Meters |                                          |                              |  |  |
|-----|--------------|------------------------------------------|------------------------------|--|--|
|     | Range:       | 0 = Ready<br>1 = MWh<br>2 = Elapsed Time |                              |  |  |
|     | Default:     | 0                                        |                              |  |  |
|     | Access:      | 0                                        | Path: Utility > Drive Memory |  |  |
|     | See also:    |                                          |                              |  |  |

Writing a 1 to this parameter resets the rectifier elapsed data parameters.

After a Reset Meters operation is completed, the value of this parameter reverts back to 0 for **Ready**.

| 201 | Language  |          |                              |  |  |  |
|-----|-----------|----------|------------------------------|--|--|--|
|     | Range:    | 010      |                              |  |  |  |
|     | Default:  | Read Onl | у                            |  |  |  |
|     | Access:   | 0        | Path: Utility > Drive Memory |  |  |  |
|     | See also: |          |                              |  |  |  |

This parameter is not used in the Liquiflo 2.0 rectifier.

| 203 | Drive Checksum |      |                              |  |  |  |  |
|-----|----------------|------|------------------------------|--|--|--|--|
|     | Range:         | 065  | 065535                       |  |  |  |  |
|     | Default:       | Read | Only                         |  |  |  |  |
|     | Access:        | 0    | Path: Utility > Drive Memory |  |  |  |  |
|     | See also:      |      |                              |  |  |  |  |

This parameter is not used in the Liquiflo 2.0 rectifier.

| 211 | Drive Alarm |      |                        |  |  |
|-----|-------------|------|------------------------|--|--|
|     | Range:      |      |                        |  |  |
|     | Default:    | Read | Only                   |  |  |
|     | Access:     | 0    | Path: Utility > Status |  |  |
|     | See also:   |      |                        |  |  |

Reserved for future alarms.

| 214 | Start Inhibits |      |                        |  |
|-----|----------------|------|------------------------|--|
|     | Range:         |      |                        |  |
|     | Default:       | Read | Only                   |  |
|     | Access:        | 0    | Path: Utility > Status |  |
|     | See also:      |      |                        |  |

Reserved for inhibit bits.

| 216 | Dig In Status |             |                        |  |  |
|-----|---------------|-------------|------------------------|--|--|
|     | Range:        | Bits on/off |                        |  |  |
|     | Default:      | Read (      | Only                   |  |  |
|     | Access:       | 0           | Path: Utility > Status |  |  |
|     | See also:     |             |                        |  |  |

Displays status of the rectifier digital inputs.

See <u>AC Line I/O Board Description (Frame 3 Only) on page 25</u> through <u>Combined I/O Board Description (Frame 4 Only) on page 29</u> for a description of I/O hardware that is present on this drive and is controlled by the rectifier. Frame 3 drives (firmware version 1.x) only:

Figure 72 - Dig In Status (216) Frame 3

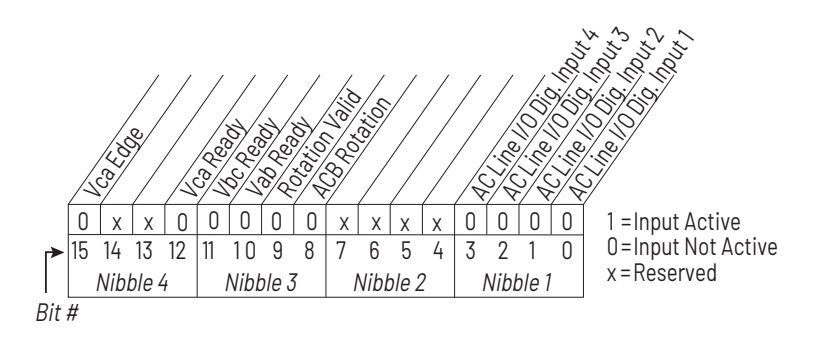

On the Frame 3 drive, AC Line I/O Digital Input 1 is used for precharge contactor feedback.

- A 1 in bit 0 indicates that all of the precharge contactors are closed.
- A **0** in bit 0 indicates that at least one of the contactors is open.

Also on the Frame 3 drive, bit 9 indicates that AC line rotation has been determined, bit 8 indicates whether the rotation is ACB (not usable) or ABC (usable), and bits 10...15 provide information about the internal state of the AC line synchronization function of the AC Line I/O board. Bits 10...15 are for engineering use only.

On the Frame 3 drive, AC Line I/O Digital Inputs 3 and 4 are used to select measurements to be displayed on the optional input voltage and current meters, as described in <u>Table 13</u>.

| Dig. In 4 | Dig. In 3 | Selected Measurement |
|-----------|-----------|----------------------|
| 0         | 0         | lv, Vst              |
| 0         | 1         | lw, Vtr              |
| 1         | 0         | lu, Vrs              |
| 1         | 1         | lu, Vrs              |

Table 13 - AC Line I/O Digital Inputs 3 and 4 (Frame 3)

Frame 4 drives (firmware version 2.x) only:

Figure 73 - Dig In Status (216) Frame 4

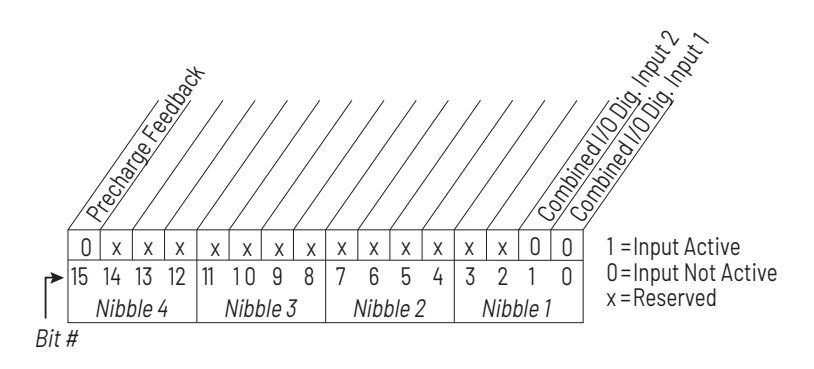

On the Frame 4 drive, precharge contactor feedback appears in bit 15 of this parameter.

- A 1 in bit 15 indicates that all of the precharge contactors are closed.
- A 0 in bit 15 indicates that at least one of the contactors is open.

On the Frame 4 drive, Combined I/O board Digital Inputs 1 and 2 are used to select measurements to be displayed on the optional input voltage and current meters, as described in Table 14.

Table 14 - AC Line I/O Digital Inputs 3 and 4 (Frame 4)

| Dig. In 2 | Dig. In 1 | Selected Measurement |
|-----------|-----------|----------------------|
| 0         | 0         | lv, Vst              |
| 0         | 1         | lw, Vtr              |
| 1         | 0         | lu, Vrs              |
| 1         | 1         | lu, Vrs              |
|           |           |                      |

| 217 | Dig Out Status |                          |  |  |  |  |
|-----|----------------|--------------------------|--|--|--|--|
|     | Range:         | Bits on/off              |  |  |  |  |
|     | Default:       | Read Only                |  |  |  |  |
|     | Access:        | 0 Path: Utility > Status |  |  |  |  |
|     | See also:      | inverter 30              |  |  |  |  |

Displays commanded status of the digital outputs that are controlled by the rectifier.

See <u>AC Line I/O Board Description (Frame 3 Only) on page 25</u> through <u>Combined I/O Board Description (Frame 4 Only) on page 29</u> for a description of I/O hardware that is present on this drive and is controlled by the rectifier. Frame 3 drives (firmware version 1.x) only:

Figure 74 - Dig Out Status (217) Frame 3

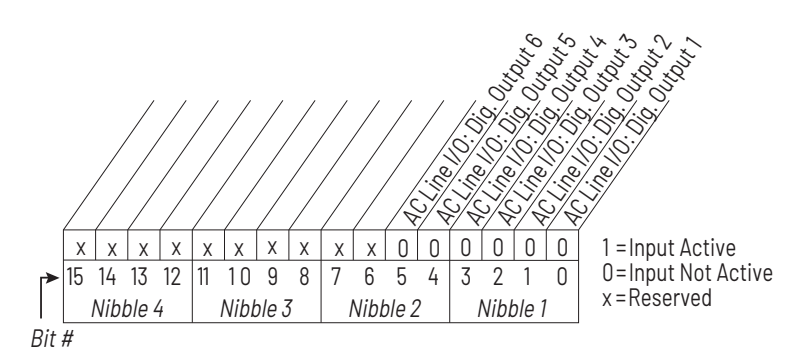

On the Frame 3 drive, AC Line I/O Board Digital Output 1 is used to control the shunt trip, and various conditions inside the drive can cause the shunt trip to be commanded.

- A 1 in bit 0 indicates that the shunt trip is being commanded (breaker commanded open).
- A **0** in bit 0 indicates that the shunt trip is not being commanded.

AC Line I/O Board Digital Outputs 1...6 are also called the **application digital outputs**. They are commanded by the inverter using bits 0...5 of rectifier parameter Rectifier Contrl (100), but you should not write to this parameter. You can control these outputs using inverter parameter Appl Digital Out (30). For AC Line I/O Board Digital Output 1, this shunt trip control via rectifier parameter Rectifier Contrl (100) is in addition to the internal rectifier conditions that can cause a shunt trip.

Frame 4 drives (firmware version 2.x) only:

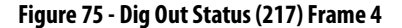

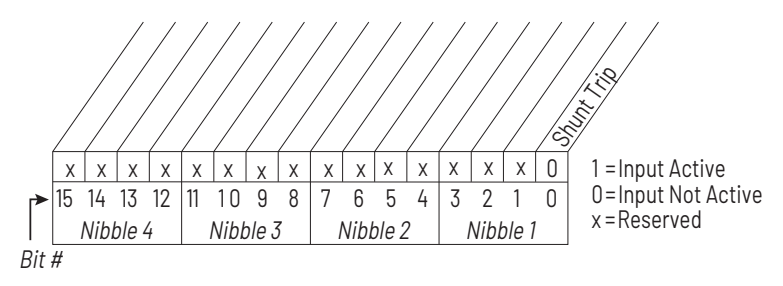

On the Frame 4 drive, the Combined I/O Board dedicated Shunt Trip output is used to control the shunt trip, and various conditions inside the drive can cause the shunt trip to be commanded.

- A 1 in bit 0 of this parameter indicates that the shunt trip is being commanded (breaker commanded open).
- A **0** in bit 0 indicates that the shunt trip is not being commanded.
The Combined I/O Board Shunt Trip output can also be commanded using bit 0 of rectifier parameter Rectifier Control (100), but you should not write to this parameter. You can control the shunt trip output using bit 0 of inverter parameter Appl Digital Out (30). For the dedicated shunt trip digital output, shunt trip control via rectifier parameter Rectifier Contrl (100) is in addition to the internal rectifier conditions that can cause a shunt trip.

| 220 | Fault Frequency |           |                             |  |  |
|-----|-----------------|-----------|-----------------------------|--|--|
|     | Range:          | -/+ 40    | 0.0 Hz [0.1 Hz]             |  |  |
|     | Default:        | Read Only |                             |  |  |
|     | Access:         | 0         | Path: Utility > Diagnostics |  |  |
|     | See also:       |           |                             |  |  |

Displays line frequency at the time of the most recent fault.

| 221 | Fault Amps R |           |                             |  |  |
|-----|--------------|-----------|-----------------------------|--|--|
|     | Range:       | 0.0       | 0.03276.7 A [0.1 A]         |  |  |
|     | Default:     | Read Only |                             |  |  |
|     | Access:      | 0         | Path: Utility > Diagnostics |  |  |
|     | See also:    |           |                             |  |  |

Displays phase R RMS input current at the time of the most recent fault.

| 222 | Fault Amps S |                     |                             |  |  |
|-----|--------------|---------------------|-----------------------------|--|--|
|     | Range:       | 0.03276.7 A [0.1 A] |                             |  |  |
|     | Default:     | Read Only           |                             |  |  |
|     | Access:      | 0                   | Path: Utility > Diagnostics |  |  |
|     | See also:    |                     |                             |  |  |

Displays phase S RMS input current at the time of the most recent fault.

| 223 | Fault Amps T |                     |                             |  |  |  |
|-----|--------------|---------------------|-----------------------------|--|--|--|
|     | Range:       | 0.03276.7 A [0.1 A] |                             |  |  |  |
|     | Default:     | Read Only           |                             |  |  |  |
|     | Access:      | 0                   | Path: Utility > Diagnostics |  |  |  |
|     | See also:    |                     |                             |  |  |  |

Displays phase T RMS input current at the time of the most recent fault.

| 224 | Fault Amps Q |                     |                             |  |  |
|-----|--------------|---------------------|-----------------------------|--|--|
|     | Range:       | 0.03276.7 A [0.1 A] |                             |  |  |
|     | Default:     | Read Only           |                             |  |  |
|     | Access:      | 0                   | Path: Utility > Diagnostics |  |  |
|     | See also:    |                     |                             |  |  |

Displays active input current at the time of the most recent fault.

| 225 | Fault Amps D |                                      |  |  |  |
|-----|--------------|--------------------------------------|--|--|--|
|     | Range:       | 0.03276.7 A [0.1 A]                  |  |  |  |
|     | Default:     | Read Only                            |  |  |  |
|     | Access:      | 0 <b>Path:</b> Utility > Diagnostics |  |  |  |
|     | See also:    |                                      |  |  |  |

Displays reactive input current at the time of the most recent fault.

| 226 | Fault Volts Vdc |                                |                             |  |  |
|-----|-----------------|--------------------------------|-----------------------------|--|--|
|     | Range:          | Range: 0.03276.7V DC [0.1V DC] |                             |  |  |
|     | Default:        | Read                           | Only                        |  |  |
|     | Access:         | 0                              | Path: Utility > Diagnostics |  |  |
|     | See also:       |                                |                             |  |  |

Displays DC bus voltage at the time of the most recent fault.

| 227 | Fault Volts Q |                         |                             |  |  |
|-----|---------------|-------------------------|-----------------------------|--|--|
|     | Range:        | 0.03276.7V DC [0.1V DC] |                             |  |  |
|     | Default:      | Read (                  | Only                        |  |  |
|     | Access:       | 0                       | Path: Utility > Diagnostics |  |  |
|     | See also:     |                         |                             |  |  |

Displays commanded active line voltage at the time of the most recent fault.

| 228 | Fault Volts D |                         |                             |  |  |
|-----|---------------|-------------------------|-----------------------------|--|--|
|     | Range:        | 0.03276.7V DC [0.1V DC] |                             |  |  |
|     | Default:      | Read Only               |                             |  |  |
|     | Access:       | 0                       | Path: Utility > Diagnostics |  |  |
|     | See also:     |                         |                             |  |  |

Displays commanded reactive line voltage at the time of the most recent fault.

| 234 | Testpoint 1 Sel |     |                             |  |  |
|-----|-----------------|-----|-----------------------------|--|--|
|     | Range:          | 065 | 535                         |  |  |
|     | Default:        | 499 |                             |  |  |
|     | Access:         | 0   | Path: Utility > Diagnostics |  |  |
|     | See also:       |     |                             |  |  |

This parameter is for service use only.

| 235 | Testpoint 1 Data |       |                             |  |  |
|-----|------------------|-------|-----------------------------|--|--|
|     | Range:           | -/+ 2 | 17483646                    |  |  |
|     | Default:         | 0     |                             |  |  |
|     | Access:          | 0     | Path: Utility > Diagnostics |  |  |
|     | See also:        |       |                             |  |  |

This parameter is for service use only.

| 236 | Testpoint 2 Sel |      |                             |  |  |
|-----|-----------------|------|-----------------------------|--|--|
|     | Range:          | 0655 | 535                         |  |  |
|     | Default:        | 499  |                             |  |  |
|     | Access:         | 0    | Path: Utility > Diagnostics |  |  |
|     | See also:       |      |                             |  |  |

This parameter is for service use only.

| 237 | Testpoint 2 Data |        |                             |  |  |  |
|-----|------------------|--------|-----------------------------|--|--|--|
|     | Range:           | -/+ 21 | 7483646                     |  |  |  |
|     | Default:         | 0      |                             |  |  |  |
|     | Access:          | 0      | Path: Utility > Diagnostics |  |  |  |
|     | See also:        |        |                             |  |  |  |

This parameter is for service use only.

| 238 | Fault Config |                      |                             |  |  |
|-----|--------------|----------------------|-----------------------------|--|--|
|     | Range:       | See <mark>Fi</mark>  | <u>gure 76</u>              |  |  |
|     | Default:     | See <u>Figure 76</u> |                             |  |  |
|     | Access:      | 0                    | Path: Utility > Fault Queue |  |  |
|     | See also:    |                      |                             |  |  |

Enables/disables annunciation of the faults shown in Figure 76.

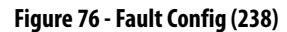

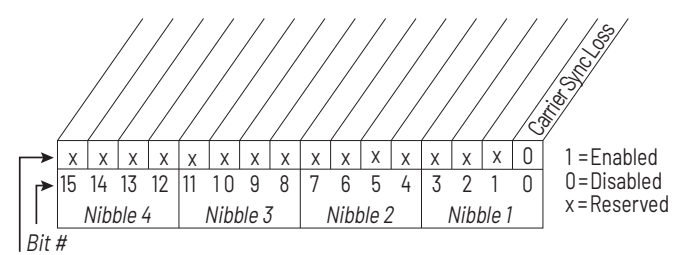

Factory Default Bit Values

| 240 | Fault Clear |                                                      |                             |  |  |
|-----|-------------|------------------------------------------------------|-----------------------------|--|--|
|     | Range:      | 0 = Ready<br>1 = Clear Faults<br>2 = Clear Flt Queue |                             |  |  |
|     | Default:    | Read Only                                            |                             |  |  |
|     | Access:     | 0                                                    | Path: Utility > Fault Queue |  |  |
|     | See also:   |                                                      |                             |  |  |

Faults in the rectifier may be cleared, and the fault queue cleared by writing to this parameter. After the operation is completed, the value of this parameter will revert to **Ready** (0).

| 241 | Fault To Invertr |           |                                    |  |  |  |
|-----|------------------|-----------|------------------------------------|--|--|--|
|     | Range:           | 0255      |                                    |  |  |  |
|     | Default:         | Read Only |                                    |  |  |  |
|     | Access:          | 0         | <b>Path:</b> Utility > Fault Queue |  |  |  |
|     | See also:        |           |                                    |  |  |  |

This value is copied to the inverter through a datalink to transmit rectifier faults to the inverter. This parameter is part of inverter/rectifier communications. Do not write to this parameter.

| 242 | Power Up Marker                  |           |                                    |  |  |  |
|-----|----------------------------------|-----------|------------------------------------|--|--|--|
|     | Range: 0.0000429496.7295 [Hours] |           |                                    |  |  |  |
|     | Default:                         | Read Only |                                    |  |  |  |
|     | Access:                          | 0         | <b>Path:</b> Utility > Fault Queue |  |  |  |
|     | See also:                        |           |                                    |  |  |  |

Accumulated hours that the rectifier had been powered up at the time of the most recent drive powerup.

This parameter is used along with the rectifier fault timestamp parameters (Fault *n* Time parameters below[244, 246, 248, 250]) to determine whether a rectifier fault in the rectifier fault queue happened before or after the most recent drive powerup.

This value rolls over to 0 after the drive has been powered on for more than the maximum value shown.

| 243<br>245<br>247<br>249 | Fault 1 Code<br>Fault 2 Code<br>Fault 3 Code<br>Fault 4 Code |        |                             |  |
|--------------------------|--------------------------------------------------------------|--------|-----------------------------|--|
|                          | Range:                                                       | 0655   | 335                         |  |
|                          | Default:                                                     | Read O | Inly                        |  |
|                          | Access:                                                      | 0      | Path: Utility > Fault Queue |  |
|                          | See also:                                                    |        |                             |  |

| 244<br>246<br>248<br>250 | Fault 1 Time<br>Fault 2 Time<br>Fault 3 Time<br>Fault 4 Time |         |                             |  |
|--------------------------|--------------------------------------------------------------|---------|-----------------------------|--|
|                          | Range:                                                       | 0.0000  | .429496.7295 [Hours]        |  |
|                          | Default:                                                     | Read On | ly                          |  |
|                          | Access:                                                      | 0       | Path: Utility > Fault Queue |  |
|                          | See also:                                                    |         |                             |  |

A code that represents a rectifier fault. The codes appear in these parameters in the order they occur. Fault 1 Code = the most recent fault.

The time between initial power up and the occurrence of the associated fault. Can be compared to Power Up Marker for the time from the most recent power up.

(Fault x Time – Power Up Marker) = the time difference to the most recent power up. A negative value indicates a fault occurred before the most recent power up. A positive value indicates a fault occurred after the most recent power up.

| 300 | IOC Redir Time |                          |                                      |  |  |
|-----|----------------|--------------------------|--------------------------------------|--|--|
|     | Range:         | 043200 minutes [30 days] |                                      |  |  |
|     | Default:       | 1440 minutes [24 hours]  |                                      |  |  |
|     | Access:        | 0                        | Path: Communications > In Data Links |  |  |
|     | See also:      | 301                      |                                      |  |  |

Amount of time used to determine whether rectifier Instantaneous Overcurrent (IOC) fault redirection is discontinued because too many rectifier IOC events have occurred in too short a period of time.

Certain AC line events cause the drive to stop running because of the detection of a rectifier IOC condition. IOC fault redirection is a mechanism that allows rectifier IOC conditions to be reported as Input Current Imbalance faults (fault 225) rather than as rectifier IOC faults (rectifier faults 12, 211, 212, 213). The purpose of this mechanism is to allow external drive control equipment to distinguish between faults caused by AC line events and faults caused by internal drive conditions.

A rectifier IOC condition is considered to be **redirectable** if it occurs more than 1 minute after the rectifier starts running. Any rectifier IOC condition occurring within 1 minute of a rectifier start is always reported as a rectifier IOC fault; it is assumed that these faults are caused by conditions within the drive and not by events on the AC line.

The number of redirects allowed and the amount of time allowed for them before the redirection is discontinued are controlled by rectifier parameters 300 and 301. The default parameters are five redirects allowed in 24 hours. Once redirection has been discontinued, it remains discontinued until the drive is power cycled or until a time equal to the value of IOC Redir Time (300) has gone by since the last redirectable event.

- Redirection can be turned **off** (disabled) by setting IOC Redir Max (301) to 0.
- Redirection can be turned **on** (enabled) by setting IOC Redir Time (300) to 0 and IOC Redir Max (301) to a nonzero value.

| 301 | IOC Redir Max |     |                                      |  |  |
|-----|---------------|-----|--------------------------------------|--|--|
|     | Range:        | 030 |                                      |  |  |
|     | Default:      | 5   |                                      |  |  |
|     | Access:       | 0   | Path: Communications > In Data Links |  |  |
|     | See also:     | 300 |                                      |  |  |

Number of rectifier Instantaneous Overcurrent (IOC) events that can occur before IOC fault redirection is disabled.

See rectifier parameter 300 for a description of the rectifier IOC fault redirect facility.

| 302 | Service 302 |        |                                             |  |  |  |
|-----|-------------|--------|---------------------------------------------|--|--|--|
|     | Range:      | 032767 |                                             |  |  |  |
|     | Default:    | 1000   |                                             |  |  |  |
|     | Access:     | 0      | <b>Path:</b> Communications > In Data Links |  |  |  |
|     | See also:   |        |                                             |  |  |  |

This parameter is for use by service personnel only.

| 303 | Service 303 |        |                                      |  |  |
|-----|-------------|--------|--------------------------------------|--|--|
|     | Range:      | 032767 |                                      |  |  |
|     | Default:    | N/A    |                                      |  |  |
|     | Access:     | 0      | Path: Communications > In Data Links |  |  |
|     | See also:   |        |                                      |  |  |

This parameter is for use by service personnel only.

| 345 | Rct IGBT Tmp Top |           |                                          |  |  |  |
|-----|------------------|-----------|------------------------------------------|--|--|--|
|     | Range:           | -3276.8   | .3276.7 °C                               |  |  |  |
|     | Default:         | Read Onl  | у                                        |  |  |  |
|     | Access:          | 1         | Path: Inputs & Outputs > Temperature etc |  |  |  |
|     | See also:        | 346, 347, | 348                                      |  |  |  |

Displays the measured temperature of the top rectifier IGBT power module in degrees C.

This parameter is only present on Frame 4 drives. All such drives should have firmware version numbers in the 2.x series.

| 346 | Rct IGBT Tmp Up |                                                   |  |  |
|-----|-----------------|---------------------------------------------------|--|--|
|     | Range:          | -3276.83276.7 °C                                  |  |  |
|     | Default:        | Read Only                                         |  |  |
|     | Access:         | 1 <b>Path:</b> Inputs & Outputs > Temperature etc |  |  |
|     | See also:       | 345, 347, 348                                     |  |  |

Displays the measured temperature of the upper rectifier IGBT power module in degrees C.

This parameter is only present on Frame 4 drives. All such drives should have firmware version numbers in the 2x series.

| 347 | Rct IGBT Tmp Low |                                                   |  |  |
|-----|------------------|---------------------------------------------------|--|--|
|     | Range:           | -3276.83276.7 °C                                  |  |  |
|     | Default:         | Read Only                                         |  |  |
|     | Access:          | 1 <b>Path:</b> Inputs & Outputs > Temperature etc |  |  |
|     | See also:        | 345, 346, 348                                     |  |  |

Displays the measured temperature of the lower rectifier IGBT power module in degrees C.

This parameter is only present on Frame 4 drives. All such drives should have firmware version numbers in the 2x series.

| 348 | Rct IGBT Tmp Bot |                                                   |  |  |
|-----|------------------|---------------------------------------------------|--|--|
|     | Range:           | -3276.83276.7 °C                                  |  |  |
|     | Default:         | Read Only                                         |  |  |
|     | Access:          | 1 <b>Path:</b> Inputs & Outputs > Temperature etc |  |  |
|     | See also:        | 345, 346, 347                                     |  |  |

Displays the measured temperature of the bottom rectifier IGBT power module in degrees C.

This parameter is only present on Frame 4 drives. All such drives should have firmware version numbers in the 2x series.

| 349 | Rct Coldplt Tmp |        |                                          |  |  |
|-----|-----------------|--------|------------------------------------------|--|--|
|     | Range:          | -3276. | -3276.83276.7 °C                         |  |  |
|     | Default:        | Read C | Dnly                                     |  |  |
|     | Access:         | 1      | Path: Inputs & Outputs > Temperature etc |  |  |
|     | See also:       |        |                                          |  |  |

Displays the measured rectifier coldplate temperature in degrees C. This parameter is only usable if a coldplate temperature sensor is installed in the drive.

This parameter is only present on Frame 4 drives. All such drives should have firmware version numbers in the 2x series.

Displays the measured ambient temperature inside the power module in degrees C.

This parameter is only present on Frame 4 drives. All such drives should have firmware version numbers in the 2x series.

| 351 | Rct PS Tmp |         |                                          |  |  |  |
|-----|------------|---------|------------------------------------------|--|--|--|
|     | Range:     | -3276.8 | -3276.83276.7 °C                         |  |  |  |
|     | Default:   | Read O  | nly                                      |  |  |  |
|     | Access:    | 1       | Path: Inputs & Outputs > Temperature etc |  |  |  |
|     | See also:  |         |                                          |  |  |  |

Displays the measured drive power supply temperature in degrees C.

This parameter is only present on Frame 4 drives. All such drives should have firmware version numbers in the 2x series.

| 352 | Rct PS +12V   |          |                                          |  |
|-----|---------------|----------|------------------------------------------|--|
|     | Range:        | -3276.8. | 3276.7V °C                               |  |
|     | Default:      | Read On  | ly                                       |  |
|     | Access: 1 Pat |          | Path: Inputs & Outputs > Temperature etc |  |
|     | See also:     |          |                                          |  |

Displays the measured voltage of the +12V power supply.

This parameter is only present on Frame 4 drives. All such drives should have firmware version numbers in the 2x series.

| 353 | Rct PS -                 | 12V    |                                          |
|-----|--------------------------|--------|------------------------------------------|
|     | Range: -3276.83276.7V °C |        | 33276.7V ℃                               |
|     | Default:                 | Read O | nly                                      |
|     | Access:                  | 1      | Path: Inputs & Outputs > Temperature etc |
|     | See also:                |        |                                          |

Displays the measured voltage of the -12V power supply.

This parameter is only present on Frame 4 drives. All such drives should have firmware version numbers in the 2x series.

| 354 | Rct I/O ID V |          |                                          |  |
|-----|--------------|----------|------------------------------------------|--|
|     | Range:       | -3276.8  | .3276.7V °C                              |  |
|     | Default:     | Read Onl | у                                        |  |
|     | Access:      | 1        | Path: Inputs & Outputs > Temperature etc |  |
|     | See also:    |          |                                          |  |

Displays the measured voltage that identifies which type of IO board is installed.

This parameter is only present on Frame 4 drives. All such drives should have firmware version numbers in the 2x series.

## Notes:

# **Troubleshooting the Drive**

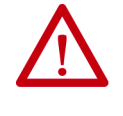

**ATTENTION:** Only qualified electrical personnel familiar with the construction and operation of this equipment and the hazards involved should install, adjust, operate, or service this equipment. Read and understand this manual and other applicable manuals in their entirety before proceeding. Failure to observe this precaution could result in severe bodily injury or loss of life.

The LiquiFlo 2.0 AC drive provides the following ways to determine the status of the drive and to troubleshoot problems that may occur:

- LEDs on the front of the drive
- User-configurable and non-configurable alarms
- User-configurable and non-configurable faults
- Entries in the fault queue
- Drive status parameters

Verify that the DC Bus Capacitors are Discharged Before Servicing the Drive

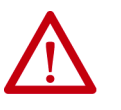

**ATTENTION:** DC bus capacitors retain hazardous voltages after input power has been disconnected. After disconnecting input power, wait 5 minutes for the DC bus capacitors to discharge and then check the voltage with a voltmeter to ensure the DC bus capacitors are discharged before touching any internal components. Failure to observe this precaution could result in severe bodily injury or loss of life.

The DC bus capacitors of the drive retain hazardous voltages after input power has been disconnected. Perform the following steps before touching any internal components.

- 1. Turn off the circuit breaker and lock out input power. Wait 5 minutes.
- 2. Open the enclosure door to the power module.
- 3. Verify that there is no voltage at the power module's input power terminals (L1, L2, and L3) as shown in Figure 2 on page 15 for Frame 3, and Figure 5 on page 20 for Frame 4.
- 4. Remove the cover of the power module.

- Measure the DC bus potential with a voltmeter while standing on a non-conductive surface and wearing insulated gloves. See <u>Figure 77</u> for Frame 3, and <u>Figure 78</u> for Frame 4.
- 6. Once the drive has been serviced, reattach the power module cover and close the enclosure door.
- 7. Turn on the circuit breaker.

#### Figure 77 - Location of DC Bus Measuring Points (Frame 3)

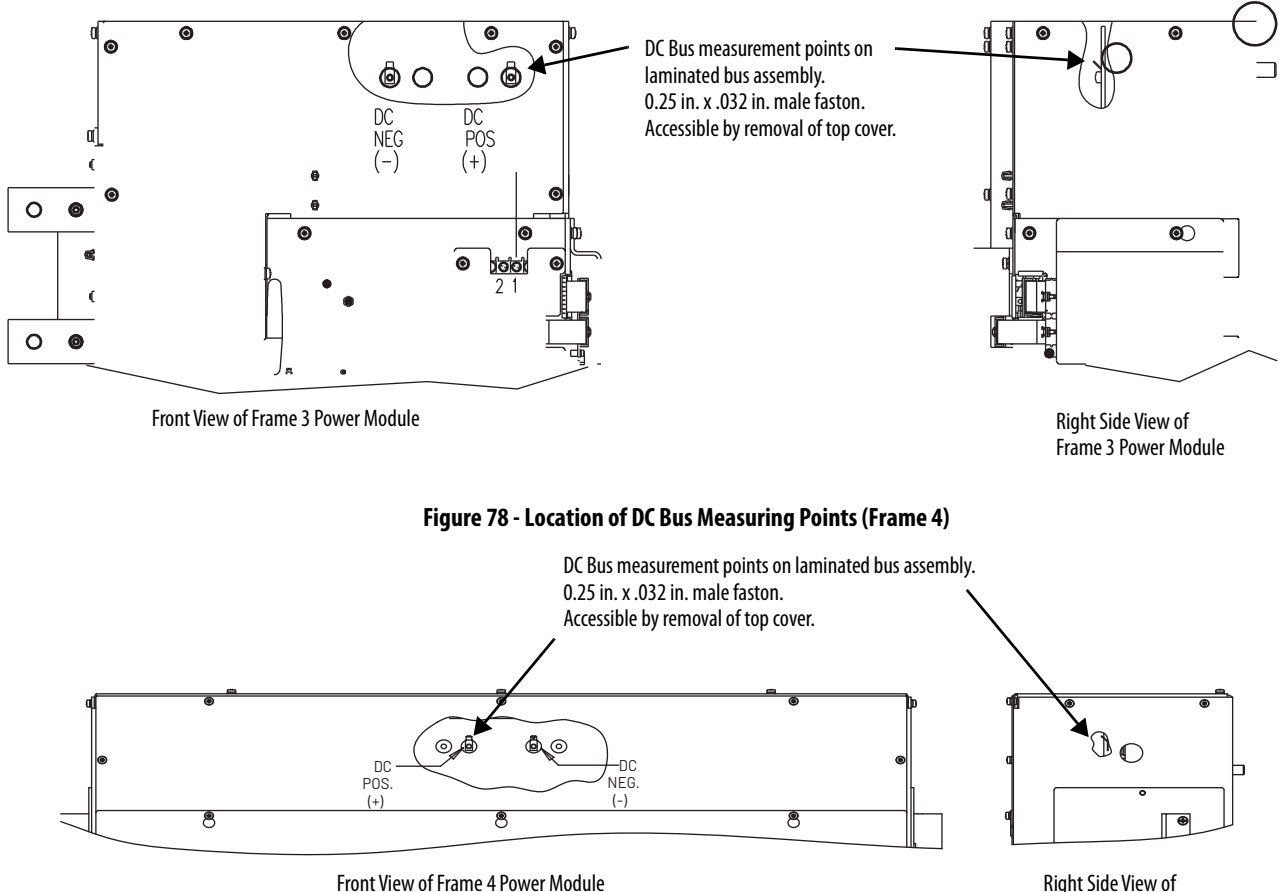

Frame 4 Power Module

## Determining Drive Status Using the Status LEDs

The inverter and rectifier sections each have a status LED.

For Frame 3 drives, the status LEDs are located on the Communication Interface board, and are labeled on the board itself as **INV STATUS** (inverter) and **ACTIVE RECT. STATUS** (rectifier). See Figure 79.

For Frame 4 drives, the status LEDs are located on the Control Board, and are labeled on the board itself as **B2** (inverter) and **B1** (rectifier). See Figure 80.

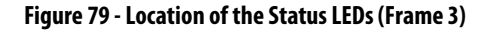

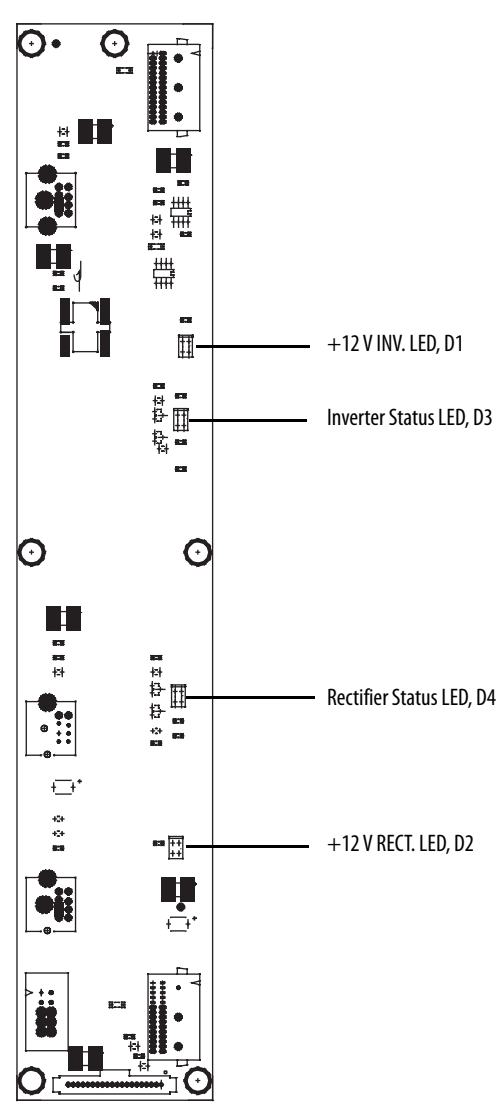

DPI Communications Interface Board

Figure 80 - Location of the Status LEDs (Frame 4)

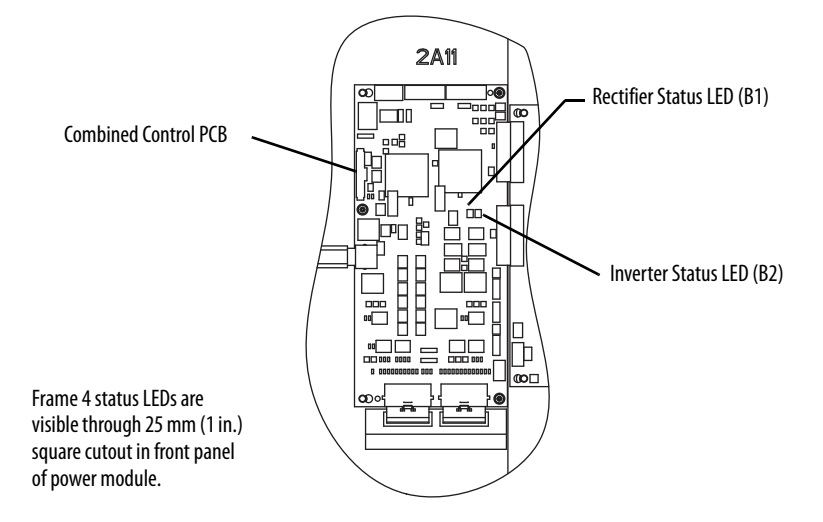

| Color                                           | State    | Description                                                                                                    |
|-------------------------------------------------|----------|----------------------------------------------------------------------------------------------------|
| Green                                           | Flashing | Drive ready, but not running and no faults or alarms are present.                                                       |
|                                                 | Steady   | Drive running, no faults or alarms are present.                                                                         |
| Yellow                                          | Flashing | The drive is not ready. Check inverter parameter 214 (Start Inhibits).                                                  |
| See <u>About Alarms on</u><br>page 194.         | Steady   | An alarm condition exists; drive may be running. Check inverter parameters 211 (Drive Alarm 1) and 212 (Drive Alarm 2). |
| Red                                             | Flashing | A fault has occurred.                                                                                                   |
| See <u>About Faults on</u><br><u>page 197</u> . | Steady   | A non-resettable fault has occurred.                                                                                    |

#### **Table 15 - Inverter Status LED Definitions**

#### **Table 16 - Rectifier Status LED Definitions**

| Color  | State    | Description                                                                                                    |
|--------|----------|----------------------------------------------------------------------------------------------------|
| Green  | Flashing | Rectifier ready, but not running and no faults are present.                                                                     |
|        | Steady   | Rectifier running (providing current to inverter).                                                                              |
| Yellow | Flashing | Precharge contactor is open and rectifier is not running. This is the normal state if the inverter is not running.              |
|        | Steady   | A rectifier alarm condition exists; rectifier may be running. Check rectifier parameter 211 (Alarm Status).                     |
| Red    | Flashing | A rectifier fault has occurred. This also causes an inverter fault, and the fault is enunciated on the OIM or other DPI device. |
|        | Steady   | A non-resettable rectifier fault has occurred.                                                                                  |

**IMPORTANT** Certain hardware failures produce indications on the status LEDs that are not covered in the above tables. For Frame 3 drives, the appropriate response to the appearance of any of these indications is to replace either the Rectifier Control board or Inverter Control board depending on which LED displays the indication. For Frame 4 drives, the appropriate response is always to replace the Control board. <u>Table 17</u> lists the indications.

#### Table 17 - Status LED Definitions for Hardware Failure

| LED Indication                     | Condition                                                                                       |
|------------------------------------|-------------------------------------------------------------------------------------------------|
| Red/green alternating              | Control board boot firmware is running because control board application firmware is corrupted. |
| Yellow/green/red repeating pattern | Control board RAM has failed or control board boot firmware is corrupted.                       |

### **About Alarms**

Alarms indicate conditions that may affect drive operation or application performance.

There are two alarm types, as described in <u>Table 18</u>.

| Туре | Alarm Description |                                                                                                    |
|------|-------------------|----------------------------------------------------------------------------------------------------|
| 1    | User-configurable | These alarms alert the operator of conditions that, if left untreated, may lead to a fault condition. The drive continues to operate during the alarm condition. |
|      |                   | The alarms are enabled or disabled using inverter Alarm Config 1 (259).                                                                                          |
|      |                   | The status of these alarms is shown in inverter Drive Alarm 1 (211).                                                                                             |
| 2    | Non-configurable  | These alarms alert the operator of conditions caused by improper<br>programming and prevent the drive from starting until the problem is<br>resolved.            |
|      |                   | These alarms are always enabled.                                                                                                    |
|      |                   | The status of these alarms is shown in inverter Drive Alarm 2 (212).                                                                                             |
|      |                   |                                                                                                    |

Table 18 - Types of Alarms

The drive indicates alarm conditions in the following ways:

- Status LEDs (see <u>Determining Drive Status Using the Status LEDs on</u> page 192).
- Alarm name and bell graphic on the OIM (see <u>Appendix B</u>). The alarm is displayed as long as the condition exists. The drive automatically clears the alarm when the condition causing it is removed. The OIM only displays alarm names for type 2 alarms, not for type 1 alarms. The bell graphic appears for both type 1 and type 2 alarms.
- Alarm status parameters. Two 16-bit inverter parameters, Drive Alarm 1 (211) and Drive Alarm 2 (212), indicate the status of type 1 and type 2 alarms, respectively. See <u>Chapter 9</u> for the parameter descriptions.
- Alarm queue. Alarms are placed into an alarm queue on the inverter as they occur. The alarms in the queue do not have timestamps, and there is no indication of when each alarm becomes inactive. The queue is visible using the OIM and using VS Utilities. The alarm queue is separate from the inverter fault queue.

| Alarm               | Type | Description                     |                                                                                                    |               |                |             |                   |               |           |
|---------------------|------|---------------------------------|----------------------------------------------------------------------------------------------------|---------------|----------------|-------------|-------------------|---------------|-----------|
| Analog In Loss      | 1    | A user-configura                | able analog inp                                                                                                    | out is config | ured for alarr | n on signal | loss and signal l | oss has occur | red.      |
| Bipolar<br>Conflict | 2    | Parameter inver input functions | Parameter inverter 190 (Direction Mode) is set to Bipolar or Reverse Dis and one of more of the following digital input functions is configured: Fwd/Rev, Run Fwd, Run Rev, Jog Fwd, or Jog Rev. |               |                |             |                   |               |           |
| Dig In<br>ConflictA | 2    | User-configurab                 | User-configurable digital input functions are in conflict. Combinations marked with a 🐥 will cause an alarm.                                                                                     |               |                |             |                   |               |           |
|                     |      |                                 | Acc2 / Dec2                                                                                                    | Accel 2       | Decel 2        | Jog         | Jog Fwd           | Jog Rev       | Fwd / Rev |
|                     |      | Acc2 / Dec2                     |                                                                                                    | +             | +              |             |                   |               |           |
|                     |      | Accel 2                         | 1                                                                                                    |               |                |             |                   |               |           |
|                     |      | Decel 2                         | 1                                                                                                    |               |                |             |                   |               |           |
|                     |      | Jog                             |                                                                                                    |               |                |             | +                 | 1             |           |
|                     |      | Jog Fwd                         |                                                                                                    |               |                | +           |                   |               | <b>.</b>  |
|                     |      | Jog Rev                         |                                                                                                    |               |                | +           |                   |               | <b>.</b>  |
|                     |      | Fwd / Rev                       |                                                                                                    |               |                |             | 1                 | 1             |           |
|                     |      |                                 |                                                                                                    |               |                |             |                   |               |           |

### **Alarm Descriptions**

| Alarm                 | Type | Description                                                                                                    |                                                                                                    |                                            |                                       |                                             |                                      |                                |                                 |                            |                           |
|-----------------------|------|----------------------------------------------------------------------------------------------------|----------------------------------------------------------------------------------------------------|--------------------------------------------|---------------------------------------|---------------------------------------------|--------------------------------------|--------------------------------|---------------------------------|----------------------------|---------------------------|
| Dig In<br>ConflictB   | 2    | User-configur                                                                                                    | User-configurable digital input functions are in conflict. Combinations marked with a 4. will cause an alarm.                                                                                 |                                            |                                       |                                             |                                      |                                |                                 | an alarm.                  |                           |
|                       |      |                                                                                                    | Start                                                                                                    | Stop–CF                                    | Run                                   | Run Fwd                                     | Run Rev                              | Jog                            | Jog Fwd                         | Jog Rev                    | Fwd/<br>Rev               |
|                       |      | Start                                                                                                    |                                                                                                    |                                            | 1                                     | +                                           | *                                    |                                |                                 | +                          |                           |
|                       |      | Stop-CF                                                                                                    |                                                                                                    |                                            |                                       |                                             |                                      |                                |                                 |                            |                           |
|                       |      | Run                                                                                                    | 1                                                                                                    |                                            |                                       | 4                                           | *                                    |                                |                                 | +                          |                           |
|                       |      | Run Fwd                                                                                                    | +                                                                                                    |                                            | +                                     |                                             |                                      | +                              |                                 |                            | +                         |
|                       |      | Run Rev                                                                                                    | #                                                                                                    |                                            |                                       | -                                           |                                      | #                              |                                 |                            | #                         |
|                       |      | Jog                                                                                                    |                                                                                                    |                                            | -                                     | -                                           | <b>.</b>                             |                                |                                 |                            |                           |
|                       |      | Jog Fwd                                                                                                    | -                                                                                                    |                                            | -                                     |                                             |                                      |                                |                                 |                            |                           |
|                       |      | Jog Rev<br>Fwd / Pov                                                                                                    |                                                                                                    |                                            | -                                     |                                             | <b>Å</b>                             |                                |                                 |                            |                           |
|                       |      | Twu/ Nev                                                                                                    |                                                                                                    |                                            |                                       |                                             |                                      |                                |                                 |                            |                           |
| ConflictC             |      | More than one physical input has been configured to the same input function. Multiple configurations ar allowed for the following input functions:         Forward/Reverse       Run Reverse       Bus Regulation Mode B         Speed Select 1       Jog Forward       Acc2 / Dec2         Speed Select 2       Jog Reverse       Accel 2         Speed Select 3       Stop Mode B       Decel 2         Run Forward       Run       Run |                                                                                                    |                                            |                                       |                                             |                                      | וא מוכ ווטנ                    |                                 |                            |                           |
| Drive OL<br>Level 1   | 1    | The calculated (150) is disab                                                                                                    | d inverter<br>led and tl                                                                                                    | IGBT temper<br>ne load is not              | ature req<br>reduced                  | uires a reduc<br>, an overloac              | ction in PW<br>I fault ever          | M carrier<br>itually oc        | frequency. If<br>curs.          | inverter Dr                | ive OL Mode               |
| Drive OL<br>Level 2   | 1    | The calculated disabled and                                                                                                    | The calculated inverter IGBT temperature requires a reduction in Current Limit. If inverter Drive OL Mode (150) is disabled and the load is not reduced, an overload fault eventually occurs. |                                            |                                       |                                             |                                      |                                |                                 |                            |                           |
| Flux Amps Ref<br>Rang | 2    | Result of auto                                                                                                    | otune pro                                                                                                    | cedure (inver                              | ter 61).                              |                                             |                                      |                                |                                 |                            |                           |
| IntDBRes<br>OvrHeat   | 1    | The drive has<br>a predetermin                                                                                                    | temporar<br>ned value                                                                                                    | ily disabled t                             | he dynan                              | nic braking r                               | regulator be                         | ecause th                      | e resistor tem                  | iperature h                | as exceeded               |
| IR Volts Range        | 2    | The drive auto<br>acceptable va                                                                                                    | otuning d<br>lues. This                                                                                                    | efault is Calc<br>alarm shoul              | ulate and<br>d clear wl               | the value can be all moto                   | alculated fo<br>or nameplat          | or IR Drop<br>te data is       | Volts is not in properly ente   | n the range<br>ered.       | of                        |
| MaxFreq<br>Conflict   | 2    | The sum of in<br>(55). Raise in<br>(83) so that th                                                                                                    | verter Ma<br>verter Ma<br>he sum is                                                                                                    | ximum Spee<br>ximum Freq<br>less than or e | d (82) an<br>(55) or lo<br>equal to i | d inverter O<br>wer inverter<br>nverter Max | verspeed L<br>r Maximum<br>imum Freq | imit (83)<br>Speed (8<br>(55). | exceeds inver<br>32) and/or inv | rter Maxim<br>verter Overs | um Freq<br>speed Limit    |
| Motor Type<br>Cflct   | 2    | Inverter Moto<br>DC Boost, DC<br>and may dem                                                                                                    | r Type (90<br>Brake, etc<br>lagnetize                                                                                                    | )) has been so<br>.) have been<br>them.    | et to Sync<br>activated               | Prm Mag or<br>I. DC injectio                | r Sync Reluc<br>on function          | c, and one<br>s are inco       | e or more DC f<br>mpatible wit  | functions (f<br>h synchron | or example,<br>ous motors |
| No Line Sync          | 1    | Rectifier cann                                                                                                    | iot synchr                                                                                                    | onize to the                               | AC line.                              |                                             |                                      |                                |                                 |                            |                           |
| NP Hz Conflict        | 2    | Fan/pump mo<br>inverter Maxi                                                                                                    | ode is sele<br>mum Free                                                                                                    | ected in inver<br>q (55) is grea           | ter Torq F<br>ter than 2              | Perf Mode (5<br>26.                         | i3), and the                         | ratio of i                     | nverter Moto                    | r NP Hertz                 | (43) to                   |
| Power Loss            | 1    | Drive has sen                                                                                                    | sed a pow                                                                                                    | ver line loss.                             |                                       |                                             |                                      |                                |                                 |                            |                           |
| Power Phased<br>ACB   | 1    | Input power p                                                                                                    | ohases are                                                                                                    | e connected <i>i</i>                       | ACB, two                              | input phase                                 | s must be s                          | witched.                       |                                 |                            |                           |
| Prechrg Actv          | 1    | Drive is in the                                                                                                    | initial DC                                                                                                    | bus prechar                                | ge state.                             |                                             |                                      |                                |                                 |                            |                           |
| Speed Ref<br>Cflct    | 2    | Inverter Spee                                                                                                    | d Ref x Se                                                                                                    | l or inverter                              | PI Referei                            | nce Sel is set                              | to <b>Reserv</b>                     | ed.                            |                                 |                            |                           |
| Under-<br>Voltage     | 1    | The bus volta                                                                                                    | ge has dro                                                                                                    | opped below                                | a predet                              | ermined val                                 | ue.                                  |                                |                                 |                            |                           |
| VHz Neg Slope         | 2    | Custom V/Hz mode has been selected in inverter Torq Perf Mode (53) and the V/Hz slope is negative.                                                                                                    |                                                                                                    |                                            |                                       |                                             |                                      |                                |                                 |                            |                           |

| No. <sup>(1)</sup> | Alarm            | No. <sup>(1)</sup> | Alarm               |
|--------------------|------------------|--------------------|---------------------|
| 1                  | Precharge Active | 18                 | Dig In ConflictB    |
| 2                  | UnderVoltage     | 19                 | Dig In ConflictC    |
| 3                  | Power Loss       | 20                 | Bipolar Conflict    |
| 5                  | Analog In Loss   | 21                 | Motor Type Conflict |
| 6                  | IntDBRes OvrHeat | 22                 | NP Hz Conflict      |
| 8                  | Drive OL Level 1 | 23                 | MaxFreq Conflict    |
| 9                  | Drive OL Level 2 | 24                 | VHz Neg Slope       |
| 12                 | No Line Sync     | 25                 | IR Volts Range      |
| 13                 | Power Phased ACB | 26                 | FluxAmps Ref Rang   |
| 17                 | Dig In ConflictA | 27                 | Speed Ref Cflct     |

Table 19 - Alarm Names Cross-Referenced by Alarm Numbers

(1) Alarm numbers not listed are reserved for future use.

## **About Faults**

Faults indicate conditions within the drive that require immediate attention. The drive responds to a fault by initiating a coast-to-stop sequence and turning off output power to the motor.

In addition, some faults are auto-resettable, non-resettable, and/or user-configurable as described in <u>Table 20</u>.

#### Table 20 - Fault Types

| Type | Fault Description |                                                                                                    |
|------|-------------------|----------------------------------------------------------------------------------------------------|
| 1    | Auto-Reset/Run    | If the drive is running when this type of fault occurs, and Auto Rstrt Tries (174) is set<br>to a value greater than 0, a user-configurable timer, Auto Rstrt Delay (175) begins.<br>When the timer reaches zero, the drive attempts to automatically reset the fault. If<br>the condition that caused the fault is no longer present, the fault resets and the drive<br>restarts. |
| 2    | Non-Resettable    | This type of fault normally requires drive or motor repair. The cause of the fault must be corrected before the fault can be cleared. The fault resets on power up after repair.                                                                                                    |
| 3    | User-Configurable | These faults can be enabled/disabled to either annunciate or ignore a fault condition using Fault Config 1 (238).                                                                                                    |
| 4    | Normal Fault      | The fault is resettable using normal fault clearing mechanisms on the drive (Stop/<br>Reset button, powercycling, etc.) or through VS Utilities.                                                                                                    |

The drive indicates faults in the following ways:

- Status LEDs on the drive control panel (see <u>Determining Drive Status</u> <u>Using the Status LEDs on page 192</u>).
- Drive status parameters Drive Status 1 (209) and Drive Status 2 (210).
- Entries in the fault queue (see <u>About the Fault Queue on page 198</u>).
- Pop-up screen on the OIM. See Figure 81. The screen displays:
  - Fault number
  - Fault name
  - Time that has elapsed since fault occurred.

| ault Auto                                                               |  |
|-------------------------------------------------------------------------|--|
| - Fault - Fxxxxx<br>Fault Text String<br>Time Since Fault<br>xxxx:xx:xx |  |
|                                                                         |  |
| <br>ACKNOWLEDGE                                                         |  |

#### Figure 81 - Sample Fault Screen on the OIM

The fault screen is displayed until it is acknowledged by pressing any F-key or cleared in the drive by other means.

### **About the Fault Queue**

The drive automatically retains a history of faults that have occurred in the fault queue. The fault queue is accessed using the OIM or VS Utilities software.

The fault queue holds the eight most recent faults. The last fault to occur is indicated in queue entry #1. As new faults are logged into the queue, existing fault entries are shifted (for example, entry #1 moves to entry #2). Once the queue is full, older faults are discarded from the queue as new faults occur.

All entries in the fault queue are retained if power is lost.

### The Time Stamp

For each entry in the fault queue, the system also displays a fault code and time stamp value. The time stamp value is the value of an internal drive-under-power timer at the time of the fault. The value of this timer is copied to PowerUp Marker (242) when the drive powers up. The fault queue time stamp can then be compared to the value in PowerUp Marker to determine when the fault occurred relative to the last drive power up.

The time stamp is cleared when the fault queue is cleared.

See Accessing the Fault Queue on page 222 for information on accessing the fault queue using the OIM. Refer to the VS Utilities Getting Results Manual, publication D2-3488, for information on accessing the fault queue using VS Utilities software.

Press any F Key to Acknowledge the Fault

### **Clearing Faults**

A fault condition can be cleared by the following:

- 1. Press FIGG or any F-Key to acknowledge the fault and remove the fault pop-up from the OIM screen.
- **2.** Address the condition that caused the fault. The cause must be corrected before the fault can be cleared.
- **3.** After corrective action has been taken, clear the fault using one of the following:
  - Setting Fault Clear (240) to Clear Faults (1).
  - Issuing a Stop-Clear Faults command from the control device (such as an OIM). This action only succeeds if the clear faults function for that device is enabled using the Logic Mask (276) and Fault Clr Mask (283).

Resetting faults clears the faulted status indication. If any fault condition still exists, the fault is latched, and another entry made in the fault queue.

Note that performing a fault reset does not clear the fault queue. Clearing the fault queue is a separate action. See the Fault Clear (240) parameter description.

### Fault Descriptions and Corrective Actions

**IMPORTANT** Read all faults from the inverter. Although rectifier faults occur, they are displayed on the inverter.

#### Frame 3 Fault Descriptions and Corrective Actions

<u>Table</u> describes drive faults and corrective actions for Frame 3 (firmware version 1.x only). It also indicates if the fault is:

D Auto-resettable, and can also be reset using normal fault clearing mechanisms

- ② Non-resettable
- ③ User-configurable, and can be reset using normal fault clearing mechanisms
- ④ Normal fault\*

\*The fault is resettable using normal fault clearing mechanisms on the drive (Stop/Reset button, powercycling, etc.) or through VS Utilities.

| Fault            | No. | Type | Description                                                                                                    | Action                                                                                                    |
|------------------|-----|------|----------------------------------------------------------------------------------------------------|----------------------------------------------------------------------------------------------------|
| AC Line Lost     | 227 | 4    | Input power Lost, rectifier Ride Through Ena (64) is set to<br>Disabled.                                                                                                    | <ol> <li>Verify proper input voltage.</li> <li>Use rectifier parameters Line Frequency (1), Input Voltage RS (7),<br/>Input Voltage ST (8), and Input Voltage TR (9) to verify that drive can<br/>accurately measure input frequency and voltage.</li> <li>Check line voltage feedback signal path, including line sync board with fuse,<br/>AC Line I/O board, and rectifier control board.</li> </ol> |
| Analog In Loss   | 29  | 1    | A user-configurable analog input is configured to fault on<br>signal loss. A signal loss has occurred.<br>Configure with inverter Analog In 1, 2 Loss (324, 327).                                                                                                    | <ol> <li>Check parameters.</li> <li>Check for broken/loose connections at inputs.</li> </ol>                                                                                                    |
| Auto Rstrt Tries | 33  | 3    | Drive unsuccessfully attempted to reset a fault and<br>resume running for the programmed number of inverter<br>Auto Rstrt Tries (174).<br>Enable/disable with inverter Fault Config 1 (238).                                                                                   | Correct the cause of the fault and manually clear.                                                                                                    |
| AutoTune Aborted | 80  | 4    | You canceled the autotune procedure.                                                                                                    | Restart procedure.                                                                                                    |
| Auxiliary Input  | 2   | 1    | A user-configurable digital input is configured to <b>Aux.</b><br><b>Fault</b> and the input is open.                                                                                                    | <ol> <li>Check digital wiring.</li> <li>Configure the digital input to something else with inverter Digital In Sel<br/>parameter (361366).</li> </ol>                                                                                                    |
| CarrierSync Lost | 247 | 3    | Rectifier could not maintain carrier synchronization to<br>inverter.<br>Configure with rectifier Fault Config (rectifier 238).                                                                                                    | <ol> <li>Set inverter PWM Frequency (inverter 151) to 4 KHz.</li> <li>Check cabling between two control boards.</li> <li>Replace rectifier control board.</li> <li>Replace inverter control board.</li> </ol>                                                                                                    |
| Current Fbk Lost | 35  | 4    | The magnitude of motor current feedback was less than<br>5% of inverter Motor NP FLA (42) for the time configured<br>in inverter Imbalance Time (50). Detection of this fault is<br>disabled when inverter Imbalance Time (50) is set to the<br>maximum value of 10.0 seconds. | <ol> <li>If motor current rating is significantly less than drive output rating, it may be<br/>necessary to disable this fault by setting inverter Imbalance Time (50) to 10.0<br/>seconds.</li> <li>Verify connection of current feedback device and motor terminals.</li> <li>If fault repeats, replace current feedback devices and/or power supply.</li> </ol>                                      |
| Decel Inhibit    | 24  | 3    | The drive is not following a commanded deceleration<br>because it is attempting to limit bus voltage.<br>Enable/disable with inverter Fault Config 1 (238).                                                                                                    | <ol> <li>Verify input voltage is within drive specified limits.</li> <li>Verify system ground impedance follows proper grounding techniques.</li> <li>Disable bus regulation and/or extend deceleration time.</li> </ol>                                                                                                    |
| Drive OverLoad   | 64  | 1    | Drive output rating of<br>110% for 1 minute or<br>150% for 5 seconds<br>has been exceeded.                                                                                                    | Reduce load or extend inverter Accel Time (140, 141).                                                                                                    |
| Excessive Load   | 79  | 4    | Motor did not come up to speed in the allotted time.                                                                                                    | <ol> <li>Uncouple load from motor.</li> <li>Repeat Autotune (inverter 61).</li> </ol>                                                                                                    |
| FluxAmpsRef Rang | 78  | 4    | The value for flux amps determined by the autotune procedure exceeds the programmed inverter Motor NP FLA (42).                                                                                                    | <ol> <li>Reprogram inverter Motor NP FLA (42) with the correct motor nameplate<br/>value.</li> <li>Repeat Autotune (inverter 61).</li> </ol>                                                                                                    |
| Ground Fault     | 13  | 1    | A current path to earth ground in excess of 7% of drive<br>rated amps has been detected at one or more of the drive<br>output terminals.                                                                                                    | Check the motor and external wiring to the drive output terminals for a grounded condition.<br>See inverter Ground Current (21).                                                                                                    |
| Hi Vdc Shunt     | 15  | 4    | Drive has activated the shunt trip because the DC Bus<br>Voltage was above 800V DC for more than 100 ms.                                                                                                    | <ol> <li>Monitor the AC line for high line voltage or transient conditions.</li> <li>Bus overvoltage can also be caused by motor regeneration. Extend the decel time.</li> </ol>                                                                                                    |
| High AC Line     | 222 | 4    | Input line voltage is too high.                                                                                                    | Reduce input voltage to meet specification of 480 $\pm$ 10%.                                                                                                    |
| HW Fault         | 70  | 4    | Inverter section of power structure hardware detected an unexpected fault during power stage diagnostics.                                                                                                    | Replace inverter power board.                                                                                                    |
| HW OverCurrent   | 12  | 1    | The drive output current has exceeded the hardware current limit.                                                                                                    | Check programming. Check for excess load, improper DC boost setting, DC brake volts set too high or other causes of excess current.                                                                                                    |
| I/O Board Fail   | 122 | 2    | Inverter (Standard) I/O Board failure.                                                                                                    | <ol> <li>Cycle power.</li> <li>If fault repeats, replace inverter standard I/O board.</li> </ol>                                                                                                    |

#### Table 21 - Fault Descriptions and Corrective Actions (Frame 3)

| Fault                     | No.               | Type | Description                                                                                                    | Action                                                                                                    |
|---------------------------|-------------------|------|----------------------------------------------------------------------------------------------------|----------------------------------------------------------------------------------------------------|
| I/O Comm Loss             | 121               | 2    | Loss of communication to inverter standard I/O board.                                                                                                    | <ol> <li>Cycle power.</li> <li>If fault persists, verify connection between inverter I/O board and inverter control board.</li> <li>If fault still persists, replace inverter standard I/O board.</li> <li>If fault still persists, replace inverter control board.</li> </ol>                                                                                                    |
| I/O Mismatch              | 120               | 4    | Incorrect inverter I/O board identified.                                                                                                    | Restore inverter I/O board to original configuration, or If new configuration is desired, reset fault.                                                                                                    |
| Incompat MCB-PB           | 106               | 2    | Drive rating information stored on the inverter power board is incompatible with the inverter Control board firmware.                                                                                                    | Load compatible version files into inverter.                                                                                                    |
| Input I Imbalance         | 225               | 4    | Input phase current imbalance exceeded limits.                                                                                                    | <ol> <li>Fault 225 can occur if rectifier Line I Imbalance (22) is greater than rectifier I<br/>Imbalance Lmt (62) for longer than the time in rectifier I Imbalance Time<br/>(63). Verify that rectifier parameters 62 and 63 have the correct values. If this<br/>is the cause of the fault 225, fault 225 should also appear in the rectifier fault<br/>queue (rectifier parameters 243250).</li> <li>Check for line voltage imbalance. A line voltage imbalance can cause a line<br/>current imbalance. See rectifier Line V Imbalance (23).</li> <li>Check for existence of rectifier instantaneous overcurrent (IOC) faults<br/>(rectifier faults 12, 211, 212, 213) in rectifier fault queue (rectifier parameters<br/>243250). Short duration events on AC line can cause rectifier overcurrents,<br/>which can be reported as drive fault 225. See description of rectifier IOC Redir<br/>Time (rectifier 300) and IOC Redir Max (rectifier 301).</li> <li>Check for existence of rectifier Line V Imbal L fault (rectifier fault 16) in<br/>rectifier fault queue (rectifier parameters 243250). This rectifier fault can<br/>be caused by short duration AC line events and is reported as drive fault 225.</li> <li>Check rectifier current feedback wiring and signal path, which includes the<br/>rectifier power board and the rectifier control board.</li> </ol> |
| Input V Imbalance         | 226               | 4    | Rectifier Line V Imbalance (23) exceeded rectifier<br>V Imbalance Lmt (60) for more than the time in rectifier<br>V Imbalance Time (61).                                                                                                    | <ol> <li>Check for problem in input power distribution.</li> <li>Check line voltage feedback wiring and signal path: includes line<br/>synchronization board, AC Line I/O board, Rectifier control board.</li> </ol>                                                                                                    |
| Inv Shunt Trip            | 14                | 4    | Drive has activated the shunt trip because the inverter<br>firmware has commanded it. This can be caused by the<br>detection of a motor-side (inverter) ground fault<br>(fault 13), or by the user writing a <b>1</b> to bit 0 of inverter<br>Appl Digital Out (inverter 30). | <ol> <li>See table entry for Ground Fault (13).</li> <li>Determine why a 1 was written to bit 0 of inverter Appl Digital Out<br/>(inverter 30).</li> </ol>                                                                                                    |
| Invtr Base Temp           | 8                 | 1    | Measured temperature of one of the inverter IGBT modules exceeded limit.                                                                                                    | Check for proper temperature and flow rate of coolant.                                                                                                    |
| Invtr Dsat<br>U, V, W     | 200<br>201<br>202 | 4    | High current was detected in an IGBT.                                                                                                    | <ol> <li>Check for loose connection in IGBT wire harness.</li> <li>Check IGBTs.</li> </ol>                                                                                                    |
| Invtr Gate Kill           | 207               | 4    | Inverter gate kill contact is open.                                                                                                    | Close gate kill contact.                                                                                                    |
| Invtr HW Unk              | 230               | 4    | Inverter section of power structure hardware reported unexpected fault.                                                                                                    | <ol> <li>Verify connection between inverter control board and inverter power board.</li> <li>If fault persists, replace inverter power board.</li> <li>If fault still persists, replace inverter control board.</li> </ol>                                                                                                    |
| Invtr HW Unused           | 206               | 4    | Inverter section of power structure hardware reported unexpected fault.                                                                                                    | <ol> <li>Verify connection between inverter control board and inverter power board.</li> <li>If fault persists, replace inverter power board.</li> <li>If fault still persists, replace inverter control board.</li> </ol>                                                                                                    |
| Invtr I Offset<br>U, V, W | 18<br>19<br>20    | 4    | An inverter current feedback offset calculated at drive start was out of range.                                                                                                    | Check inverter current feedback signal path.                                                                                                    |
| Invtr IGBT Temp           | 9                 | 1    | Calculated inverter IGBT junction temperature has<br>exceeded its rated maximum. See inverter diagnostic<br>parameter 2, IGBT Junct Temp.                                                                                                    | Check for proper temperature and flow rate of coolant.                                                                                                    |
| Invtr Over Cur<br>U, V, W | 203<br>204<br>205 | 4    | High current was detected in an IGBT.                                                                                                    | <ol> <li>Verify proper motor data is entered.</li> <li>Reduce current limit.</li> </ol>                                                                                                    |

Table 21 - Fault Descriptions and Corrective Actions (Frame 3) (Continued)

| Fault                 | No.                        | Type    | Description                                                                                                    | Action                                                                                                    |
|-----------------------|----------------------------|---------|----------------------------------------------------------------------------------------------------|----------------------------------------------------------------------------------------------------|
| IR Volts Range        | 77                         | 4       | The drive autotuning default is Calculate, and the value calculated for IR Drop Volts is not in the range of acceptable values.                                                                                                    | Re-enter motor nameplate data.                                                                                                    |
| IXo Voltage-<br>Range | 87                         | 4       | lxo voltage calculated from motor nameplate data is too<br>high.                                                                                                    | <ol> <li>If Ixo calculation is not needed, disable it by clearing bit 2 of Compensation<br/>(inverter parameter 56), then clear fault.</li> <li>If Ixo calculation is needed, re-enter motor nameplate data, and, if necessary,<br/>repeat Autotune (inverter 61).</li> </ol>                                                                                                    |
| Line Feq Lost         | 228                        | 4       | Line frequency not in the range of 4763 Hz.                                                                                                    | <ol> <li>Verify line frequency.</li> <li>Check line voltage feedback wiring and signal path: includes line<br/>synchronization board, AC Line I/O board, Rectifier control board.</li> </ol>                                                                                                    |
| Low DC Bus            | 223                        | 4       | The DC bus voltage is too low.                                                                                                    | Verify proper input voltage.                                                                                                    |
| Motor I Imbalance     | 37                         | 4       | The motor current imbalance displayed in inverter<br>Imbalance Count (221) has exceeded inverter Imbalance<br>Limit (49) for time configured in inverter Imbalance Time<br>(50).                                                                                      | Clear fault.                                                                                                    |
| Motor Overload        | 7                          | 1)<br>3 | Internal electronic overload trip.<br>Enable/disable with inverter Fault Config 1 (238).                                                                                                    | An excessive motor load exists. Reduce load so drive output current does not exceed the current set by inverter Motor OL Amps (48).                                                                                                    |
| Not At Voltage        | 237                        | 4       | The rectifier did not regulate to the desired bus voltage within the defined time.                                                                                                    | <ol> <li>Verify that rectifier is currently synchronized to the AC line.</li> <li>Check all fuses and cabinet wiring.</li> <li>Replace line sync board.</li> <li>Replace AC Line I/O board.</li> <li>Replace rectifier control board and/or rectifier power board.</li> </ol>                                                                                                    |
| OverSpeed Limit       | 25                         | 1       | Functions such as slip compensation or bus regulation<br>have attempted to add an output frequency adjustment<br>greater than that programmed in inverter Overspeed<br>Limit (83).                                                                                    | Remove excessive load or overhauling conditions or increase inverter Overspeed<br>Limit (83).                                                                                                    |
| OverVoltage           | 5                          | 1       | DC bus voltage exceeded maximum value.                                                                                                    | Monitor the AC line for high line voltage or transient conditions. Bus overvoltage can also be caused by motor regeneration. Extend the decel time.                                                                                                    |
| Parameter Chksum      | 100                        | 2       | The calculated checksum does not match the stored<br>checksum for inverter parameter values read from<br>non-volatile memory on the inverter control board.<br>This fault can be cleared by writing a nonzero value to<br>inverter Reset To Defaults parameter (197). | <ol> <li>Restore inverter defaults using inverter Reset To Defaults parameter (197).</li> <li>Reload user set if used, or reprogram inverter parameters.</li> <li>If fault recurs, replace inverter control board.</li> </ol>                                                                                                    |
| Params Defaulted      | 48                         | 4       | The drive was commanded to write default values to all inverter parameters.                                                                                                    | <ol> <li>Clear the fault or cycle power to the drive.</li> <li>Program the drive parameters as needed.</li> </ol>                                                                                                    |
| Phase U to Grnd       | 38                         | 4       | A phase-to-ground fault has been detected between the                                                                                                    | 1. Check the wiring between the drive and motor.                                                                                                    |
| Phase V to Grnd       | 39                         | 4       | drive and motor in this phase.                                                                                                    | 2. Check motor for grounded phase.                                                                                                    |
| Phase W to Grnd       | 40                         | 4       |                                                                                                    |                                                                                                    |
| Phase UV Short        | 41                         | 4       | Excessive current has been detected between these two                                                                                                    | 1. Check the motor and drive output terminal wiring for a shorted condition.                                                                                                    |
| Phase VW Short        | 42                         | 4       |                                                                                                    |                                                                                                    |
| Phase UW Short        | 43                         | 4       |                                                                                                    |                                                                                                    |
| Port 15 Adapter       | 71<br>72<br>73<br>74<br>75 | 4       | The network card connected to DPI port stopped<br>communicating on its external network.<br>The fault code indicates the offending port number<br>(71 = port 1, etc.).                                                                                                | <ol> <li>Check communication board for proper connection to external network.</li> <li>Check external wiring to module on port.</li> <li>Verify external network fault.</li> </ol>                                                                                                    |
| Port 15 DPI Loss      | 81<br>82<br>83<br>84<br>85 | 4       | DPI port stopped communicating via DPI, or an attached<br>peripheral with control capabilities was removed. Fault<br>82 indicates specifically that the rectifier stopped<br>communicating with the inverter.                                                         | <ol> <li>If DPI device was not intentionally disconnected, check wiring to the port.<br/>Replace wiring, port expander, peripherals, communications interface board,<br/>or inverter control board as required.</li> <li>If fault 82 occurs, check wiring between communications interface board and<br/>the two control boards. Replace communications interface board, rectifier<br/>control board, or inverter control board as required.</li> </ol> |

### Table 21 - Fault Descriptions and Corrective Actions (Frame 3) (Continued)

| Fault              | No.               | Type   | Description                                                                                                    | Action                                                                                                    |
|--------------------|-------------------|--------|----------------------------------------------------------------------------------------------------|----------------------------------------------------------------------------------------------------|
| Power Loss         | 3                 | 1<br>3 | Input power unavailable or AC line synchronization not<br>possible for longer than inverter Power Loss Time (185).<br>Enable/disable with inverter Fault Config 1 (238).                 | <ol> <li>Monitor the incoming AC line for low voltage or line power interruption.</li> <li>Check AC line voltage feedback wiring and signal path. This includes the line<br/>synchronization board, the AC Line I/O board, and the rectifier control board.</li> </ol>                                                                                                 |
| Power Phased ACB   | 239               | 4      | Input power is phased ACB rather than ABC.                                                                                                    | Switch two of the input power phases.                                                                                                    |
| Precharge Closed   | 233               | 4      | One or more precharge contactors was closed when it should be open.                                                                                                    | <ol> <li>Check AUX contacts on precharge contactor(s).</li> <li>Check bit 0 in rectifier parameter Dig In Status (216) to view status of input.</li> <li>Check wiring.</li> </ol>                                                                                                    |
| Precharge Open     | 234               | 4      | One or more precharge contactors was open when it should be closed.                                                                                                    | <ol> <li>Check AUX contacts on precharge contactor(s).</li> <li>Check bit 0 in rectifier parameter Dig In Status (216) to view status of input.</li> <li>Check wiring.</li> </ol>                                                                                                    |
| Pwr Brd Chksum1    | 104               | 4      | The checksum read from the inverter power interface<br>board EEPROM does not match the checksum calculated<br>from the EEPROM status data.                                               | Clear the fault or cycle power to the drive.                                                                                                    |
| Pwr Brd Chksum2    | 105               | 0      | The checksum read from the inverter power interface<br>board EEPROM does not match the checksum calculated<br>from the EEPROM configuration data.                                        | <ol> <li>Check connections between inverter control board and inverter power<br/>interface board. If this fixes the issue, then use inverter Reset To Defaults<br/>(inverter 197) to reset the rectifier to its defaults, then reconfigure the drive<br/>as needed.</li> <li>If problem persists, replace inverter power interface board.</li> </ol>                   |
| Rctfr Base Temp    | 217               | 4      | Measured temperature of one of the rectifier IGBT modules exceeded limits.                                                                                                    | Check for proper temperature and flow rate of coolant.                                                                                                    |
| Rctfr Checksum     | 229               | 4      | The parameter checksum read from the rectifier control<br>board does not match the checksum calculated, or the<br>rectifier power board or rectifier control board has been<br>replaced. | <ol> <li>Clear fault.</li> <li>If fault persists, restore defaults on rectifier (rectifier parameter 197), then<br/>reprogram rectifier parameters.</li> <li>If fault still persists, replace rectifier control board or rectifier power board.</li> </ol>                                                                                                    |
| Rctfr Dsat R, S, T | 208<br>209<br>210 | 4      | High current was detected in an IGBT.                                                                                                    | <ol> <li>Check for loose connection in IGBT wire harness.</li> <li>Check IGBTs.</li> </ol>                                                                                                    |
| Rctfr Gnd Fault    | 216               | 4      | Excessive input ground current measured.                                                                                                    | Check for grounded input wiring.                                                                                                    |
| Rctfr HW Unk       | 231               | 4      | Rectifier portion of power structure hardware reported unexpected fault.                                                                                                    | <ol> <li>Verify connection between rectifier control board and rectifier power board.</li> <li>If fault persists, replace rectifier power board.</li> <li>If fault still persists, replace rectifier inverter control board.</li> </ol>                                                                                                    |
| Rctfr HW Unused    | 215               | 4      | Rectifier portion of power structure hardware reported unexpected fault.                                                                                                    | <ol> <li>Verify connection between rectifier control board and rectifier power board.</li> <li>If fault persists, replace rectifier power board.</li> <li>If fault still persists, replace rectifier inverter control board.</li> </ol>                                                                                                    |
| Rctfr I2T Ovrld    | 220               | 4      | Long-term current rating of rectifier exceeded.                                                                                                    | <ol> <li>Low input voltage can result in increased current load. Provide proper input<br/>voltage to the drive.</li> <li>Verify that rectifier Input Load Amps (106) is set correctly.</li> </ol>                                                                                                    |
| Rctfr IGBT Temp    | 218               | 4      | Excessive calculated rectifier IGBT junction temperature.<br>See rectifier Rctfr IGBT Temp (rectifier 19).                                                                               | Check for proper temperature and flow rate of coolant.                                                                                                    |
| Rctfr IO Board     | 236               | 2      | Loss of communication to rectifier I/O board.<br>Rectifier I/O board failure.                                                                                                    | <ol> <li>Clear fault.</li> <li>If fault persists, verify connection between rectifier I/O board and rectifier control board.</li> <li>If fault still persists, replace rectifier I/O board.</li> <li>If fault still persists, replace rectifier control board.</li> </ol>                                                                                              |
| Rctfr IT Overld    | 219               | 4      | Short-term current rating of rectifier exceeded.                                                                                                    | Low input voltage can result in increased current load. Provide proper input voltage to the drive.                                                                                                    |
| Rctfr Not Login    | 238               | 4      | Rectifier took too long to connect to inverter.                                                                                                    | <ol> <li>Check the cabling between the communications interface and the two<br/>control boards.</li> <li>Verify the DPI Data Rate (270) is set to 500K.</li> <li>Connect one DPI device at a time to see if one of the DPI devices is causing the<br/>problem.</li> <li>Replace the communications interface.</li> <li>Replace the rectifier control board.</li> </ol> |
| Rctfr Not OK       | 232               | 4      | A fault was detected on the rectifier but could not be displayed on the inverter.                                                                                                    | Look at rectifier parameter 243 to see fault code.                                                                                                    |

Table 21 - Fault Descriptions and Corrective Actions (Frame 3) (Continued)

| Fault                | No.               | Type    | Description                                                                                                    | Action                                                                                                    |
|----------------------|-------------------|---------|----------------------------------------------------------------------------------------------------|----------------------------------------------------------------------------------------------------|
| Rctfr Over Cur R,S,T | 211<br>212<br>213 | 4       | Rectifier overcurrent.<br>See description of rectifier IOC Redir Time (300) and IOC<br>Redir Max (301) for discussion of alternative reporting of<br>rectifier instantaneous overcurrent (IOC) faults.                                                                             | <ol> <li>High line current can be caused by high load current. Verify that rectifier<br/>overcurrent was not caused by sudden increase in motor (inverter) current.</li> <li>Low input voltage can result in increased current load. Provide proper input<br/>voltage to the drive.</li> <li>AC line events such as short duration shorts in the nearby grid can cause<br/>sudden line current increases. Verify that such events have not occurred.</li> <li>Verify proper motor data is entered on inverter.</li> <li>Reduce rectifier current limit using rectifier Current Limit parameter (105).</li> </ol> |
| Rctfr Over Volt      | 224               | 4       | The DC bus voltage is too high.                                                                                                    | Monitor the AC line for high line voltage or transient conditions. Bus overvoltage can also be caused by motor regeneration. Extend the decel time.                                                                                                    |
| Rctfr Pwr Board      | 235               | 0       | Drive rating information stored on the rectifier power<br>board is incompatible with rectifier application firmware,<br>or drive rating information stored on the rectifier power<br>board was corrupted or could not be read from rectifier<br>power board by rectifier firmware. | <ol> <li>Check connections between rectifier control board and rectifier power<br/>interface board. If this fixes the issue, then use rectifier Reset To Defaults<br/>(rectifier 197) to reset the rectifier to its defaults, then reconfigure the drive<br/>as needed.</li> <li>Load updated drive rating information onto rectifier.</li> <li>Load updated rectifier application firmware.</li> <li>Replace rectifier power board.</li> </ol>                                                                                                    |
| Reactor Temp         | 214               | 4       | Temperature switch in reactor opened.                                                                                                    | Check for proper temperature and fan operation.                                                                                                    |
| Replaced MCB-PB      | 107               | 2       | Inverter control board or inverter power board was<br>replaced.<br>This fault can be cleared by writing a nonzero value to<br>inverter Reset To Defaults parameter (197).                                                                                                    | <ol> <li>Restore inverter defaults (inverter parameter 197).</li> <li>Reprogram parameters.</li> </ol>                                                                                                    |
| Ride Thru Abort      | 221               | 4       | Input power loss timed out, rectifier Ride Through Ena<br>(rectifier 64) is set to <b>Enabled</b> .                                                                                                    | <ol> <li>Verify input power and connections.</li> <li>Check Line Sync board.</li> <li>Check AC Line I/O board.</li> </ol>                                                                                                    |
| Shear Pin            | 63                | 1)<br>3 | Programmed Current Lmt Val (148) has been exceeded.<br>Enabled/disable with inverter Fault Config 1 (238).                                                                                                    | Check load requirements and Current Lmt Val (148) setting.                                                                                                    |
| SW OverCurrent       | 36                | 1       | The drive output current has exceeded the software current limit.                                                                                                    | Check for excess load, improper DC boost setting. DC brake volts set too high.                                                                                                    |
| UnderVoltage         | 4                 | 1<br>3  | DC bus voltage fell below the minimum value of 305V DC.<br>Enable/disable with inverter Fault Config 1 (238).                                                                                                    | Monitor the incoming AC line for low voltage or power interruption.                                                                                                    |
| UserSet1 Chksum      | 101               | 2       | The checksum read from the user set does not match the                                                                                                    | Re-save user set using inverter Save To User Set (199).                                                                                                    |
| UserSet2 Chksum      | 102               | 2       | These faults can be cleared by writing a nonzero value to                                                                                                    |                                                                                                    |
| UserSet3 Chksum      | 103               | 2       | inverter Save To User Set (199).                                                                                                    |                                                                                                    |

#### Table 21 - Fault Descriptions and Corrective Actions (Frame 3) (Continued)

Frame 4 Fault Descriptions and Corrective Actions

<u>Table</u> describes drive faults and corrective actions for Frame 4 (firmware version 2.x only). It also indicates if the fault is:

① Auto-resettable, and can also be reset using normal fault clearing mechanisms.

2 Non-resettable

③ User-configurable, and can be reset using normal fault clearing mechanisms.

### ④ Normal fault\*

\*The fault is resettable using normal fault clearing mechanisms on the drive (Stop/Reset button, powercycling, etc.) or through VS Utilities.

| Fault            | No. | Type | Description                                                                                                    | Action                                                                                                    |
|------------------|-----|------|----------------------------------------------------------------------------------------------------|----------------------------------------------------------------------------------------------------|
| AC Line Lost     | 227 | 4    | Input power Lost, rectifier Ride Through Ena (64) is set to <b>Disabled</b> .                                                                                                    | <ol> <li>Verify proper input voltage.</li> <li>Use rectifier parameters Line Frequency (1), Input Voltage RS (7),<br/>Input Voltage ST (8), Input Voltage TR (9) to verify that drive can<br/>accurately measure input frequency and voltage.</li> <li>Check line voltage feedback signal path, including Combined I/O board<br/>and Combined Control board.</li> </ol> |
| Analog In Loss   | 29  | 1    | A user-configurable analog input is configured to fault on<br>signal loss. A signal loss has occurred.<br>Configure with inverter Analog In 1, 2 Loss (324, 327).                                                                                                    | <ol> <li>Check parameters.</li> <li>Check for broken/loose connections at inputs.</li> </ol>                                                                                                    |
| Auto Rstrt Tries | 33  | 3    | Drive unsuccessfully attempted to reset a fault and resume<br>running for the programmed number of inverter Auto Rstrt<br>Tries (174).<br>Enable/disable with inverter Fault Config 1 (238).                                                                                   | Correct the cause of the fault and manually clear.                                                                                                    |
| AutoTune Aborted | 80  | 4    | You canceled the autotune procedure.                                                                                                    | Restart procedure.                                                                                                    |
| Auxiliary Input  | 2   | 1    | A user-configurable digital input is configured to <b>Aux. Fault</b> and the input is open.                                                                                                    | <ol> <li>Check digital input wiring.</li> <li>Configure the digital input to something else with inverter Digital In Sel<br/>parameter (361366).</li> </ol>                                                                                                    |
| CarrierSync Lost | 247 | 3    | Rectifier could not maintain carrier synchronization to inverter.<br>Configure with rectifier Fault Config (rectifier 238).                                                                                                    | <ol> <li>Set inverter PWM Frequency (inverter 151) to 4 KHz.</li> <li>Replace combined control board.</li> </ol>                                                                                                    |
| Current Fbk Lost | 35  | 4    | The magnitude of motor current feedback was less than 5% of<br>inverter Motor NP FLA (42) for the time configured in inverter<br>Imbalance Time (50). Detection of this fault is disabled when<br>inverter Imbalance Time (50) is set to the maximum value of<br>10.0 seconds. | <ol> <li>If motor current rating is significantly less than drive output rating, it<br/>may be necessary to disable this fault by setting inverter Imbalance<br/>Time (50) to 10.0 seconds.</li> <li>Verify connection of current feedback device and motor terminals.</li> <li>If fault repeats, replace current feedback devices and/or power supply.</li> </ol>      |
| Decel Inhibit    | 24  | 3    | The drive is not following a commanded deceleration because<br>it is attempting to limit bus voltage.<br>Enable/disable with inverter Fault Config 1 (238).                                                                                                    | <ol> <li>Verify input voltage is within drive specified limits.</li> <li>Verify system ground impedance follows proper grounding techniques.</li> <li>Disable bus regulation and/or extend deceleration time.</li> </ol>                                                                                                    |
| Drive OverLoad   | 64  | 1    | Drive output rating of<br>110% for 1 minute or<br>150% for 5 seconds<br>has been exceeded.                                                                                                    | Reduce load or extend inverter Accel Time (140, 141).                                                                                                    |
| Excessive Load   | 79  | 4    | Motor did not come up to speed in the allotted time.                                                                                                    | <ol> <li>Uncouple load from motor.</li> <li>Repeat Autotune (inverter 61).</li> </ol>                                                                                                    |
| FluxAmpsRef Rang | 78  | 4    | The value for flux amps determined by the autotune procedure exceeds the programmed inverter Motor NP FLA (42).                                                                                                    | <ol> <li>Reprogram inverter Motor NP FLA (42) with the correct motor<br/>nameplate value.</li> <li>Repeat Autotune (inverter 61).</li> </ol>                                                                                                    |
| Ground Fault     | 13  | 1    | A current path to earth ground in excess of 50% of drive rated<br>amps has been detected at one or more of the drive output<br>terminals.                                                                                                    | Check the motor and external wiring to the drive output terminals for a grounded condition. See inverter Ground Current (21).                                                                                                    |
| Hi Vdc Shunt     | 15  | 4    | Drive has activated the shunt trip because the DC Bus Voltage was above 800V DC for more than 100ms.                                                                                                    | <ol> <li>Monitor the AC line for high line voltage or transient conditions.</li> <li>Bus overvoltage can also be caused by motor regeneration. Extend the decel time.</li> </ol>                                                                                                    |
| High AC Line     | 222 | 4    | Input line voltage is too high.                                                                                                    | Reduce input voltage to meet specification of 480 $\pm$ 10%.                                                                                                    |
| HW Fault         | 70  | 4    | Inverter section of power structure hardware detected an unexpected fault during power stage diagnostics.                                                                                                    | Replace power board.                                                                                                    |
| HW OverCurrent   | 12  | 1    | The drive output current has exceeded the hardware current limit.                                                                                                    | Check programming. Check for excess load, improper DC boost setting, DC brake volts set too high or other causes of excess current.                                                                                                    |
| I/O Comm Loss    | 121 | 4    | Communication between control board and I/O board has not been established.                                                                                                    | <ol> <li>Clear fault.</li> <li>If fault persists, verify connection between I/O board and control board.</li> <li>If fault still persists, replace I/O board.</li> <li>If fault still persists, replace control board.</li> </ol>                                                                                                    |

#### Table 22 - Fault Descriptions and Corrective Actions (Frame 4)

| Fault                     | No.               | Type | Description                                                                                                    | Action                                                                                                    |
|---------------------------|-------------------|------|----------------------------------------------------------------------------------------------------|----------------------------------------------------------------------------------------------------|
| Incompat MCB-PB           | 106               | 2    | Drive rating information stored on the combined power board inverter EEPROM is incompatible with the Combined Control board inverter firmware.                                                                                                    | Load compatible version files into inverter.                                                                                                    |
| Input I Imbalance         | 225               | 4    | Input phase current imbalance exceeded limits.                                                                                                    | <ol> <li>Fault 225 can occur if rectifier Line I Imbalance (22) is greater than<br/>rectifier I Imbalance Lmt (62) for longer than the time in rectifier I<br/>Imbalance Time (63). Verify that rectifier parameters 62 and 63 have the<br/>correct values. If this is the cause of the fault 225, fault 225 should also<br/>appear in the rectifier fault queue (rectifier parameters 243250).</li> <li>Check for line voltage imbalance. A line voltage imbalance can cause a<br/>line current imbalance. See rectifier Line V Imbalance (23).</li> <li>Check for existence of rectifier instantaneous overcurrent (IOC) faults<br/>(rectifier faults 12, 211, 212, 213) in rectifier fault queue (rectifier<br/>parameters 243250). Short duration events on AC line can cause<br/>rectifier overcurrents, which can be reported as drive fault 225. See<br/>description of rectifier IDC Redir Time (rectifier 300) and IDC Redir Max<br/>(rectifier 301).</li> <li>Check for existence of rectifier Line V Imbal OL fault (rectifier fault 16) in<br/>rectifier fault queue (rectifier parameters 243250). This rectifier fault<br/>can be caused by short duration AC line events and is reported as drive<br/>fault 225.</li> <li>Check rectifier current feedback wiring and signal path, which includes<br/>the combined power board and the combined control board.</li> </ol> |
| Input V Imbalance         | 226               | 4    | Rectifier Line V Imbalance (23) exceeded rectifier V Imbalance<br>Lmt (60) for more than the time in rectifier V Imbalance Time<br>(61).                                                                                                    | <ol> <li>Check for problem in input power distribution.</li> <li>Check line voltage feedback wiring and signal path: includes Combined<br/>I/O board, Combined Control board.</li> </ol>                                                                                                    |
| Inv Shunt Trip            | 14                | 4    | Drive has activated the shunt trip because the inverter<br>firmware has commanded it. This can be caused by the<br>detection of a motor-side (inverter) ground fault (fault 13), or<br>by the user writing a <b>1</b> to bit 0 of inverter Appl Digital Out<br>(inverter 30). | <ol> <li>See table entry for Ground Fault (13).</li> <li>Determine why a <b>1</b> was written to bit 0 of inverter Appl Digital Out<br/>(inverter 30).</li> </ol>                                                                                                    |
| Inv Temp Switch           | 31                | 4    | The inverter over temperature switch opened.                                                                                                    | Verify the connection between TB7-4 and TB7-5 on the I/O board.                                                                                                    |
| Invtr Base Temp           | 8                 | 1    | Measured temperature of one of the inverter IGBT modules exceeded limit.                                                                                                    | Check for proper temperature and flow rate of coolant.                                                                                                    |
| Invtr Dsat<br>U+, V+, W+  | 200<br>201<br>202 | 4    | High current was detected in an IGBT.                                                                                                    | <ol> <li>Check for loose connection in IGBT wire harness.</li> <li>Check IGBTs.</li> </ol>                                                                                                    |
| Invtr Dsat<br>U-, V-, W-  | 197<br>198<br>199 | 4    | High current was detected in an IGBT.                                                                                                    | <ol> <li>Check for loose connection in IGBT wire harness.</li> <li>Check IGBTs.</li> </ol>                                                                                                    |
| Invtr Gate Kill           | 207               | 4    | Gate kill contact is open.                                                                                                    | Close gate kill contact.                                                                                                    |
| Invtr HW Unk              | 230               | 4    | Inverter section of power structure hardware reported unexpected fault.                                                                                                    | <ol> <li>Verify connections between control board and power board.</li> <li>If fault persists, replace power board.</li> <li>If fault still persists, replace control board.</li> </ol>                                                                                                    |
| Invtr I Offset U, V, W    | 18<br>19<br>20    | 4    | An inverter current feedback offset calculated at drive start was out of range.                                                                                                    | Check inverter current feedback signal path.                                                                                                    |
| Invtr IGBT Temp           | 9                 | 1    | Calculated inverter IGBT junction temperature has exceeded<br>its rated maximum. See inverter diagnostic parameter 2, IGBT<br>Junct Temp.                                                                                                    | Check for proper temperature and flow rate of coolant.                                                                                                    |
| Invtr Over Cur U, V,<br>W | 203<br>204<br>205 | 4    | High current was detected in an IGBT.                                                                                                    | <ol> <li>Verify proper motor data is entered.</li> <li>Reduce current limit.</li> </ol>                                                                                                    |

### Table 22 - Fault Descriptions and Corrective Actions (Frame 4) (Continued)

| Fault                 | No. | Type     | Description                                                                                                    | Action                                                                                                    |  |
|-----------------------|-----|----------|----------------------------------------------------------------------------------------------------|----------------------------------------------------------------------------------------------------|--|
| Invtr Unk 10 Brd      | 123 | 4        | The I/O board is of a type that is unknown to the inverter firmware. If fault is cleared, analog inputs and outputs are unusable.                                                                                                    | <ol> <li>Verify the I/O Board ID Voltage (354) is correct for this type of I/O board.</li> <li>If ID voltage is not correct, then replace I/O board. If ID Voltage still isn't correct, then replace control board.</li> <li>If ID voltage is correct, verify that current inverter application firmware version can use this type of I/O board. If not, then update inverter application firmware.</li> </ol> |  |
| IR Volts Range        | 77  | 4        | The drive autotuning default is Calculate, and the value calculated for IR Drop Volts is not in the range of acceptable values.                                                                                                    | Re-enter motor nameplate data.                                                                                                    |  |
| IXo Voltage-<br>Range | 87  | 4        | Ixo voltage calculated from motor nameplate data is too high.                                                                                                    | <ol> <li>If Ixo calculation is not needed, disable it by clearing bit 2 of<br/>Compensation (inverter parameter 56), then clear fault.</li> <li>If Ixo calculation is needed, re-enter motor nameplate data, and, if<br/>necessary, repeat Autotune (inverter 61).</li> </ol>                                                                                                    |  |
| Line Freq Lost        | 228 | 4        | Line frequency not in the range of 4763 Hz.                                                                                                    | <ol> <li>Verify proper input voltage and frequency.</li> <li>Verify connections to I/O board.</li> <li>If fault persists, replace I/O board.</li> </ol>                                                                                                    |  |
| Low DC Bus            | 223 | 4        | The DC bus voltage is too low.                                                                                                    | Verify proper input voltage.                                                                                                    |  |
| Motor I Imbalance     | 37  | 4        | The motor current imbalance displayed in inverter Imbalance<br>Count (221) has exceeded inverter Imbalance Limit (49) for<br>time configured in inverter Imbalance Time (50).                                                                                    | Clear fault.                                                                                                    |  |
| Motor Overload        | 7   | 1)<br>3) | Internal electronic overload trip.<br>Enable/disable with inverter Fault Config 1 (238).                                                                                                    | An excessive motor load exists. Reduce load so drive output current does not exceed the current set by Motor OL Amps (48).                                                                                                    |  |
| Not at Voltage        | 237 | 4        | The rectifier did not regulate to the desired voltage within the defined time.                                                                                                    | <ol> <li>Verify that rectifier is currently synchronized to the AC line.</li> <li>Check all fuses and cabinet wiring.</li> <li>Replace I/O board.</li> <li>Replace control board and/or power board.</li> </ol>                                                                                                    |  |
| NTC Demux Fail        | 30  | 4        | Control board cannot read temperature information from inverter half of power board.                                                                                                    | <ol> <li>Clear faults.</li> <li>If fault persists, verify connections to power board.</li> <li>If fault still persists, replace power board.</li> </ol>                                                                                                    |  |
| OverSpeed Limit       | 25  | 1        | Functions such as slip compensation or bus regulation have<br>attempted to add an output frequency adjustment greater<br>than that programmed in inverter Overspeed Limit (83).                                                                                  | Remove excessive load or overhauling conditions or increase inverter<br>Overspeed Limit (83).                                                                                                    |  |
| OverVoltage           | 5   | 1        | DC bus voltage exceeded maximum value.                                                                                                    | Monitor the AC line for high line voltage or transient conditions. Bus overvoltage can also be caused by motor regeneration. Extend the decel time.                                                                                                    |  |
| Parameter Chksum      | 100 | 2        | The calculated checksum does not match the stored checksum<br>for inverter parameter values read from the non-volatile<br>memory on the control board.<br>This fault can be cleared by writing a nonzero value to inverter<br>Reset To Defaults parameter (197). | <ol> <li>Restore inverter defaults using inverter Reset To Defaults parameter<br/>(197).</li> <li>Reload user set if used, or reprogram inverter parameters.</li> <li>If fault recurs, replace control board.</li> </ol>                                                                                                    |  |
| Params Defaulted      | 48  | 4        | The drive was commanded to write default values to all inverter parameters.                                                                                                    | <ol> <li>Clear the fault or cycle power to the drive.</li> <li>Program the inverter parameters as needed.</li> </ol>                                                                                                    |  |
| Phase U to Grnd       | 38  | 4        | A phase-to-ground fault has been detected between the drive                                                                                                    | 1. Check the wiring between the drive and motor.                                                                                                    |  |
| Phase V to Grnd       | 39  | 4        | and motor in this phase.                                                                                                    | 2. Check motor for grounded phase.                                                                                                    |  |
| Phase W to Grnd       | 40  | 4        |                                                                                                    |                                                                                                    |  |
| Phase UV Short        | 41  | 4        | Excessive current has been detected between these two                                                                                                    | 1. Check the motor and drive output terminal wiring for a shorted                                                                                                    |  |
| Phase VW Short        | 42  | 4        | output terminais.                                                                                                    | condition.                                                                                                    |  |
| Phase UW Short        | 43  | 4        |                                                                                                    |                                                                                                    |  |

### Table 22 - Fault Descriptions and Corrective Actions (Frame 4) (Continued)

| Fault                    | No.                              | Type   | Description                                                                                                    | Action                                                                                                    |
|--------------------------|----------------------------------|--------|----------------------------------------------------------------------------------------------------|----------------------------------------------------------------------------------------------------|
| Port 16 Adapter          | 71<br>72<br>73<br>74<br>75<br>76 | 4      | The network card connected to DPI port stopped<br>communicating on its external network.<br>The fault code indicates the offending port number<br>(71 = port 1, etc.)                                         | <ol> <li>Check communication board for proper connection to external network.</li> <li>Check external wiring to module on port.</li> <li>Verify external network fault.</li> </ol>                                                                                                    |
| Port 16 DPI Loss         | 81<br>82<br>83<br>84<br>85<br>86 | 4      | DPI port stopped communicating via DPI, or an attached<br>peripheral with control capabilities was removed. Fault 82<br>indicates specifically that the rectifier stopped<br>communicating with the inverter. | <ol> <li>If DPI device was not intentionally disconnected, check wiring to the<br/>port. Replace wiring, port expander, peripherals, control board as<br/>required.</li> <li>If fault 82 occurs, disconnect all external peripherals and cycle power to<br/>drive. If fault 82 recurs, replace control board.</li> </ol>                                               |
| Power Loss               | 3                                | 1<br>3 | Input power unavailable or AC line synchronization not<br>possible for longer than inverter Power Loss Time (185).<br>Enable/disable with inverter Fault Config 1 (238).                                      | <ol> <li>Monitor the incoming AC line for low voltage or line power interruption.</li> <li>Check AC line voltage feedback wiring and signal path. This includes the<br/>Combined I/O board and the Combined Control board.</li> </ol>                                                                                                    |
| Power Phased ACB         | 239                              | 4      | Input power is phased ACB rather than ABC.                                                                                                    | Switch two of the input power phases.                                                                                                    |
| Precharge Closed         | 233                              | 4      | One or more precharge contactors was closed when it should be open.                                                                                                    | <ol> <li>Check AUX contacts on precharge contactor(s).</li> <li>Check bit 15 in rectifier parameter Dig In Status (216) to view status of<br/>input.</li> <li>Check wiring.</li> </ol>                                                                                                    |
| Precharge Opened         | 234                              | 4      | One or more precharge contactors was open when it should be closed.                                                                                                    | <ol> <li>Check AUX contacts on precharge contactor(s).</li> <li>Check bit 15 in rectifier parameter Dig In Status (216) to view status of<br/>input.</li> <li>Check wiring.</li> </ol>                                                                                                    |
| Pwr Brd Chksum1          | 104                              | 4      | The checksum read from the Combined Power board inverter EEPROM does not match the checksum calculated from the EEPROM status data.                                                                           | Clear the fault or cycle power to the drive.                                                                                                    |
| Pwr Brd Chksum2          | 105                              | 2      | The checksum read from the Combined Power board inverter<br>EEPROM does not match the checksum calculated from the<br>EEPROM configuration data.                                                              | <ol> <li>Check connections between Combined Control board and Combined<br/>Power board. If this fixes the problem, use inverter Reset To Defaults<br/>(inverter 197) and rectifier Reset To Defaults (rectifier 197) to reset all<br/>drive parameters to defaults, then reconfigure drive as necessary.</li> <li>If problem persists, replace power board.</li> </ol> |
| Rctfr Base Temp          | 217                              | 4      | Measured temperature of one of the rectifier IGBT modules exceeded limits.                                                                                                    | Check for proper temperature and flow rate of coolant.                                                                                                    |
| Rctfr Checksum           | 229                              | 4      | The parameter checksum read from the rectifier portion of the control board does not match the checksum calculated, or the control board or power board has been replaced.                                    | <ol> <li>Clear fault.</li> <li>If fault persists, restore defaults on rectifier (rectifier parameter 197),<br/>then reprogram rectifier parameters.</li> <li>If fault still persists, replace control board or power board.</li> </ol>                                                                                                    |
| Rctfr DPI Comm           | 246                              | 4      | DPI communications interrupted between inverter and rectifier.                                                                                                    | <ol> <li>Clear fault.</li> <li>If fault recurs or persists, replace control board.</li> </ol>                                                                                                    |
| Rctfr Dsat<br>R+, S+, T+ | 208<br>209<br>210                | 4      | High current was detected in an IGBT.                                                                                                    | <ol> <li>Check for loose connection in IGBT wire harness.</li> <li>Check IGBTs.</li> </ol>                                                                                                    |
| Rctfr Dsat<br>R-, S-, T- | 241<br>242<br>243                | 4      | High current was detected in an IGBT.                                                                                                    | <ol> <li>Check for loose connection in IGBT wire harness.</li> <li>Check IGBTs.</li> </ol>                                                                                                    |
| Rctfr Gate Kill          | 240                              | 4      | Gate kill contact is open.                                                                                                    | Close gate kill contact.                                                                                                    |
| Rctfr Gnd Fault          | 216                              | 4      | Excessive line side (input) ground current measured.                                                                                                    | Check for grounded input wiring.                                                                                                    |
| Rctfr HW Unk             | 231                              | 4      | Rectifier portion of power structure hardware reported unexpected fault.                                                                                                    | <ol> <li>Verify connections between control board and power board.</li> <li>If fault persists, replace power board.</li> <li>If fault still persists, replace control board.</li> </ol>                                                                                                    |

Table 22 - Fault Descriptions and Corrective Actions (Frame 4) (Continued)

| Fault                     | No.               | Type    | Description                                                                                                    | Action                                                                                                    |
|---------------------------|-------------------|---------|----------------------------------------------------------------------------------------------------|----------------------------------------------------------------------------------------------------|
| Rctfr I2T Ovrld           | 220               | 4       | Long-term current rating of rectifier exceeded.                                                                                                    | <ol> <li>Low input voltage can result in increased current load. Provide proper<br/>input voltage to the drive.</li> <li>Verify that rectifier Input Load Amps (106) is set correctly.</li> </ol>                                                                                                    |
| Rctfr IGBT Temp           | 218               | 4       | Excessive calculated rectifier IGBT junction temperature. See rectifier Rctfr IGBT Temp (rectifier 19).                                                                                                    | Check for proper temperature and flow rate of coolant.                                                                                                    |
| Rctfr IO Board            | 236               | 4       | Communication between control board and I/O board has not been established.                                                                                                    | <ol> <li>Clear fault.</li> <li>If fault persists, verify connection between I/O board and control board.</li> <li>If fault still persists, replace I/O board.</li> <li>If fault still persists, replace control board.</li> </ol>                                                                                                    |
| Rctfr IT Overld           | 219               | 4       | Short-term current rating of rectifier exceeded.                                                                                                    | Low input voltage can result in increased current load. Provide proper input voltage to the drive.                                                                                                    |
| Rctfr Not Login           | 238               | 4       | Rectifier took too long to connect to inverter.                                                                                                    | <ol> <li>Verify the DPI Data Rate (270) is set to 500K.</li> <li>Connect one DPI device at a time to see if one of the DPI devices is<br/>causing the problem.</li> <li>Replace the Combined Control board.</li> </ol>                                                                                                    |
| Rctfr Not OK              | 232               | 4       | A fault was detected on the rectifier but could not be displayed on the inverter.                                                                                                    | Look at rectifier parameter 243 to see fault code.                                                                                                    |
| Rctfr NTC Demux           | 244               | 4       | Control board cannot read temperature information from rectifier half of power board.                                                                                                    | <ol> <li>Clear faults.</li> <li>If fault persists, verify connections to power board.</li> <li>If fault still persists, replace power board.</li> </ol>                                                                                                    |
| Rctfr Over Cur<br>R, S, T | 211<br>212<br>213 | 4       | Rectifier overcurrent.<br>See description of rectifier IOC Redir Time (300) and IOC Redir<br>Max (301) for discussion of alternative reporting of rectifier<br>instantaneous overcurrent (IOC) faults.                           | <ol> <li>High line current can be caused by high load current. Verify that rectifier<br/>overcurrent was not caused by sudden increase in motor (inverter)<br/>current.</li> <li>Low input voltage can result in increased current load. Provide proper<br/>input voltage to the drive.</li> <li>AC line events such as short duration shorts in the nearby grid can cause<br/>sudden line current increases. Verify that such events have not occurred.</li> <li>Verify proper motor data is entered on inverter.</li> <li>Reduce rectifier current limit using rectifier Current Limit parameter<br/>(105).</li> </ol> |
| Rctfr Over Volt           | 224               | 4       | The DC bus voltage is too high.                                                                                                    | Monitor the AC line for high line voltage or transient conditions. Bus overvoltage can also be caused by motor regeneration. Extend the decel time.                                                                                                    |
| Rctfr Pwr Board           | 235               | 2       | Drive rating information stored on the power board is<br>incompatible with rectifier application firmware, or drive<br>rating information stored on the power board was corrupted<br>or could not be read by rectifier firmware. | <ol> <li>Check connections between Combined Control board and Combined<br/>Power board. If this fixes the problem, use inverter Reset To Defaults<br/>(inverter 197) and rectifier Reset To Defaults (rectifier 197) to reset all<br/>drive parameters to defaults, then reconfigure drive as necessary.</li> <li>Load updated drive rating information onto rectifier.</li> <li>Load updated rectifier application firmware.</li> <li>Replace power board.</li> </ol>                                                                                                    |
| Rctfr Unk IO Brd          | 245               | 4       | The I/O board is of a type that is unknown to the rectifier<br>firmware. If fault is cleared, analog inputs and outputs are<br>unusable.                                                                                         | <ol> <li>Verify that I/O Board ID Voltage (rectifier 354) is correct for this type of I/<br/>O board.</li> <li>If ID voltage is not correct, then replace I/O board. If ID voltage is still not<br/>correct, then replace control board.</li> <li>If ID voltage is correct, verify that current rectifier application firmware<br/>version can use this type of I/O board. If not, then update rectifier<br/>application firmware.</li> </ol>                                                                                                    |
| Reactor Temp              | 214               | 4       | Temperature switch in reactor opened.                                                                                                    | Check for proper temperature and fan operation.                                                                                                    |
| Replaced MCB-PB           | 107               | 2       | Control board or power board was replaced.<br>This fault can be cleared by writing a nonzero value to inverter<br>Reset To Defaults parameter (197).                                                                             | <ol> <li>Restore inverter defaults (inverter parameter 197).</li> <li>Reprogram parameters.</li> </ol>                                                                                                    |
| Ride Thru Abort           | 221               | 4       | Input power loss timed out, rectifier Ride Through Ena<br>(rectifier 64) is set to <b>Enabled</b> .                                                                                                    | <ol> <li>Verify input power and connections.</li> <li>Check I/O board.</li> </ol>                                                                                                    |
| Shear Pin                 | 63                | 1)<br>3 | Programmed inverter Current Lmt Val (148) has been<br>exceeded.<br>Enabled/disable with inverter Fault Config 1 (238).                                                                                                    | Check load requirements and inverter Current Lmt Val (148) setting.                                                                                                    |

Table 22 - Fault Descriptions and Corrective Actions (Frame 4) (Continued)

| Fault           | No. | Type   | Description                                                                                                    | Action                                                                         |
|-----------------|-----|--------|----------------------------------------------------------------------------------------------------|--------------------------------------------------------------------------------|
| SW OverCurrent  | 36  | 1      | The drive output current has exceeded the software current limit.                                                   | Check for excess load, improper DC boost setting. DC brake volts set too high. |
| UnderVoltage    | 4   | 1<br>3 | DC bus voltage fell below the minimum value of: 305V DC input.<br>Enable/disable with inverter Fault Config 1(238). | Monitor the incoming AC line for low voltage or power interruption.            |
| UserSet1 Chksum | 101 | 2      | The checksum read from the user set does not match the                                                              | Re-save user set using inverter Save To User Set (199).                        |
| UserSet2 Chksum | 102 | 2      | These faults can be cleared by writing a nonzero value to                                                           |                                                                                |
| UserSet3 Chksum | 103 | 2      | inverter Save To User Set (199).                                                                                    |                                                                                |

### Table 22 - Fault Descriptions and Corrective Actions (Frame 4) (Continued)

### Table 23 - Fault Names Cross-Referenced by Fault Number

| No. <sup>(1)</sup> | Fault                          |
|--------------------|--------------------------------|
| 2                  | Auxiliary Input                |
| 3                  | Power Loss                     |
| 4                  | UnderVoltage                   |
| 5                  | OverVoltage                    |
| 7                  | Motor Overload                 |
| 8                  | Invtr Base Temp                |
| 9                  | Invtr IGBT Temp                |
| 12                 | HW OverCurrent                 |
| 13                 | Ground Fault                   |
| 14                 | Inv Shunt Trip                 |
| 15                 | Hi Vdc Shunt                   |
| 18                 | Invtr I Offset U               |
| 19                 | Invtr I Offset V               |
| 20                 | Invtr I Offset W               |
| 21                 | Rctfr I Offset R               |
| 22                 | Rctfr I Offset S               |
| 23                 | Rctfr I Offset T               |
| 24                 | Decel Inhibit                  |
| 25                 | OverSpeed Limit                |
| 29                 | Analog In Loss                 |
| 30                 | NTC Demux Fail <sup>(2)</sup>  |
| 31                 | Inv Temp Switch <sup>(2)</sup> |
| 33                 | Auto Rstrt Tries               |
| 35                 | Current Fbk Lost               |
| 36                 | SW OverCurrent                 |
| 37                 | Motor I Imbalance              |
| 38                 | Phase U to Grnd                |
| 39                 | Phase V to Grnd                |

| No. <sup>(1)</sup> | Fault                                |
|--------------------|--------------------------------------|
| 48                 | Params Defaulted                     |
| 63                 | Shear Pin                            |
| 64                 | Drive Overload                       |
| 70                 | HW Fault                             |
| 7176               | Port 16 Adapter                      |
| 77                 | IR Volts Range                       |
| 78                 | FluxAmpsRef Rang                     |
| 79                 | Excessive Load                       |
| 80                 | AutoTune Aborted                     |
| 8186               | Port 16 DPI Loss                     |
| 87                 | IXo VoltageRange                     |
| 100                | Parameter Chksum                     |
| 101                | UserSet1 Chksum                      |
| 102                | UserSet2 Chksum                      |
| 103                | UserSet3 Chksum                      |
| 104                | Pwr Brd Chksum1                      |
| 105                | Pwr Brd Chksum2                      |
| 106                | Incompat MCB-PB                      |
| 107                | Replaced MCB-PB                      |
| 120                | I/O Mismatch <sup>(3)</sup>          |
| 121                | I/O Comm Loss                        |
| 122                | I/O Board Fail 3                     |
| 123                | Invtr Unk IO Brd <sup>(2)</sup>      |
| 197199             | Invtr Dsat U-, V-, W- <sup>(2)</sup> |
| 200202             | Invtr Dsat U, V, W <sup>(3)</sup>    |
| 200202             | Invtr Dsat U+, V+, W+ <sup>(2)</sup> |
| 203205             | Invtr Over Cur U, V, W               |
| 206                | Invtr HW Unused <sup>(3)</sup>       |
|                    |                                      |

| No. <sup>(1)</sup> | Fault                                |
|--------------------|--------------------------------------|
| 214                | Reactor Temp                         |
| 215                | Rctfr HW Unused <sup>(3)</sup>       |
| 216                | Rctfr Gnd Fault                      |
| 217                | Rctfr Base Temp                      |
| 218                | Rctfr IGBT Temp                      |
| 219                | Rctfr IT Overld                      |
| 220                | Rctfr I2T Overld                     |
| 221                | Ride Thru Abort                      |
| 222                | High AC Line                         |
| 223                | Low DC Bus                           |
| 224                | Rctfr Over Volt                      |
| 225                | Input I Imbalance                    |
| 226                | Input V Imbalance                    |
| 227                | AC Line Lost                         |
| 228                | Line Feq Lost                        |
| 229                | Rctfr Checksum                       |
| 230                | Invtr HW Unk                         |
| 231                | Rctfr HW Unk                         |
| 232                | Rctfr Not OK                         |
| 233                | Precharge Closed                     |
| 234                | Precharge Opened                     |
| 235                | Rctfr Pwr Board                      |
| 236                | Rctfr IO Board                       |
| 237                | Not At Voltage                       |
| 238                | Rctfr Not Login                      |
| 239                | Power Phased ACB                     |
| 240                | Rctfr Gate Kill <sup>(2)</sup>       |
| 241243             | Rctfr Dsat R-, S-, T- <sup>(2)</sup> |

| Table 23 - Fault Names Cross-Referenced b | y Fault Number |
|-------------------------------------------|----------------|
|-------------------------------------------|----------------|

\_\_\_\_\_

| No. <sup>(1)</sup> | Fault           |
|--------------------|-----------------|
| 40                 | Phase W to Grnd |
| 41                 | Phase UV Short  |
| 42                 | Phase VW Short  |
| 43                 | Phase WU Short  |

| No. <sup>(1)</sup> | Fault                             |
|--------------------|-----------------------------------|
| 207                | Invtr Gate Kill                   |
| 208210             | Rctfr Dsat R, S, T <sup>(3)</sup> |
| 208210             | Rctfr Dsat R+, S+, T + $^{(2)}$   |
| 211213             | Rctfr Over Cur R, S, T            |

| No. <sup>(1)</sup> | Fault                           |
|--------------------|---------------------------------|
| 244                | Rctfr NTC Demux <sup>(2)</sup>  |
| 245                | Rctfr Unk IO Brd <sup>(2)</sup> |
| 246                | Rctfr DPI Comm <sup>(2)</sup>   |
| 247                | CarrierSync Lost                |

(1) Fault numbers not listed are reserved for future use.

(2) Fault available on Frame 4 drives only.

(3) Fault available on Frame 3 drives only.

# **Diagnostic Parameters**

### The table below describes the diagnostic parameter values.

| Diagnostic Parameter Number | Value Displayed                                   |
|-----------------------------|---------------------------------------------------|
| 1                           | DPI Error Status                                  |
| 2                           | Calculated IGBT Junction Temperature              |
| 3                           | Active Current Limit                              |
| 4                           | Active PWM Frequency                              |
| 5                           | Lifetime MegaWatt Hours <sup>(1)</sup>            |
| 6                           | Lifetime Run Time                                 |
| 7                           | Lifetime Powered Up Time                          |
| 8                           | Lifetime Power Cycles                             |
| 9                           | Life MegaWatt Hours Fraction <sup>(1)</sup>       |
| 10                          | Life MegaWatt Hours Fraction Units <sup>(1)</sup> |
| 1199                        | Reserved for Factory Use                          |

(1) Use the equation below to calculate total Lifetime MegaWatt Hours.

 $\left(\left(\frac{\text{Value of Code 9}}{\text{Value of Code 10}} \neq 0.1\right) + \text{Value of Code 5} = \text{Total Lifetime Megawatt Hours}\right)$ 

## Common Symptoms and Corrective Actions

<u>Table 24</u> through <u>Table 30</u> describe common symptoms and corrective actions.

| Indication(s)                                                                                                    | Cause(s)                                                                                                    | Corrective Action                                                                                                    |
|----------------------------------------------------------------------------------------------------|----------------------------------------------------------------------------------------------------|----------------------------------------------------------------------------------------------------|
| Flashing red Ready LED.                                                                                            | Drive is faulted.                                                                                                    | <ul> <li>Clear fault:</li> <li>Press OIM stop key. This action only succeeds if the clear faults function for that OIM is enabled using the Logic Mask (276) and Fault Clr Mask (283).</li> <li>Cycle power.</li> <li>Set Fault Clear (240) to 1.</li> <li>Toggle terminal block stop or terminal block fault reset digital input. This action only succeeds if the clear faults function for that OIM is enabled using the Logic Mask (276) and Fault Clr Mask (283).</li> <li>Cycle power.</li> </ul> |
| Incorrect operation from the terminal block.                                                                       | <ul> <li>Incorrect input wiring.</li> <li>2-wire control requires Run, Run Forward, or Run Reverse input(s).</li> <li>3-wire control requires Start and Stop inputs</li> <li>Jumper from terminal 7 to 8 is required.</li> </ul>                                                                                                    | Wire inputs correctly and/or install jumper.                                                                                                    |
|                                                                                                    | <ul> <li>Incorrect digital input programming.</li> <li>Mutually exclusive choices have been made.</li> <li>2-wire and 3-wire programming may be<br/>conflicting.</li> <li>Exclusive functions (for example, direction control)<br/>may have multiple inputs configured.</li> <li>Stop if factory default and is not wired or is open.</li> <li>Start or Run programming may be missing.</li> </ul> | Program Digital Inx Sel (361366) for correct inputs.                                                                                                    |
|                                                                                                    | The Digital In bit of one or more of the mask parameters (276285) is not set.                                                                                                    | Set the Digital In bit to 1 in the appropriate mask parameters (276285). The Digital In bit of the Logic Mask (276) must be set if any control function is to be performed from the terminal block.                                                                                                    |
| Flashing yellow Ready LED and DigIn<br>CflctB indication on OIM.<br>Drive Status 2 (210) shows type 2<br>alarm(s). | <ul> <li>Incorrect digital input programming.</li> <li>Mutually exclusive choices have been made.</li> <li>2-wire and 3-wire programming may be<br/>conflicting.</li> <li>Exclusive functions (i.e, direction control) may have<br/>multiple inputs configured.</li> <li>Stop if factory default and is not wired or is open.</li> <li>Start or Run programming may be missing.</li> </ul>         | Program Digital Inx Sel (361366) to resolve conflicts.<br>Remove multiple selections for the same function.<br>Install stop button to apply a signal at stop terminal.                                                                                                    |

### Table 25 - Drive Does Not Start or Jog From OIM

| Indication                        | Cause(s)                                                                                                    | Corrective Action                                                                                                    |
|-----------------------------------|----------------------------------------------------------------------------------------------------|----------------------------------------------------------------------------------------------------|
| None                              | Drive is programmed for 2-wire control, and the bits of the Logic Mask (276) and Start Mask (277) that apply to the OIM are set to 1. | If 2-wire control is required, no action is necessary.<br>If 3-wire control is required, program Digital Inx Sel (361366) for correct inputs. |
| Flashing or steady red Ready LED. | Active fault.                                                                                                    | Reset fault.                                                                                                    |
| Flashing yellow Ready LED.        | Enable input is open.                                                                                                    | Close terminal block enable input.                                                                                                    |
|                                   | The terminal block stop input is open.                                                                                                | Close terminal block stop input.                                                                                                    |
|                                   | Start inhibit bits are set.                                                                                                    | Check status in Start Inhibits (214).                                                                                                    |

| Indication                                                    | Cause(s)                                                                          | Corrective Action                                                                                                    |
|---------------------------------------------------------------|-----------------------------------------------------------------------------------|----------------------------------------------------------------------------------------------------|
| OIM Status Line indicates <b>At Speed</b> and output is 0 Hz. | No value is coming from the source of the command.                                | <ol> <li>If the source is an analog input, check wiring and use a meter to check for<br/>presence of signal.</li> <li>Check Commanded Freq (2) for correct source.</li> </ol>                                                                       |
| None                                                          | Incorrect reference source has been programmed.                                   | <ol> <li>Check Speed Ref Source (213) for the source of the speed reference.</li> <li>Reprogram Speed Ref A Sel (90) for correct source.</li> </ol>                                                                                                 |
| None                                                          | Incorrect reference source is being selected via remote device or digital inputs. | <ol> <li>Check Drive Status 1 (209), bits 1215 for unexpected source selections.</li> <li>Check Dig In Status (216) to see if inputs are selecting an alternate source.</li> <li>Reprogram digital inputs to correct Speed Sel x option.</li> </ol> |

### Table 26 - Drive Does Not Respond to Changes in Speed Command

#### Table 27 - Motor and/or Drive Does Not Accelerate to Commanded Speed

| Indication                                                                  | Cause(s)                                           | Corrective Action                                                                                                    |
|-----------------------------------------------------------------------------|----------------------------------------------------|----------------------------------------------------------------------------------------------------|
| Acceleration time is excessive.                                             | Incorrect value in Accel Time <b>x</b> (140, 141). | Reprogram Accel Time <b>x</b> (140, 141).                                                                                                    |
| Drive is forced into current limit,<br>slowing or stopping<br>acceleration. | Excess load or short acceleration time.            | Check Drive Status 2 (210), bit 10 to see if the drive is in current limit.<br>Remove excess load or reprogram Accel Time <b>x</b> (140, 141). |
| Speed command source or value is not as expected.                           | Improper speed command.                            | Check for the proper speed command using steps 17 in table <u>Table 26</u> .                                                                   |
| Programming is preventing the drive output from exceeding limiting values.  | Incorrect programming.                             | Check Maximum Speed (82) and Maximum Freq (55) to insure that speed is not limited by programming.                                             |

### Table 28 - Motor Operation is Unstable

| Indication | Cause(s)                                                          | Corrective Action                                                                                                    |
|------------|-------------------------------------------------------------------|----------------------------------------------------------------------------------------------------|
| None       | Motor data was incorrectly entered or autotune was not performed. | <ol> <li>Correctly enter motor nameplate data.</li> <li>Perform static or rotate autotune procedure (61).</li> </ol> |

#### Table 29 - Drive Does Not Reverse Motor Direction

| Indication | Cause(s)                                                                       | Corrective Action                                                                                                    |  |
|------------|--------------------------------------------------------------------------------|----------------------------------------------------------------------------------------------------|--|
| None       | Digital input is not selected for reversing control.                           | Check Digital Inx Sel. Choose correct input and program for reverse.                                                                                                    |  |
|            | Digital input is incorrectly wired.                                            | Check input wiring.                                                                                                    |  |
|            | Direction Mode (190) parameter is incorrectly programmed.                      | Reprogram Direction Mode (190) for analog bipolar or digital unipolar control.                                                                                                    |  |
|            | Motor wiring is improperly phased for reverse.                                 | Switch two motor leads.                                                                                                    |  |
|            | A bipolar analog speed command input is incorrectly wired or signal is absent. | <ol> <li>Use meter to check that an analog input voltage is present.</li> <li>Check wiring.</li> <li>Positive voltage commands forward direction.</li> <li>Negative voltage commands reverse direction.</li> </ol> |  |

### Table 30 - Stopping the Drive Results in a Decel Inhibit Fault

| Indication                                                        | Cause(s)                                                                                                    | Corrective Action                                                                                                    |
|-------------------------------------------------------------------|----------------------------------------------------------------------------------------------------|----------------------------------------------------------------------------------------------------|
| Decel Inhibit fault screen.<br>LCD status line indicates Faulted. | The bus regulation feature is enabled and is halting<br>deceleration due to excessive bus voltage. Excess bus voltage is<br>normally due to excessive regenerated energy or unstable AC<br>line input voltages.<br>Internal timer has halted drive operation. | <ol> <li>Reprogram bus regulation (parameters 161 and 162) to eliminate any<br/>Adjust Freq selection.</li> <li>Disable bus regulation (parameters 161 and 162) and add a dynamic<br/>brake.</li> <li>Correct AC input line instability or add an isolation transformer.</li> <li>Reset drive.</li> </ol> |

# **Replacement Parts**

Table 31 through Table 34 list the available replacement parts.

### **Replacement Parts (Frame 3 Drive)**

#### Table 31 - LiquiFlo 2.0 Drive Replacement Parts (Frame 3 Only)

| Description                                                                      | Part Number / Kit Number                                                                         | Qua        | Quantity         |  |
|----------------------------------------------------------------------------------|--------------------------------------------------------------------------------------------------|------------|------------------|--|
|                                                                                  |                                                                                                  | Frame 3AA  | Frame 3CC        |  |
|                                                                                  |                                                                                                  | 180264-A03 | 180264-A06       |  |
| AC Contactor - 140 A, 120 V                                                      | 100-140D11                                                                                       | 3          | 3                |  |
| AC Contactor (surge suppresor) 110V, 127V                                        | 100-DFSC110                                                                                      | 3          | 3                |  |
| Capacitor Bank Assembly                                                          | 21T-LCL-CB9<br>21T-LCL-CB7                                                                       | 1          | -<br>1           |  |
| Line Sync. PC Board Assembly                                                     | 21T-180043                                                                                       | 1          | 1                |  |
| Line Sync. Board Cover                                                           | 21T-179723                                                                                       | 1          | 1                |  |
| Fuse Block, 30 A, 600 V, Class CC, 2-Line                                        | 49454-19B                                                                                        | 1          | 1                |  |
| Fuse Block, 30 A, 600 V, Class CC, 3-Line                                        | 49454-19C                                                                                        | 2          | 2                |  |
| Lug, 2-600 MCM                                                                   | Thomas & Betts # ADR60-22D                                                                       | 1          | 1                |  |
| 115 V Fan, 6″ dia.                                                               | SK-L1-FAN3-F3                                                                                    | 2          | 2                |  |
| Transformer, 5 kVA                                                               | 21T-MISC-B-TR1                                                                                   | 1          | 1                |  |
| Fuse Holder, 600 V, 30 A                                                         | Buss # R60030-2SR                                                                                | 1          | 1                |  |
| Precharge Resistor, 47 Ohm, 300W                                                 | 21T-322542-A02 (set of 3 resistors)                                                              | 3          | 3                |  |
| Resistor, 100 k0hm, 50 W                                                         | Dale # RH-50                                                                                     | 3          | 3                |  |
| Circuit Breaker, Main (Qty 1)<br>65kAIC (base drive = 1)<br>100kAIC (option = 0) | 21P-CB-A600-65-S<br>21P-CB-A600-100-S(100kAIC)<br>21P-CB-A800-65-S<br>21P-CB-A800-100-S(100kAIC) | 1 0 -      | -<br>-<br>1<br>0 |  |
|                                                                                  | 21P-CB-A600-HDL (Handle)                                                                         | 1          | 1                |  |
| Fuse, Class RK-5, 600 V, 15 A                                                    | Gould/Shawmut # TRS-R15                                                                          | 2          | 2                |  |
| Fuse, Class CC, 600 V, 5 A                                                       | Gould/Shawmut # ATQR5                                                                            | 1          | 1                |  |
| Fuse, Class CC, 600 V, 1 A                                                       | Gould/Shawmut # ATQR1                                                                            | 3          | 3                |  |
| Fuse, Class CC, 600 V, 20 A                                                      | Gould/Shawmut # ATDR20                                                                           | 3          | 3                |  |
| Fuse, Class CC, 600 V, 25 A                                                      | Gould/Shawmut # ATQR25                                                                           | 1          | 1                |  |
| Terminal Block, 6-Position                                                       | 49455-93E                                                                                        | 1          | 1                |  |
| Capacitor Guard Panel                                                            | 179960                                                                                           | 1          | 1                |  |
| Plastic Knob                                                                     | Reid # JCL-555                                                                                   | 4          | 4                |  |
| 460 A Power Module                                                               | LF200460AAR                                                                                      | 1          | -                |  |
| 608 A Power Module                                                               | LF200608CCR                                                                                      | -          | 1                |  |
| LCD OIM, Door-Mounted                                                            | RE1LCD<br>REBZL-N1                                                                               | 1          | 1<br>1           |  |
| Air Filter                                                                       | 180415                                                                                           | 1          | 1                |  |
| Floor Mounting Kit (Optional)                                                    | 180380-Q01                                                                                       | 3          | 3                |  |
| Surge Suppressor                                                                 | 21T-385253-A04                                                                                   | 1          | 1                |  |
| Inductor, 405 Amp                                                                | 21T-380097-A02                                                                                   | 1          | -                |  |
| Inductor, 610 Amp                                                                | 21T-380097-A04                                                                                   |            | 1                |  |

# Replacement Parts (Frame 3 Power Module)

| Description                                                                                 | Part Number / Kit Number         | Quantity    |             |
|---------------------------------------------------------------------------------------------|----------------------------------|-------------|-------------|
|                                                                                             |                                  | LF200460AAR | LF200608CCR |
| Wire Harness Assembly, Line Sync.                                                           | 21T-364644-A01                   | 1           | 1           |
| Wire Harness Assembly, DC Bus Bleeder Resistors                                             | 179743-Q02                       | 1           | 1           |
| Wire Harness Assembly, Gate Driver, Rectifier Side                                          | 181770-A01                       | 1           | 1           |
| Wire Harness Assembly, Gate Driver, Inverter Side                                           | 181770-A01                       | 1           | 1           |
| Current Feedback Device, 1000 A                                                             | 179701                           | 6           | 6           |
| Wire Harness Assembly, Current Feedback Device                                              | 363874-A01                       | 1           | 1           |
| Rectifier Control Assembly                                                                  | 21T-180063-A01                   | 1           | 1           |
| AC Line I/O Assembly                                                                        | 21T-180090-A01                   | 1           | 1           |
| Inverter Control Assembly                                                                   | 21T-180064-A01                   | 1           | 1           |
| Connector, Terminal Block, 32-pin                                                           | SK-G9-TB1-S1-A                   | 2           | 2           |
| Internal Fan                                                                                | 21T-181775-A01                   | 1           | 1           |
| Rectifier Power Interface Assembly,<br>440 A, (2) 300 A Modules<br>608 A, (2) 450 A Modules | 21T-351839-A04<br>21T-351839-A05 | 1           | -<br>1      |
| Inverter Power Interface Assembly,<br>460 A, (2) 300 A Modules<br>608 A, (2) 450 A Modules  | 21T-351893-A04<br>21T-351893-A05 | 1           | -<br>1      |
| Insulation Sheet                                                                            | 179700                           | 2           | 2           |
| 80 W Power Supply Assembly                                                                  | 21T-180089-A01                   | 2           | 2           |
| Terminal Block, 2-position                                                                  | 179745                           | 2           | 2           |
| Wire Harness Assembly, Power Supply, Upper Gate                                             | 363869-A01                       | 2           | 2           |
| Wire Harness Assembly, Power Supply, Logic                                                  | 179753                           | 2           | 2           |
| Wire Harness Assembly, Power Supply, Lower Gate                                             | 363880-A01                       | 1           | 1           |
| Communications Interface Assembly                                                           | 21T-180062-A01                   | 1           | 1           |
| Cable Assembly, 20-pin                                                                      | 21M-194706-Q01                   | 1           | 1           |
| Cable Assembly, 30-pin                                                                      | 179694-Q01                       | 2           | 2           |
| Cable Assembly, 40-pin                                                                      | 179828-Q01                       | 2           | 2           |
| Standard I/O Option, 24V Assembly                                                           | 21T-180060-A01                   | 1           | 1           |

# **Replacement Parts (Frame 4 Drive)**

### Table 33 - LiquiFlo 2.0 Drive Replacement Parts (Frame 4 Only)

| Description                                                                                     | Part Number / Kit Number            | Quantity   |            |
|-------------------------------------------------------------------------------------------------|-------------------------------------|------------|------------|
|                                                                                                 |                                     | Frame 4CC  | Frame 4CC  |
|                                                                                                 |                                     | 180580-A07 | 180580-A09 |
| AC Contactor - 300 A, 120 V                                                                     | 100-D300ED11                        | 3          | 3          |
| Capacitor Bank Assembly,<br>1215 A<br>905 A                                                     | 21T-LCL-CB10<br>21T-LCL-CB11        | -<br>1     | 1          |
| Circuit Breaker, Control, 15 A, 3 ph (Qty 1)<br>65kAIC (base drive = 1)<br>100kAIC (option = 0) | 21T-380127-A03<br>21T-380127-A09    | 1<br>0     | 1<br>0     |
| Fuse Block, 30 A, 600 V, Class CC, 3-Line                                                       | 117719                              | 2          | 2          |
| Fuse Block, 30 A, 600 V, Class CC, 2-Line                                                       | 49454-19B                           | 1          | 1          |
| Lug, 2-600 MCM, Ground                                                                          | Thomas & Betts # ADR60-22D          | 1          | 1          |
| 115 V Fan                                                                                       | SK-L1-FAN3-F3                       | 4          | 4          |
| Transformer, 5 kVA, Multi-tap                                                                   | 21T-MISC-B-TR1                      | 1          | 1          |
| Precharge Resistor, 47 Ohm, 300W                                                                | 21T-322542-A02 (set of 3 resistors) | 6          | 6          |
| Circuit Breaker, Main,1500 A (Qty 1)<br>65kAIC (base drive = 1)<br>100kAIC (option = 0)         | 21T-380127-A03<br>21T-380127-A08    | 1<br>0     | 1<br>0     |
| Circuit Breaker Handle and Shaft                                                                | 21T-CB-A1500-HDL                    | 1          | 1          |
| Fuse, Class CC, 600 V, 1 A                                                                      | Gould/Shawmut # ATQR1               | 3          | 3          |
| Fuse, Class CC, 600 V, 10 A                                                                     | Gould/Shawmut # ATQR10              | 1          | 1          |
| Fuse, Class CC, 600 V, 20 A                                                                     | Gould/Shawmut # ATDR20              | 4          | 4          |
| Terminal Block, 4-Position                                                                      | 49455-93C                           | 1          | 1          |
| Terminal Block, 10-Position                                                                     | 49455-93J                           | 2          | 2          |
| 900 A Power Module                                                                              | 21T-LF200900CCR                     | 1          | -          |
| 1215 A Power Module                                                                             | 21T-LF201215CCR                     | -          | 1          |
| Inductor, 905 A                                                                                 | 21T-380097-A05                      | 1          | -          |
| Inductor, 1215 A                                                                                | 21T-380097-A06                      | -          | 1          |
| Surge Suppressor                                                                                | 21T-385253-A01                      | 1          | 1          |
## **Replacement Parts (Frame 4 Power Module)**

| Description                                                       | Part Number / Kit Number                                                                        | Quantity    | Quantity    |
|-------------------------------------------------------------------|-------------------------------------------------------------------------------------------------|-------------|-------------|
|                                                                   |                                                                                                 | LF200900CCR | LF201215CCR |
| Combined Power PCB Assembly, 900 A                                | 21T-316972-A02                                                                                  | 1           | -           |
| Combined Power PCB Assembly, 1215 A                               | 21T-316972-A01                                                                                  | -           | 1           |
| Wire Harness Assembly, Gate Driver                                | 181565-C04 (L1 - two of each)<br>181565-C05 (L2 - two of each)<br>181565-C06 (L3 - two of each) | 2           | 2           |
| Internal Fan, 24V DC<br>(internal to power module)                | 21T-181775-A02                                                                                  | 1           | 1           |
| Internal Fan, 24V DC<br>(on bottom of power module)               | 21T-181775-A03                                                                                  | 2           | 2           |
| Wire Harness Assembly, Internal Fan                               | 180316-Q01                                                                                      | 1           | 1           |
| Wire Harness Assembly, Gate Driver,<br>Rectifier Side             | 180427-Q01                                                                                      | 1           | 1           |
| Wire Harness Assembly, DC Power                                   | 180427-Q02                                                                                      | 1           | 1           |
| Current Feedback Device, 1000 A                                   | 180307-Q01                                                                                      | 1           | 1           |
| Wire Harness Assembly, DC Bus Resistors                           | 180315-Q02                                                                                      | 1           | 1           |
| Current Feedback Device, 2000 A                                   | 179757-Q01                                                                                      | 6           | 6           |
| Wire Harness Assembly, Current Feedback<br>Device, Rectifier Side | 181566-C03                                                                                      | 1           | 1           |
| Wire Harness Assembly, Current Feedback<br>Device, Inverter Side  | 181566-C04                                                                                      | 1           | 1           |
| Wire Harness Assembly, RTD, Rectifier Side                        | 181567-C03                                                                                      | 1           | 1           |
| Wire Harness Assembly, RTD, Inverter Side                         | 181567-C04                                                                                      | 1           | 1           |
| Cable Assembly, 40-pin                                            | 179828-Q01                                                                                      | 2           | 2           |
| Combined Control PCB Assembly                                     | 21T-180325-A01                                                                                  | 1           | 1           |
| Combined I/O PCB Assembly                                         | 21T-180370-A01                                                                                  | 1           | 1           |
| Cable Assembly, 20-pin                                            | 194706-Q01                                                                                      | 1           | 1           |
| Cable, Mini DIN, 8-position, Male/Male                            | 180513-Q01                                                                                      | 1           | 1           |

### **Ordering Replacement Parts**

Order replacement parts available from Rockwell Automation by kit number, when listed. See <u>Figure 2 on page 15</u> through <u>Figure 7 on page 23</u> for parts locations.

## Board Replacement, Firmware Setup Procedures

This section defines drive firmware setup procedures that are required after a LiquiFlo 2.0 drive board is replaced. If a board is not mentioned in this section, then firmware setup is not required for that board.

### **Clearing Drive Faults**

**IMPORTANT** The procedure for recovering from a board replacement may cause a drive fault. The appropriate response to many, although not all, of these faults is to clear the fault and continue the procedure. This section gives details on how to clear faults.

- 1. An Operator Interface Module (OIM) can be used to clear faults if an OIM is available:
  - a. Plug the OIM into the appropriate connector on the Communications Interface Board (LiquiFlo 2.0 Frame 3), or Control Board (LiquiFlo 2.0 Frame 4).
  - b. The status area at the top of the OIM display should be **Faulted**, and the drive status LED (inverter status LED on the Communications Interface Board [for LiquiFlo 2.0 Frame 3] or the Combined Control Board [for LiquiFlo 2.0 Frame 4]), should be blinking red.
  - c. Go to inverter parameter 276 (Logic Mask) and set all the bits to 1.
  - d. Go to inverter parameter 283 (Fault Clr Mask) and set all the bits to 1.
  - e. Press the stop key on the OIM. This key is normally colored red and is marked **0**.
- **2.** If the fault still exists, remove power to the entire drive, wait 5 minutes, and then restore power.

## LiquiFlo 2.0 Frame 3 Firmware Setup Procedures

Inverter Control Board

**IMPORTANT** If drive fault 106 (Incompat MCB-PB) occurs after replacing board or at any other point during this procedure, then the new inverter control board is incompatible with the older inverter power interface board. Replace the older inverter power interface board.

- 1. Reset all inverter parameters to defaults by setting inverter parameter 197 (Reset to Defalts) to 1. The value of parameter 197 (Reset to Defalts) returns to 0 immediately after 1 is written to memory. This action should clear faults 100 (Parameter Checksum) and 107 (Replaced MCB-PB).
- 2. The reset to defaults operation normally causes drive fault 48 (Params Defaulted) to occur. This fault is for information only, and should be cleared. See <u>Clearing Drive Faults on page 218</u>. If drive is still faulted after this attempt is made, troubleshoot on the basis of the current fault.
- 3. Reprogram all drive parameters.

Inverter Power Interface Board

| IMI     | <b>IMPORTANT</b> If drive fault 106 (Incompat MCB-PB) occurs after replacing board or at any other point during this procedure, then the new inverter power interface boa is incompatible with the older inverter control board. Replace the older inverter control board.                                  |                                                                                                    |  |
|---------|----------------------------------------------------------------------------------------------------|----------------------------------------------------------------------------------------------------|--|
| 1.      | Verify the<br>inverter r<br>output cu                                                                                                    | at inverter power interface board data is correct by checking<br>ead-only parameter 28 (Rated Amps) against correct drive<br>irrent rating. |  |
| 2.      | Reset all inverter parameters to defaults by setting inverter parameter 197<br>(Reset to Defalts) to 1. The value of parameter 197 (Reset to Defalts)<br>returns to 0 immediately after 1 is written to memory. This action should<br>clear faults 100 (Parameter Checksum) and 107 (Replaced MCB-PB).      |                                                                                                    |  |
| 3.      | The reset to defaults operation normally causes drive fault 48 (Params Defaulted) to occur. This fault is for information only, and should be cleared. See <u>Clearing Drive Faults on page 218</u> . If drive is still faulted after this attempt is made, troubleshoot on the basis of the current fault. |                                                                                                    |  |
| 4.      | Reprogra                                                                                                    | m all drive parameters.                                                                                                    |  |
| Rectifi | er Control B                                                                                                    | pard                                                                                                    |  |

| IMPORTANT | If drive fault 235 (Rctfr Pwr Board) occurs after replacing board or at any other                                                                             |
|-----------|----------------------------------------------------------------------------------------------------|
|           | point during this procedure, then the new rectifier control board is                                                                                          |
|           | incompatible with the older rectifier power interface board, or the data stored<br>on the old rectifier power interface board has become corrupt. Replace the |
|           | older rectifier power interface board.                                                                                                    |

- 1. Reset all rectifier parameters to defaults by setting rectifier parameter 197 (Reset to Defalts) to 1. The value of parameter 197 (Reset to Defalts) returns to 0 immediately after 1 is written to memory.
- 2. If drive is still faulted, attempt to reset the fault using the normal procedure. See <u>Clearing Drive Faults on page 218</u>. If drive is still faulted after this attempt is made, troubleshoot on the basis of the current fault.
- 3. Reprogram all drive parameters.

Rectifier Power Interface Board

| IM     | PORTANT                                                                                                    | If drive fault 235 (Rctfr Pwr Board) occurs after replacing board or at any other<br>point during this procedure, then the new rectifier power interface board is<br>incompatible with the old rectifier control board, or the data stored on the old<br>rectifier control board has become corrupt. Replace the old rectifier control<br>board. If the fault still exists, replace the new rectifier power interface board. |  |  |
|--------|----------------------------------------------------------------------------------------------------|----------------------------------------------------------------------------------------------------|--|--|
| 1.     | Verify tha<br>rectifier r<br>output cu                                                                                                    | at rectifier power interface board data is correct by checking<br>ead-only parameter 28 (Rated Amps) against correct rectifier<br>ırrent rating.                                                                                                    |  |  |
| 2.     | 2. Reset all rectifier parameters to defaults by setting rectifier parameter 197 (Reset to Defalts) to 1. The value of parameter 197 (Reset to Defalts) returns to 0 immediately after 1 is written to memory.                            |                                                                                                    |  |  |
| 3.     | 3. If drive is still faulted, attempt to reset the fault using the normal procedure. See <u>Clearing Drive Faults on page 218</u> . If drive is still faulted after this attempt is made, troubleshoot on the basis of the current fault. |                                                                                                    |  |  |
| 4.     | 4. Reprogram all drive parameters.                                                                                                    |                                                                                                    |  |  |
| I/O Bo | ard (AC Line                                                                                                    | I/O Board or Standard I/O Board)                                                                                                    |  |  |
| No sp  | oecial actio                                                                                                    | ns are required after replacing either of these boards.                                                                                                    |  |  |
| Liqui  | iFlo 2.0 F                                                                                                    | rame 4 Firmware Setup Procedures                                                                                                    |  |  |
| Combi  | ned Control                                                                                                    | Board                                                                                                    |  |  |
| IM     | PORTANT                                                                                                    | If drive fault 106 (Incompat MCB-PB) or fault 235 (Rctfr Pwr Board) occurs after<br>replacing board or at any other point during this procedure, then the new<br>combined control board is incompatible with the old combined power board,<br>or the data stored on the old combined power board has become corrupt.<br>Replace the old combined power board.                                                                |  |  |
| 1.     | Reset all<br>(Reset to<br>returns to<br>clear faul                                                                                                    | inverter parameters to defaults by setting inverter parameter 197<br>Defalts) to 1. The value of parameter 197 (Reset to Defalts)<br>o 0 immediately after 1 is written to memory. This action should<br>ts 100 (Parameter Checksum) and 107 (Replaced MCB-PB).                                                                                                    |  |  |
| 2.     | <ol> <li>Reset all rectifier parameters to defaults by setting rectifier parameter 197<br/>(Reset to Defalts) to 1. The value of parameter 197 (Reset to Defalts)<br/>returns to 0 immediately after 1 is written to memory.</li> </ol>   |                                                                                                    |  |  |

- **3.** If drive is still faulted, attempt to reset the fault using the normal procedure. See <u>Clearing Drive Faults on page 218</u>. If drive is still faulted after this attempt is made, troubleshoot on the basis of the current fault.
- 4. Reprogram all drive parameters.

### **Combined Power Board**

| IMI    | <b>IMPORTANT</b> If drive fault 106 (Incompat MCB-PB) or fault 235 (Rctfr Pwr Board) occurs at replacing board or at any other point during this procedure, then the new combined power board is incompatible with the old combined control boar or the data stored on the old combined control board has become corrupt. Replace the old combined control board. If the fault still exists, replace the n combined power board. |                                                                                                    |  |
|--------|----------------------------------------------------------------------------------------------------|----------------------------------------------------------------------------------------------------|--|
| 1.     | Verify tha<br>only para<br>rating.                                                                                                    | at power board inverter data is correct by checking inverter read-<br>meter 28 (Rated Amps) against correct drive output current                                                                              |  |
| 2.     | Verify that power board rectifier data is correct by checking rectifier read-<br>only parameter 28 (Rated Amps) against correct rectifier output current<br>rating                                                                                                    |                                                                                                    |  |
| 3.     | Reset all inverter parameters to defaults by setting inverter parameter 197<br>(Reset to Defalts) to 1. The value of parameter 197 (Reset to Defalts)<br>returns to 0 immediately after 1 is written to memory. This action should<br>clear faults 100 (Parameter Checksum) and 107 (Replaced MCB-PB).                                                                                                    |                                                                                                    |  |
| 4.     | Reset all rectifier parameters to defaults by setting rectifier parameter 197<br>(Reset to Defalts) to 1. The value of parameter 197 (Reset to Defalts)<br>returns to 0 immediately after 1 is written to memory.                                                                                                    |                                                                                                    |  |
| 5.     | If drive is<br>procedure<br>after this                                                                                                    | still faulted, attempt to reset the fault using the normal<br>e. See <u>Clearing Drive Faults on page 218</u> . If drive is still faulted<br>attempt is made, troubleshoot on the basis of the current fault. |  |
| 6.     | Reprogra                                                                                                    | m all drive parameters.                                                                                                    |  |
| Standa | ard I/O Board                                                                                                    | 1 Connections                                                                                                    |  |

Mount the Standard I/O Board on the Power Module with hardware provided.

# Troubleshooting the Drive Using the OIM

The OIM provides immediate visual notification of alarm or fault conditions as well as the following diagnostic information:

- Entries in the fault queue
- Fault parameters
- Drive status parameters
- Selected device version and status information
- OIM version information

### **Accessing the Fault Queue**

As described in <u>About the Fault Queue on page 198</u>, the drive automatically retains a history of the last four faults that have occurred in the fault queue.

To access the fault queue, press the F4 key at the process display screen, or see <u>Figure 82</u> to access the fault queue from the Main Menu.

### Figure 82 - Accessing the Fault Queue

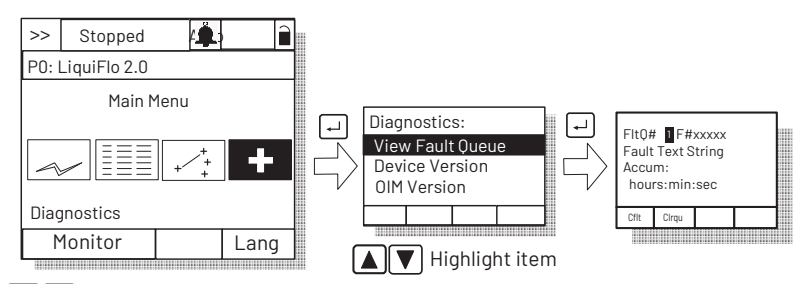

◄ ► Highlight Diagnostics icon

### Figure 83 - Sample Fault Queue Entry

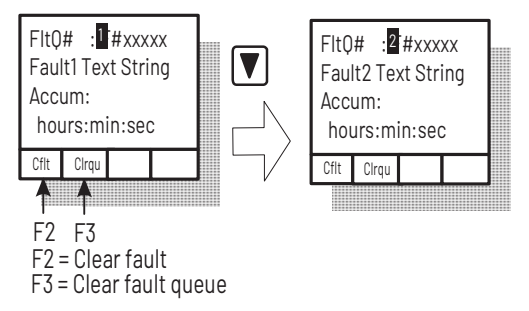

### **Accessing the Fault Parameters**

The OIM provides quick access to the fault parameters by grouping them in the Fault Info submenu. To access these parameters, see <u>Figure 84</u>.

Figure 84 - Accessing the Fault Parameters

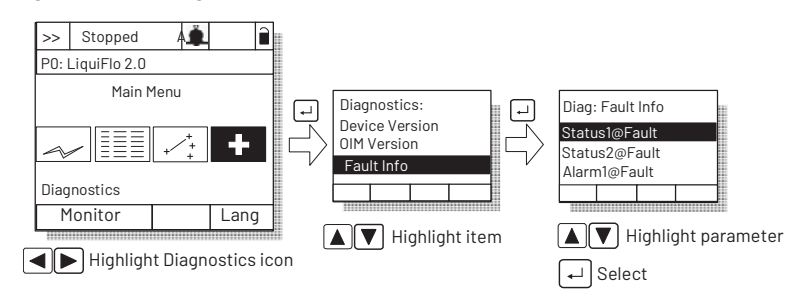

### **Accessing the Drive Status Parameters**

The OIM provides quick access to the status parameters by grouping them in the Status Info submenu. To access these parameters, see Figure 85.

#### Figure 85 - Accessing the Drive Status Parameters

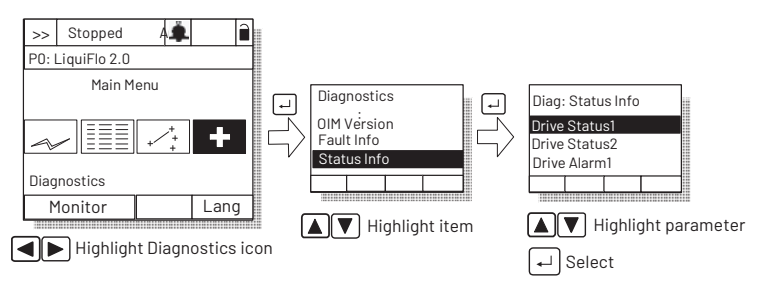

### **Determining the Product Version**

The OIM can be used to determine hardware and firmware version information for the drive and for connected devices, including the OIM, down to the component level.

<u>Device Version on page 224</u> provides a general procedure for determining device version information for a device, where the **device** is the inverter, the rectifier, or a DPI peripheral device. To use this procedure, first set the OIM to view information for the particular device. See <u>Viewing Rectifier or Inverter</u> <u>Parameters on page 62</u> for information on setting up the OIM so that it is displaying information related to a particular device.

### **Device Version**

To access the device version information for the current device (inverter, rectifier, or DPI peripheral device), see <u>Figure 86</u> and <u>Figure 87</u>. This example assumes that the OIM is currently set to view the inverter device, indicated by **P0: LiquiFlo 2.0** on the OIM display. If the OIM is currently viewing the rectifier device, the OIM display contains the line **P2: Active Rectifier**.

Figure 86 - Accessing the Device Version Information

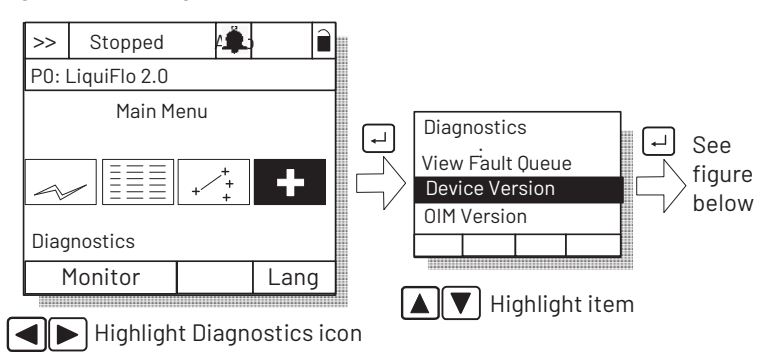

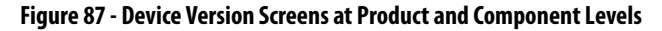

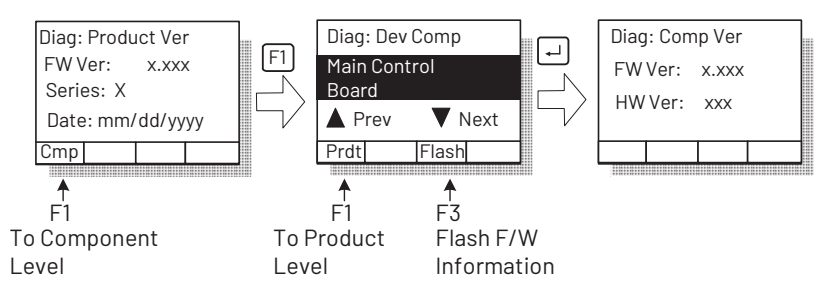

### **OIM Version**

The OIM Version selection provides information on the OIM you are using to access this data. See <u>Figure 88</u> and <u>Figure 89</u>.

### Figure 88 - Accessing the OIM Version Information

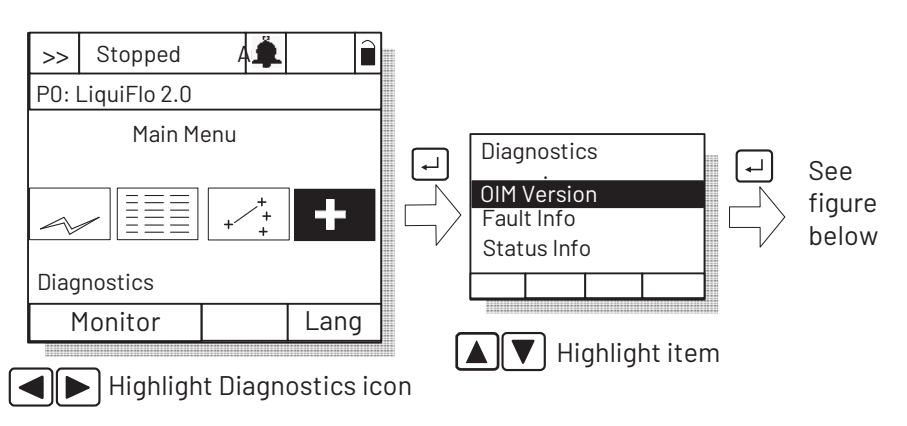

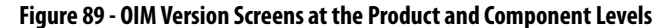

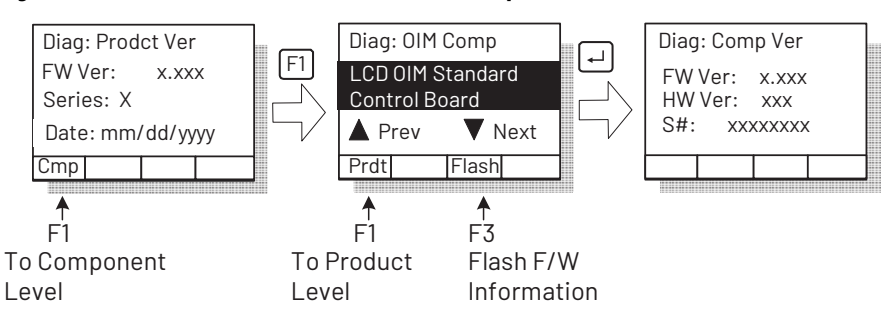

### Device Items

The Device Items selection provides access to a list of diagnostic parameters. These parameters should be adjusted by qualified personnel only. See <u>Figure 90</u>.

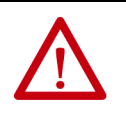

**ATTENTION:** The parameters in the Device Items menu must be set by a qualified person who understands the significance of setting them accurately. Failure to observe this precaution could result in bodily injury.

#### Figure 90 - Accessing the Device Item Information

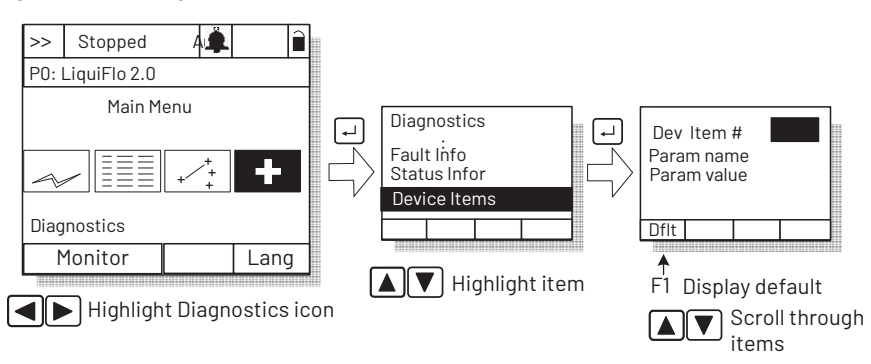

## Checking the Power Modules with Input Power Off

Use the following procedure to check the Power Module circuitry of the drive with power off.

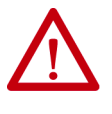

**ATTENTION:** DC bus capacitors retain hazardous voltages after input power has been disconnected. After disconnecting input power, wait 5 minutes for the DC bus capacitors to discharge and then check the voltage with a voltmeter to ensure the DC bus capacitors are discharged before touching any internal components. Failure to observe this precaution could result in severe bodily injury or loss of life.

- 1. Turn off and lock out input power. Wait 5 minutes.
- 2. Verify that there is no voltage at the input power terminals of the drive.
- **3.** Check the DC bus potential with a voltmeter to make sure that the DC bus capacitors are discharged.

- 4. Disconnect the motor from the drive.
- 5. Check all AC line and DC bus fuses.
- 6. If a fuse is open, use a multimeter to check the input diodes and output IGBTs. See <u>Table 35</u> and <u>Table 36</u>.
- 7. Reconnect the motor to the drive.
- 8. Reapply input power.

#### Table 35 - Input Diode Components

| Input Diode | Meter Connection |     | Component is OK if | Component is defective if:         |  |
|-------------|------------------|-----|--------------------|------------------------------------|--|
| NO.         | (+)              | (–) | resistance (K) is: |                                    |  |
| 1           | *                | L1  | 10 < R < 1 megohm  | Continuity (short circuit) or open |  |
| 2           | *                | L2  |                    | with reversed polarity.            |  |
| 3           | *                | L3  |                    |                                    |  |
| 4           | *                | L4  |                    |                                    |  |
| 5           | *                | L5  |                    |                                    |  |
| 6           | *                | L6  |                    |                                    |  |
| 7           | L1               | **  |                    |                                    |  |
| 8           | L2               | **  |                    |                                    |  |
| 9           | L3               | **  |                    |                                    |  |
| 10          | L4               | **  |                    |                                    |  |
| 11          | L5               | **  |                    |                                    |  |
| 12          | L6               | **  |                    |                                    |  |

\* (+) DC Bus Volts power terminal

\*\* (-) DC Bus Volts power terminal

### Table 36 - Output IGBT Components

| Output IBGT | Meter Connection |      | Component is OK if | Component is defective if:         |  |
|-------------|------------------|------|--------------------|------------------------------------|--|
| No.         | (+)              | (-)  | resistance (K) is: |                                    |  |
| 1           | *                | W/T3 | 10 < R < 1 megohm  | Continuity (short circuit) or open |  |
| 2           | *                | V/T2 |                    | with reversed polarity.            |  |
| 3           | *                | U/T1 |                    |                                    |  |
| 4           | W/T3             | **   |                    |                                    |  |
| 5           | V/T2             | **   |                    |                                    |  |
| 6           | U/T1             | **   | ]                  |                                    |  |

\* (+) DC Bus Volts power terminal \*\* (-) DC Bus Volts power terminal

### **Contacting Technical Support for Assistance**

The Tech Support option in the Diagnostics menu provides information regarding technical support.

Also, see <u>Rockwell Automation Support</u> on the back cover of this user manual for technical support contact information.

## Notes:

## **Technical Specifications**

## **Service Conditions**

| AC Line Distribution System Capacity (maximum) for 480V AC Units             | Symmetrical fault current capacity: 85,000 A<br>Short Circuit Rating - (All models.) 65,000 A rms symmetrical, 600 V ac maximum when used with<br>65 KA inverse time circuit breaker sized according to the NEC and 100,000 A rms symmetrical, 600V<br>AC maximum when used with a 100 KA inverse time circuit breaker sized according to the NEC |
|------------------------------------------------------------------------------|----------------------------------------------------------------------------------------------------|
| Control Method                                                               | Sinusoidal pulse-width-modulated (PWM)                                                                                                    |
| Displacement Power Factor                                                    | ≥ 0.99                                                                                                    |
| Line Frequency                                                               | 50/60 Hz (±2 Hz)                                                                                                    |
| Line Voltage Variation                                                       | -1010%                                                                                                    |
| Motor Lead Lengths                                                           | 76 m (250 ft) total                                                                                                    |
| Remote Operator Control Wire Length                                          | Up to 1 m (3 ft) from the drive                                                                                                    |
| Analog Speed Reference Resolution                                            | 1/4096 (12 bits) 0.025%                                                                                                    |
| Acceleration Adjustment Range                                                | 0.1100.0 seconds (within the ability of current)                                                                                                    |
| Carrier Frequency                                                            | 2 kHz, 3 kHz, or 4 kHz (software-selectable)                                                                                                    |
| Current Limit Adjustment                                                     | 25150% of drive rated amps                                                                                                    |
| Service Factor                                                               | 1.0                                                                                                    |
| Speed Adjustable Range                                                       | From 0 Hz to maximum speed                                                                                                    |
| Speed Regulation                                                             | Motor slip dependent                                                                                                    |
| Speed Reference Resolution                                                   | 0.01 with OIM, $\pm$ 32767 counts with a network reference                                                                                                    |
| Assembly Max Air Heat Load<br>(Heat Dissipated Into Surrounding Air, approx) | LF2 480V AC Input, 405 A output = approx 1800 W<br>LF2 480V AC Input, 608 A output = approx 2700 W<br>LF2 480V AC Input, 900 A output = approx 4000 W<br>LF2 480V AC Input, 1215 A output = approx 5300 W                                                                                                    |
| Max Input Voltage Imbalance                                                  | Service factor = 1.0                                                                                                    |

## **Environmental Conditions**

| Condition                                                | Specification          |
|----------------------------------------------------------|------------------------|
| Operating Temperature (inside NEMA/UL Type 1 enclosure)  | 055 °C (32131 °F)      |
| Operating Temperature (outside NEMA/UL Type 1 enclosure) | 040 °C (32104 °F)      |
| Storage Temperature (ambient)                            | -40+65 °C (-40+149 °F) |
| Humidity                                                 | 595% (non-condensing)  |

## Cooling System Specifications (Refrigerant)

|                                                                                    | LF200460AAR          | LF200608CCR          | LF200900CCR          | LF201215CCR          |
|------------------------------------------------------------------------------------|----------------------|----------------------|----------------------|----------------------|
| Max. Input Current (Amps)                                                          | 405                  | 608                  | 900                  | 1215                 |
| Max. Output Current (Amps)                                                         | 405                  | 608                  | 900                  | 1215                 |
| Coolant Temp Range <sup>(1)</sup>                                                  | 540 °C (41104 °F)    | 540 °C (41104 °F)    | 540 °C (41104 °F)    | 540 °C (41104 °F)    |
| Minimum Coolant Flow Rate (GPM)                                                    | 7                    | 7                    | 15                   | 15                   |
| Pressure Drop (psig) from Power Module Inlet to Outlet @<br>Min. Coolant Flow Rate | 10                   | 10                   | 10                   | 10                   |
| Coolant                                                                            | WEG25 <sup>(2)</sup> | WEG25 <sup>(2)</sup> | WEG25 <sup>(2)</sup> | WEG25 <sup>(2)</sup> |
| Max. Inlet Pressure (PSI)                                                          | 180                  | 180                  | 180                  | 180                  |
| Max. Heat Load                                                                     | 6000 Watts           | 9000 Watts           | 12,000 Watts         | 18,000 Watts         |

(1) Coolant temperature must be above the dew point to prevent condensation. If the water temperature is below the dew point, the appropriate water flow rate control is needed. Consult Rockwell Automation.

(2) WEG25 = good quality or distilled water/ethylene glycol 25% by volume. An approved inhibited, silicate-free ethylene glycol is Ucartherm, a product of Dow Chemical Company.

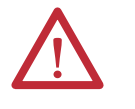

**ATTENTION:** Ethylene glycol solutions must be inhibited and silicate-free. Use of uninhibited and silicate-containing solutions can damage the cooling system.

For coolant hardware connections, see <u>Figure 14 on page 37</u> through <u>Figure 17</u> on page <u>40</u>.

## **Motor Overload Protection**

| Condition                             | Specification                                                                                                    |
|---------------------------------------|----------------------------------------------------------------------------------------------------|
| Electronic Motor Overload Protection: | Provides class 10 motor overload protection according to NEC article 430.<br>Does not provide speed sensitive overload protection, thermal memory<br>retention and motor over-temperature sensing according to NEC article<br>430.126 (A) (2). If such protection is needed in the end-use product, it<br>must be provided by additional means. |

## Using the OIM

The LCD Operator Interface Module (OIM) is a keypad/display that enables you to program, monitor, and control the drive.

### Figure 91 - OIM

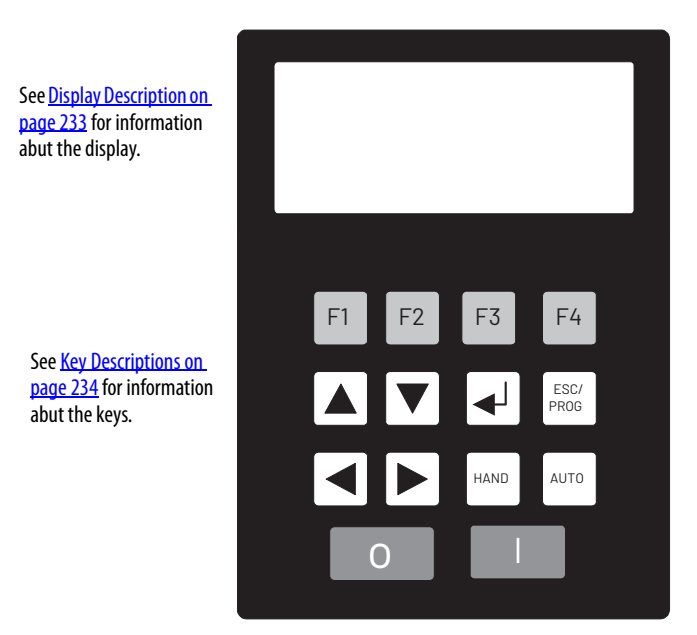

# Installing and Removing the OIM

A cable (RECBL-LCD) must be used to convert the OIM for hand-held use. The maximum cable length is 9.7 m (32 ft) using extender cables.

To **install** the OIM on a **Frame 3** Power Module, connect the OIM to DPI port 3 on the DPI Communication Interface board until it clicks into place. See <u>Figure 92</u>.

To **install** the OIM on a **Frame 4** Power Module, connect the OIM to the OIM adapter on the lower right corner of the power module. See <u>Figure 93</u>.

To **remove** the OIM, pull back on the OIM cable connector to release the OIM from the DPI Communication Interface board.

Figure 92 - Installing and Removing the Local OIM (Frame 3)

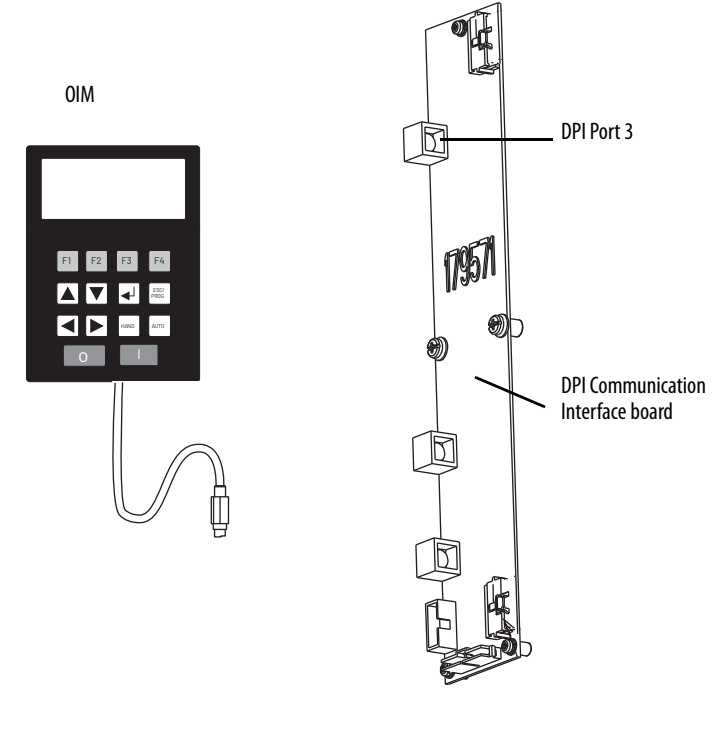

Figure 93 - Installing and Removing the Local OIM (Frame 4)

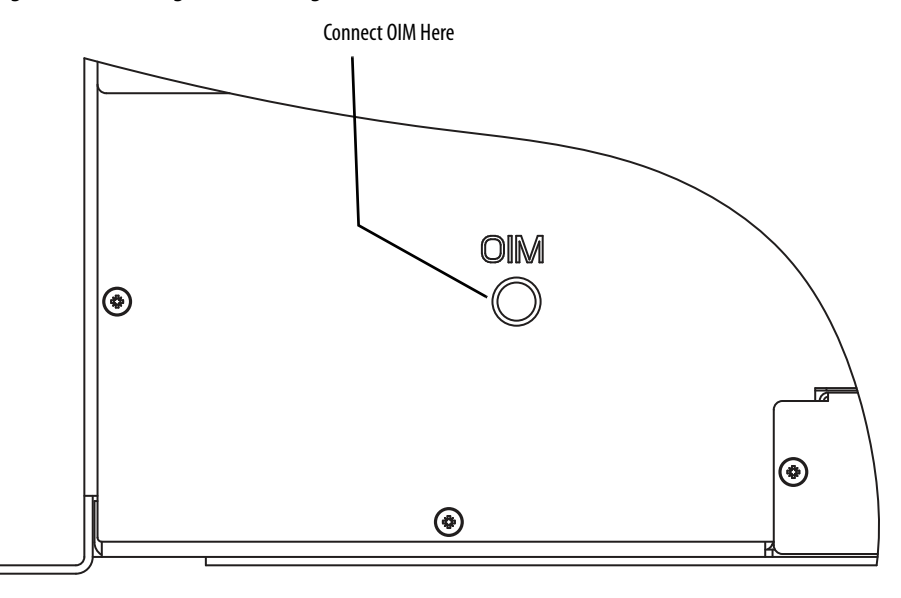

### Removing the OIM While the Drive is Powered

If the OIM **is the selected control source**, removing the OIM while the drive is powered will cause a drive fault.

If the OIM is not the selected control source, but **is the reference source**, removing the OIM while the drive is powered will result in a zero reference value. When the OIM is replaced, the drive will ramp to the reference level supplied by the OIM.

**ATTENTION:** Removing and replacing the LCD OIM while the drive is running may cause an abrupt speed change if the LCD OIM is the selected reference source, but is not the selected control source. The drive will ramp to the reference level provided by the OIM at the rate specified in Accel Time 1 (140), Accel Time 2 (141), Decel Time 1 (142) and Decel Time 2 (143). Be aware that an abrupt speed change may occur depending upon the new reference level and the rate specified in these parameters. Failure to observe this precaution could result in bodily injury.

If the LCD OIM is not the selected control source or reference source, removing the OIM while the drive is powered will have no effect on drive operation.

This section describes the display features and the key functions.

### Figure 94 - The Display (Main Menu Shown)

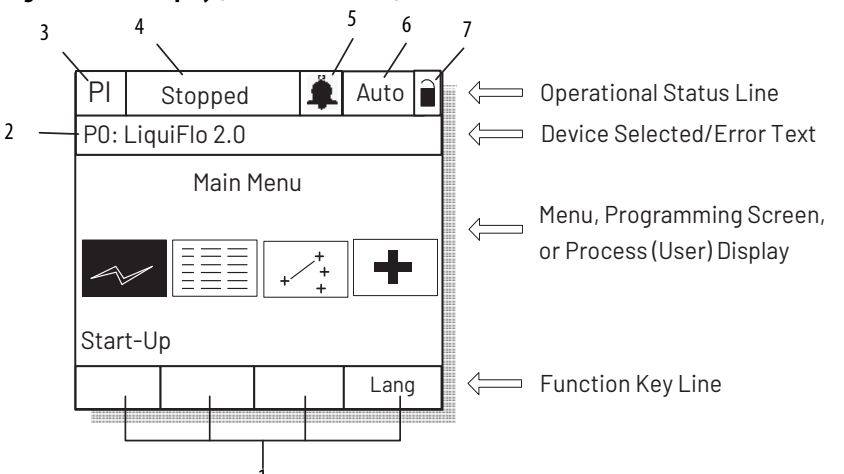

| 1. | Function Key (F1, F2, F3, F4) definitions                                                                                                    |
|----|----------------------------------------------------------------------------------------------------|
| 2. | Port/peripheral identification. Identifies port or peripheral on DPI about which the OIM is displaying information. See <u>Selecting a Device in the System on page 236</u> . |
| 3. | PI loop status: PI = PI control is active.                                                                                                    |
| 4. | Operating status (for example, Running, Stopped, etc.)                                                                                                    |
| 5. | Alarm annunciation. 🐥 = Alarm has occurred.                                                                                                    |
| 6. | Auto/Hand mode status.                                                                                                    |
| 7. | Write-protect password status:<br>(unlocked) = password disabled;<br>(locked) = password enabled. See <u>Selecting the Parameter Access Level on page 63.</u>                 |

## **Display Description**

| Кеу          | Function                                                                                                    |
|--------------|----------------------------------------------------------------------------------------------------|
|              | Scroll through options or user function keys, move cursor to the left.                                                                                            |
|              | Scroll through options or user functions keys, move cursor to the right.                                                                                          |
|              | Scroll through options, increase a value, or toggle a bit.                                                                                                    |
|              | Scroll through options, decrease a value, or toggle a bit.                                                                                                    |
| ESC/<br>PROG | Exit a menu, cancel a change to a parameter, or toggle between program and process (user) display screens.                                                        |
| •            | Enter a menu, select an option, or save changes to parameter value                                                                                                |
| HAND         | Enable Hand (manual) reference control.                                                                                                    |
| AUTO         | Release Hand (manual) reference control.                                                                                                    |
| $\bigcirc$   | Stop the drive. Clear a fault if the clear faults function for the OIM is enabled using the Logic Mask (276) and Fault Clr Mask (283).                            |
|              | Start the drive if start from the OIM is enabled via the Logic Mask (276) and Start Mask (277).                                                                   |
| FI           | F1 though F4: Predefined or user-configured functions. The definition of each key is shown directly above the key on the display. See item ?in <u>Figure 94</u> . |

### **Key Descriptions**

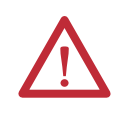

**ATTENTION:** When switching from Auto to Hand, or Hand to Auto, the drive will ramp to the reference level provided by the new source at the rate specified in Accel Time 1 (140), Decel Time 1 (142), Accel Time 2 (141), or Decel Time 2 (143). Be aware that an abrupt speed change may occur depending upon the new reference level and rate specified in these parameters. Failure to observe this precaution could result in bodily injury.

### **OIM Menu Structure**

This section describes the OIM menu structure.

### Figure 95 - OIM Menu Structure

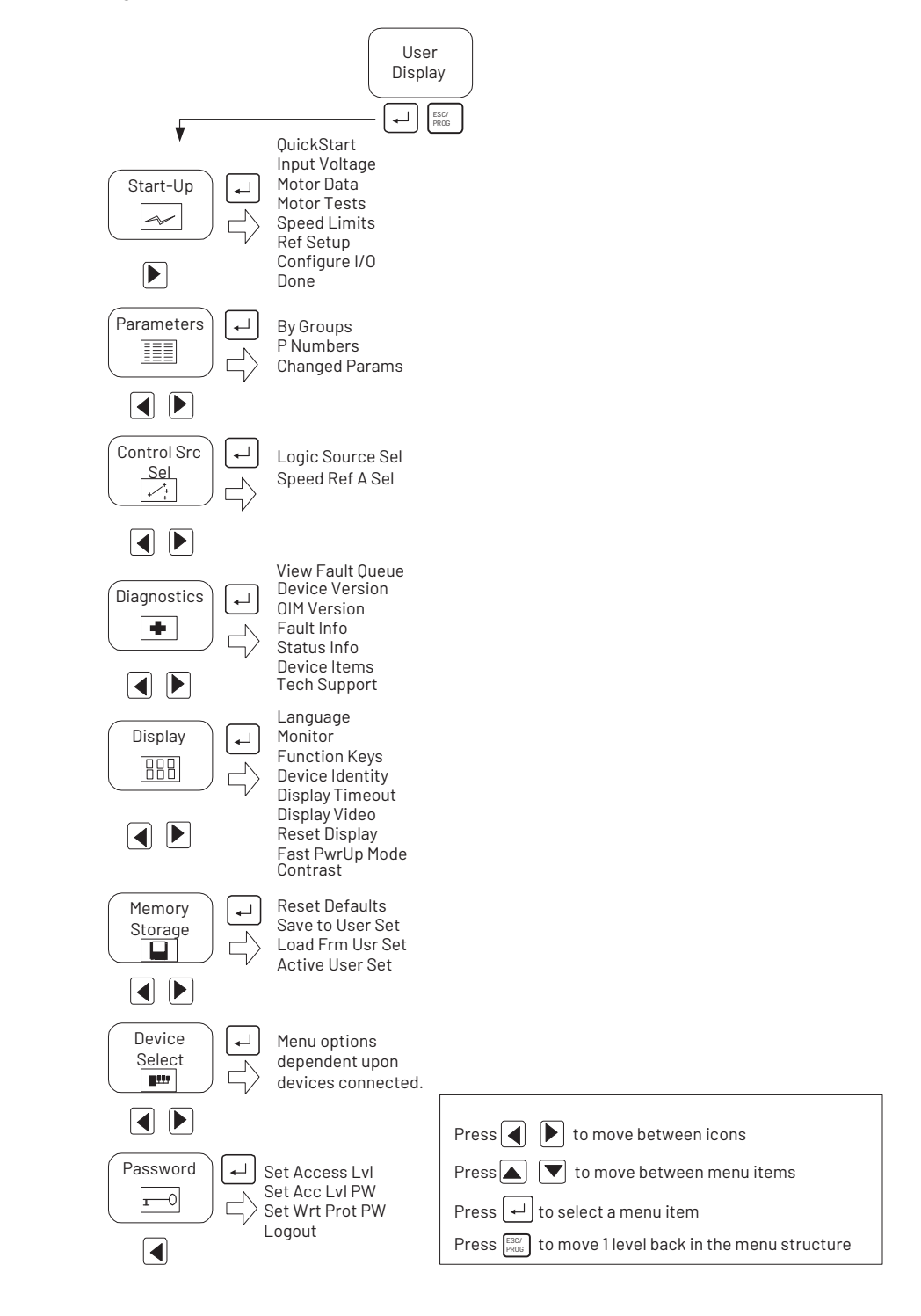

| Powering Up and Adjusting the OIM     | The first time the OIM is powered up, you are prompted to select a language for<br>the display text. If the Start-Up routine has not been completed, the Start-Up<br>menu is displayed immediately following the language selection screen.                                                         |  |  |
|---------------------------------------|----------------------------------------------------------------------------------------------------|--|--|
|                                       | On subsequent power ups, if both of these requirements have been met, the Main<br>Menu is displayed after the initialization screen.                                                                                                    |  |  |
|                                       | Selecting the Fast Power Up Feature                                                                                                    |  |  |
|                                       | The fast power up feature bypasses the initialization screen at power up, and the<br>Main Menu is displayed immediately. To select this feature, select Fast PwrUp<br>Mode from the Display menu.                                                                                                   |  |  |
|                                       | Adjusting the Screen Contrast                                                                                                    |  |  |
|                                       | To adjust the screen contrast, select Contrast from the Display menu.                                                                                                    |  |  |
|                                       | Resetting the Display                                                                                                    |  |  |
|                                       | To return all the options for the display to factory-default values, select Reset<br>Display from the Display menu.                                                                                                    |  |  |
| Selecting a Device in the<br>System   | The OIM can access and display data from any active drive or peripheral device on the network. The drive (port 0) is the default device selected.                                                                                                    |  |  |
|                                       | To select a device, select the Device Select icon from the Main Menu. The options listed depend on what is connected to the network.                                                                                                    |  |  |
|                                       | The name and DPI port number of the device being accessed is shown on the OIM display (see <u>Figure 94</u> ).                                                                                                    |  |  |
| Using the OIM to Program<br>the Drive | The OIM enables you to view and adjust parameters in the drive or in peripheral devices connected to the drive. The parameters available for viewing or adjustment depend on the device selected. See <u>Selecting a Device in the System</u> on page 236 for information about selecting a device. |  |  |
|                                       | The method of viewing and adjusting parameters is the same regardless of the device selected.                                                                                                    |  |  |

### **Viewing and Adjusting Parameters**

See <u>Chapter 8</u> for information on how to access the parameters in the drive.

Each parameter screen contains the following information:

- Parameter number
- Parameter name
- Current parameter value and units
- Parameter range
- F1 key defined as a toggle to enable you to view the parameter's current value and the factory-default value

See <u>Figure 96</u> and <u>Table 37</u> for instructions on how to adjust the parameter values.

### Figure 96 - Adjusting Parameters

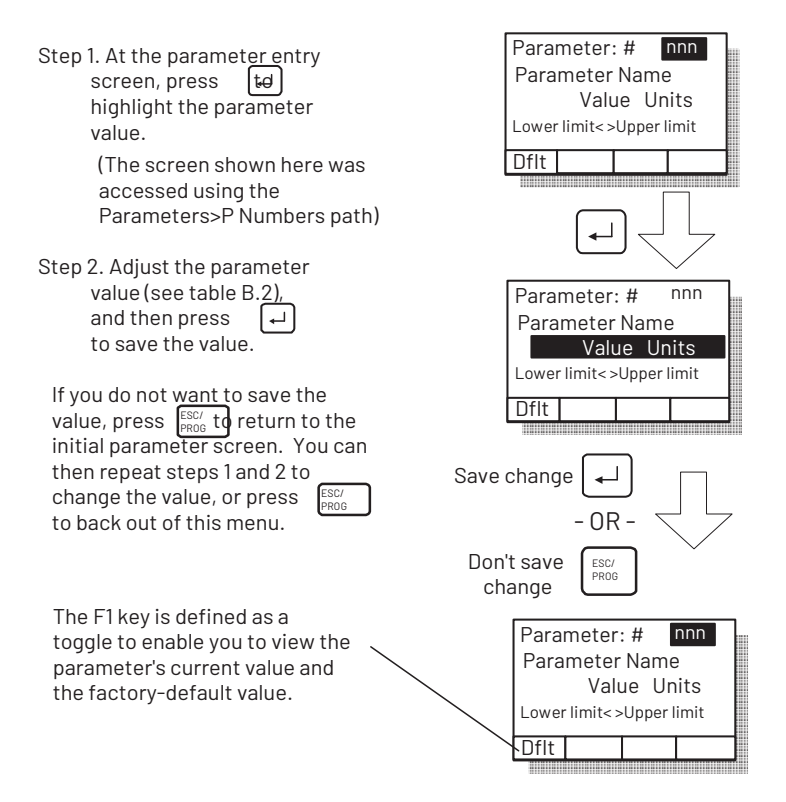

#### Table 37 - Adjusting Parameters, Arrow Key Functions

| Parameter Type | How to Adjust                                                                                                    |
|----------------|----------------------------------------------------------------------------------------------------|
| Numbered List  | Use up/down arrow keys to advance through the list of options.                                                                                                    |
| Bit            | Use I b to move the cursor to the bit location you want to change. Use I to change the value of the bit.                                                             |
| Numeric        | Use ▲▼ to increase or decrease the value.<br>- Or -<br>Use ▲ ► to move the cursor from digit to digit, and use ▲▼ to increase or<br>decrease the value of the digit. |

To restore all parameters to their factory-default values, select Reset Defaults from the Memory Storage menu.

Note that the parameter values are retained through a line dip or power shutdown.

### Loading and Saving User Sets

Drive configurations, called user sets, can be saved and recalled for use at any time. Up to three user sets can be saved in the LiquiFlo drive.

- To **save** the current drive configuration, select Save to User Set from the Memory Storage menu.
- To **recall**, or **load**, a user set, select Load Frm Usr Set from the Memory Storage menu.

To identify which user set is active, select Active User Set from the Memory Storage menu. The name of the last user set to be loaded into the drive is displayed. **Active Set** means factory defaults have been restored.

The process display screen enables you to monitor up to three process variables. You can select the display, parameter, scale, and text for each process variable being displayed.

The <sup>ESC/</sup><sub>PPOG</sub> key toggles between the programming screen and the process display screen. From the Main Menu screen, press F1 or F2 to select the process display screen. In addition, the process display screen becomes active if no keys have been pressed before the display timeout period expires. See <u>Setting the Display</u>. <u>Timeout Period on page 242</u> for information about setting the display timeout period.

### Figure 97 - Process (User) Display Screen

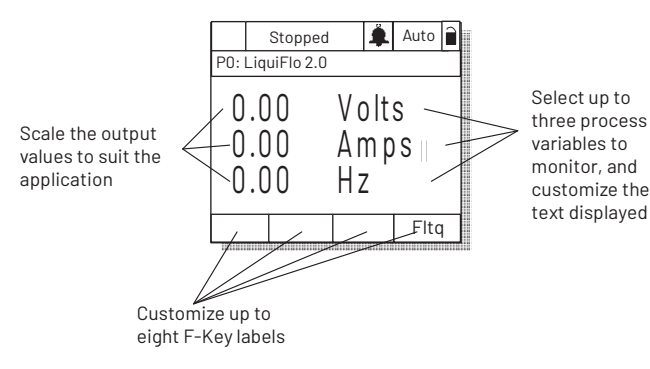

## Monitoring the Drive Using the Process Display Screen on the OIM

# Displaying and Changing the OIM Reference

You can display the reference value that the OIM is sending to the drive by pressing the up or down arrow key once when the process display screen is active. See <u>Figure 98</u>. The OIM reference can be used for the speed reference, PI reference, or trim reference.

To change the displayed reference, press and hold down either the up or down arrow key until the desired value is displayed. Release the key to return to the process display screen.

### Figure 98 - OIM Reference Displayed

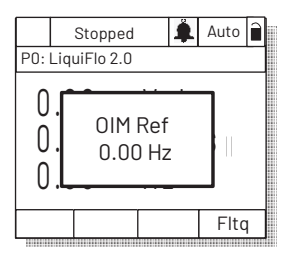

Note that changing the value of the OIM reference does not affect the value of any other port reference.

The value of the OIM reference is saved through a power cycle if parameter 192 (Save OIM Ref) is set to save at power down.

## Customizing the Process Display Screen

To customize the process display screen, select Monitor from the Display menu. See <u>Figure 99</u>.

### Figure 99 - Customizing the Process Display Screen

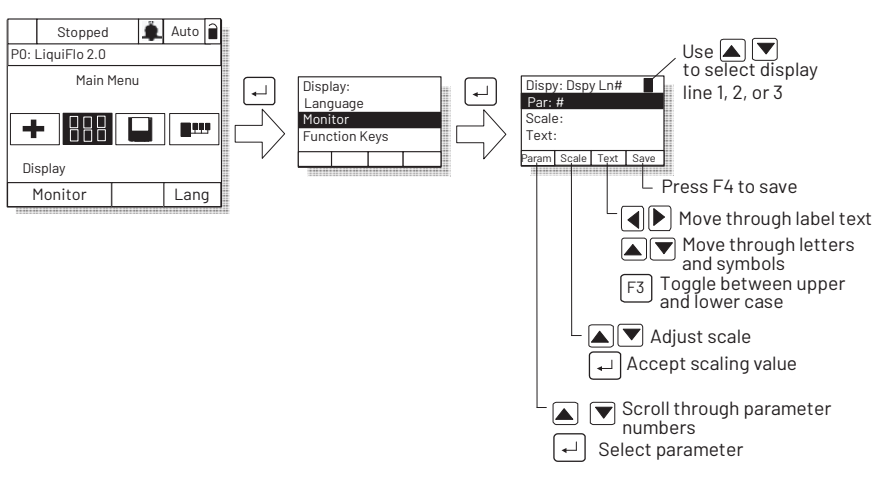

## Customizing the Function Keys

The function keys (F1, F2, F3, and F4, also called F-Keys) on the OIM can be customized to perform several pre-configured functions when the process display screen is active.

Up to eight function keys can be configured. Pressing  $\checkmark$  while the display screen is active toggles between each set of four functions.

As shipped from the factory, the F4 key is configured for the Clear Fault Queue function.

To assign a function to an F-Key, select the Display icon from the Main Menu as shown in <u>Figure 100</u> and <u>Figure 101</u>.

The F-Key definitions are the same for all OIMs connected to the drive, regardless of the port used.

Figure 100 - Accessing the Function Key Configuration Screens

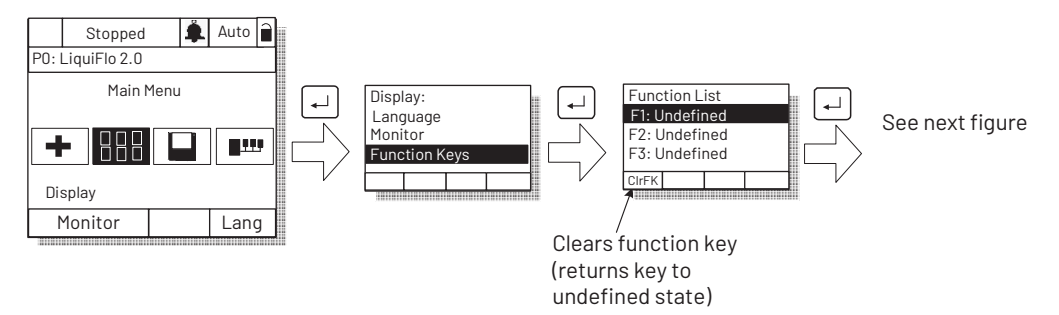

Select from the list of preconfigured functions:

Undefined (default)

**Load User Set 1...3**: Loads the specified user set into active drive memory. The drive responds as if a value had been entered in Load Frm User Set (198), or Load Frm Usr Set was selected from the Memory Storage menu of the OIM.

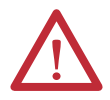

**ATTENTION:** Loading a user set with LevelSense Start (168) set to Enable can result in the drive starting immediately when all start conditions are met. When this function is enabled, the user must ensure that automatic start up of the driven equipment will not cause injury to operating personnel or damage to the driven equipment. In addition, the user is responsible for providing suitable audible or visual alarms or other devices to indicate that this function is enabled and the drive may start at any moment. Failure to observe this precaution could result in severe bodily injury or loss of life.

**Save User Set 1...3**: Saves the active configuration to drive memory. The drive responds as if a value had been entered in Save to User Set (199) or Save to User Set was selected from the Memory Storage menu of the OIM.

Acc/Dec Change: Toggles between the display of Acc/Dec rate 1 and Acc/Dec rate 2 (The value the drive is configured to go to, not the current value being used by the drive). This selection is based on the active value of the rate parameters (140...143). Therefore, when any of these parameters change, the actual acc/dec rates will dynamically change.

**Preset Speed 1...6**: Toggles the selected preset speed on and off and grants Hand (manual) reference control. Returns to Auto reference when the function is toggled.

View Fault Queue: Displays the Fault Queue screen (see <u>Accessing the Fault</u> <u>Queue on page 222</u>). Press [ESC/ PROD to return to the process display screen.

Next: (Reserved for future use.)

### **Customizing the Function Key Label Text**

You can customize the text for each function key label (up to five characters). See <u>Figure 101</u>.

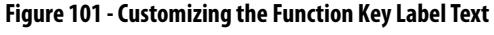

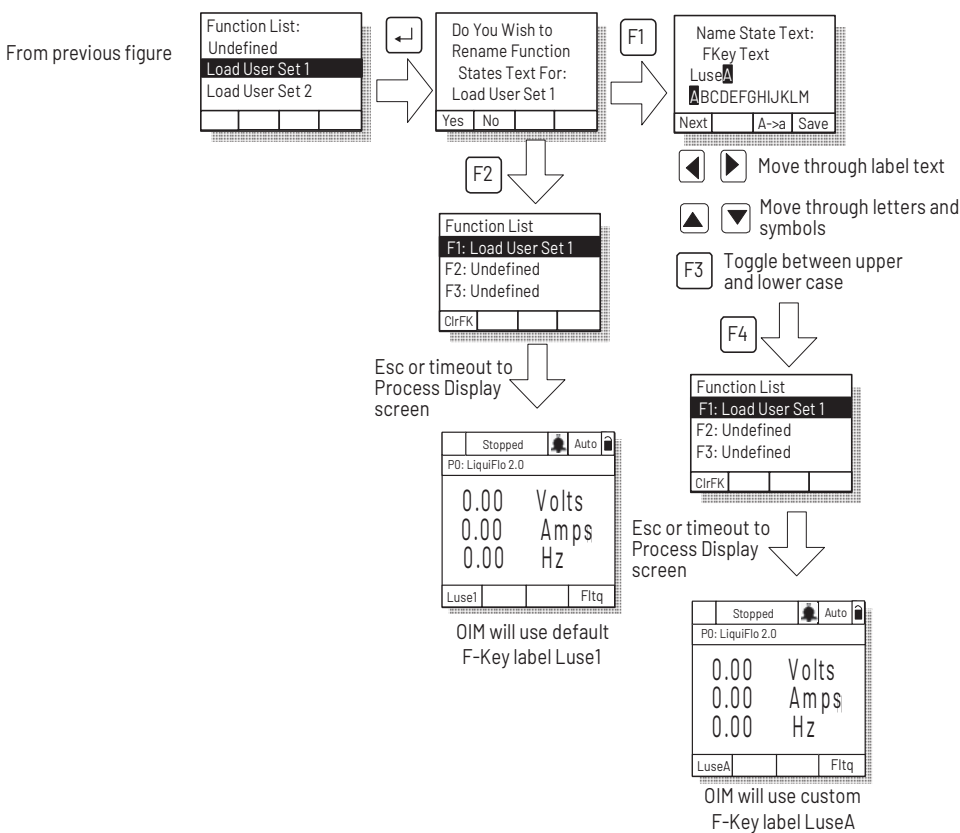

### **Setting the Display Timeout Period**

When the OIM is inactive (that is, no keys have been pressed) for a user-specified period of time, the process display screen becomes active. To return to the previously active screen, press any key. To return to the Main Menu, press **FROD**.

To set the display timeout period, select Display Timeout from the Display menu. The timeout period can range from 10...1200 seconds (20 minutes).

This feature can also be disabled by pressing the F1 key while in the display time screen.

Note that each OIM connected to the drive can have a different timeout period.

### Using Reverse Video for the Process Display Screen

To select normal or reverse video for the process display screen, select Display Video from the Display menu. See <u>Figure 102</u> for sample screens.

Note that each OIM connected to the drive can have a different display mode.

Figure 102 - Selecting Reverse Video for the Process Display Screen

| Stopped 🌲 Auto 🗎                   | Stopped              | 🌲 Auto 🗎            |
|------------------------------------|----------------------|---------------------|
| P0: LiquiFlo 2.0                   | P0: LiquiFlo 2.0     |                     |
| 0.00 Volts<br>0.00 Amps<br>0.00 Hz | 0.00<br>0.00<br>0.00 | Volts<br>Amps<br>Hz |
| Luse1 Fltq                         | Luse1                | Fltq                |
|                                    |                      |                     |

Normal Video

Reverse Video

# Controlling the Drive From the OIM

The OIM can be used to control the drive:

- Start (Run)
- Stop
- Clear Faults

### **Starting the Drive**

When start from the OIM is enabled using the Logic Mask (276) and Start Mask (277), pressing i issues a start command to the drive.

### **Stopping the Drive**

Pressing O issues a stop command to the drive.

**IMPORTANT** Stop commands from any attached OIM are always enabled.

## LiquiFlo 2.0 Drive Frame 3 Wiring Diagrams

| Frame 3 Wiring Diagrams | See the following pages for these LiquiFlo 2.0 wiring diagrams.                                   |
|-------------------------|---------------------------------------------------------------------------------------------------|
|                         | Figure 103, Drive Assembly Cabinet Wiring Diagram (Frame 3) on page 244                           |
|                         | <u>Figure 104, Power Module Wiring Diagram (Frame 3 - sheet 1) on page 245</u>                    |
|                         | <u>Figure 105, Power Module Wiring Diagram (Frame 3 - sheet 2) on page 246</u>                    |
|                         | Figure 106, Power Module Rectifier Wiring Diagram (Frame 3 - sheet 3) on page 247                 |
|                         | <u>Figure 107, Power Module Inverter Wiring Diagram (Frame 3 - sheet 4) on</u><br><u>page 248</u> |
|                         | <u>Figure 108, Power Module IGBT Wiring Diagram (Frame 3 - sheet 5) on</u><br><u>page 249</u>     |

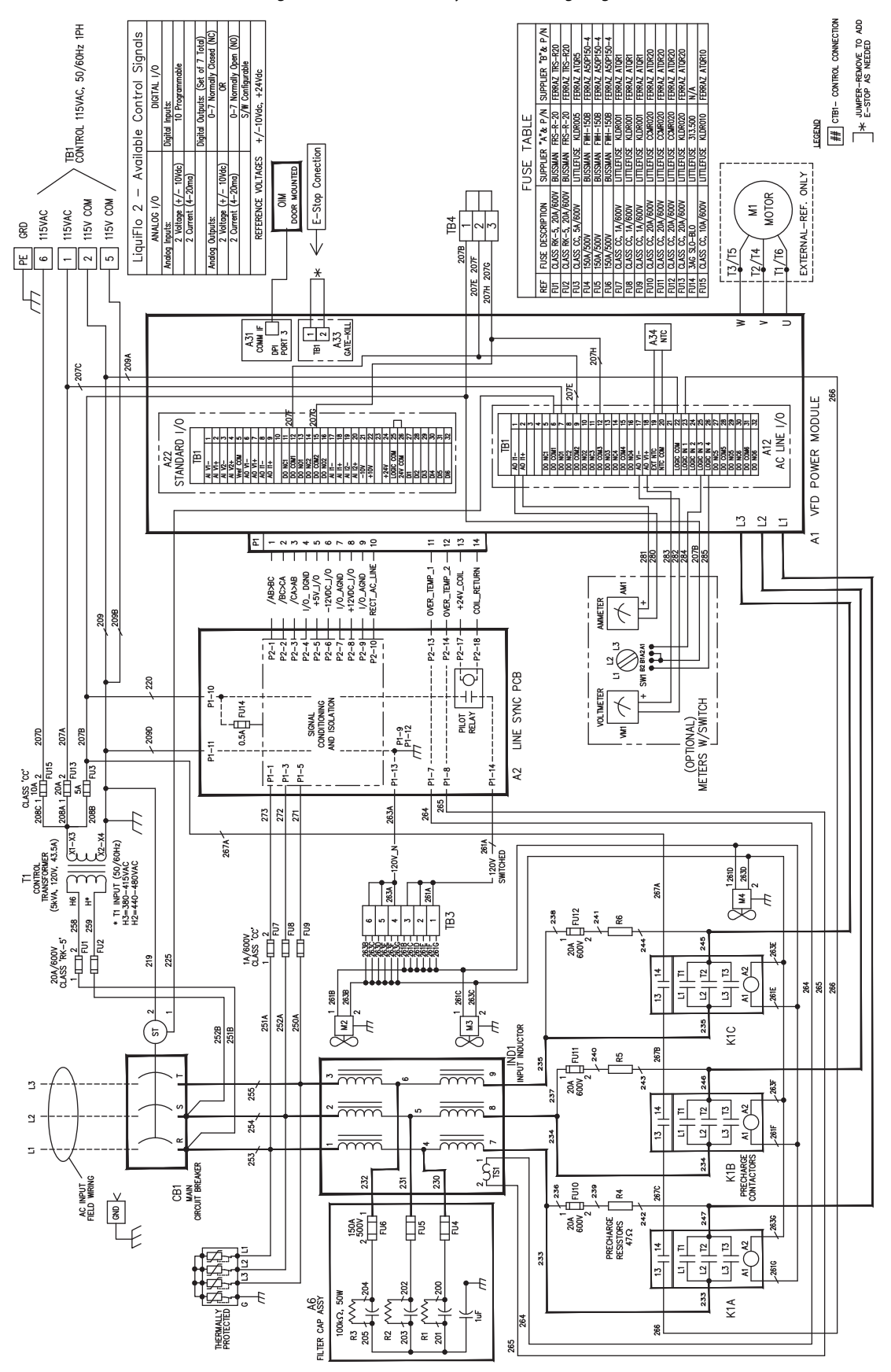

Figure 103 - Drive Assembly Cabinet Wiring Diagram (Frame 3)

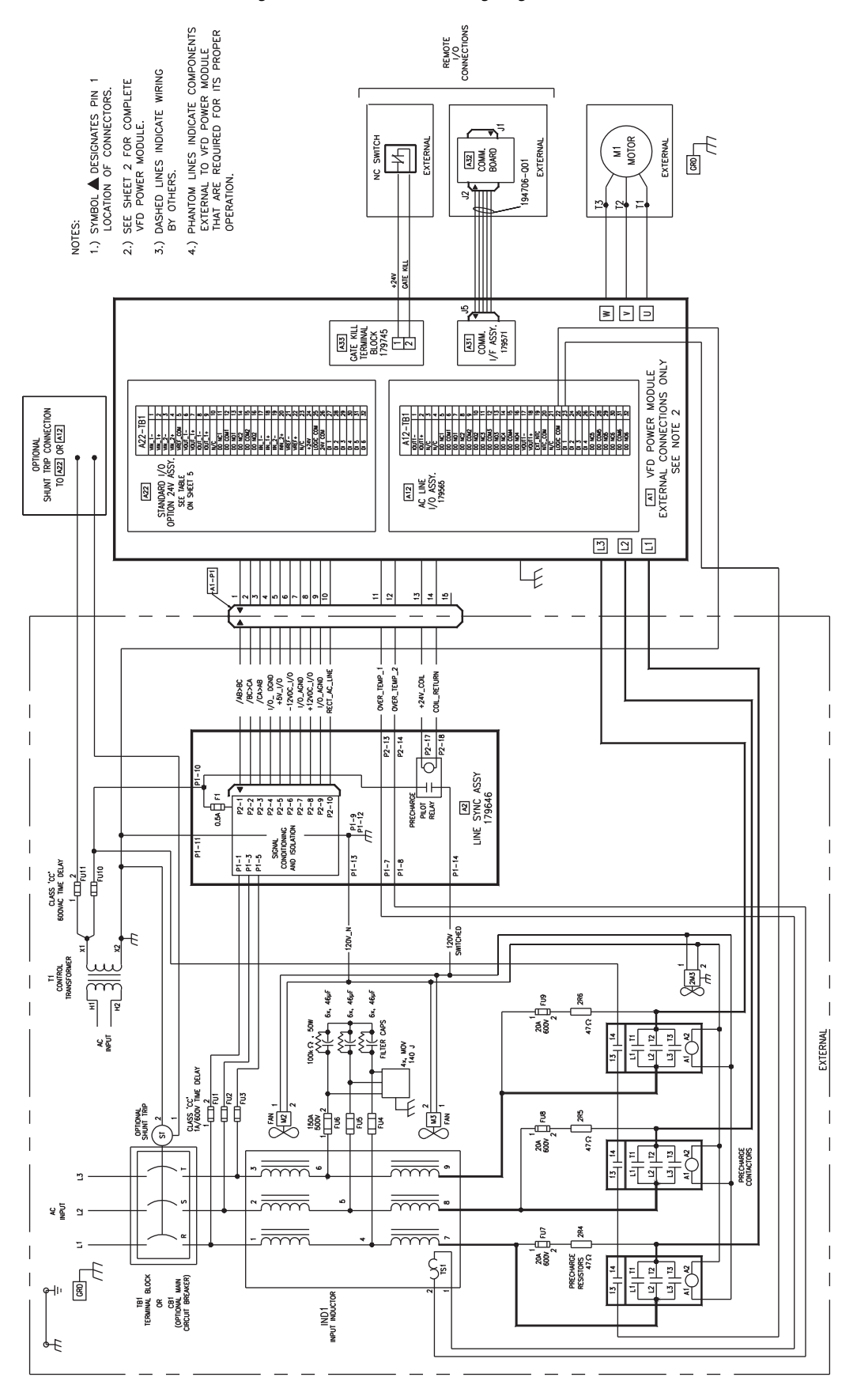

Figure 104 - Power Module Wiring Diagram (Frame 3 - sheet 1)

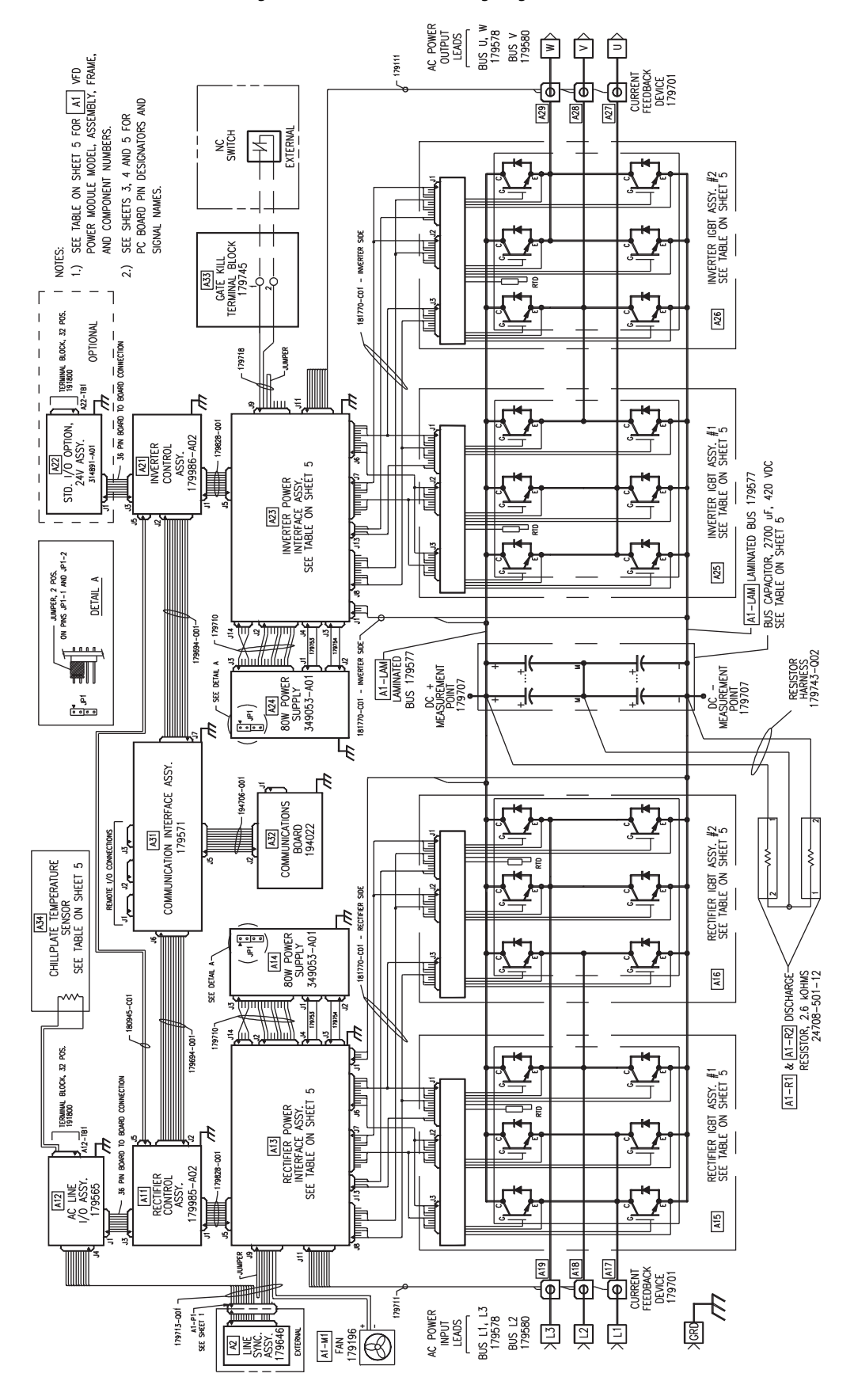

Figure 105 - Power Module Wiring Diagram (Frame 3 - sheet 2)

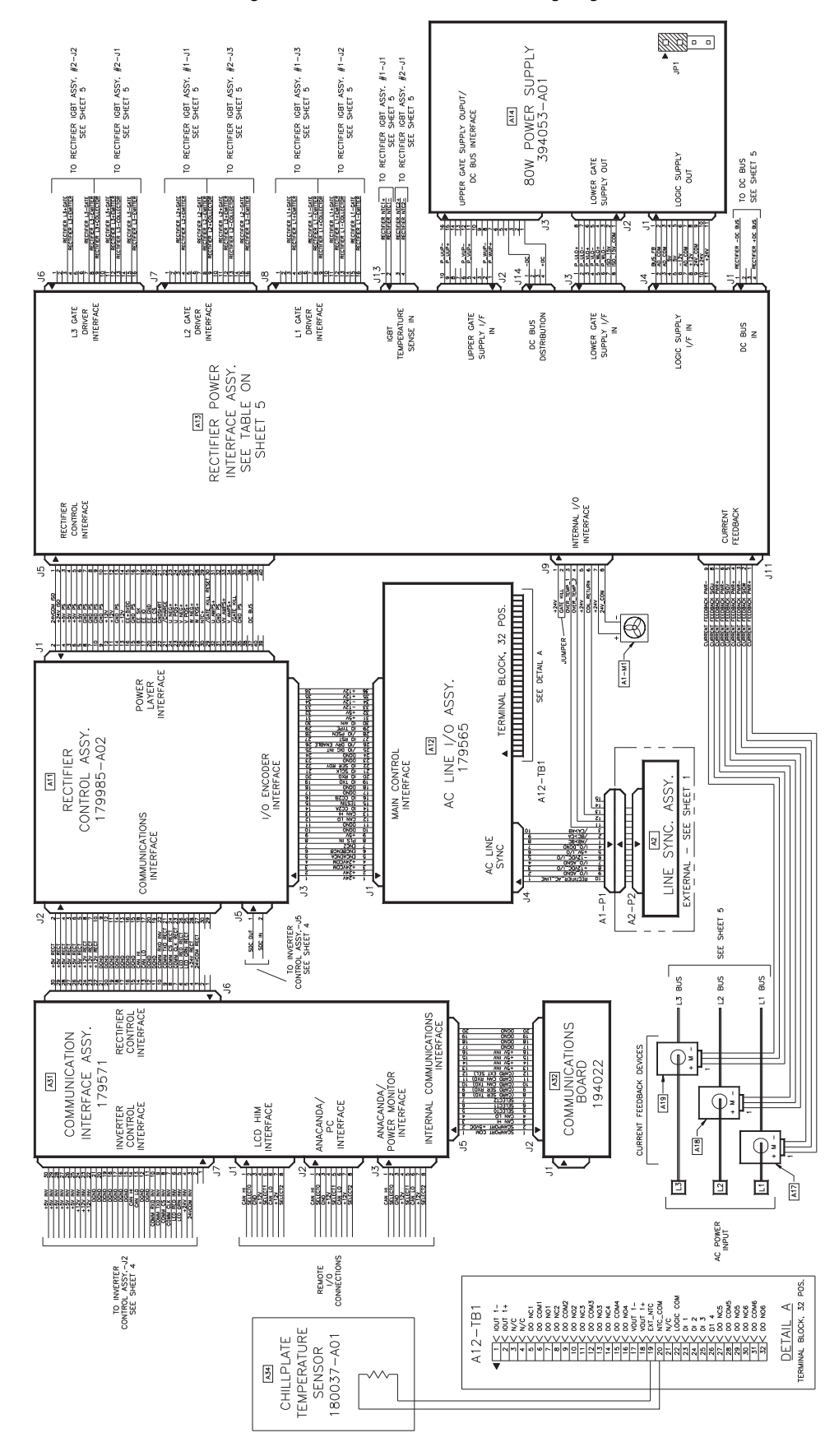

Figure 106 - Power Module Rectifier Wiring Diagram (Frame 3 - sheet 3)

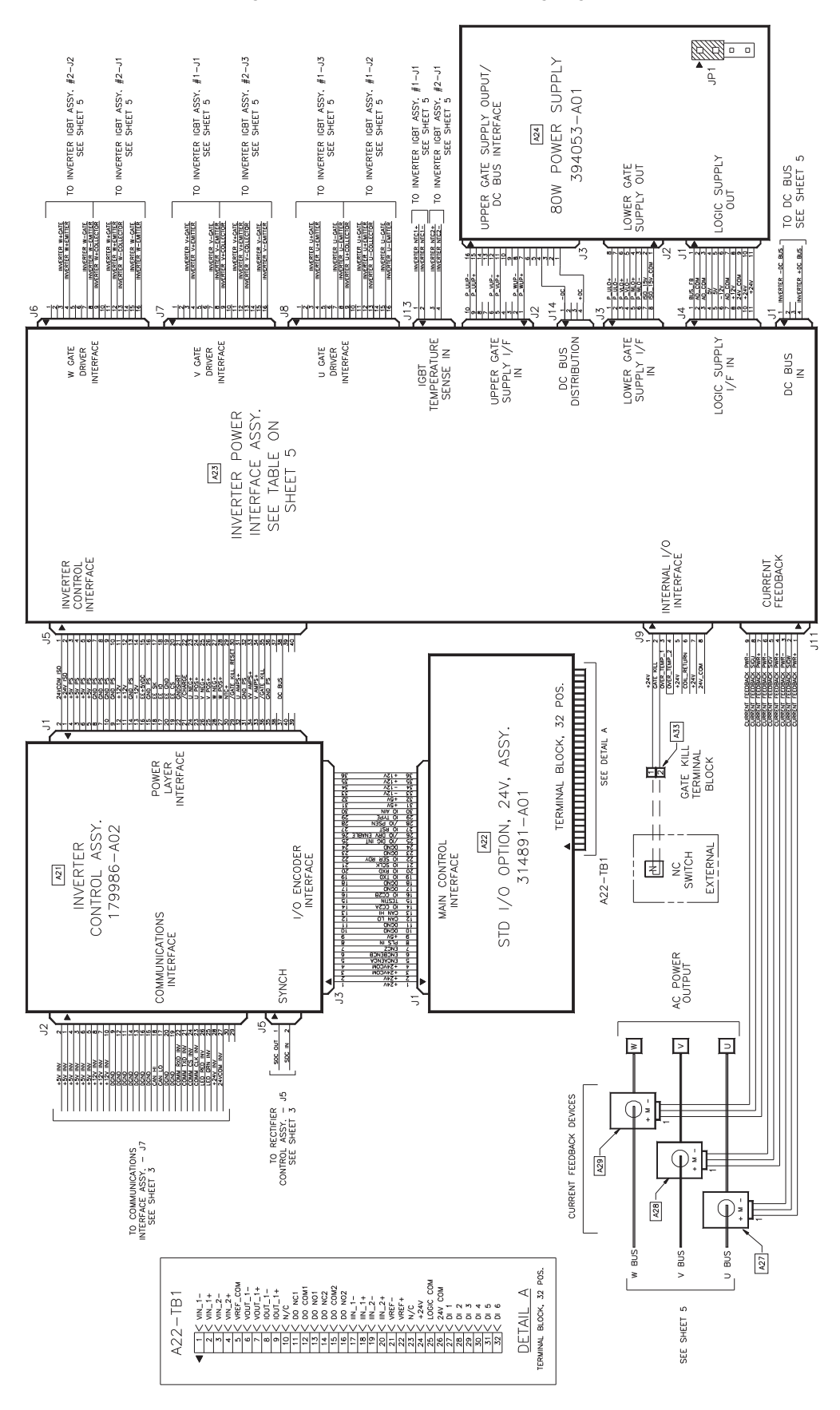

Figure 107 - Power Module Inverter Wiring Diagram (Frame 3 - sheet 4)

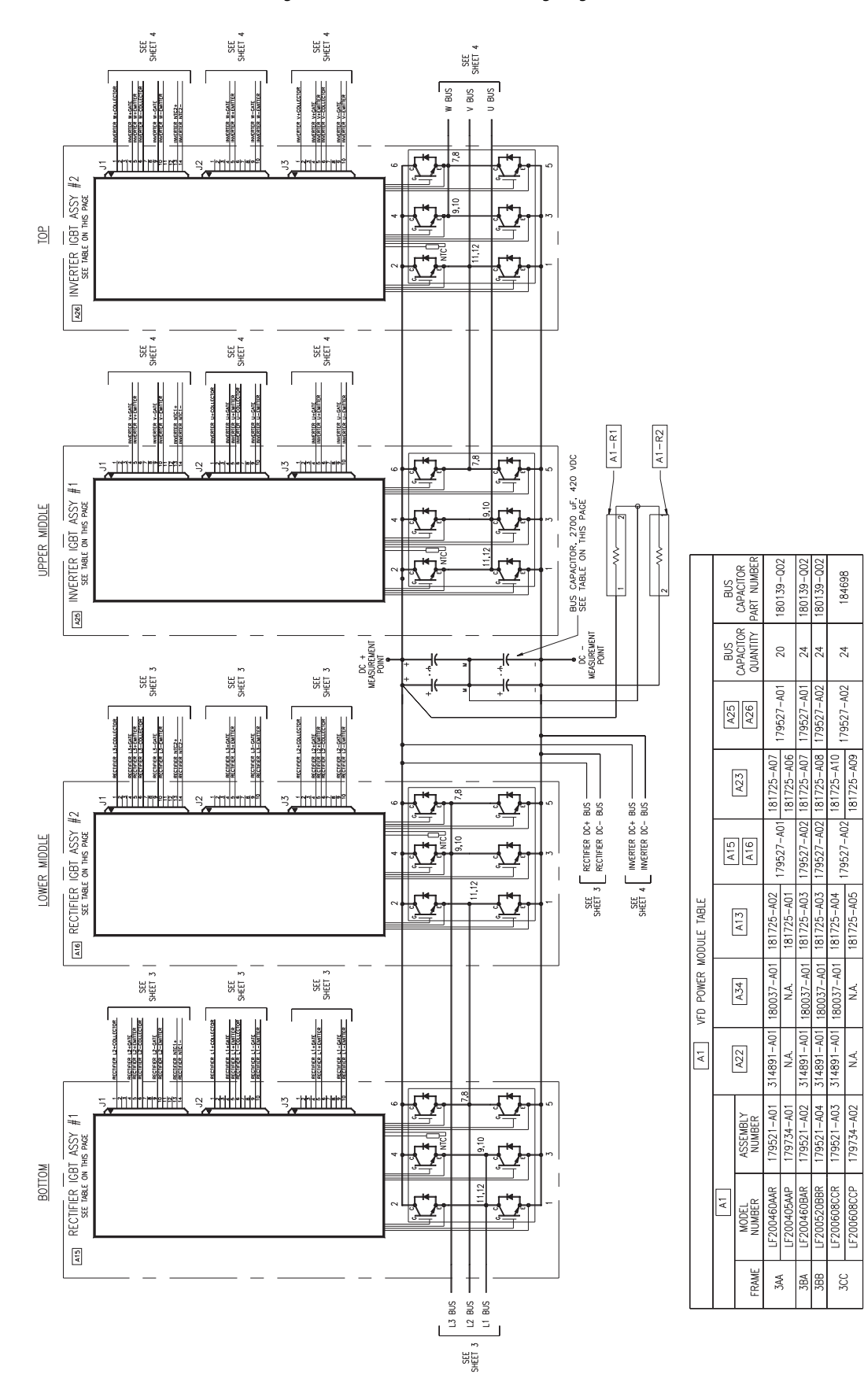

Figure 108 - Power Module IGBT Wiring Diagram (Frame 3 - sheet 5)

## Notes:

## LiquiFlo 2.0 Drive Frame 4 Wiring Diagrams

| Frame 4 Wiring Diagrams | See the following pages for these LiquiFlo 2.0 Frame 4 wiring diagrams.                         |
|-------------------------|-------------------------------------------------------------------------------------------------|
|                         | <u>Figure 109, Drive Assembly Cabinet Wiring Diagram (Frame 4) on page 252</u>                  |
|                         | <u>Figure 110, Power Module Wiring Diagram (Frame 4 - sheet 1) on page 253</u>                  |
|                         | Figure 111, Power Module Control Wiring Diagram (Frame 4 - sheet 2) on<br>page 254              |
|                         | Figure 112, Power Module Inverter/Rectifier Wiring Diagram (Frame 4 - sheet 3) on page 255      |
|                         | Figure 113, Power Module Rectifier IGBT Wiring Diagram (Frame 4 - sheet 4)<br>on page 256       |
|                         | <u>Figure 114, Power Module Inverter IGBT Wiring Diagram (Frame 4 - sheet 5)</u><br>on page 257 |

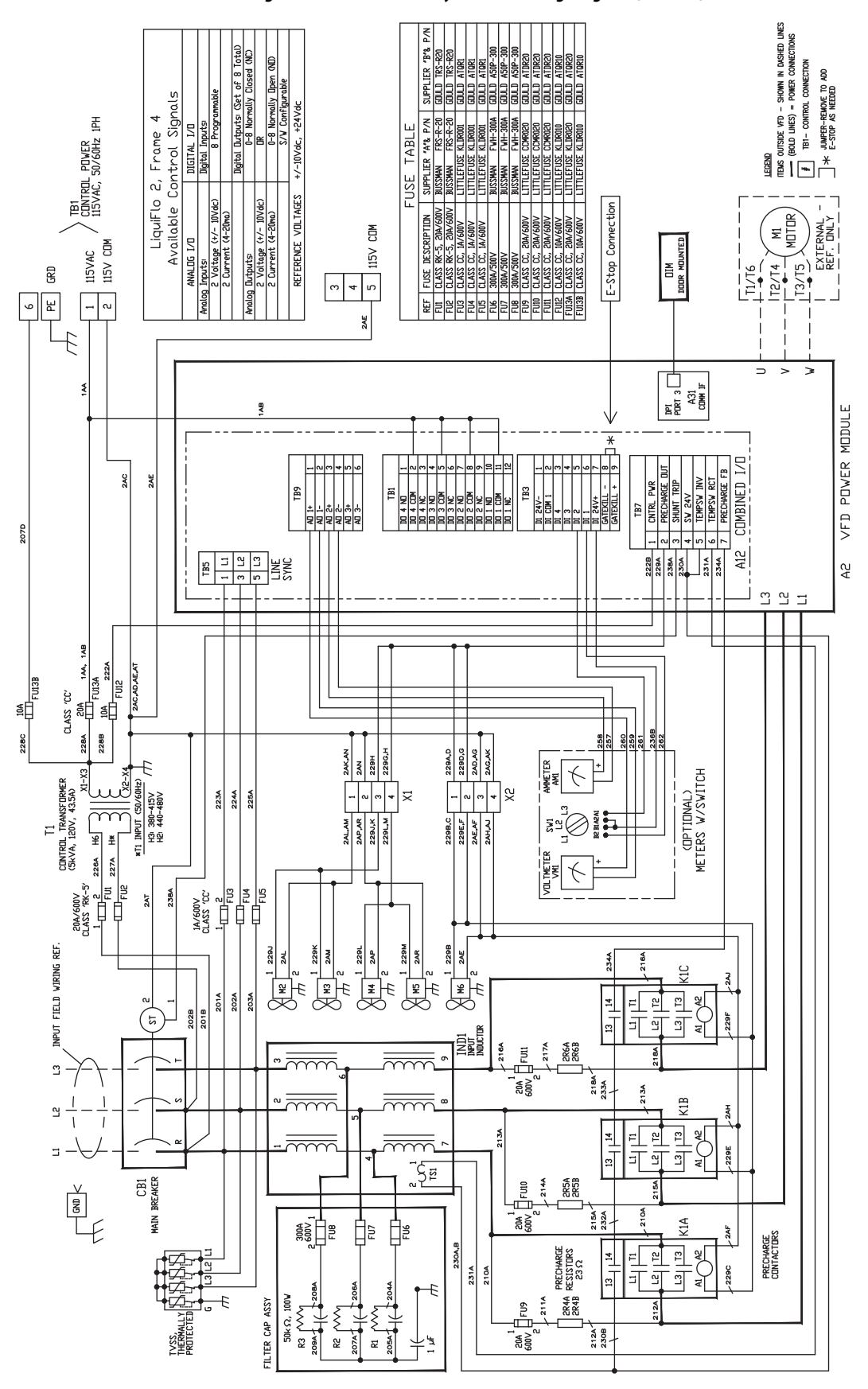

Figure 109 - Drive Assembly Cabinet Wiring Diagram (Frame 4)
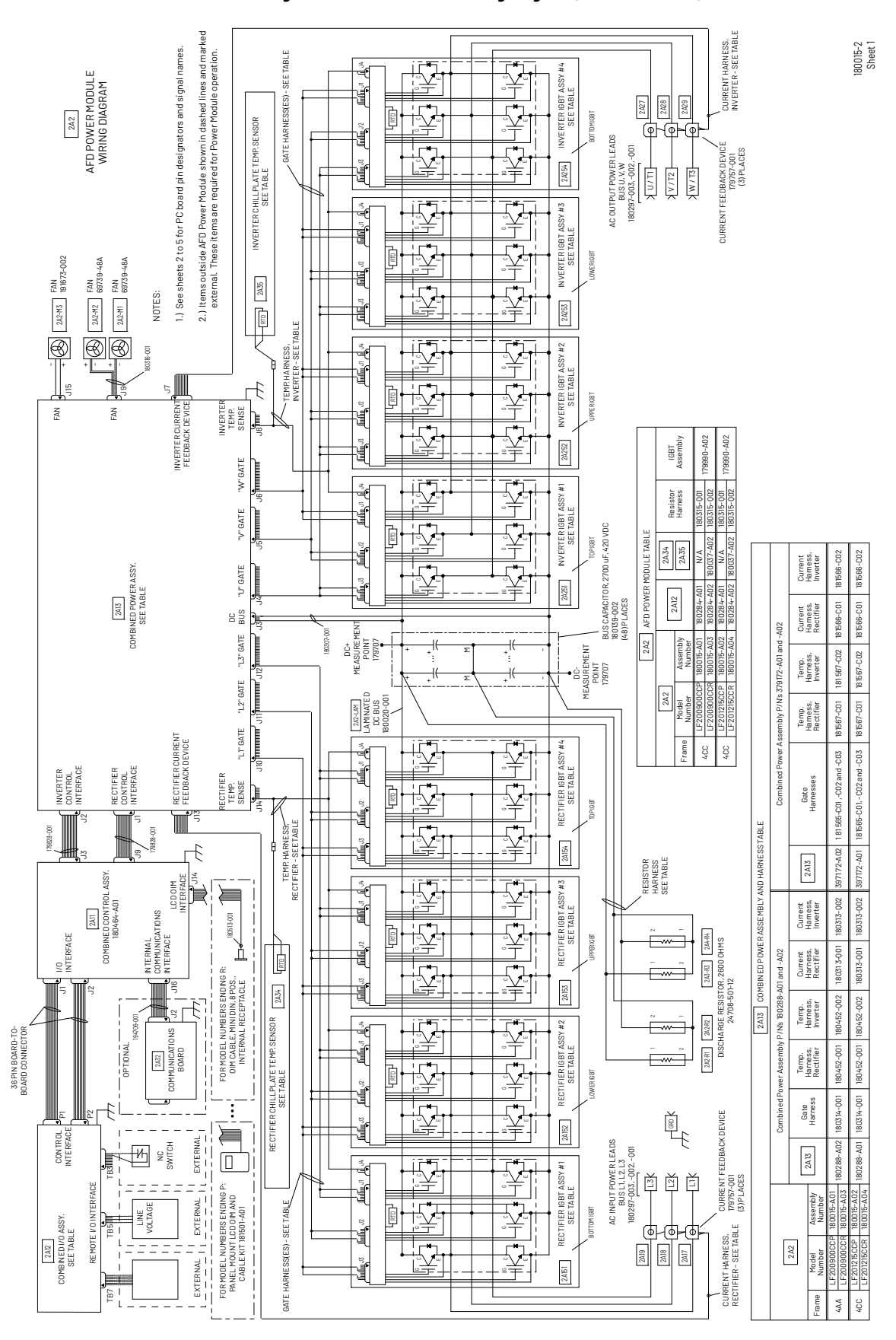

Figure 110 - Power Module Wiring Diagram (Frame 4 - sheet 1)

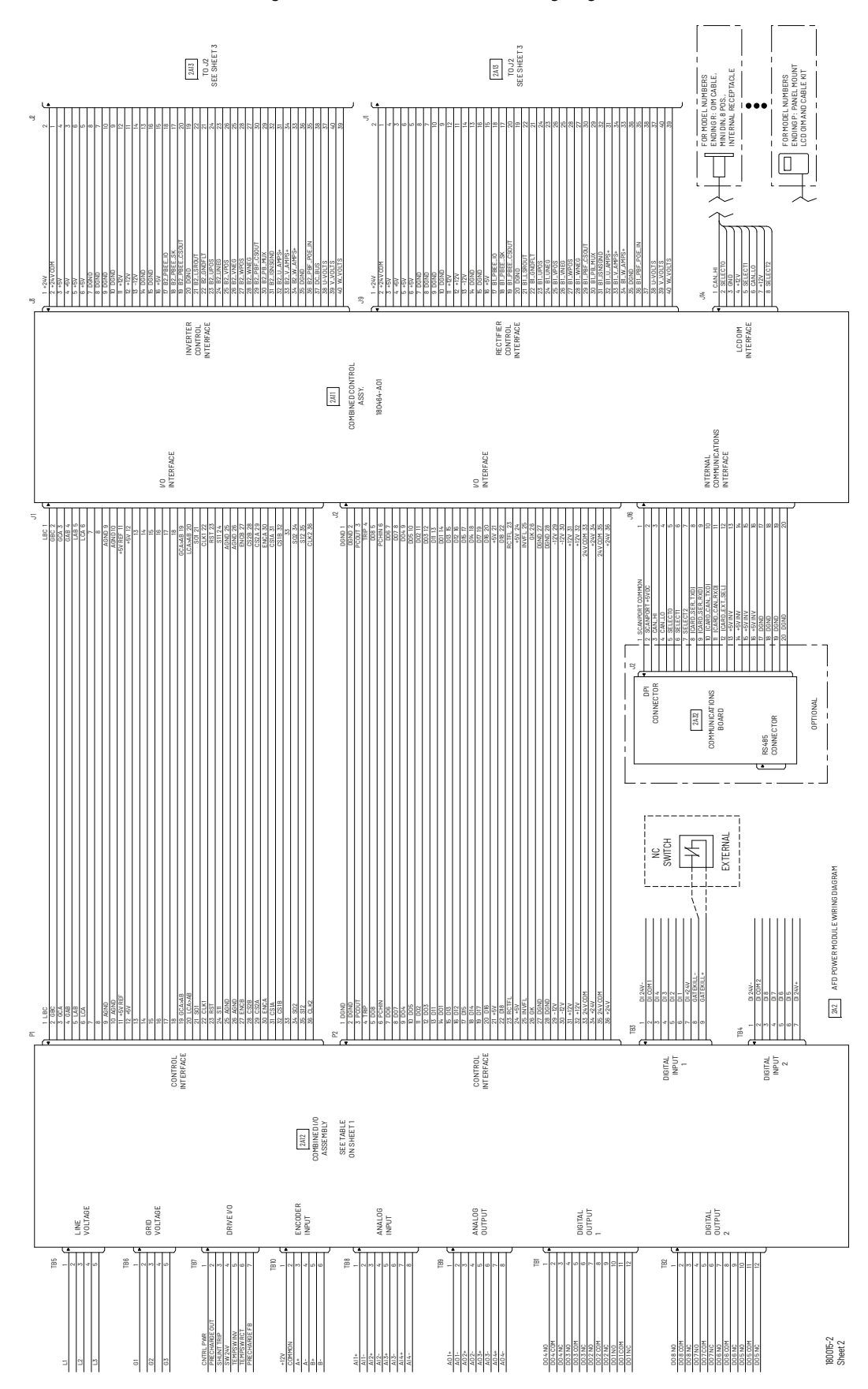

Figure 111 - Power Module Control Wiring Diagram (Frame 4 - sheet 2)

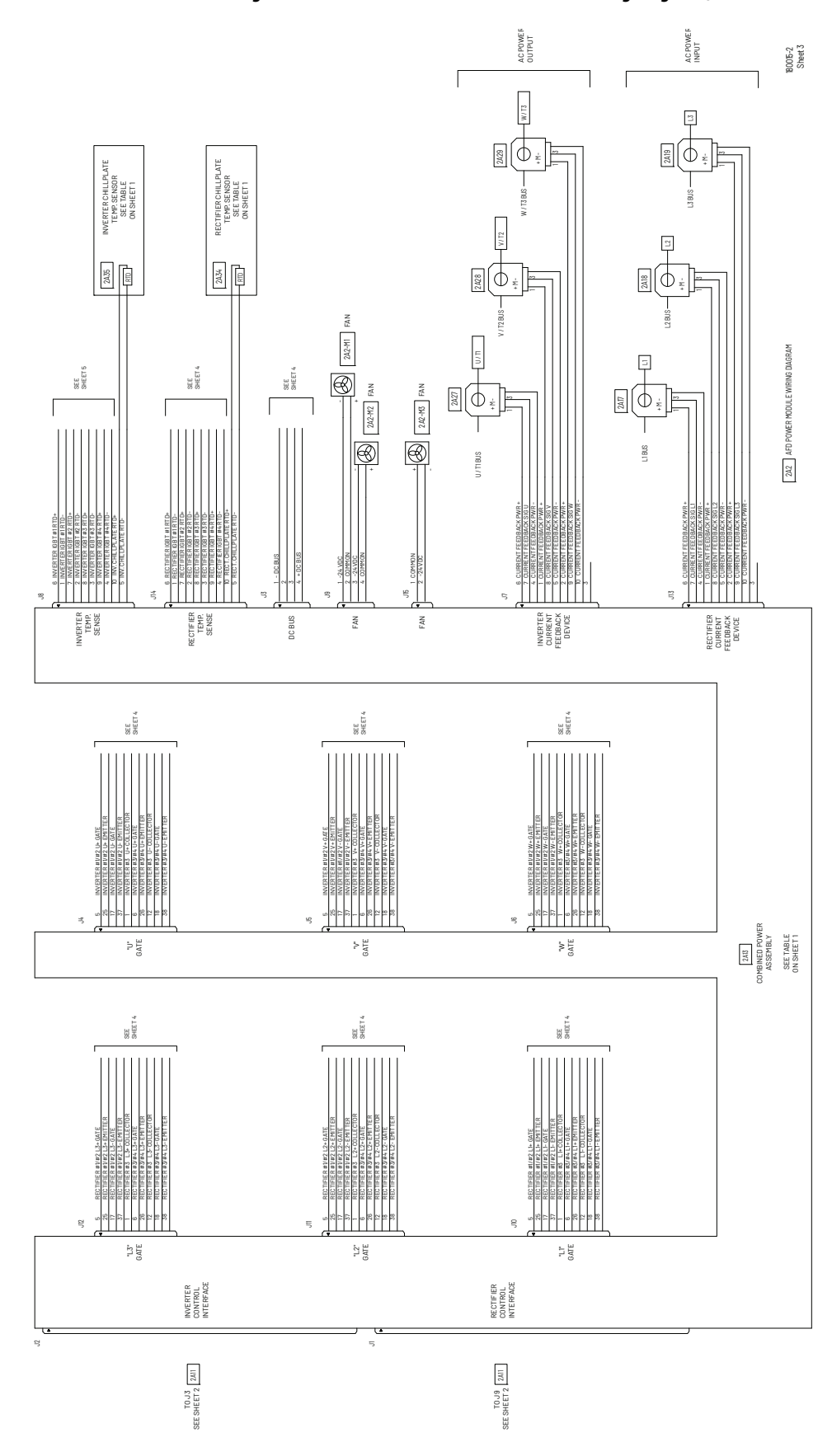

Figure 112 - Power Module Inverter/Rectifier Wiring Diagram (Frame 4 - sheet 3)

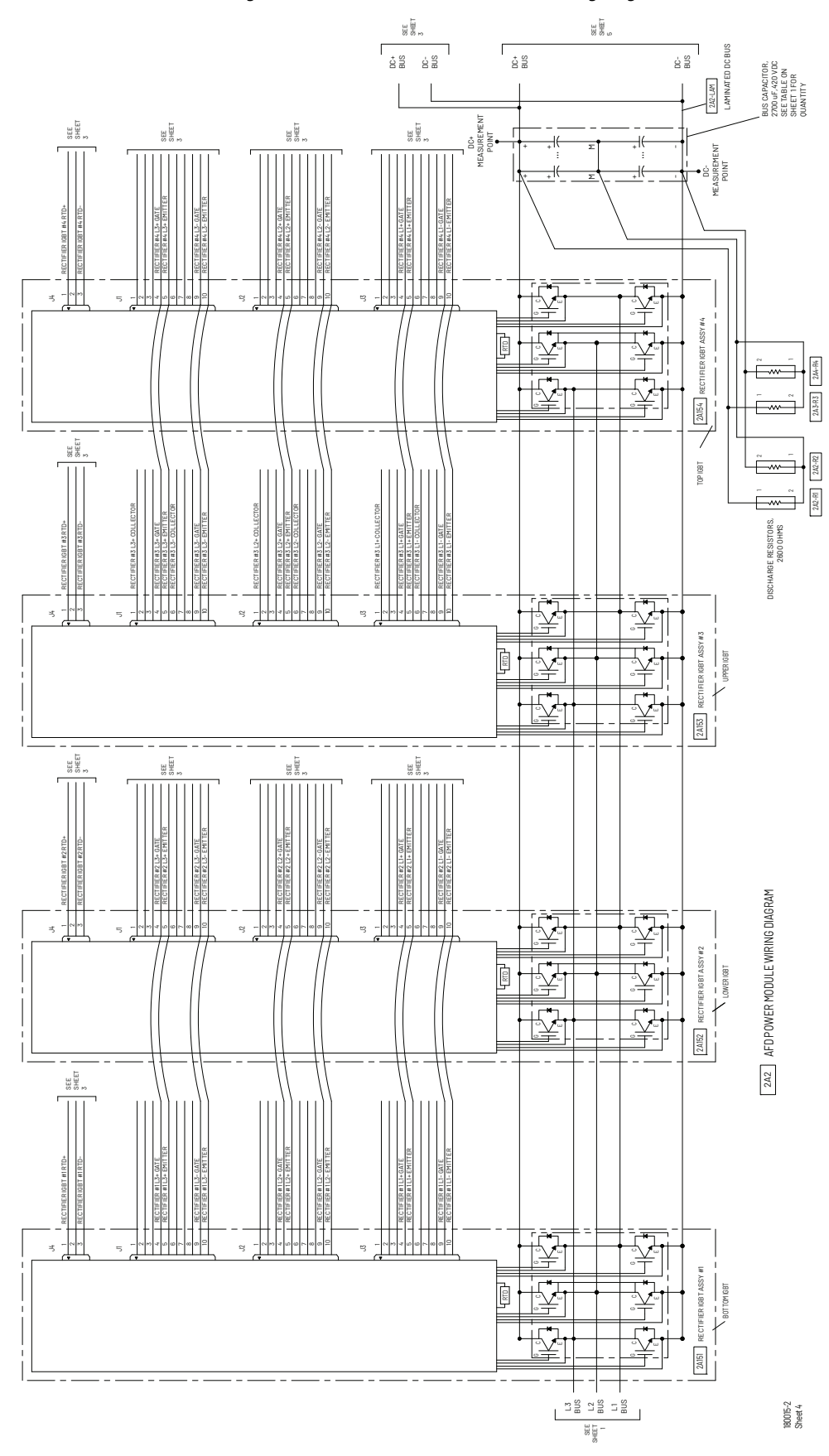

Figure 113 - Power Module Rectifier IGBT Wiring Diagram (Frame 4 - sheet 4)

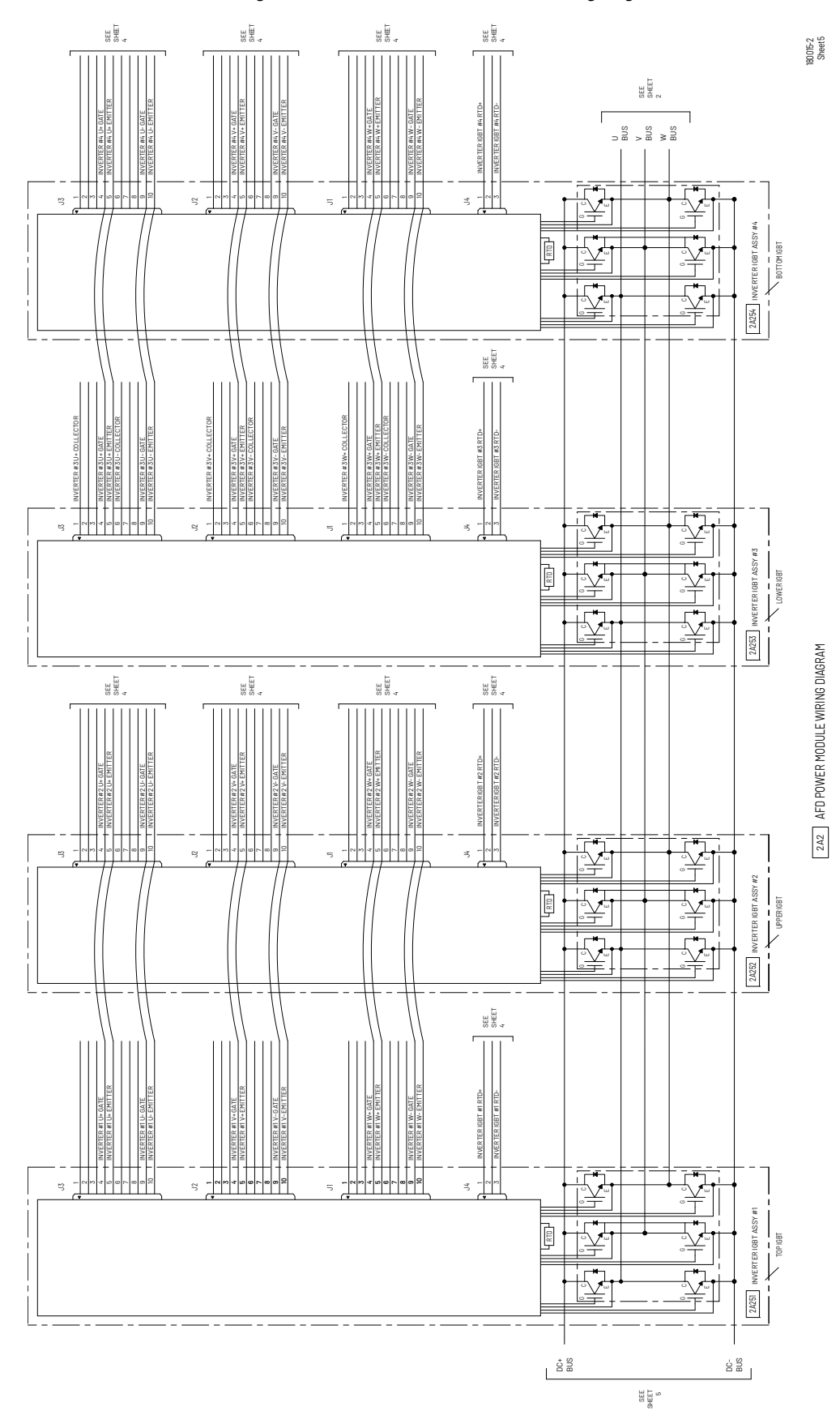

Figure 114 - Power Module Inverter IGBT Wiring Diagram (Frame 4 - sheet 5)

# Notes:

## Index

#### A

AC line I/O board description (frame 3 only) 25 air flow, clearance 41 alarm condition indicators alarm name and bell graphic 195 alarm status parameters 195 status LEDs 195 status queue 195 alarm descriptions 195 alarm names cross-referenced by alarm numbers 197 alarm types non-configurable 195 type 2 153 user-configurable 195 analog inputs AC line I/O board 25 combined I/O board 30 optional standard I/O board 27 scaling example 138 analog outputs AC line I/O board 25 combined I/O board 31 optional standard I/O board 28 scaling example 143 assembly number 13 auto restart 107

## C

capacitors discharging 9, 51, 191, 225 hazardous voltages 9, 51, 191, 225 power factor correction 35 verifying voltage 191 clearance, air flow 41 coast-to-rest 42 combined I/O board description (frame 4 only) 20 communication, inverter/rectifier 136 components locations drive (frame 3) 14 drive (frame 4) 19 power module (frame 3) 16 power module (frame 4) 21 comunication port, DPI 32 conduit opening sizes 41 control wire sizes 41 controlling the drive from the OIM 242 cooling system, refrigerant 230 customizing OIM function keys 239 OIM process display screen 239

## D

DC bus capacitors

discharging 9, 51, 191, 225 hazardous voltages 9, 51, 191, 225 power factor correction 35 verifying voltage 191 measuring points frame 3 192 frame 4 192 voltage 191 derating output power 35 device items, how to select 225 device version, how to determine 224 diagnostic parameters 211 list of diagnostic parameters 225 digital inputs AC line I/O board 25 combined I/O board 29 optional standard I/O board 27 digital outputs AC line I/O board 25 combined I/O board 30 optional standard I/O board 27 dimensions drives 36 power modules 36 **DIN connectors** 32 diode, input components 226 direction modes bipolar 112 reverse disable 112 uniploar 112 display timeout period, setting 242 **DPI communication port** 32 drive frame 3 component locations 14 frame 4 component locations 19 identifying by assembly number 13 mounting, lifting 45

## E

electrostatic discharge precautions 10 emergency stop circuit 9, 42, 51 environmental conditions 35 ESD precautions 10

## F

fault info submenu 223 fault queue accessing using the OIM 222 time stamp 198 fault types auto-reset/run 197 non-resettable 197 normal fault 197 user-configurable 197 faults about 197 clearing 199 clearing drive faults 218 descriptions and corrective actions frame 3 199 frame 4 204 fault parameters, accessing using the OIM 223 fault queue 198 IOC 185 names cross-referenced by fault number 210 time stamp 198 firmware setup procedures, after board replacement frame 3 218 frame 4 220 firmware setup, after board replacement frame 3 I/O board (AC line I/O board or standard I/O board) 220 inverter control board 218 inverter power interface board 219 rectifier control board 219 rectifier power interface board 220 frame 4 combined control board 220 combined power board 221 firmware versions frame 3 inverter 10 rectifier 10 frame 4 inverter 10 rectifier 10 how to determine 224 function keys customizing 239 fuses frame 3 class CC, 600 V, 1 A 14 class CC, 600 V, 20 A 14 class CC, 600 V, 25 A 14 class CC, 600 V, 5 A 14 class RK5, 600 V, 15 A 14 frame 4 Class CC, 600V, 1 A 19 Class CC, 600V, 10 A 19 Class CC, 600V, 20 A 19 Class CC, 600V, 25 A 19

## G

gate kill 42

#### H

hardware version, how to determine 223 humidity 36

Class RK-5, 600V, 10 A 19 Class T, 600V, 300 A 19

### 

I/O board description AC line I/O board (frame 3 only) 25 combined I/O board (frame 4 only) 29 optional standard I/O board (frame 3 only) 27 **IGBT**, output components 226 input ratings 41 input current rating 24 input diode components 226 input power, drive 24 inputs analog AC line I/O board 25 combined I/O board 30 optional standard I/O board 27 digital AC line I/O board 25 combined I/O board 29 optional standard I/O board 27 installation checklist 51 environmental conditions 35 planning 35 site requirements 35 total area required 36 instantaneous overcurrent (IOC) fault 185 integral control 95 inverter/rectifier communication 136 **IOC fault** 185

## J

jog forward input, drive response 150 reverse input, drive response 150

## K

key descriptions, OIM 234 kits

> OIM door-mount bezel kit 33 OIM LCD hand-held cable 33 operator interface module (OIM) 33 serial converter with VS Utilities software 33

## L

#### LED status definitions

hardware failure 194 inverter 194 rectifier 194

LEDs

location (frame 3) 193 location (frame 4) 193 status 192

## lift point locations

frame 3 drive 45 power module 47 frame 4 drive 46 power module 47 lifting drive 45

power module 47

#### М

model numbers 24 motor lead lengths 42 motor type induction 78 reluctance 78 synchronous permanent magnet 78 mounting drive 45 power module 47

#### 0

0IM

cables 231 controlling the drive from 242 customizing the function keys 239 customizing the process display screen 239 display description 233 display timeout period, setting 242 drive status parameters, accessing 223 fast power up 236 fault parameters, accessing 223 fault queue, accessing 222 installing and removing 231 key descriptions 234 loading and saving user sets 238 menu structure 235 monitoring the drive 238 parameters, accessing 62 parameters, viewing and adjusting 237 powering up and adjusting the OIM 236 process display screen 238 product version, how to determine 223 program protection, selecting 66 reference, displaying and changing 239 removing while the drive is powered 233 resetting the display 236

### Ν

nameplate drive 13 power module 24 reverse video, selecting 242 screen contrast, adjusting 236 selecting a device 236 starting the drive 242 stopping the drive 242 usina 231 using to program the drive 236 version information 224 viewing and adjusting parameters 237 viewing component version level 224 viewing OIM component version level 225 viewing OIM product version level 225 viewing product version level 224 viewing the inverter from 224 viewing the rectifier from 224 operating temperature 229 optional equipment 33 optional standard I/O board description (frame 3 only) 27 output current rating 24, 42 output IGBT components 226 output power, derating 35 outputs analog AC line I/O board 25 combined I/O board 31 optional standard I/O board 28 digital AC line I/O board 25 combined I/O board 30 optional standard I/O board 27 overvoltage faults 105

## Ρ

P0 LiquiFlo 2.0 224 P2 Active Rectifier 224 parameter types bit 55 configurable 55 numbered list 55 numeric 55 read-only 55 tunable 55 parameters access level, selecting 63 accessing 62 using the OIM 62 using VS Utilities 62 advanced 63 basic 63 basic access level inverter 64

rectifier 64 descriptions 69 diagnostic 211 drive status parameters 223 inverter 70 inverter view 57 organization 56 organized by file and group inverter 57 Parameters, inverter Accel Time 1 (140) 100 Accel Time 2 (141) 100 Alarm 1 @ Fault (229) 123 Alarm 2 @ Fault (230) 124 Alarm Config 1 (259) 127 Analog In 1 Hi (322) 137 Analog In 1 Lo (323) 138 Analog In 1 Loss (324) 138 Analog In 2 Hi (325) 139 Analog In 2 Lo (326) 140 Analog In 2 Loss (327) 140 Analog In1 Value (16) 72 Analog In2 Value (17) 72 Analog In3 Value 72 Analog In3 Value (18) 72 analog input scaling example 138 Analog Out Config (340) 141 Analog Out Scale Hi (343) 142 Analog Out Scale Lo (344) 144 Analog Out1 Set (342) 142 analog output scaling 143 Anlg In Config (320) 136

rectifier 60 passwords and security 66 rectifier 157 rectifier view 60 symbols 69 viewing 62 viewing and adjusting using the OIM 237 Anlg In Sqr Root (321) 137 Anlg Out Absolute (341) 141 Appl Analog Output (31) 75 Appl Digital Output (30) 74 Auto Rstrt Delay (175) 107 Auto Rstrt Tries (174) 106 Autotune (61) 84 Break Frequency (72) 86 Break Voltage (71) 86 Bus Reg Gain (160) 104 Bus Reg Kd (165) 106 Bus Reg Kp (164) 105 Bus Reg Mode A (161) 104 Bus Reg Mode B (162) 104 Carrier Frequency (151) 102 Commanded Freq (2) 70 Compensation (56) 82 Control SW Ver (29) 73 Current Lmt Gain (149) 102 Current Lmt Sel (147) 101 Current Lmt Val (148) 101 Data In A1 - Link A Word 1 (300) 134 Data In A2 - Link A Word 2 (301) 134 Data In B1 - Link B Word 1 (302) 134 Data In B2 - Link B Word 2 (303) 134 Data In C1 - Link C Word 1 (304) 134 Data In C2 - Link C Word 2 (305) 134 Data In D1 - Link D Word 1 (306) 135 Data In D2 - Link D Word 2 (307) 135 Data Out A1- Link A Word 1 (310) 135 Data Out A2 - Link A Word 2 (311) 135 Data Out B1- Link B Word 1 (312) 135 Data Out B2 - Link B Word 2 (313) 135 Data Out C1- Link C Word 1 (314) 136 Data Out C2- Link C Word 2 (315) 136 Data Out D1- Link D Word 1 (316) 136 Data Out D2- Link D Word 2 (317) 136

DB Resistor Type (163) 105 DC Brake Level (158) 103 DC Brake Lvl Sel (157) 103 DC Brake Time (159) 103 DC Bus Memory (13) 72 DC Bus Voltage (12) 71 Decel Time 1 (142) 101 Decel Time 2 (143) 101 Dig In Status (216) 119 Dig Out Status (217) 120 Dig Out1 Level (381) 154 Dig Out1 OffTime (383) 155 Dig Out1 OnTime (382) 155 Dig Out2 Level (385) 156 Dig Out2 OffTime (387) 157 Dig Out2 OnTime (386) 157 Digital In1 Sel (361) 147 Digital In2 Sel (362) 147 Digital In3 Sel (363) 147 Digital In4 Sel (364) 147 Digital In5 Sel (365) 147 Digital In6 Sel (366) 147 Digital Out1 Sel (380) 154 Digital Out2 Sel (384) 156 Direction Mode (190) 111 DPI Baud Rate (270) 128 Drive Alarm 1 (211) 117 Drive Alarm 2 (212) 118 Drive Checksum (203) 115 Drive Logic Rslt (271) 128 Drive OL Count (219) 121 Drive OL Mode (150) 102 Drive Ramp Rslt (273) 129 Drive Ref Rslt (272) 129 Drive Status 1 (209) 116 Drive Status 2 (210) 116 Drive Temp (218) 121 Elapsed MWh (9) 71 Elapsed Run Time (10) 71 Est Input Power (25) 73 Fault Amps (225) 122 Fault Bus Volts (226) 122 Fault Clear (240) 125 Fault Clear Mode (241) 125 Fault Config 1 (238) 125 Fault Frequency (224) 122 Flux Current (5) 70 Flux Current Ref (63) 85 Flux Up Mode (57) 83 Flux Up Time (58) 83 Flying Start En (169) 106 Flying StartGain (170) 106 Ground Current (21) 72 Imbalance Count (221) 121 Inv Ambient Tmp (350) 145 Inv Coldplt Tmp (349) 145 Inv I/O ID V (354) 146 Inv IGBT Tmp Bot (348) 145 Inv IGBT Tmp Low (347) 144 Inv IGBT Tmp Top (345) 144 Inv IGBT Tmp Up (346) 144 Inv PS +12 (352) 146 Inv PS -12V (353) 146 Inv PS Tmp (351) 145 IR Voltage Drop (62) 84

Ixo Voltage Drop (64) 85 Jog Speed (100) 91 Language (201) 115 Last Stop Source (215) 119 Load Frm Usr Set (198) 114 Logicl Mask (276) 129 Man Ref Preload (193) 112 Maximum Freg (55) 82 Maximum Speed (82) 86 Maximum Voltage (54) 81 Minimum Speed (81) 86 MOP Frequency (11) 71 MOP Rate (195) 113 Motor NP FLA (42) 79 Motor NP Hertz (43) 79 Motor NP Power (45) 79 Motor NP RPM (44) 79 Motor NP Volts (41) 79 Motor OL Count (220) 121 Motor OL Factor (48) 80 Motor OL Hertz (47) 80 Motor Type (40) 78 Mtr I Imbalance Time (50) 81 Mtr NP Pwr Units (46) 80 Output Current (3) 70 Output Freq (1) 70 Output Power (7) 71 Output Powr Fctr (8) 71 Output Voltage (6) 70 Overspeed Limit (83) 87 Param Access Lvl (196) 113 Phase U Amps (22) 72 Phase V Amps (23) 72 Phase W Amps (24) 72 PI Configuration (124) 94 PI Control (125) 95 PI Error Meter (137) 100 PI Fdback Meter (136) 100 PI Feedback Sel (128) 98 PI Integral Time (129) 98 PI Lower Limit (131) 98 PI Output Meter (138) 100 PI Preload (133) 99 PI Prop Gain (130) 98 PI Ref Meter (135) 100 PI Reference Sel (126) 97 PI Setpoint (127) 97 PI Status (134) 99 PI Upper Limit (132) 99 Power Loss Level (186) 111 Power Loss Mode (184) 109 Power Loss Time (185) 111 Power Up Marker (242) 126 Preset Speed 1 (101) 91 Preset Speed 2 (102) 91 Preset Speed 3 (103) 91 Preset Speed 4 (104) 91 Preset Speed 5 (105) 91 Preset Speed 6 (106) 91 Preset Speed 7 (107) 91 preset speeds 1...7

default values 92 Rated Amps (28) 73 Rated kW (26) 73 Rated Volts (27) 73 Rectifier Config (32) 76 Rectifier Control (33) 76 Rectifier Fault (35) 78 Rectifier Status (34) 77 Reset Meters (200) 115 Reset To Defalts (197) 114 Run Boost (70) 85 S Curve % (146) 101 Save MOP Ref (194) 113 Save OIM Ref (192) 112 Save To User Set (199) 114 Skip Freq Band (87) 88 Skip Frequency 1 87 Skip Frequency 2 (85) 87 Skip Frequency 3 (86) 87 Sleep Level (182) 109 Sleep Mode Enable (178) 108 Sleep Time (183) 109 Sleep-Wake Ref (179) 108 Slip Comp Gain (122) 93 Slip RPM @ FLA (121) 93 Slip RPM Meter (123) 94 Speed Mode (80) 86 Speed Ref A Hi (91) 88, 90 Speed Ref A Lo (92) 89, 90 Speed Ref A Sel (90) 88 Speed Ref B Sel (93) 89 Speed Ref Source (213) 118 Start At PowerUp (168) 106 Start Inhibits (214) 118 Start/Acc Boost (69) 85 Status 1 @ Fault (227) 122 Status 2 @ Fault (228) 123 Stop Mode A (155) 102 Stop Mode B (156) 102 Stop Owner (288) 132 SV Boost Filter (59) 83 TB Man Ref Hi (97) 90 TB Man Ref Lo (98) 90 TB Man Ref Sel (96) 90 Testpoint 1 Data (235) 124 Testpoint 1 Sel (234) 124 Testpoint 2 Data (237) 125 Testpoint 2 Sel (236) 124 Torque Current (4) 70 Torque Perf Mode (53) 81 Trim Hi (119) 93 Trim In Select (117) 92 Trim Lo (120) 93 Trim Out Select (118) 92 Voltage Class (202) 115 Wake Level (180) 108 Wake Time (181) 108

#### Parameters, rectifier

Active Current (Rectifier 5) 158 Active Voltage (Rectifier 11) 159 Ambient Temp (Rectifier 129) 172 Base Motor Freq (Rectifier 109) 170 CAN Bus Off Cut (Rectifier 164) 175 CML Ki (Rectifier 112) 170 CML Kp (Rectifier 113) 171 Cold Plate Temp (Rectifier 120) 171 Control SW Ver (Rectifier 29) 163 CS MSG Bad Cut (Rectifier 160) 174 CS Msg Rx Cnt (Rectifier 157) 173 CS Msg Tx Cnt (Rectifier 158) 174 CS Timeout Cut (Rectifier 159) 174 Current Limit (Rectifier 105) 168 Current Limit (Rectifier 151) 172 D/A Select (N) (Rectifier 171...174) 175 DC Bus Voltage (Rectifier 10) 159 Dig In Status (Rectifier 216) 177 Dig Out Status (Rectifier 217) 179 DPI Error (Rectifier 156) 173 Drive Alarm (Rectifier 211) 177 Drive Checksum (Rectifier 203) 176 Elapsed Run Time (Rectifier 17) 160 Fault 1 Code (Rectifier 243) 184 Fault 1 Time (Rectifier 244) 185 Fault 2 Code (Rectifier 245) 184 Fault 2 Time (Rectifier 246) 185 Fault 3 Code (Rectifier 247) 184 Fault 3 Time (Rectifier 248) 185 Fault 4 Code (Rectifier 249) 184 Fault 4 Time (Rectifier 250) 185 Fault Amps D (Rectifier 225) 182 Fault Amps Q (Rectifier 224) 181 Fault Amps R (Recctifier 221) 181 Fault Amps S (Rectifier 222) 181 Fault Amps T (Rectifier 223) 181 Fault Clear (Rectifier 240) 184 Fault Config (Rectifier 238) 183 Fault Frequency (Rectifier 220) 181 Fault To Inverter (Rectifier 241) 184 Fault Volts D (Rectifier 228) 182 Fault Volts Q (Rectifier 227) 182 Fault Volts Vdc (Rectifier 226) 182 I Imbalance Limit (Rectifier 62) 164 I Imbalance Time (Rectifier 63) 164 Input Current R (Rectifier 2) 157 Input Current S (Rectifier 3) 158 Input Current T (Rectifier 4) 158 Input kW (Rectifier 13) 160 Input Load Amps (Rectifier 106) 168 Input Load Amps (Rectifier 150) 172 Input Pwr Factor (Rectifier 14) 160 Input Voltage RS (Rectifier 7) 158 Input Voltage ST (Rectifier 8) 159 Input Voltage TR (Rectifier 9) 159 Invrtr Base Temp (Rectifier 121) 171 IOC Redir Max (Rectifier 301) 186 IOC Redir Time (rectifier 300) 185

Language (Rectifier 201) 176 Life KWH (Rectifier 152) 172 Life Power Cycles (Rectifier 155) 173 Life Power Time (Rectifier 154) 173 Life Run Time (Rectifier 153) 173 Line Frequency (Rectifier1) 157 Line I Imbalance (Rectifier 22) 162 Line V Imbalance (Rectifier 23) 162 Load Frm Usr Set (Rectifier 198) 176 Max Motor Freq (Rectifier 108) 169 Max Motor Volts (Rectifier 107) 169 Motoring kWh (Rectifier 15) 160 Param Access Lvl (Rectifier 196) 175 PC MSG Rx Cut (Rectifier 161) 174 PC MSG Tx Cut (Rectifier 162) 174 PC Timeout Cut (Rectifier 163) 175 Power Up Marker (Rectifier 242) 184 Rated Amps (Rectifier 28) 163 Rated kW (Rectifier 26) 162 Rated Volts (Rectifier 27) 163 Rct Ambient Tmp (Rectifier 350) 188 Rct Coldplt Tmp (Rectifier 349) 187 Rct I/O ID V (Rectifier 354) 189 Rct IGBT Tmp Bot (Rectifier 348) 187 Rct IGBT Tmp Low (Rectifier 347) 187 Rct IGBT Tmp Top (Rectifier 345) 186 Rct IGBT Tmp Up (Rectifier 346) 187 Rct PS +12V (Rectifier 352) 188 Rct PS -12V (Rectifier 353) 188 Rct PS Tmp (Rectifier 351) 188 Rctfr Base Temp (Rectifier 122) 171 Rctfr Base Temp (Rectifier 18) 161 Rctfr I2T Overld (Rectifier 21) 161 Rctfr IGBT Temp (Rectifier 19) 161 Rctfr IT Overld (Rectifier 20) 161 Reactive Current (Rectifier 6) 158 Reactive Voltage (Rectifier 12) 159 Rectifier Contrl (Rectifier 100) 165 Rectifier Status (Rectifier 101) 166 Regen kWh (Rectifier 16) 160 Reset Meters (Rectifier 200) 176 Reset to Defaults (Rectifier 197) 175 Ride Through Ena (Rectifier 64) 164 Ride Through Sec (Rectifier 65) 165 Save to User Set (Rectifier 199) 176 Service 302 (Rectifier 302) 186 Service 303 (Rectifier 303) 186 Start Inhibits (Rectifier 214) 177 Testpoint 1 Data (Rectifier 235) 183 Testpoint 1 Sel (Rectifier 234) 182 Testpoint 2 Data (Rectifier 237) 183 Testpoint 2 Sel (Rectifier 236) 183 V Imbalance Lmt (Rectifier 60) 163 V Imbalance Time (Rectifier 61) 163 Vdc Command (Rectifier 104) 168 Vdc Optimize (Rectifier 102) 167 Vdc Reference (Rectifier 103) 168 VML Ki (Rectifier 110) 170 VML Kp (Rectifier 111) 170 VML Reset Level (Rectifier 114) 171 passwords settina 66

using with multiple OIMs 67 write-protect 66 **Pl configuration** anti-windup 94 exclusive mode 94 feedback square root 94 invert error 94 preload mode 94 ramp ref 94 stop mode 94 zero clamp 94 PI control integral 95 PI enable 96 PI hold 96 PI reset 96 proportional 95 **PI regulator** process control 95 process trim 95 **PI** status PI enable 99 PI hold 99 Pl inlimit 99 PI reset 99 power and enclosure ratings 24 power module frame 3 component locations 16 frame 4 component locations 21 identifying by model number 24 input ratings 41 mounting, lifting 47 output current rating 42 power wiring input, installing 49 output, installing 50 sizes 41 powering up and adjusting the OIM 236 powering up checklist 52 precautions 9 process display screen customizing 239 **OIM 238** program protection 66 programming basics 55 proportional control 95

#### R

ramp-to-rest 42 ratings enclosure 24 input current 24 input power 24 input voltage 24 output current 24 rectifier sequencing 76 refrigerant 230 replacement parts frame 3 drive 214 frame 3 power module 215

frame 3 power module 215 frame 4 drive 216 frame 4 power module 217 ordering 217 RLA 42 runnning load amps 42

#### S

sequencing, rectifier 76 signal loss Analog In 1 139 Analog In 2 140 signal wire sizes 41 site requirements 35 starting the drive using the OIM 242 start-up routines accessing 54 exiting 54 preparing for 53 running 54 start-up menu 54 status info submenu 223 status LED definitions hardware failure 194 inverter 194 rectifier 194 status LEDs 192 location (frame 3) 193 location (frame 4) 193 stopping the drive coast-to-rest 42 emergency stop circuit 9 gate kill 42 ramp-to-rest 42 using the OIM 242 storage temperature 36, 229

## T

technical specifications cooling system specifications 230 environmental conditions 229 service conditions 229 technical support 11, 227 temperature ambient 36 operating inside NEMA/UL Type 1 enclosure 36, 229 outside NEMA/UL Type 1 enclosure 36, 229 storage 36, 229 time stamp, fault queue 198 troubleshooting 191 common symptoms, corrective actions 212 drive does not respond to speed command 213 reverse motor direction 213 start from start, run, or jog inputs wired to the terminal block 212

start or jog from OIM 212 motor and/or drive does not accelerate to commanded speed 213 motor operation is unstable 213 stopping the drive results in a decel inhibit fault 213 using the OIM 222 **type 2 alarms** 153

## U

user sets loading and saving using the OIM 238

## V

version how to determine 223 version levels component 224 OIM component 225 OIM product 225 product 224 VS Utilities 7, 32, 33, 53, 62, 198, 199, 204

## W

wire sizes control and signal 41 motor lead lengths 42 power 41 wiring input power 49 output power 50 requirements, drive 41 wiring diagrams frame 3 cabinet wiring 244 power module (sheet 1) 245 power module (sheet 2) 246 power module IGBT (sheet 5) 249 power module inverter (sheet 4) 248 power module rectifier (sheet 3) 247 frame 4 cabinet wiring 252 power module (sheet1) 253 power module control (sheet 2) 254 power module inverter IGBT (sheet 5) 257 power module inverter/rectifier (sheet 3) 255 power module rectifier IGBT (sheet 4) 256

## Z

zero speed 9, 42, 86

# **Rockwell Automation Support**

Use these resources to access support information.

| Technical Support Center                            | Find help with how-to videos, FAQs, chat, user forums, and product notification updates.                   | rok.auto/support       |
|-----------------------------------------------------|----------------------------------------------------------------------------------------------------|------------------------|
| Knowledgebase                                       | Access Knowledgebase articles                                                                              | rok.auto/knowledgebase |
| Local Technical Support Phone Numbers               | Locate the telephone number for your country.                                                              | rok.auto/phonesupport  |
| Literature Library                                  | Find installation instructions, manuals, brochures, and technical data publications.                       | rok.auto/literature    |
| Product Compatibility and Download Center<br>(PCDC) | Get help determining how products interact, check features and capabilities, and find associated firmware. | rok.auto/pcdc          |

# **Documentation Feedback**

Your comments help us serve your documentation needs better. If you have any suggestions on how to improve our content, complete the form at <u>rok.auto/docfeedback</u>.

# Waste Electrical and Electronic Equipment (WEEE)

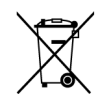

At the end of life, this equipment should be collected separately from any unsorted municipal waste.

Rockwell Automation maintains current product environmental information on its website at rok.auto/pec.

Allen-Bradley, expanding human possibility, Rockwell Automation, and Rockwell Software are trademarks of Rockwell Automation, Inc.

Trademarks not belonging to Rockwell Automation are property of their respective companies.

Rockwell Otomasyon Ticaret A.Ş. Kar Plaza İş Merkezi E Blok Kat:6 34752 İçerenkÖy, İstanbul, Tel: +90 (216) 5698400 EEE YÖnetmeliğine Uygundur

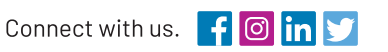

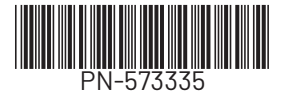

expanding human possibility"

rockwellautomation.com

AMERICAS: Rockwell Automation, 1201 South Second Street, Milwaukee, WI 53204-2496 USA, Tel: (1) 414.382.2000, Fax: (1) 414.382.4444 EUROPE/MIDDLE EAST/AFRICA: Rockwell Automation NV, Pegasus Park, De Kleetlaan 12a, 1831 Diegem, Belgium, Tel: (32) 2 663 0600, Fax: (32) 2 663 0640 ASIA PACIFIC: Rockwell Automation, Level 14, Core F, Cyberport 3, 100 Cyberport Road, Hong Kong, Tel: (852) 2887 4788, Fax: (852) 2508 1846